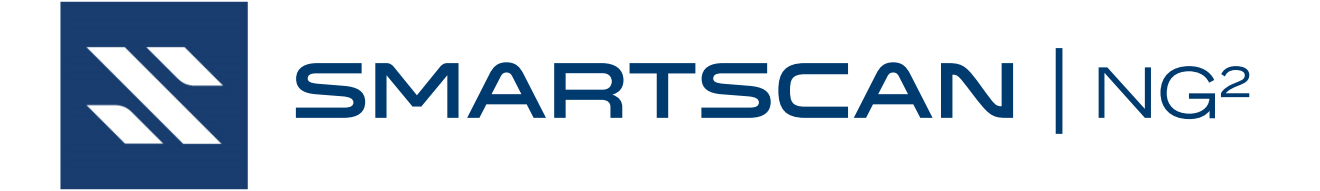

# Operator's Guide for BNSF

EUD-2020187-00 Rev.2 13 December 2024 © 2024 Southern Technologies Corporation (STC). All rights reserved. Printed in the USA.

Because products evolve and system configurations change, this manual may not be an exact representation of the products and systems that you are using.

#### Software Version at the time of this publication BNSF0001 2020-07-10

STC assumes no responsibility for errors or omissions in this document. Nor does STC make any commitment to update the information contained herein.

Product and company names mentioned herein are trademarks or registered trademarks of their respective owners.

## WARNING!

Contact with electrically active parts could result in sparks, burns, and electric shock. Because of this, you should avoid all electrical hazards when installing, wiring, operating, and maintaining the SmartScanNG<sup>2</sup> system. Failure to do so could result in damage to the equipment or serious injury to you.

#### NOTICE:

If equipped with an AEI subsystem, the user is required to obtain a Part 90 site license from the FCC to operate in the United States. See product label for FCC ID number. Access the FCC Web site at www.fcc.gov/Forms/Form601/601.html for additional information concerning licensing requirements.

Users in all countries should check with the appropriate local authorities for licensing requirements.

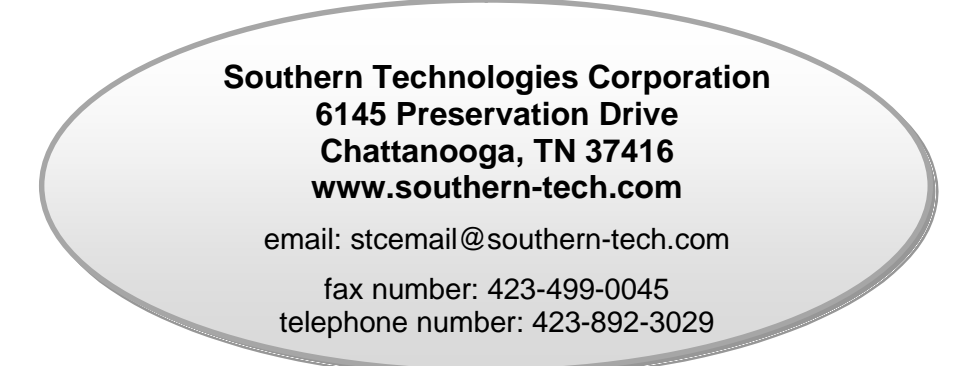

This section lists the headings of this guide in sequential order with their page references.

| 1.0 Intr | oduction                                          | 7        |
|----------|---------------------------------------------------|----------|
| 1.1      | Purpose of This Guide                             | . 7      |
| 1.2      | SmartScanNG <sup>2</sup>                          | . 7      |
| 1.3      | General Specifications - SmartScanNG <sup>2</sup> | . 9      |
| 1.4      | Cautions                                          | 10       |
| 1.5      | Disclaimers                                       | 10       |
| 1.6      | How to Comment on This Guide                      | 10       |
| 1.7      | How to Order More Copies of This Guide            | 10       |
| 1.8      | Standard Warranty                                 | 11       |
| 2.0 Def  | ect Detection                                     | 13       |
| 2.1      | System Activation                                 | 13       |
| 2.2      | System Deactivation                               | 14       |
| 2.3      | Speed Calculation                                 | 14       |
| 2.4      | Train Direction                                   | 14       |
| 2.5      | Transducer Pulse Processing                       | 15       |
| 2.6      | Axle Scanning                                     | 16       |
| 2.7      | Hot Bearing Alarms                                | 16       |
|          | 2.7.1 Bearing Scan Process                        | 18       |
|          | 2.7.2 Referencing System                          | 20       |
|          | 2.7.3 Pyrometer Linearity                         | 20       |
| 2.8      | Hotwheel Alarms                                   | 21       |
| 2.9      | Auxiliary Alarms                                  | 22       |
| 3.0 Dis  | play Panel                                        | 25       |
| 3.1      | LED Indicators                                    | 25       |
| 3.2      | Keypad & Display                                  | 26       |
| 3.3      | System Health Menu                                | 27       |
| 3.4      | System Functions                                  | 28       |
|          | 3.4.1 Radio Lest                                  | 28       |
|          | 3.4.2 Auto-Galibration                            | 29<br>29 |
|          | 3.4.4 Radio Menu                                  | 29       |
|          | 3.4.5 Volume Menu                                 | 30       |
| 4.0 Ser  | ial Interface                                     | 31       |
| 4.1      | Main Menu                                         | 32       |
| 4        | 4.2 Setup Menu                                    | 34       |
| 4        | 4.2.1 Date and Time                               | 36       |
| 4        | 4.2.2 Milepost/Kilometer Post (MP/KP)             | 38       |
| 4        | 4.2.3 Track Designation                           | 39       |
| 4        | +.2.4 ITACK DIFECTION                             | 39       |

| 4.2.5 Alarm Settings                                          | 40           |
|---------------------------------------------------------------|--------------|
| 4.2.6 Equipment Settings                                      | 47           |
| 4.2.7 Messages                                                | 62           |
| 4.2.8 AEI Reader Parameters                                   | 70           |
| 4.2.9 Load Default Setup Parameters                           | 73           |
| 4.2.10 COM1, COM2, COM3, COM4, & COM6                         |              |
| 4.2.11 Network Settings                                       |              |
| 4 2 13 Integrity Mode                                         |              |
| 4.2.14 Velocity                                               |              |
| 4.2.15 Customer Initials                                      | 79           |
| 4.3 System Functions Menu                                     | 79           |
| 4.4 Replay EOT Announcement                                   | 94           |
| 4.5 System Security                                           | 95           |
| 5.0 Web/Secure Wieless User Interface                         | 97           |
| 5.1 Train Data                                                | 99           |
| 5.2 System Status                                             | 101          |
| 5.3 Configuration                                             | 102          |
| 5.4 System Event Log                                          | 114          |
| 5.5 Maintenance Information                                   | 115          |
| 5.6 System Functions                                          |              |
| 5.7 Software Lindate                                          | 110          |
| 5.8 Calibration                                               | 110          |
| 6 0 Producing Poports                                         |              |
| 6.1 Train Summary Depart                                      | 1 <b>2</b> 1 |
| 6.2 Train Detail Depart                                       | 123          |
| 6.2 Freestien Summer Deport                                   | 120          |
| 6.3 Exception Summary Report                                  | 400          |
| 6.4 Exception Detail Report                                   |              |
| 6.5 Abbreviated Exception Detail Report                       |              |
|                                                               |              |
| 6.7 AEI Diagnostic Detail Report                              |              |
| 6.8 Event Log Report                                          |              |
| 7.0 Radio Announcements                                       | 163          |
| 7.1 Arrival Messages                                          | 163          |
| 7.2 Real-Time Messages                                        | 164          |
| 7.3 Post-Train Messages                                       | 165          |
| 7.3.1 Nothing Detected                                        |              |
| 7.3.2 Only an Integrity Failure Detected                      |              |
| 7.3.4 Both Exception Alarms and an Integrity Failure Detected | 170<br>175   |
| 8 0 Scheduled Maintenance                                     |              |
| 9 0 Customer Service                                          | 102          |
| 0.1 Posching STC                                              | 402          |
| 9.1 Neadiling 510                                             | 100          |
| 9.2 Neturning Equipment IVI Repair                            |              |
| 9.3 Reporting Problems of Suggestions                         | 194          |

| 9.4                                                                                                    | Ordering Spare Parts                                                                                                    | 194                                                                                                    |
|----------------------------------------------------------------------------------------------------|----------------------------------------------------------------------------------------------------|----------------------------------------------------------------------------------------------------|
| 9.5                                                                                                    | Checking on Shipments and Orders                                                                                                    | 194                                                                                                    |
| Apper                                                                                                    | dix A System Alarms                                                                                                    | 195                                                                                                    |
| A.1                                                                                                    | Ambient Temperature Probe Unreliable Alarm                                                                                                    | 195                                                                                                    |
| A.2                                                                                                    | Cold Rail Alarm                                                                                                    | 195                                                                                                    |
| A.3                                                                                                    | Cold Resistor Alarm                                                                                                    | 196                                                                                                    |
| A.4                                                                                                    | Cold Wheel Scanner Alarm                                                                                                    | 197                                                                                                    |
| A.5                                                                                                    | Cold Wheel Scanner Resistor Alarm                                                                                                    | 198                                                                                                    |
| A.6                                                                                                    | Highrange Transducer Miscounts Alarm                                                                                                    | 199                                                                                                    |
| A.7                                                                                                    | Integrity Failure Alarm                                                                                                    | 199                                                                                                    |
| A.8                                                                                                    | Low Battery Alarm                                                                                                    | 199                                                                                                    |
| A.9                                                                                                    | Midrange Transducer Miscounts Alarm                                                                                                    | 199                                                                                                    |
| A.1                                                                                                    | 0 No Approach Track Alarm                                                                                                    | 200                                                                                                    |
| A.1                                                                                                    | 1 Pyrometer Noise Filtered Rail Alarm                                                                                                    | 200                                                                                                    |
| A.1                                                                                                    | 2 Pyrometer Noise Filtered Wheel Alarm                                                                                                    | 200                                                                                                    |
| A.1                                                                                                    | 3 Rail Resistor Test Overridden Alarm                                                                                                    | 200                                                                                                    |
| A.1                                                                                                    | 4 Reverse Direction Detected Alarm                                                                                                    | 201                                                                                                    |
| A.1                                                                                                    | 5 Short Train Alarm                                                                                                    | 201                                                                                                    |
| A.1                                                                                                    | 6 Stuck Dragger Recovered Alarm                                                                                                    | 201                                                                                                    |
| A.1                                                                                                    | 7 Stuck SOTC Alarm                                                                                                    | 201                                                                                                    |
| A.1                                                                                                    | 8 Test Train Alarm                                                                                                    | 202                                                                                                    |
| A.1                                                                                                    | 9 Very Slow Train Alarm                                                                                                    | 202                                                                                                    |
| Δ2                                                                                                    |                                                                                                    | 000                                                                                                    |
| A.2                                                                                                    | J Wheel Resistor Test Overridden Alarm                                                                                                    | 202                                                                                                    |
| Apper                                                                                                    | dix B Integrity Failures                                                                                                    | 202<br><b>203</b>                                                                                                    |
| Apper<br>B.1                                                                                                    | dix B Integrity Failures                                                                                                    | 202<br><b>203</b><br>203                                                                                                    |
| Apper<br>B.1<br>B.2                                                                                                    | dix B Integrity Failures<br>Cold Resistor Alarm<br>Cold Wheel Scanner Resistor Alarm                                                                                                    | 202<br><b>203</b><br>203<br>203                                                                                                    |
| Apper<br>B.1<br>B.2<br>B.3                                                                                                    | dix B Integrity Failures<br>Cold Resistor Alarm<br>Cold Wheel Scanner Resistor Alarm<br>Dead Battery Alarm                                                                                                    | 202<br><b>203</b><br>203<br>203<br>204                                                                                                    |
| Apper<br>B.1<br>B.2<br>B.3<br>B.4                                                                                                    | dix B Integrity Failures<br>Cold Resistor Alarm<br>Cold Wheel Scanner Resistor Alarm<br>Dead Battery Alarm<br>Dead Resistor Alarm                                                                                                    | 202<br>203<br>203<br>203<br>204<br>204                                                                                                    |
| Apper<br>B.1<br>B.2<br>B.3<br>B.4<br>B.5                                                                                              | dix B Integrity Failures<br>Cold Resistor Alarm<br>Cold Wheel Scanner Resistor Alarm<br>Dead Battery Alarm<br>Dead Resistor Alarm<br>Dead Wheel Scanner Resistor Alarm                                                                                                    | 202<br><b>203</b><br>203<br>203<br>204<br>204<br>205                                                                                                    |
| Apper<br>B.1<br>B.2<br>B.3<br>B.4<br>B.5<br>B.6                                                                                       | Wheel Resistor Test Overridden Alarm         dix B Integrity Failures         Cold Resistor Alarm         Cold Wheel Scanner Resistor Alarm         Dead Battery Alarm         Dead Resistor Alarm         Dead Wheel Scanner Resistor Alarm         Dead Wheel Scanner Resistor Alarm         Highrange Transducer Miscounts Alarm                                                                                                    | 202<br><b>203</b><br>203<br>203<br>204<br>204<br>205<br>205                                                                                                   |
| Apper<br>B.1<br>B.2<br>B.3<br>B.4<br>B.5<br>B.6<br>B.7                                                                                | dix B Integrity Failures<br>Cold Resistor Alarm<br>Cold Wheel Scanner Resistor Alarm<br>Dead Battery Alarm<br>Dead Resistor Alarm<br>Dead Wheel Scanner Resistor Alarm<br>Highrange Transducer Miscounts Alarm<br>Stuck Dragger During Train Passage Alarm                                                                                                    | 202<br>203<br>203<br>203<br>204<br>204<br>204<br>205<br>205<br>206                                                                                            |
| Apper<br>B.1<br>B.2<br>B.3<br>B.4<br>B.5<br>B.6<br>B.7<br>B.8                                                                         | Wheel Resistor Test Overridden Alarm         dix B Integrity Failures         Cold Resistor Alarm         Cold Wheel Scanner Resistor Alarm         Dead Battery Alarm         Dead Resistor Alarm         Dead Resistor Alarm         Dead Wheel Scanner Resistor Alarm         Highrange Transducer Miscounts Alarm         Stuck Dragger During Train Passage Alarm         Stuck Dragger Pretrain Alarm                                                                                                    | 202<br><b>203</b><br>203<br>203<br>204<br>204<br>205<br>205<br>206<br>206                                                                                     |
| Apper<br>B.1<br>B.2<br>B.3<br>B.4<br>B.5<br>B.6<br>B.7<br>B.8<br>B.9                                                                  | Wheel Resistor Test Overridden Alarm         dix B Integrity Failures         Cold Resistor Alarm         Cold Wheel Scanner Resistor Alarm         Dead Battery Alarm         Dead Resistor Alarm         Dead Resistor Alarm         Dead Wheel Scanner Resistor Alarm         Highrange Transducer Miscounts Alarm         Stuck Dragger During Train Passage Alarm         Stuck High-Load Detector Pretrain Alarm                                                                                                    | 202<br>203<br>203<br>204<br>204<br>204<br>205<br>205<br>206<br>206<br>206                                                                                     |
| Apper<br>B.1<br>B.2<br>B.3<br>B.4<br>B.5<br>B.6<br>B.7<br>B.8<br>B.9<br>B.1                                                           | O Wheel Resistor Test Overridden Alarm         dix B Integrity Failures         Cold Resistor Alarm         Cold Wheel Scanner Resistor Alarm         Dead Battery Alarm         Dead Resistor Alarm         Dead Resistor Alarm         Dead Wheel Scanner Resistor Alarm         Highrange Transducer Miscounts Alarm         Stuck Dragger During Train Passage Alarm         Stuck High-Load Detector Pretrain Alarm         O Stuck Wide-Load Detector Pretrain Alarm                                                                                                    | 202<br><b>203</b><br>203<br>203<br>204<br>204<br>205<br>205<br>206<br>206<br>206<br>206                                                                       |
| Apper<br>B.1<br>B.2<br>B.3<br>B.4<br>B.5<br>B.6<br>B.7<br>B.8<br>B.9<br>B.1<br>B.1                                                    | Juncel Resistor Test Overridden Alarm         dix B Integrity Failures         Cold Resistor Alarm         Cold Wheel Scanner Resistor Alarm         Dead Battery Alarm         Dead Resistor Alarm         Dead Resistor Alarm         Dead Wheel Scanner Resistor Alarm         Highrange Transducer Miscounts Alarm         Stuck Dragger During Train Passage Alarm         Stuck High-Load Detector Pretrain Alarm         O Stuck Wide-Load Detector Pretrain Alarm         1 Successive Cold Rails Exceeded Alarm                                                                                                    | 202<br>203<br>203<br>203<br>204<br>204<br>205<br>205<br>206<br>206<br>206<br>206<br>207                                                                       |
| Apper<br>B.1<br>B.2<br>B.3<br>B.4<br>B.5<br>B.6<br>B.7<br>B.8<br>B.9<br>B.1<br>B.1<br>B.1                                             | Junction       Wheel Resistor Test Overridden Alarm         dix B Integrity Failures       Cold Resistor Alarm         Cold Resistor Alarm       Cold Wheel Scanner Resistor Alarm         Dead Battery Alarm       Dead Resistor Alarm         Dead Resistor Alarm       Dead Wheel Scanner Resistor Alarm         Highrange Transducer Miscounts Alarm       Stuck Dragger During Train Passage Alarm         Stuck Dragger Pretrain Alarm       Stuck High-Load Detector Pretrain Alarm         O Stuck Wide-Load Detector Pretrain Alarm       Stuccessive Cold Rails Exceeded Alarm         2 Successive Cold Resistors Exceeded Alarm       Stuce Stuce Cold Resistors Exceeded Alarm                                                                                                    | 202<br>203<br>203<br>203<br>204<br>204<br>204<br>205<br>205<br>206<br>206<br>206<br>206<br>207<br>207                                                         |
| Apper<br>B.1<br>B.2<br>B.3<br>B.4<br>B.5<br>B.6<br>B.7<br>B.8<br>B.9<br>B.1<br>B.1<br>B.1<br>B.1                                      | Junctic Resistor Test Overridden Alarm         dix B Integrity Failures         Cold Resistor Alarm         Cold Wheel Scanner Resistor Alarm         Dead Battery Alarm         Dead Resistor Alarm         Dead Resistor Alarm         Dead Wheel Scanner Resistor Alarm         Dead Wheel Scanner Resistor Alarm         Highrange Transducer Miscounts Alarm         Stuck Dragger During Train Passage Alarm         Stuck Dragger Pretrain Alarm         Stuck High-Load Detector Pretrain Alarm         1 Successive Cold Rails Exceeded Alarm         2 Successive Cold Resistors Exceeded Alarm         3 Successive Cold Wheels Exceeded Alarm                                                                                                    | 202<br>203<br>203<br>203<br>204<br>204<br>205<br>205<br>206<br>206<br>206<br>206<br>206<br>207<br>207<br>208                                                  |
| Apper<br>B.1<br>B.2<br>B.3<br>B.4<br>B.5<br>B.6<br>B.7<br>B.8<br>B.9<br>B.1<br>B.1<br>B.1<br>B.1<br>B.1                               | Juncel Resistor Test Overridden Alarm         dix B Integrity Failures         Cold Resistor Alarm         Cold Wheel Scanner Resistor Alarm         Dead Battery Alarm         Dead Resistor Alarm         Dead Resistor Alarm         Dead Wheel Scanner Resistor Alarm         Dead Wheel Scanner Resistor Alarm         Dead Wheel Scanner Resistor Alarm         Bittery Alarger Transducer Miscounts Alarm         Stuck Dragger During Train Passage Alarm         Stuck Dragger Pretrain Alarm         Stuck High-Load Detector Pretrain Alarm         O Stuck Wide-Load Detector Pretrain Alarm         1 Successive Cold Rails Exceeded Alarm         2 Successive Cold Resistors Exceeded Alarm         3 Successive Cold Wheels Exceeded Alarm         4 Successive Cold Wheel Resistors Exceeded Alarm                                                                                                 | 202<br>203<br>203<br>204<br>204<br>204<br>205<br>205<br>206<br>206<br>206<br>206<br>206<br>207<br>207<br>208<br>209                                           |
| Apper<br>B.1<br>B.2<br>B.3<br>B.4<br>B.5<br>B.6<br>B.7<br>B.8<br>B.9<br>B.1<br>B.1<br>B.1<br>B.1<br>B.1                               | Juncel Resistor Test Overridden Alarm         dix B Integrity Failures         Cold Resistor Alarm         Cold Wheel Scanner Resistor Alarm         Dead Battery Alarm         Dead Resistor Alarm         Dead Resistor Alarm         Dead Wheel Scanner Resistor Alarm         Dead Wheel Scanner Resistor Alarm         Dead Wheel Scanner Resistor Alarm         Battery Alarm         Dead Wheel Scanner Resistor Alarm         Bigger Transducer Miscounts Alarm         Stuck Dragger During Train Passage Alarm         Stuck Dragger Pretrain Alarm         Stuck High-Load Detector Pretrain Alarm         O Stuck Wide-Load Detector Pretrain Alarm         1 Successive Cold Rails Exceeded Alarm         2 Successive Cold Resistors Exceeded Alarm         3 Successive Cold Wheels Exceeded Alarm         4 Successive Cold Wheel Resistors Exceeded Alarm         5 Train Present on Restart Alarm | 202<br>203<br>203<br>203<br>204<br>204<br>205<br>205<br>206<br>206<br>206<br>206<br>206<br>207<br>207<br>207<br>208<br>209<br>209<br>209                      |
| Apper<br>B.1<br>B.2<br>B.3<br>B.4<br>B.5<br>B.6<br>B.7<br>B.8<br>B.9<br>B.1<br>B.1<br>B.1<br>B.1<br>B.1<br>B.1<br>B.1<br>B.1<br>B.1   | Juncel Resistor Test Overridden Alarm         dix B Integrity Failures         Cold Resistor Alarm         Cold Wheel Scanner Resistor Alarm         Dead Battery Alarm         Dead Resistor Alarm         Dead Wheel Scanner Resistor Alarm         Dead Wheel Scanner Resistor Alarm         Highrange Transducer Miscounts Alarm         Stuck Dragger During Train Passage Alarm         Stuck Dragger Pretrain Alarm         Stuck Vide-Load Detector Pretrain Alarm         1 Successive Cold Rails Exceeded Alarm         2 Successive Cold Resistors Exceeded Alarm         3 Successive Cold Wheels Exceeded Alarm         4 Successive Cold Wheel Resistors Exceeded Alarm         5 Train Present on Restart Alarm                                                                                                    | 202<br>203<br>203<br>203<br>204<br>204<br>205<br>205<br>206<br>206<br>206<br>206<br>206<br>206<br>207<br>207<br>207<br>208<br>209<br>209<br>211               |
| Apper<br>B.1<br>B.2<br>B.3<br>B.4<br>B.5<br>B.6<br>B.7<br>B.8<br>B.9<br>B.1<br>B.1<br>B.1<br>B.1<br>B.1<br>B.1<br>C.1                 | Juncel Resistor Test Overridden Alarm         dix B Integrity Failures         Cold Resistor Alarm         Cold Wheel Scanner Resistor Alarm         Dead Battery Alarm         Dead Resistor Alarm         Dead Resistor Alarm         Dead Resistor Alarm         Dead Wheel Scanner Resistor Alarm         Dead Wheel Scanner Resistor Alarm         Highrange Transducer Miscounts Alarm         Stuck Dragger During Train Passage Alarm         Stuck Dragger Pretrain Alarm         Stuck High-Load Detector Pretrain Alarm         O Stuck Wide-Load Detector Pretrain Alarm         1 Successive Cold Rails Exceeded Alarm         2 Successive Cold Resistors Exceeded Alarm         3 Successive Cold Wheels Exceeded Alarm         4 Successive Cold Wheel Resistors Exceeded Alarm         5 Train Present on Restart Alarm         dix C Replacement of Type III Scanners         Bearing Scanners    | 202<br>203<br>203<br>204<br>204<br>204<br>205<br>206<br>206<br>206<br>206<br>206<br>206<br>207<br>207<br>207<br>208<br>209<br>209<br>211<br>211               |
| Apper<br>B.1<br>B.2<br>B.3<br>B.4<br>B.5<br>B.6<br>B.7<br>B.8<br>B.9<br>B.1<br>B.1<br>B.1<br>B.1<br>B.1<br>B.1<br>C.1<br>C.2          | Juncel Resistor Test Overridden Alarm         dix B Integrity Failures         Cold Resistor Alarm         Cold Wheel Scanner Resistor Alarm         Dead Battery Alarm         Dead Resistor Alarm         Dead Resistor Alarm         Dead Resistor Alarm         Dead Wheel Scanner Resistor Alarm         Dead Wheel Scanner Resistor Alarm         Highrange Transducer Miscounts Alarm         Stuck Dragger During Train Passage Alarm         Stuck Dragger Pretrain Alarm         Stuck High-Load Detector Pretrain Alarm         O Stuck Wide-Load Detector Pretrain Alarm         1 Successive Cold Rails Exceeded Alarm         2 Successive Cold Resistors Exceeded Alarm         3 Successive Cold Wheels Exceeded Alarm         5 Train Present on Restart Alarm         dix C Replacement of Type III Scanners         Bearing Scanners         Wheel Scanners                                      | 202<br>203<br>203<br>203<br>204<br>204<br>205<br>205<br>206<br>206<br>206<br>206<br>206<br>206<br>207<br>207<br>207<br>208<br>209<br>209<br>209<br>211<br>213 |
| Apper<br>B.1<br>B.2<br>B.3<br>B.4<br>B.5<br>B.6<br>B.7<br>B.8<br>B.9<br>B.1<br>B.1<br>B.1<br>B.1<br>B.1<br>B.1<br>B.1<br>C.2<br>Apper | J Wheel Resistor Test Overridden Alarm         dix B Integrity Failures         Cold Resistor Alarm         Cold Wheel Scanner Resistor Alarm         Dead Battery Alarm         Dead Resistor Alarm         Dead Wheel Scanner Resistor Alarm         Dead Wheel Scanner Resistor Alarm         Highrange Transducer Miscounts Alarm         Stuck Dragger During Train Passage Alarm         Stuck Dragger Pretrain Alarm         Stuck Wide-Load Detector Pretrain Alarm         O Stuck Wide-Load Detector Pretrain Alarm         Successive Cold Rails Exceeded Alarm         Successive Cold Resistors Exceeded Alarm         Successive Cold Wheel Resistors Exceeded Alarm         Successive Cold Wheel Resistors Exceeded Alarm         Train Present on Restart Alarm         dix C Replacement of Type III Scanners         Bearing Scanners         Wheel Scanners                                     | 202<br>203<br>203<br>203<br>204<br>204<br>205<br>206<br>206<br>206<br>206<br>206<br>206<br>207<br>207<br>207<br>208<br>209<br>211<br>213<br>215               |

| D.2 Wheel Scanners                                                                                                    |                                 |
|----------------------------------------------------------------------------------------------------|---------------------------------|
| Appendix E Lens Cleaning of Type III Scanners                                                                                                    | 225                             |
| Appendix F Predictive Gate Scanning                                                                                                    | 227                             |
| F.1 Overview                                                                                                    |                                 |
| F.2 Scanning Process                                                                                                    |                                 |
| F.3 Reporting the Pyrometer Saturation Alarm                                                                                                    |                                 |
| Appendix G 2500-402 Spacer Kit Installation                                                                                                    | 231                             |
| Appendix H Scanner Resistor Baseline Acquisition                                                                                                    |                                 |
|                                                                                                    |                                 |
| H.1 Cover the Scanners                                                                                                    |                                 |
| H.1 Cover the Scanners<br>H.2 Bungalow Speaker Announcements                                                                                                    | 233<br>234                      |
| H.1 Cover the Scanners<br>H.2 Bungalow Speaker Announcements<br>H.3 Processing Resistor Baseline Results                                                                                                    | 233<br>234<br>234               |
| <ul> <li>H.1 Cover the Scanners</li> <li>H.2 Bungalow Speaker Announcements</li> <li>H.3 Processing Resistor Baseline Results</li> <li>Appendix I Communications Ports</li> </ul>                                                  | 233<br>234<br>234<br>234<br>237 |
| <ul> <li>H.1 Cover the Scanners</li> <li>H.2 Bungalow Speaker Announcements</li> <li>H.3 Processing Resistor Baseline Results</li> <li>Appendix I Communications Ports</li> <li>Appendix J SunShot Mediation Approaches</li> </ul> |                                 |

This section summarizes the purpose of this guide, describes the SmartScanNG<sup>2</sup> system, tells how to comment on this guide, and tells how to order more copies of this guide. It also covers the cautions and disclaimers of which the customer should be aware of.

#### 1.1 Purpose of This Guide

The technical staff at Southern Technologies Corporation (STC) created the SmartScanNG<sup>2</sup> system. This guide describes that system.

The SmartScanNG<sup>2</sup> system monitors moving trains and reports certain conditions detected on these trains. Parts of the system, like the bearing scanners, are installed on the tracks. Other parts of the system, like the controller module, are installed near the tracks. Most nontrackside components are factory-installed inside a wayside enclosure (aka bungalow). Therefore, the installation of these already installed components isn't covered in this guide.

The SmartScanNG<sup>2</sup> system is modular and firmware-driven. Hardware and firmware can be changed to meet the unique needs of a given railroad. Thus, some of the components that make up a SmartScanNG<sup>2</sup> system differ from railroad to railroad.

This guide is for those who purchase, install, maintain, troubleshoot, manage, or use the SmartScanNG<sup>2</sup> system as configured for BNSF Railway.

#### 1.2 SmartScanNG<sup>2</sup>

The SmartScanNG<sup>2</sup> system is a full-featured detection and reporting system. It monitors moving trains, providing real-time detection of:

- Overheated bearings
- Overheated wheels, when wheel scanners are installed and enabled
- Dragging equipment, when dragging-equipment detectors are installed and enabled
- Shifted loads, when wide-load detectors are installed and enabled
- Oversized loads, when high-load detectors are installed and enabled
- Automatic Equipment Identification (AEI) tags, when AEI hardware and firmware are installed and enabled
- Direction of the train
- Exit speed of the train

The SmartScanNG<sup>2</sup> system runs well in the harsh environments found along right of ways. It runs under the most adverse weather conditions, functioning over a temperature range of -40°F to +160°F (-40°C to +71°C). It runs in high-vibration situations. It runs unattended, carrying out all tasks without human intervention.

The SmartScanNG<sup>2</sup> system monitors trains traveling from 7 to 90 mph (11.3 to 145 kph). It monitors trains heading in either direction on the track.

When the SmartScanNG<sup>2</sup> system detects a defect, it informs the crew of the affected train. This is done by a voice transmission over an assigned radio channel. The voice is computergenerated from previously digitized human speech. It tells the crew the milepost of the reporting SmartScanNG<sup>2</sup> system, a warning that a defect has been detected, and other defect-related information. When no defect is detected, the voice tells the crew that the train was scanned and found free of defects.

There are three types of messages. Real-time messages are announced as the train is passing over the site. Post-train messages are announced after the train has left the site, and all the recorded train data has been processed by the SmartScanNG<sup>2</sup> system. When enabled, there are also arrival messages. Arrival messages are announced as the train enters the site. The content and use of these three message types are railroad-specific.

The results of train scans are also stored for later use. With this stored data, the system can create formatted reports. To get them at the site, you need a computer. With a modem and a computer, you can retrieve them remotely.

## 1.3 General Specifications - SmartScanNG<sup>2</sup>

| Maximum Train Length                 | Successfully scanned computer-simulated trains with axle counts greater than 4000 axles.                                                                                                    |  |
|--------------------------------------|----------------------------------------------------------------------------------------------------|--|
| Input Voltage - DC                   | Controller Module and Chassis: 10 to 30 VDC. Maximum system current, including two bearing scanners and two wheel scanners, with train present and radio transmitting approximately 11.7 amps. Idle current 900mA.                                                  |  |
| Input Voltage - AC                   | 100 - 130 Volts @ 15 Amps, 50-60Hz                                                                                                    |  |
| Input Voltage Protection             | Circuit Breaker, Self-Restoring Fuses, Metal Oxide Varistors, Reverse Polarity<br>Protected                                                                                                    |  |
| Processors                           | Two Embedded Processor Modules, each with the following features:<br>Motorola ColdFire® Processor, 32-bit, 250MHz clock (125MHz bus), 64MB<br>DDR2 RAM, 32MB non-volatile Flash, 16GB Micro SD. Non-volatile<br>time/date, system configuration, and train storage. |  |
| Serial Communications Ports          | Up to six RS-232 ports available, depending on internal options, and one RS-485 port — all with standard male D-Sub 9 connectors.                                                                                                    |  |
| User Accessible Inputs               | 2 Bearing Scanner, 2 Wheel Scanner, 2 Wheel Gating Transducer, 2 Wheel<br>Advanced Transducer, 8 Opto-Isolated Digital, 1 Precision Ambient<br>Temperature Probe, 1 Train Presence Detection - Internal 2-Wire Audio<br>Overlay Track Circuit                       |  |
| Network                              | One 10/100 Mbps Ethernet port with a standard RJ45 connector for networking capabilities. One RJ45 connector for access to the optional internal Velocity Module.                                                                                                   |  |
| Voice Communications                 | Internal VHF Radio Transceiver: Ritron DTX-160 – 8 channels, 6 watts,<br>narrowband, 134MHz to 176MHz. Additionally equipped with a radio<br>interface for customer-specified analog or NXDN™ digital mobile radio                                                  |  |
| Dual-tone Multi-frequency<br>Decoder | DTMF decoder recognizes all standard digits — 0 through 9, #, *, A, B, C, D. (Reception of a customer-specified sequence of digits triggers a rebroadcast of the last voice announcement.)                                                                          |  |
| Secure Wireless                      | The NG <sup>2</sup> supports wireless standards IEEE 802.11 b/g/n with 2.4GHz RF<br>band power amplifier. Secure data communications with 128-bit WEP, WPA-<br>PSK (TKIP), WPA2-PSK Authentication. Secure Wireless can be<br>enabled/disabled from the keypad.     |  |
| Operating Temperature                | -40°C to +71°C, Fanless Operation, Industrial Temperature Range                                                                                                    |  |
| Size                                 | 15.5"W x 22.0"H x 4.5"D                                                                                                    |  |
| Weight                               | 31 lbs.                                                                                                    |  |
| Finish                               | White powder coat over stainless steel.                                                                                                    |  |
| Manufacturer                         | Southern Technologies Corporation, Chattanooga, Tennessee                                                                                                    |  |

#### 1.4 Cautions

Contact with electrically active parts could result in sparks, burns, and electric shock. Because of this, you should avoid all electrical hazards when installing, wiring, operating, and maintaining the SmartScanNG<sup>2</sup> system. Failure to do so could result in damage to the equipment or severe injury to you.

In operation, batteries generate and release flammable hydrogen gas, which, if ignited by a burning cigarette, naked flame, or spark, may cause a battery explosion with a dispersion of casing fragments and corrosive liquid electrolyte. So, carefully follow the manufacturer's instructions. Keep all sources of gas ignition away from the batteries and do <u>not</u> allow metallic articles to contact the negative and positive terminals of a battery at the same time.

#### 1.5 Disclaimers

The correct use of this guide, the environmental conditions at the time of installation, the method of the installation itself, and the installation of customer-supplied components are beyond the control of STC. So too, are the correct use and maintenance of all or part of the SmartScanNG<sup>2</sup> system. Therefore, the installer, user, and maintenance of all or part of the smartScanNG<sup>2</sup> system. STC assumes no risk, liability, or responsibility for errors and omissions on the part of the installer, user, or maintainer.

#### 1.6 How to Comment on This Guide

We want to hear from you. Tell us what you like or don't like about this guide. Send your comments to:

Southern Technologies Corporation Technical Publications Department 6145 Preservation Drive Chattanooga, Tennessee 37416-3638 USA

All comments become the sole property of STC, and none will be returned.

#### 1.7 How to Order More Copies of This Guide

When placing an order for more copies of this guide, refer to the order number shown on the cover of this guide. To request pricing and delivery, call 423-892-3029, fax 423-499-0045, or send an email to email@southern-tech.com. Electronic copies of this guide are also available.

#### 1.8 Standard Warranty

Systems manufactured by Southern Technologies Corporation carry a 14-month warranty from the date of shipment. Warranty is limited to repair or replacement at the sole discretion of STC, of any goods found to be defective in either materials or workmanship during the 14-month period following shipment. Warranty does not apply to a product with signs of blatant abuse, or product that has been improperly installed.

STC warrants that goods represented by this warranty statement have been designed and manufactured with all reasonable care and attention to appropriate regulatory documents. STC makes no representation that the goods covered by this warranty are suitable for the application they are used for. Application of the goods is at the sole discretion of the purchaser.

Purchaser is responsible for shipment of the defective product to STC. STC will pay the return shipping charges.

Products purchased from others but included in STC systems carry the original manufacturer's warranty, typically 12 months. Warranty claims for these products must be made directly to the original equipment manufacturer.

This section describes the Exception Alarms (aka defect alarms, aka train alarms) and how they are detected. Also covered are miscellaneous train scanning features.

#### 2.1 System Activation

System activation is the process used to detect train presence and to prepare for train scanning. It is during the scanning process that the system checks for defects.

The SmartScanNG<sup>2</sup> system is equipped with one of two primary means of train arrival detection, which are the track circuit or advance transducers. In case of a failure in the primary detection method, the gating transducers act as a backup to detect train arrival. Once the system senses a train's presence, it enters scanning mode. In other words, the system has activated. It then opens the scanner's shutters and disables their heaters. It then waits for further evidence of a train at the site in the form of gating transducer activity.

Once the system is active, it reads pulses from the two rail-mounted gating transducers, which are designated TO1 and TO2. On the rail nearest the wayside enclosure, these transducers are mounted near and to the north or east of the bearing scanners. **TO1** is the gating transducer closest to the bearing scanner. **TO2** is the one farthest from the bearing scanner.

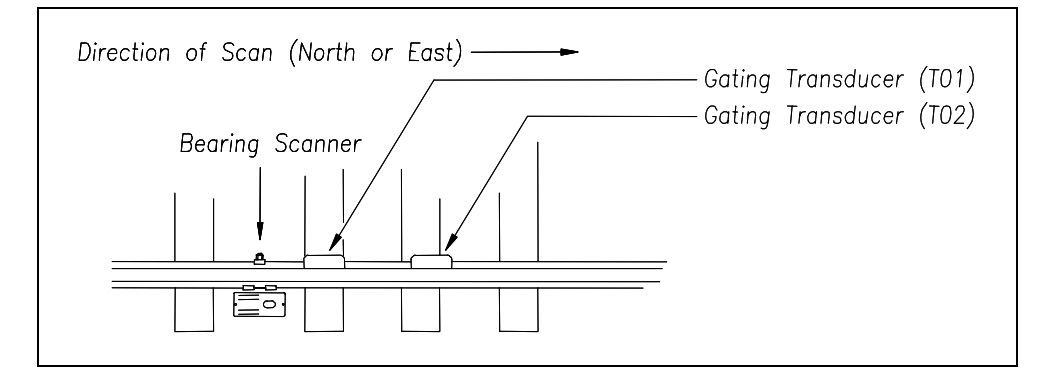

The signals from these gating transducers indicate to the system that passing wheels are in view of the scanners. Furthermore, the speed of the train is determined by using the known distance between TO1 and TO2 versus the time required for a given wheel to pass over them.

Four axles must pass over the gating transducers for the system to consider the event a valid train. This prevents maintenance equipment from generating alarms and causing unwanted voice messages on the road channel.

#### 2.2 System Deactivation

System deactivation is the process used to detect the moment that the train exits the site. This happens in one of two ways, which is dependent upon whether the track circuit or one of the transducers has activated the system.

If the track circuit activated the system, the system waits for the track-circuit signal to be absent for ten seconds before deactivating. Likewise, if a transducer activated the system, the system waits for ten seconds of inactivity from the gating transducers before deactivating.

#### 2.3 Speed Calculation

A train's minimum, maximum, average, and exit speeds in miles per hour are shown on the reports. The system calculates speed by knowing the distance between the two transducers versus the time that it takes a given wheel to pass over them. Calculated speeds over 99 mph (159 kph) are reported as 99 mph. If a train has fewer than eight axles, its speed is reported as 0 mph.

Trains traveling at less than 7 mph (11.3 kph) are considered "very slow." If a passing train drops below this speed threshold, the detection of Differential alarms, Pyrometer Saturation alarms, and Carside Slope alarms isn't performed. After the passage of these trains, the phrase "train too slow" is appended to the post-train message (when the Announce Slow Train option is enabled), and a diagnostic message is noted on the Train Detail and Exception Detail reports. Also, after the passage of these trains, axle count, exit speed, length of train, and total number of cars aren't announced. This is true even when the Announce Axles option, Announce Speed option, Announce Train Length option, and Announce Number of Cars option are enabled.

The report fragment below, from the <u>header</u> section of a Train Detail report, shows the location of this message.

#### 2.4 Train Direction

Train direction is based on whether TO1 or TO2 generated the first gating transducer pulse.

### 2.5 Transducer Pulse Processing

As a wheel enters the sensing range of a transducer, the transducer should respond with a positive-going pulse. The polarization of the two wires from the transducer determines if this pulse is positive or negative.

Here is a simple test that you can use to verify the correct polarization of the gating transducers. While watching the TO1 and TO2 LEDs on the display panel, have someone lay a metal wrench on one of the gating transducers. The corresponding LED should briefly light as the wrench touches the transducer. Then, lift the wrench up. The LED shouldn't light as the wrench is lifted away. Repeat the test for the other transducer.

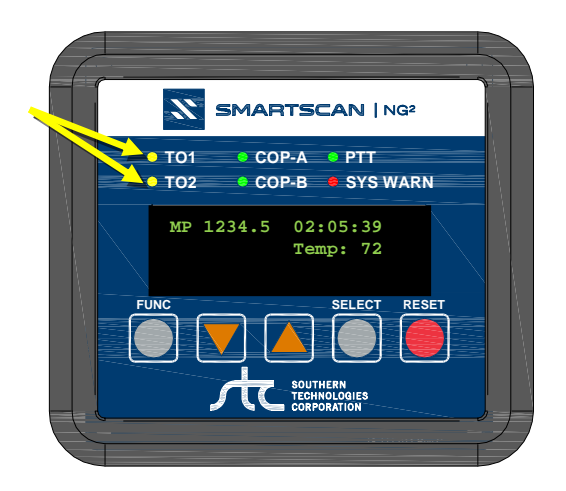

On the Interface board (in the Controller module), the transducer signals undergo RF filtering and amplification with a gain of 30. For validation, the amplified signals are fed into comparators, which create 5-VDC pulses lasting the period of time that the amplified signals remain above 620 millivolts. Processor-A receives these 5-VDC pulses through ports PA0 (TO1) and PA1 (TO2).

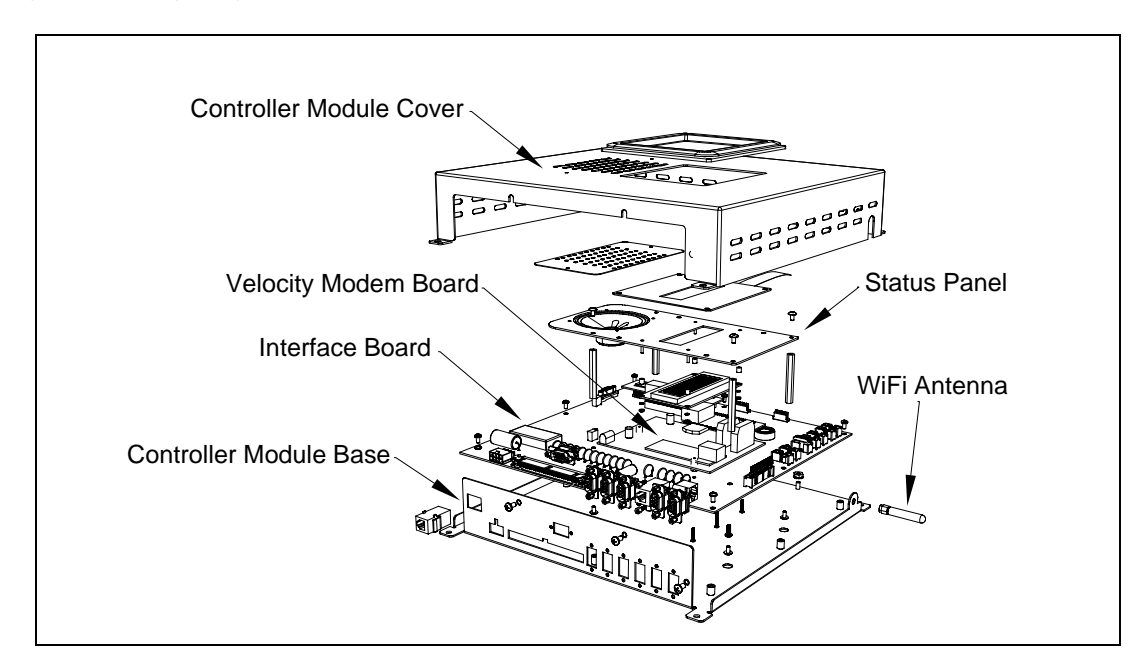

A firmware-controlled feature of the comparator circuit allows adjustment of the threshold voltage based on the speed of the train. Trains traveling less than 20 mph (32 kph) use the 620-millivolt threshold setting for maximum sensitivity. However, faster trains cause the transducers to generate a higher signal voltage, which allows the system to increase the threshold voltage. This improves the signal-to-noise ratio, resulting in better signal validation.

Processor-A internally generates interrupts on the positive-going and negative-going edges of each transducer pulse coming from the comparator. The positive edge of each comparator pulse starts a timer. The timer stops with the detection of a negative-going edge. The width of each pulse is a determining factor of signal validity. Three milliseconds or greater is considered to be a valid signal. The firmware rejects any pulse width shorter than 3-milliseconds. Rejected pulses don't increment the transducer counters.

In normal operation, the gating transducers fire in sequence, first one, then the other. With 24-inch (61-centimeter) gating-transducer spacing, a wheel passes over both gating transducers before the next wheel passes over a gating transducer. Therefore, two consecutive pulses on the same gating transducer are not physically possible. However, in the unlikely event that a gating transducer is ever caused to fire by another source, such as electrical interference from a locomotive's traction motor, a spike-counter for the gating transducer that misfired will be incremented by one. To increment the axle counter, one pulse from each gating transducer must occur in sequence.

#### 2.6 Axle Scanning

When the train first enters the site, the SmartScanNG<sup>2</sup> system begins reading the scanners for a heat signal when the wheel is at the center of the first gating transducer. Thereafter, it starts reading the scanners 16 inches (40.6 centimeters) before the center of the first gating transducer. (See *Appendix F - Predictive Gate Scanning* for more information about this 16-inch (40.6-centimeter) pre-gate scanning.) The system continues reading until the wheel is at the center of the second gating transducer. This is the period that the axle is in view of the scanner. A negative-going edge of a transducer signal is an indication that the wheel is in the center of that transducer.

The firmware uses Dynamic Scan Rate sampling between the centers of the two transducers (that is, between the gate), which means that heat readings taken every 1/2 inch (1.27 centimeters) of wheel movement are used to detect alarms, regardless of the speed of the train. As a result, the system takes 48 evenly spaced samples as the wheel rolls through the 24-inch (61-centimeter) detection zone that is established by the distance between the gating transducers.

#### 2.7 Hot Bearing Alarms

The SmartScanNG<sup>2</sup> system checks for hot bearings during the scanning process. It detects and records every Hot Journal alarm that occurs. However, it only announces a maximum of four per train. For example, if a train contains seven Hot Journal alarms, the Train Detail report will show all seven, but only the first four will be announced.

There are four types of Hot Journal alarms.

- **Absolute**. To trigger an Absolute alarm, a bearing temperature must exceed the limit that was established using the Absolute option. This alarm limit is an offset, in degrees Fahrenheit, above the ambient temperature.
- **Differential**. To trigger a Differential alarm, a bearing temperature must exceed the opposite side bearing temperature of the same axle by a differential amount established using the Differential option.
- **Pyrometer Saturation**. To trigger a Pyrometer Saturation alarm, an interaxle bearing temperature must exceed the limit that was established using the Absolute option. If an Absolute alarm or a Differential alarm has already been triggered for the axle, a Pyrometer Saturation alarm isn't generated.
- **Carside Slope**. To trigger a Carside Slope alarm, a bearing temperature must meet or exceed a calculated alarm level and a minimum heat value. The bearing temperature must also be at least twice the opposite bearing's temperature. If an Absolute alarm or a Differential alarm has already been triggered for the axle, a Carside Slope alarm isn't generated. The minimum heat value is established using the Carside Minimum option.

The system always checks for Absolute alarms. The system also checks for Differential alarms and Pyrometer Saturation alarms. However, their detection stops when the speed of the train drops below 7 mph (11.3 kph). In order for Carside Slope alarms to be processed, they must be enabled using the Carside Slope option on the Equipment Settings menu. The detection of Carside Slope alarms also stops when the speed of the train drops below 7 mph (11.3 kph).

## 2.7.1 Bearing Scan Process

Bearing scanners are mounted in the center of the crib of two ties spaced at least 14 inches (35.6 centimeters) apart. Both bearing scanners are mounted in the crib immediately ahead of the gating transducers (that is, in the crib immediately to the south or west of the gating transducers). They are mounted directly opposite each other, one on each rail of the track. The hole on the top of the scanner covers faces north or east.

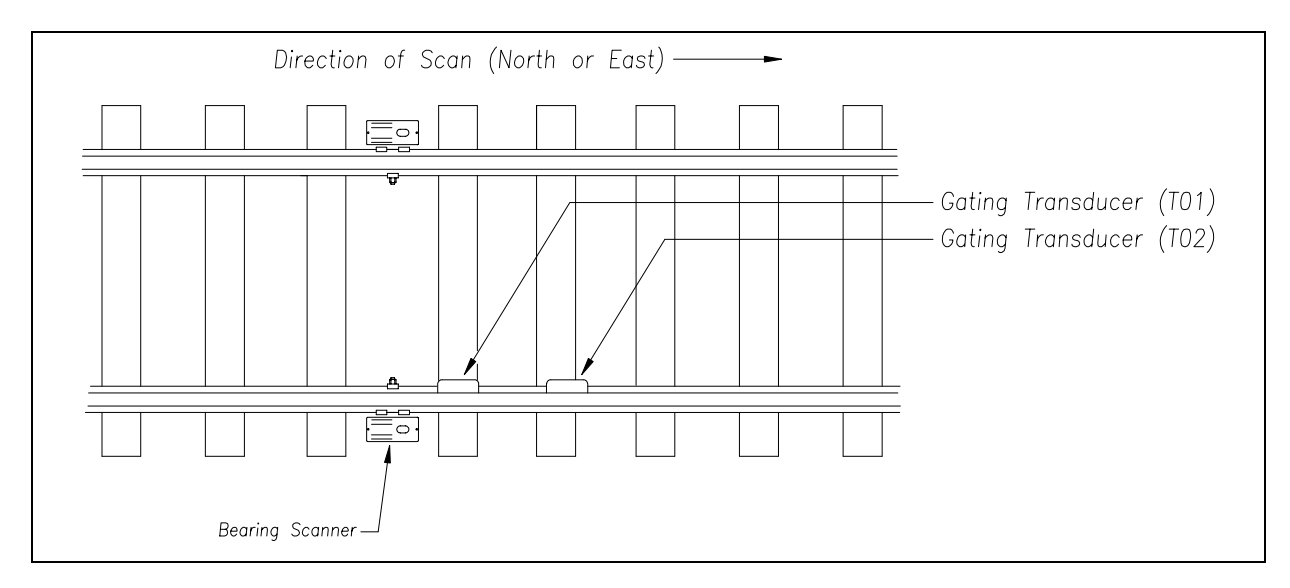

The <u>Type III</u> bearing scanners are aligned to scan the bottom 3.5 inches (8.9 centimeters) of the bearing housing about 7.25 inches (18.4 centimeters) from the gauge line.

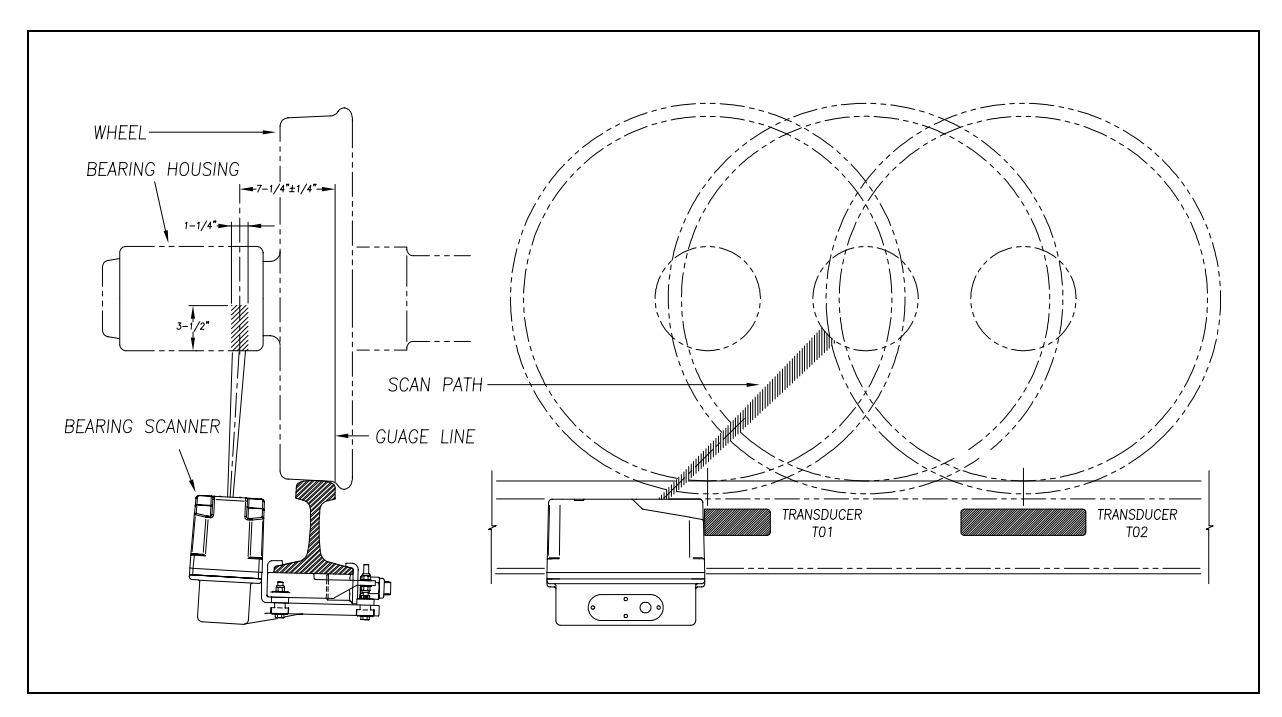

Bearing temperatures are sampled for a short period before the gate opens to support the detection of Pyrometer Saturation alarms, and while the gate is open.

### 2.7.2 Referencing System

Pyrometers measure rapid changes in infrared energy emitted from objects passing through their field of view. The rail-mounted scanners are aligned to take advantage of this characteristic.

When no axle is present between the gating transducers, the scanner typically sees only the undersides of the cars passing over the site. The undersides of the cars are at or near ambient temperature, thus establishing the reference from which the elevated temperatures of bearings are measured. The pyrometers normalize during this time, producing a zero-level signal.

Occasionally, the scanners are exposed to infrared emissions that are colder than the underside of the cars. Typically, this occurs in the gaps between cars when the scanners may reference on clear sky. This could present an erroneous reference if a bearing were scanned immediately following a sky shot, resulting in an abnormally high reading for the bearing. The pyrometers have internal circuitry to prevent the reference from shifting below the established zero reference.

When a bearing passes through the field of view of the scanner, a rapid change in temperature is presented to the internal lithium tantalate crystal. This causes the signal level from the pyrometer to increase proportionally to the amount of exposed infrared energy. When an axle is between the gating transducers, the pyrometer signal is sampled at every 1/2 inch (1.27 centimeters) of wheel movement for a total of 48 samples, and the maximum signal level is stored. This signal level measured in volts is converted to a digital value and expressed in degrees Fahrenheit above ambient temperature. This value is the basis for the alarm analysis done by the system.

#### 2.7.3 Pyrometer Linearity

The output of the pyrometers is linear across most of the operating speed range of the system. However, the output of the pyrometers is nonlinear at either end of the operating speed range. To compensate for this nonlinear output, the firmware applies a correction factor to the sampled heat value. The correction factor applied to each bearing sample is based on the speed of the bearing (axle's ON time) as it passed through the gate and on the actual value read by the pyrometer. The correction factor is derived from a table that is keyed by the axle's ON time and heat value. Due to the fast nature of this lookup table, linearity compensation is done real-time so that detected alarms reflect the heat value after the linearity step has been done.

#### 2.8 Hotwheel Alarms

When used, wheel scanners are mounted in the center of the crib of two ties spaced at least 14 inches (35.6 centimeters) apart. Both wheel scanners are mounted in the crib between the two gating transducers. They are mounted directly opposite each other, one on each rail of the track. The hole on the top of the scanner covers faces the center of the track.

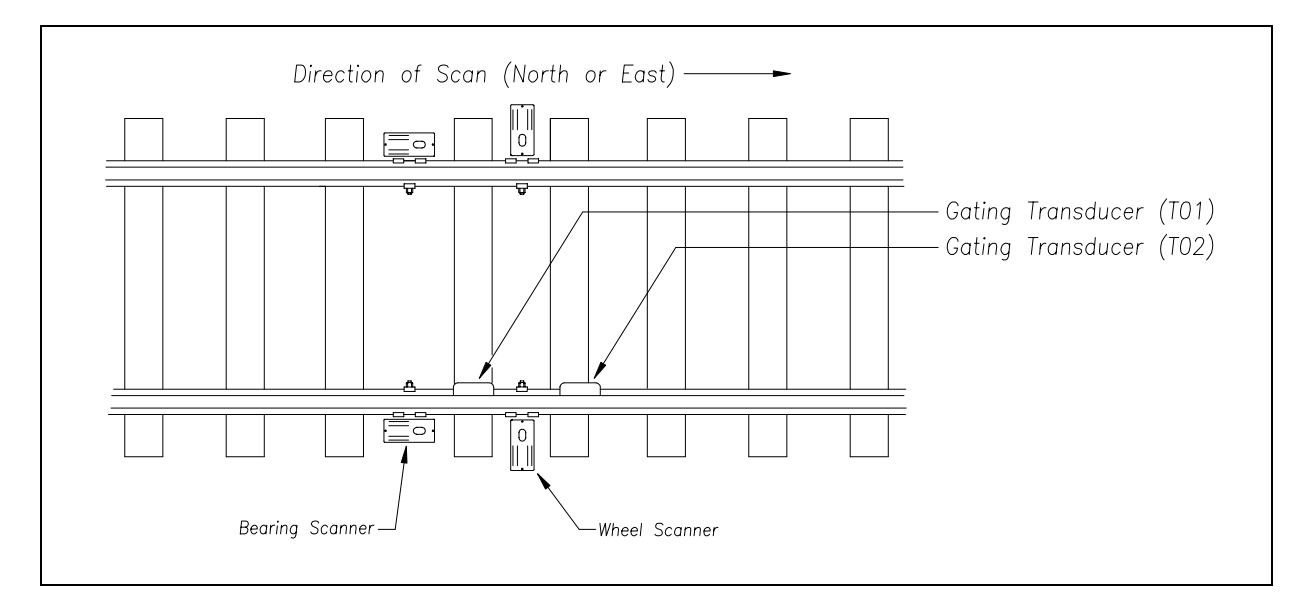

Wheel scanners are aligned to scan about 4 inches (10 centimeters) above the rail.

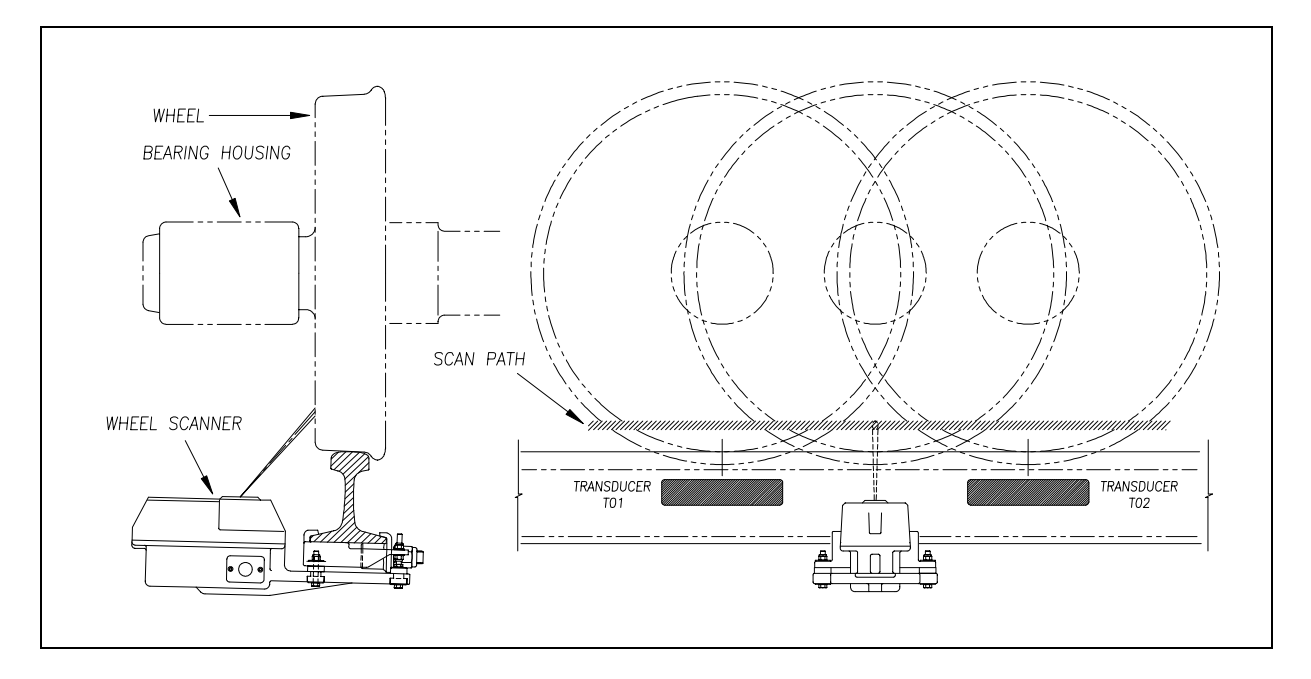

The SmartScanNG<sup>2</sup> system checks for hotwheels during the scanning process. Scan timing is controlled the same as for the bearing scanners.

Wheel scanning alarms are limited to absolute only. To trigger a Hotwheel alarm, wheel scanners must be properly installed, hotwheel detection must be enabled, and a wheel temperature must exceed the limit that was established using the Hotwheel option on the Alarm Settings menu. This alarm limit is an offset, in degrees Fahrenheit, above the ambient temperature. Hotwheel detection is enabled using the Hotwheel option on the Equipment Settings menu. When enabled, the SmartScanNG<sup>2</sup> system detects and records every Hotwheel alarm that occurs. However, it only announces a maximum of four per train. For example, if a train contains nine Hotwheel alarms, the Train Detail report will show all nine, but only the first four will be announced.

#### 2.9 Auxiliary Alarms

The SmartScanNG<sup>2</sup> system can support input from as many as four external alarm devices. Any device that provides an open relay contact upon alarm detection can be supported by the system. Auxiliary alarms supported by the SmartScanNG<sup>2</sup> system are:

- Dragging Equipment. To trigger a Dragging-Equipment alarm, a dragging-equipment detector must be properly installed, dragging-equipment detection must be enabled, and the SmartScanNG<sup>2</sup> system must sense an open relay contact from the dragging-equipment detector. Dragging-equipment detection is enabled using the Dragger option on the Equipment Settings menu. When enabled, the SmartScanNG<sup>2</sup> system detects and records every Dragging-Equipment alarm that occurs on a given train. However, it only announces the first two.
- High-Load (oversized loads). To trigger a High-Load alarm, a high-load detector must be properly installed, high-load detection must be enabled, and the SmartScanNG<sup>2</sup> system must sense an open relay contact from the high-load detector. High-load detection is enabled using the High-Load option on the Equipment Settings menu.

When a high-load detector is configured for tripwire operation, the SmartScanNG<sup>2</sup> system only records one High-Load alarm, regardless of the high-load signal status. This is because you can only break a wire once.

When a high-load detector is configured for light-beam operation, the SmartScanNG<sup>2</sup> system records every High-Load alarm that occurs. This involves a caveat that the system won't flag High-Load alarms on consecutive axles. At least one unalarmed axle must separate the alarmed axles. Regardless of the number of detected High-Load alarms, it only announces a maximum of two.

The mode of operation (light beam or tripwire) isn't relevant when the SmartScanNG<sup>2</sup> system finds a Stuck High-Load Detector Pretrain alarm. When this occurs, the system flags the pretrain condition as an integrity failure, disables high-load scanning for the remainder of the train, and doesn't assign a high-load condition to any of the axles.

 Wide-Load (shifted loads). To trigger a Wide-Load alarm, two wide-load detectors (one on each side of the track) must be properly installed, wide-load detection must be enabled, and the SmartScanNG<sup>2</sup> system must sense an open relay contact from either of the wide-load detectors. Wide-load detection is enabled using the Wide-Load option on the Equipment Settings menu.

When a wide-load detector is configured for tripwire operation, the SmartScanNG<sup>2</sup> system only records one Wide-Load alarm, regardless of the wide-load signal status. This is because you can only break a wire once.

When a wide-load detector is configured for light-beam operation, the SmartScanNG<sup>2</sup> system records every Wide-Load alarm that occurs. This involves a caveat that the system won't flag Wide-Load alarms on consecutive axles. At least one unalarmed axle must separate the alarmed axles. Regardless of the number of detected Wide-Load alarms, it only announces a maximum of two.

The mode of operation (light beam or tripwire) isn't relevant when the SmartScanNG<sup>2</sup> system finds a Stuck Wide-Load Detector Pretrain alarm. When this occurs, the system flags the pretrain condition as an integrity failure, disables wide-load scanning for the remainder of the train, and doesn't assign a wide-load condition to any of the axles.

<u>Both</u> high-load detectors and wide-load detectors must be <u>either</u> tripwire detectors or light-beam detectors. The selection of tripwire or light beam is done using the Clearance Type option on the Equipment Settings menu. Located on the front of the SmartScanNG<sup>2</sup> Controller Module is the Display Panel. Its status indicators and display module provide a snapshot of the overall system health. As a convenience, the Display Panel also provides a user interface to execute some frequently used system functions (i.e., Auto Cal, Radio Test, etc.).

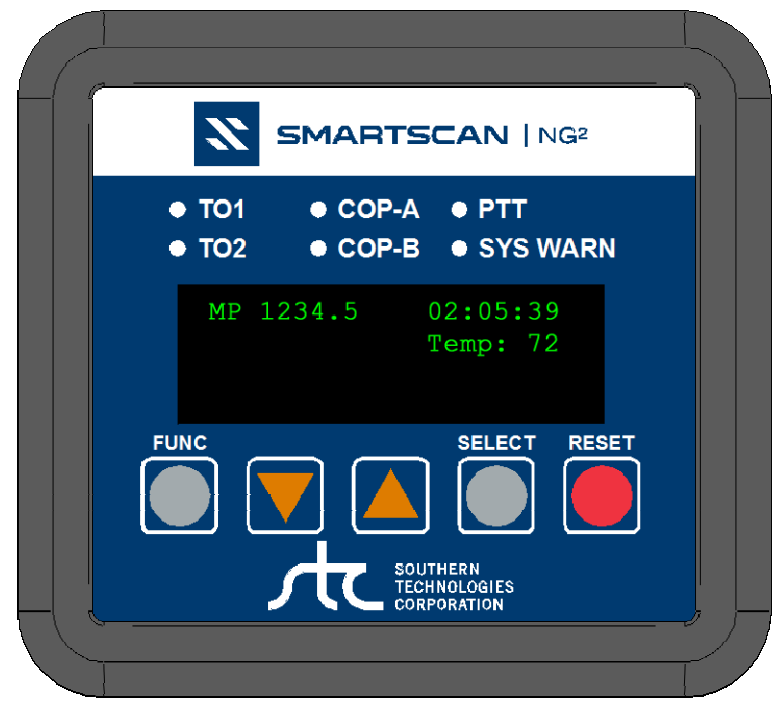

SmartScanNG<sup>2</sup> Display Panel

#### 3.1 LED Indicators

There are six LED status indicators located above the OLED display.

| LED      | Meaning when Lit                                                                                                    |
|----------|----------------------------------------------------------------------------------------------------|
| TO1      | Indicates wheel sensor TO1 is active.                                                                                                    |
| TO2      | Indicates wheel sensor TO2 is active.                                                                                                    |
| COP-A    | Indicates the status of Processor-A. If the CPU is running its program correctly, the LED blinks on and off. If the program isn't operating as expected, the LED is lit solid <u>or</u> isn't lit at all. |
| COP-B    | Indicates the status of Processor-B. If the CPU is running its program correctly, the LED blinks on and off. If the program isn't operating as expected, the LED is lit solid or isn't lit at all.        |
| PTT      | Indicates the radio PTT is active.                                                                                                    |
| SYS WARN | Indicates that a system warning has been detected.                                                                                                    |

#### 3.2 Keypad & Display

The display assembly includes a 4-line 20-character OLED display and a five key membrane switch panel. If unused for five minutes, the display will time out to conserve power. Press any key to turn the display back on.

| Keypad Switch  | Function                                                                                                    |
|----------------|----------------------------------------------------------------------------------------------------|
| FUNC           | The function key toggles from home screen to the Main Menu. It also<br>serves as a "Back" key in the system submenus to return to the<br>previous menu level. |
| ▼ (Arrow Down) | Scroll down menu options.                                                                                                    |
| ▲ (Arrow Up)   | Scroll up menu options.                                                                                                    |
| SELECT         | Selects the highlighted menu option.                                                                                                    |
| RESET          | Initiates system reset.                                                                                                    |

The home screen displays milepost, time, and temperature.

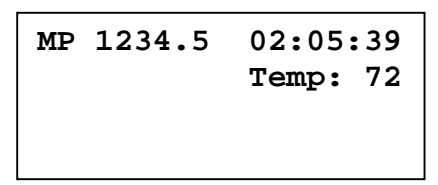

If a system warning has been detected, the display will indicate "Check Sys. Health Menu" at the bottom of the screen.

#### Menu Navigation:

- Press the FUNC key to toggle from home screen to the Main Menu or to back out of submenus.
- Use the ▲UP and ▼DOWN keys to move the ► pointer next to the desired menu option.
- Press the SELECT key to choose the menu option. The "↓" symbol on the display screen indicates that there are more options available if you scroll down. Likewise, the "↑" symbol indicates more options are available if you scroll up.

#### 3.3 System Health Menu

The System Health Menu provides a snapshot of the system's general health. Each system health check displays a status of "GOOD" or "BAD" based on trending information derived from system alarms, integrity failures, and other monitored data. If a system warning has been flagged, the **SYS WARN** LED will be lit, and the "Check System Health" message will be displayed on the bottom text line of the home screen.

1. From the Main Menu, place the ▶ pointer next to **Sys. Health Menu.** 

| Main Mer           | าน          |
|--------------------|-------------|
| ►Sys. H            | Health Menu |
| Reset              | Sys. Health |
| $\downarrow$ Radio | Test        |

2. Press the Select key. The status of the following system health checks is displayed:

NumTrains, LowMiscount, HighMiscount, AvgTemp0, AvgTemp1, AvgTemp2, AvgTemp3, ColdRail0, ColdRail1, ColdRail2, ColdRail3, Avg Miscount, and Batt. prcnt.

```
Sys. Health Menu
▶NumTrains Good
LowMiscount Good
↓ HighMiscount Good
```

If any of these system health checks indicate a "Bad" status, select that item to display more detailed information.

3. To reset system health, navigate to the Main Menu and place the ► pointer next to the Reset Sys. Health.

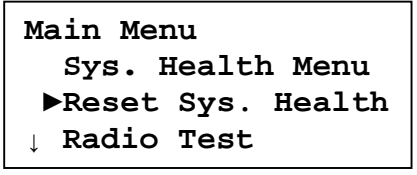

4. Press the **Select** key. When prompted, select **Yes** to reset system warnings and zero all health check counts.

| Are | You | Sure? |  |
|-----|-----|-------|--|
| ►Ye | es  |       |  |
| Nc  | )   |       |  |
|     |     |       |  |

### 3.4 System Functions

Several system functions can be performed from the display panel. Available options are:

- System Health Menu
- Reset System Health
- Radio Test
- Auto Cal
- Network Menu
- Radio Menu
- Volume Menu

#### 3.4.1 Radio Test

To perform a radio test, go to the Main Menu and select Radio Test

```
Main Menu
↑▶Radio Test
Auto Cal
↓ Network Menu
```

The Radio Test option is used to broadcast a short message through the speaker and through the radio. Using this option lets you verify that the speaker and radio are working properly.

At single-track sites, the text of the message is usually "Testing, BNSF, milepost (milepost number), testing, one, two, three, four, five, four, three, two, one, testing." At multitrack sites, the text of the message is usually "Testing, BNSF, milepost (milepost number), track (track designation), testing, one, two, three, four, five, four, three, two, one, testing."

If the system isn't currently making any other voice announcements, it begins the Radio Test announcement. After the announcement finishes, the System Functions menu reappears.

If the system is currently making a voice announcement, the firmware displays the message "System Is Currently Making Voice Announcements! Try Again Later" and redisplays the System Functions menu.

While listening to the message, look at the PTT LED on the display panel.

The **PTT LED** should be lit. If this LED isn't lit, the system's ability to send a message to the radio might be inhibited by the Radio Inhibit option on the System Functions menu. If the radio is inhibited, the results of this check are invalid.

#### 3.4.2 Auto-Calibration

The SmartScanNG<sup>2</sup> system self-calibrates its pyrometer interface circuitry. You need only put a preheated calibrated heat source on a scanner and place the system in autocalibration mode. The system then scans all pyrometer inputs until the signal from the calibrated heat source is located. The necessary adjustments to the related interface circuitry are automatically made while the system monitors its own progress by analyzing changes in the heat signals.

From the Main Menu, select Auto Cal. This prompt appears.

```
Searching for heat...
Searching, 150 sec.
```

Once the procedure has been completed, autocalibration mode is disengaged and the calibration results are displayed.

For a detailed description of the auto-calibration procedures, go to **Appendix D Calibrating of Type III Scanners**.

#### 3.4.3 Network Menu

From the Main Menu, select Network Menu option to view/change network settings.

Available options are:

DHCP server, Secure Wireless (on/off), IP Address, DHCP (on/off), TELNET port, HTTP port, HTTPS port, and Laptop Direct

When configured for **Laptop Direct**, the SmartScanNG<sup>2</sup>'s Ethernet port is configured in such a way it can connect directly to a laptop computer with a single network cable and access the system's telnet and web interfaces using www.wired.stc or 192.168.3.4.

**NOTE:** Laptop Direct mode uses the SmartScanNG<sup>2</sup>'s built-in DHCP server. To avoid potential IP address conflicts, Laptop Direct mode polls every five seconds for the existence of other DHCP servers on the network attached to the Ethernet port. If another DHCP server is discovered, Laptop Direct mode will shut down.

#### 3.4.4 Radio Menu

From the Main Menu, select Radio Menu to view the radio screen. This screen will display certain radio status information such as:

- "PTT Disabled" if Radio Inhibit is active
- "Holdoff Active" if holdoff is enabled
- "CD active" when radio has detected an active carrier signal

Press SELECT key to initiate Radio Test.

#### 3.4.5 Volume Menu

From the Main Menu, select **Volume Menu** to view/change speaker volume.

```
Vol: 5 [||||| ]
Up/Down = change
Select = Radio test
Func = Back
```

There are ten volume settings (0 - 9), with level 9 being the maximum volume. Press the  $\blacktriangle$  UP key to increase the volume level. Press the  $\checkmark$  DOWN key to decrease the volume level.

Pressing the **SELECT** key while in Volume Menu will initiate a radio test.

The Radio Test is used to broadcast a short message through the speaker and the radio. Using this option lets you verify that the speaker volume is at a sufficient level. At single-track sites, the text of the message is usually "Testing, BNSF, milepost (milepost number), testing, one, two, three, four, five, four, three, two, one, testing." At multitrack sites, the text of the message is usually "Testing, BNSF, milepost (milepost number), track (track designation), testing, one, two, three, four, five, four, three, two, one, testing. "Press the **FUNC** key to back out of the menu.

The serial interface allows **on-site** and **off-site** communication with the system. This interface is the only way to view reports and to modify system parameters.

Most sites are equipped with either Ethernet or telephone service that provides remote communications capabilities. If not, you cannot communicate with the system **off-site**.

To use the interface locally, you need:

- A computer
- Communications software, which is installed on the computer
- A cable from the computer to a communications port on the Controller module

For remote access via telephone:

- A computer with communications software
- A modem, which is connected to the computer
- A nonswitched analog telephone line, which is connected to the computer's modem
- Another modem, which is connected to COM3 on the Interface board (internally) or COM3 on the Controller module (externally)
- Another nonswitched analog telephone line, which is connected to the SmartScanNG<sup>2</sup>'s modem

For remote access via network (Telnet connection):

- A computer with communications software and internet connectivity
- An Ethernet connection at the SmartScanNG<sup>2</sup> controller

If your site uses an external modem, it must be attached to COM3 on the Controller module. But before attaching it, you must first disconnect P14 on the Interface board from the internal modem. You must next route COM3 on the Interface board to the external connector COM3 on the SmartScanNG<sup>2</sup> chassis (that is, the Controller module).

This section describes the serial interface for the BNSF SmartScanNG<sup>2</sup> system. It covers how to enter or change the system parameters. It is necessary to go through a complete setup the first time a SmartScanNG<sup>2</sup> system is installed at a new site. (If this is a double-track site, you also need to do this for the other SmartScanNG<sup>2</sup> system.) After that, the processor (in the Controller module) retains the setup information in flash memory. During a power outage, no setup information is lost.

#### 4.1 Main Menu

1 If **on-site**, plug your computer into COM1.

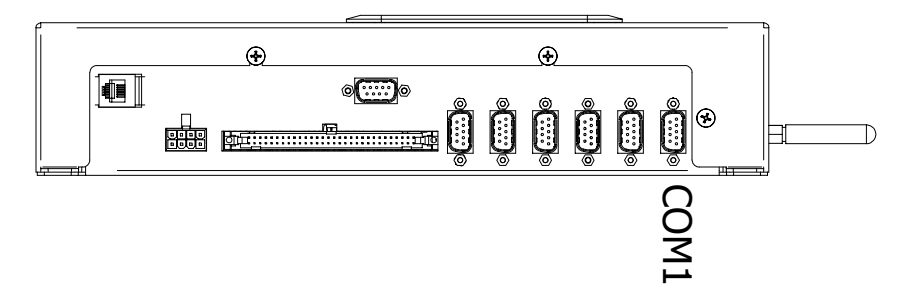

- 2 Turn on your computer.
- **3** Be sure that your computer has installed communications software, that it is set to use full-duplex, <u>and</u> that the baud rate is set to 19,200.

Use your communications software to open a LOG file and capture the whole session to the file. When your session is complete, you may then view what you have done with an editor, print it with a printer, or store it for later retrieval.

4 On your computer, open a LOG file.

#### 5 If off-site

- **a** From your computer, initiate a remote connection to the site modem.
- **b** Wait for the "connect" message from your modem or your Telnet terminal.

To display the Main Menu:

6 Press [Esc].

If the system has been set up with security passwords, this prompt appears.

Enter password:

7 Type the appropriate password to display Main Menu.

System login with an administrative password allows all access to system menus.

System login with user password allows access to report menus and system functions menu but restricts access to the setup menu and security menu.

8 The Main Menu

```
Main Menu - Comm
_____
                 ------
[A] - Train Summary
[B] - Train Detail
[C] - Exception Summary
[D] - Exception Detail
[E] - System Status Report
[F] - Last Train
[G] - Train DSRs
[H] - AEI Diagnostic
[I] - Setup
[J] - Event log
[K] - System Functions Menu
[L] - Replay train
[M] - Security Menu
[X] - Exit
```

By selecting an option at the above prompt, you can:

- Produce a report.
- Replay an EOT announcement.
- Access the Setup menu. From the Setup menu, you can set system parameters.
- Access the System Functions menu.

If a train is at the site when the Main menu is generated, "\*\*\* Train Is Present \*\*\*" is displayed just above the menu header for the Main menu and for every other menu.

- **9** When done, close the LOG file.
- 10 To exit the serial interface and return the system to normal operation, type X.

When a session ends, if a modem was used, the system sends various commands to the modem to prepare it for future use. If, at any time during the disconnect procedure, lines such as "+++ATH0" appear on your screen, these are merely commands preparing the modem for further use. They shouldn't be construed as anything that is meant for the user.

#### 4.2 Setup Menu

To display the Setup menu:

1 Be sure that the Main menu is displayed.

The Main menu looks like this.

| [A] - | Train Summary         |
|-------|-----------------------|
| [B] - | Train Detail          |
| [C] - | Exception Summary     |
| [D] - | Exception Detail      |
| [E] – | System Status Report  |
| [F] - | Last Train            |
| [G] - | Train DSRs            |
| [H] - | AEI Diagnostic        |
| [I] - | Setup                 |
| [J] - | Event log             |
| [K] – | System Functions Menu |
| [L] - | Replay train          |
| [M] - | Security Menu         |
| [X] - | Exit                  |

2 Select the **Setup** to view menu options.

If the Setup menu is password protected, this prompt appears.

You are not logged in with admin privileges Enter password:

You are given three chances to type the correct password. When you don't type the correct password in three tries, the system returns to the Main menu.

If the password is less than 20 characters long, press **[Enter]** after typing the last character. If the password is the full 20 characters in length, pressing **[Enter]** isn't necessary.

The password entry is **not** case-sensitive. For example, the password "abc#123" can be entered "ABC#123," "aBc#123," and so forth.

Setup Menu \_\_\_\_\_ [A] - Date and Time [B] - MP/KP [C] - Track Designation ..... Single [D] - Track Direction ..... N/S [E] - Alarm Settings [F] - Equipment Settings [G] - Message Settings [H] - AEI Settings [I] - Load Default Setup Parameters [J] - COM Port Settings [K] - Network Settings [L] - Talker Mode ..... Talk Freely [M] - N/E Integ Mode ..... 5B-Integ Fail [N] - S/W Integ Mode ..... 5B-Integ Fail [0] - Velocity ..... Enabled [P] - Customer Initials ..... BNSF [X] - Exit

To access any of the Setup menu options, type the letter that corresponds to the desired menu option.

At any prompt, a timeout mechanism is in place to prevent the system from remaining in that state indefinitely. When a timeout occurs, the serial interface regresses to the previous menu. For example, if a timeout occurs in the Equipment Settings menu, the system reverts to the Setup menu. If this menu times out, the system reverts to the Main menu. If this menu times out, the system disconnects the modem connection and resumes normal operation. At the Main menu, the timeout is set for five minutes. For all other prompts, the system uses several different timeout values.

If a train is at the site when the Setup menu is generated, "\*\*\* Train Is Present \*\*\*" is displayed just above the menu header for the Setup menu.

**3** To return to the Main menu, type **X**.

Changes to the system parameters aren't reflected until after you have exited the Setup menu.

#### 4.2.1 Date and Time

To set or change the date, the time, or both:

1 Be sure that the Setup menu is displayed.

The Setup menu looks like this.

```
Setup Menu

[A] - Date and Time

[B] - MP/KP

[C] - Track Designation ...... Single

[D] - Track Direction ..... N/S
```

2 Select the Date and Time submenu.

A prompt like this appears.

```
Current Date: 07/04/2024
Enter New Date (mm/dd/yyyy):
```

Dates are in **mm/dd/yyyy** format, where **mm** is month, **dd** is day, and **yyyy** is year. Type the current date. You must include slashes. For days and months from 1 through 9 you must type leading zeros. Thus, for 8 July 2024, type **07/08/2024**.

If you want to keep the displayed date, press [Enter]. If you don't, type a new date.

3 Type a new date <u>or press [Enter]</u>.

A prompt like this appears.

```
Current time is: 22:47:34
Enter new time:
```

Time is in 24-hour **hh:mm:ss** format, where 8 a.m. is 08:00:00, noon is 12:00:00, 8 p.m. is 20:00:00, and midnight is 00:00:00. Thus, for 17 seconds past 3:42 p.m., type **15:42:17**. You must include colons. For hours, minutes, and seconds from 0 through 9, type leading zeros.

If you want to keep the displayed time, press [Enter]. If you don't, type a new time.
4 Type a new time <u>or press [Enter]</u>.

A prompt like this appears.

```
Current Time Zone: Eastern
Enter New Time Zone (E-Eastern,C-Central,M-Mountain,P-Pacific):
```

If you want to keep the displayed time zone, press **[Enter]**. If you don't, type the letter that corresponds to the time zone you want.

5 Type the letter that corresponds to the time zone you want, or press [Enter].

A prompt like this appears, stating whether the daylight-saving-time adjustment is currently disabled or enabled. Daylight-saving time is the period during which clocks are set one hour ahead of local standard time.

Daylight Savings Time Enabled OK (Y/N)?

If disabled, all times throughout the year are in standard time. If enabled, all times between the second Sunday in March and the first Sunday in November are in daylight-saving time. All other times are in standard time. Any change takes effect immediately. Later, if enabled, at 2:00 a.m. on the second Sunday in March, the system will adjust the system's clock forward an hour to 3:00 a.m., and at 2:00 a.m. on the first Sunday in November, the system will adjust the system's clock backward to 1:00 a.m.

At this point, you can type **Y** (yes), type **N** (no), or press **[Enter]**. Pressing **[Enter]** has the same effect as typing **Y**. Typing **N** doesn't change the displayed time.

6 If you want to modify the adjustment, type **N**.

Typing the letter **N** toggles between disabled or enabled. A message like this appears, stating whether the daylight-saving-time adjustment is <u>now</u> disabled or enabled.

Daylight Savings Time Disabled OK (Y/N)?

7 If you don't want to modify the daylight-saving-time adjustment, type Y.

The Setup menu reappears. Information like this appears on line two of the Setup menu, where EDT is the abbreviation for Eastern Daylight Time. If it were EST instead, it would be Eastern Standard Time.

06/30/2024 22:47 EDT

## 4.2.2 Milepost/Kilometer Post (MP/KP)

To set or change the milepost/kilometer post (MP/KP) setting:

1 Be sure that the Setup menu is displayed.

The Setup menu looks like this.

```
Setup Menu

[A] - Date and Time

[B] - MP/KP

[C] - Track Designation ..... Single

[D] - Track Direction .... N/S
```

2 Select the MP/KP submenu.

A prompt like this appears.

Enter the milepost in the form ####.# (use leading zeros):

MP/KP is in **nnnn.n** format. If the desired MP/KP has less than five digits, type leading zeros. If the desired MP/KP is an integer, type a trailing zero. Thus, for MP/KP 30, type **0030.0**.

- **3** To <u>keep</u> the displayed MP/KP:
  - a Press [Enter].

The Setup menu reappears.

- **b** Skip the remaining steps.
- **4** To <u>change</u> the displayed MP/KP, type the new five-digit MP/KP, including the decimal point.

The Setup menu reappears.

# 4.2.3 Track Designation

To set or change the track designation:

1 Select Track Designation from the Setup Menu.

A prompt like this appears.

| Sele | ect | : a | track  | designation: |
|------|-----|-----|--------|--------------|
| [A]  | -   | Sir | ngle   |              |
| [B]  | -   | Noi | rth    |              |
| [C]  | -   | Soı | ıth    |              |
| [D]  | -   | Eas | st     |              |
| [E]  | -   | Wes | st     |              |
| [F]  | -   | Mic | ddle   |              |
| [G]  | -   | Mai | in 1   |              |
| [H]  | -   | Mai | in 2   |              |
| [I]  | -   | Mai | in 3   |              |
| [J]  | -   | Tra | ack 23 | 3            |
|      |     |     |        |              |

- 2 Choose the appropriate designator.
- 3 To leave the Alarm Settings menu and return to the Setup menu:
  - a Press [Esc] or type X.

The Setup menu reappears.

**b** Skip the remaining steps.

## 4.2.4 Track Direction

To set or change the track direction:

1 Select Track Direction from the Setup Menu.

Track direction will toggle from N/S to E/W.

```
Setup Menu

[A] - Date and Time

[B] - MP/KP

[C] - Track Designation ..... Single

[D] - Track Direction ..... E/W

[E] - Alarm Settings
```

- 2 To leave the Alarm Settings menu and return to the Setup menu:
  - a Press [Esc] or type X.

The Setup menu reappears.

**b** Skip the remaining steps.

# 4.2.5 Alarm Settings

To set or change one or more of the alarm settings (alarm limits):

1 Be sure that the Setup menu is displayed.

The Setup menu looks like this.

```
Setup Menu

[A] - Date and Time

[B] - MP/KP

[C] - Track Designation ..... Single

[D] - Track Direction .... N/S

[E] - Alarm Settings
```

2 Select the Alarm Settings menu.

A menu and prompt like this appears.

This menu option allows you to change the various alarm limits that affect system operations. The current setting for each limit is displayed. To change one of the alarm limit settings, start by typing the letter corresponding to the desired option.

- 3 To leave the Alarm Settings menu and return to the Setup menu:
  - a Press [Esc] or type X.

The Setup menu reappears.

**b** Skip the remaining steps.

4 To <u>change</u> the displayed Absolute-alarm limit :

The number after the word Absolute (on the Alarm Settings menu) is an offset in <u>degrees Fahrenheit</u> above ambient temperature. When a bearing temperature exceeds this value, the system generates an Absolute alarm.

a Select Absolute from the Alarm Settings menu.

This prompt appears.

```
Absolute alarm setting (default = 170)
Enter a value between 1 and 300:
```

If the new limit has less than three digits, type leading zeros to make it three digits long <u>or press</u> [Enter] after typing one or two digits.

- **b** To <u>not</u> change the limit, press **[Esc]** <u>and</u> return to the Alarm Settings Menu.
- c Type the new limit.
- 5 To change the displayed differential-alarm limit :

The number after the word Differential (on the Alarm Settings menu) is an offset in <u>degrees Fahrenheit</u> between rail1 and rail2. A bearing temperature is compared to the bearing temperature on the opposite end of the same axle. When the difference in temperatures exceeds the value on the screen, the system generates a Differential alarm. Checking for Differential alarms stops when the speed of the train drops below 7 mph (11.3 kph).

```
Alarm Settings

[A] - Absolute ..... 170

[C] - Differential ..... 150

.
```

a Select Differential from the Alarm Settings menu.

This prompt appears.

```
Differential alarm setting (default = 150)
Enter a value between 1 and 300:
```

If the new limit has less than three digits, type leading zeros to make it three digits long <u>or</u> press **[Enter]** after typing one or two digits.

- **b** To <u>not</u> change the limit, press **[Esc]** <u>and</u> return to the Alarm Settings menu.
- **c** Type the new limit.

6 To change the displayed hotwheel-alarm limit :

The number after the words Hot Wheel (on the <u>Alarm Settings menu</u>) is an offset <u>in</u> <u>degrees Fahrenheit</u> above ambient temperature. When a wheel temperature exceeds this value, the system generates a Hotwheel alarm. However, when the Hotwheel option on the <u>Equipment Settings menu</u> is disabled, Hotwheel alarms aren't generated.

a Select Hot Wheel from the Alarm Settings menu.

This prompt appears.

```
Hot Wheel alarm setting (default = 900)
Enter a value between 1 and 900:
```

If the new limit has less than three digits, type leading zeros to make it three digits long <u>or</u> press **[Enter]** after typing one or two digits.

- **b** To <u>not</u> change the limit, press **[Esc]** <u>and</u> return to the Alarm Settings menu.
- c Type the new limit.
- 7 To <u>change</u> the displayed **number of allowed consecutive cold rail events**:

The number after the words Cold Rails (on the Alarm Settings menu) is the maximum number (per railside) of consecutive trains having:

- Cold Rail alarms needed to generate a Successive Cold Rails Exceeded alarm.
- Cold Resistor alarms needed to generate a Successive Cold Resistors Exceeded alarm.
- Cold Wheel Scanner alarms needed to generate a Successive Cold Wheels Exceeded alarm.
- Cold Wheel Scanner Resistor alarms needed to generate a Successive Cold Wheel Resistors Exceeded alarm.

 a Select Cold Rails from the Alarm Settings menu.

This prompt appears.

```
New Value ? Rails alarm setting (default = 3)
Enter a value between 1 and 9:
```

If the new value has less than three digits, type leading zeros to make it three digits long <u>or</u> press **[Enter]** after typing one or two digits.

- **b** To <u>not</u> change the value, press **[Esc]** <u>and</u> return to step **3**.
- **c** Type the new value.
- 8 To <u>change</u> the displayed **cold rail temperature**:

The number after the words Cold Rail Temp (on the Alarm Settings menu) is an offset, in <u>degrees</u> Fahrenheit, above the ambient temperature. When no bearing on a given rail generates a delta temperature reading greater than or equal to this value, the system generates a Cold Rail alarm for the given rail. There is a different Cold Rail alarm for each rail. That is, there is a Cold North Rail alarm and a Cold South Rail alarm (or, depending on track direction, a Cold East Rail alarm and a Cold West Rail alarm).

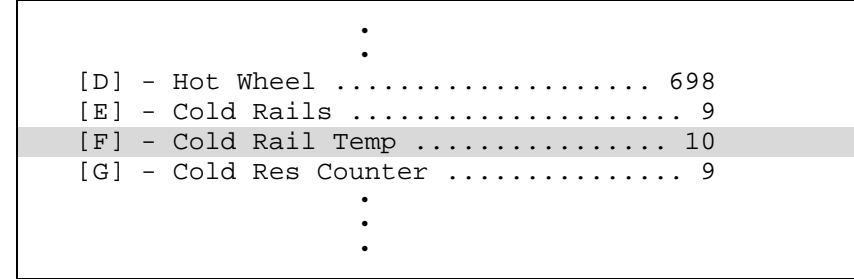

a Select Cold Rail Temp from the Alarm Settings menu.

This prompt appears.

```
Cold Rails alarm setting (default = 10)
Enter a value between 1 and 30:
```

If the new value has less than three digits, type leading zeros to make it three digits long <u>or</u> press **[Enter]** after typing one or two digits.

- **b** To <u>not</u> change the value, press **[Esc]** <u>and</u> return to step **3**.
- c Type the new value.

9 To <u>change</u> the displayed **cold resistor counter**:

The number after the words Cold Res Counter is the maximum number (per railside) of consecutive trains, having Cold Resistor alarms, allowed before generating a Successive Cold Resistors Exceeded alarm. Under normal circumstances, cold resistor conditions represent System Alarms, not Integrity Failures. However, if the number of consecutive trains bearing identical Cold Resistor alarms <u>equals or exceeds</u> the Cold Resistor Counter option on the Alarm Settings menu, this condition becomes an Integrity Failure. If the number of consecutive trains bearing identical Cold Resistor alarms section of the Train Detail and Exception Detail Reports displays the message "Successive Cold Resistors Exceeded."

```
[F] - Cold Rail Temp ..... 10
[G] - Cold Res Counter ..... 9
[H] - Differential Enabled ..... Yes
[I] - Advanced
[X] - Exit
```

## a Select Cold Res Counter

This prompt appears.

```
Cold Res Counter alarm setting (default = 3)
Enter a value between 1 and 9:
```

If the new value has less than three digits, type leading zeros to make it three digits long <u>or</u> press **[Enter]** after typing one or two digits.

- **b** To <u>not</u> change the value, press **[Esc]** <u>and</u> return to step **3**.
- c Type the new value.

10 To <u>change</u> the displayed carside-slope value:

The number after the words Carside Slope on the Alarm Settings (Advanced) menu is the slope value used when doing carside-slope calculation/analysis. **Section 2.0** - **Defect Detection** describes the Carside Slope alarm process. In order for Carside Slope alarms to be processed, they must be enabled using the Carside Slope option on the Equipment Settings menu. The detection of Carside Slope alarms stops if the speed of the train drops below 7 mph (11.3 kph).

a Select Carside Alarm from the Alarm Settings menu.

This prompt appears.

Carside Slope alarm setting (default = 1.31) Enter a value between 0.01 and 2.55:

Slope value is in **n.nn** format. If the new value has less than three digits, type leading zeros, trailing zeros, or both. Thus, for .98, type **0.98**. For 1.2, type **1.20**.

- **b** To <u>not</u> change the value, press **[Esc]** <u>and</u> return to step **3**.
- **c** Type the new value.

#### 11 To <u>change</u> the displayed **carside minimum heat value**:

The number after the words Carside Minimum (on the Alarm Settings Advanced menu) is a minimum offset (<u>in degrees Fahrenheit</u>) used when doing carside-slope calculation/analysis. If the Carside Slope option on the Equipment Settings menu is <u>disabled</u> during train passage, no carside-slope calculation/analysis is done and, thus, no Carside Slope alarms are generated. If the Carside Slope option on the Equipment Settings menu is <u>disabled</u> at the time a Train Detail report is requested, no carside-slope calculation is done, and thus, no carside-slope alarm-limit lines are generated. **Section 2.0 - Defect Detection** describes the Carside Slope alarm process.

```
Alarm Settings (Advanced)
[A] - Carside Slope ..... 1.31
[B] - Carside Minimum .... 155
[C] - Res Test: Minimum Rail Avg ... 25
[D] - Res Test: Minimum Wheel Avg ... 28
[E] - Max Alarms ..... 13
[X] - Exit
```

a Select Carside Minimum from the Alarm Settings (Advanced) menu.

This prompt appears.

```
Carside Minimum alarm setting (default = 155)
Enter a value between 0 and 300:
```

If the new value has less than three digits, type leading zeros to make it three digits long <u>or</u> press **[Enter]** after typing one or two digits.

- **b** To <u>not</u> change the value, press **[Esc]** <u>and</u> return to step **3**.
- c Type the new value.

12 To <u>change</u> other Alarm setting options:

Select the desired setting. After the prompt, enter a new value.

## 4.2.6 Equipment Settings

To set or change one or more of the equipment parameters:

1 Be sure that the Setup menu is displayed.

The Setup menu looks like this.

```
Setup Menu

[A] - Date and Time

[B] - MP/KP

[C] - Track Designation ..... Single

[D] - Track Direction .... N/S

[E] - Alarm Settings

[F] - Equipment Settings
```

2 Select the Equipment Settings menu.

A menu and prompt like this appears.

| Equipment Settings                                                                                                    |  |  |  |  |  |  |
|----------------------------------------------------------------------------------------------------|--|--|--|--|--|--|
| Equipment Settings[A] - DraggerNo[B] - High LoadNo[C] - Wide LoadNo[D] - Hot WheelYes[E] - AEIYes[F] - Hot BearingYes[G] - Presence HardwareYes[G] - Presence HardwareYes[H] - Main AC PowerNo[I] - Advance TransducersNo[J] - DC PowerNo[J] - Scanner Heater AC MonitorYes[M] - Select scanner types[N] - Advanced |  |  |  |  |  |  |
| <pre>[K] - Surge Protector No<br/>[L] - Scanner Heater AC Monitor Yes<br/>[M] - Select scanner types<br/>[N] - Advanced<br/>[X] - Exit</pre>                                                                                                    |  |  |  |  |  |  |
|                                                                                                    |  |  |  |  |  |  |

The current setting for each menu option is displayed. For example, the screen above shows that Wide-Load alarm detection is inactive (NO). To change one of the settings, press the letter corresponding to the desired option. Except for the Gate Distance option, which requires a value entry, all the options toggle between two or three settings.

- 3 To leave the Equipment Settings menu and return to the Setup menu:
  - a Press [Esc] or type X.

The Setup menu reappears.

- **b** Skip the remaining steps.
- 4 To <u>change</u> the current **dragger** (aka dragging-equipment) setting:

The Equipment Settings menu shows whether Dragging-Equipment alarm detection is enabled (YES) or disabled (NO). When disabled, Dragging-Equipment alarms won't be announced nor stored. Since they aren't stored, they can't be printed. When enabled, Dragging-Equipment alarms will be announced and stored. Since they are stored, they can be printed. In the presence of a continuous Dragger signal, the system alarms consecutive axles. When the system reaches the fifth consecutive Dragger alarmed axle, it flags the Stuck Dragger condition.

```
Equipment Settings

[A] - Dragger ..... NO

[B] - High Load ..... NO

[C] - Wide Load ..... NO
```

a Select Dragger from the Equipment Settings menu.

The dragging-equipment setting toggles between active (YES) and inactive (NO). The Dragger option on the Equipment Settings menu changes. The Equipment Settings menu reappears.

If you want Dragging-Equipment alarm detection to occur, be sure that YES appears after the word Dragger on the Equipment Settings menu.

- **b** Return to step **3**.
- 5 To <u>change</u> the current **high-load** setting:

The Equipment Settings menu shows whether High-Load alarm detection is active (YES) or inactive (NO). To announce High-Load alarms, YES must appear after the words High Load on the Equipment Settings menu, and Separate must appear after the words Clearance Mode on the Equipment Settings menu. To announce Shifted Load alarms, YES must appear after the words High Load on the Equipment Settings menu, and Multiplexed must appear after the words Clearance Mode on the Equipment Settings menu, Settings menu.

```
Equipment Settings

[A] - Dragger ..... NO

[B] - High Load ..... NO

[C] - Wide Load ..... NO
```

a Select **High Load** from the Equipment Settings menu.

The high-load setting toggles between active (YES) and inactive (NO). The High-Load option on the Equipment Settings menu changes. The Equipment Settings menu reappears.

If you want High-Load alarm detection to occur, be sure that YES appears after the word High-Load on the Equipment Settings menu.

**b** Return to Equipment Settings.

6 To <u>change</u> the other equipment settings:

```
Equipment Settings
_____
[A] - Dragger ..... No
[B] - High Load ..... No
[C] - Wide Load ..... No
[D] - Hot Wheel ..... Yes
[E] - AEI ..... Yes
[F] - Hot Bearing ..... Yes
[G] - Presence Hardware ..... Yes
[H] - Main AC Power ..... No
[I] - Advance Transducers ..... No
[J] - DC Power ..... No
[K] - Surge Protector ..... No
[L] - Scanner Heater AC Monitor .... Yes
[M] - Select scanner types
[N] - Advanced
[X] - Exit
```

a Select the equipment option from the Equipment Settings menu.

The setting toggles between active (YES) and inactive (NO). The Equipment Settings menu reappears.

- **b** Return to step **3**.
- 7 Select Advanced option to view advanced equipment settings:

```
Equipment Settings (Advanced)
[A] - Carside Slope ..... Yes
[B] - Clearance Type ..... Light Beam
[C] - Clearance Mode ..... Multiplexed
[D] - Winter Cycle ..... Oct - Mar
[E] - Transducer Gain ..... Normal
[F] - Resistor Test ..... Enabled
[G] - Gate Distance ..... 24.0 in
[H] - Dragger Debounce Time ..... 100 ms
[I] - Pre Train Dragger Dist ..... 6 ft
[J] - Pre Train High/Wide Dist .... 6 ft
[K] - Presence Timeout Period ... 10 sec
[L] - System Voltage ..... 12v
[M] - Sunshot Menu
[N] - Transducer / Scanner Offset Menu
[P] - Carrier Detect Active State .. Low
[X] - Exit
```

### 8 To <u>change</u> the current **carside-slope** setting:

The Equipment Settings (Advanced) menu shows whether Carside Slope alarm detection is enabled (YES) or disabled (NO). If disabled (NO) during train passage, no carside-slope calculation/analysis is done, and thus, no Carside Slope alarms are generated. If disabled (NO) at the time a Train Detail report is requested, no carside-slope calculation is done, and thus, no carside-slope alarm-limit lines are generated.

a Select Carside Slope from the Equipment Settings menu.

The carside-slope setting toggles between active (YES) and inactive (NO). The Carside Slope option on the Equipment Settings (Advanced) menu changes. The Equipment Settings menu reappears.

- b Return to step 3.
- 9 To <u>change</u> the current **clearance-type** setting:

The Equipment Settings (Advanced) menu shows whether clearance type is tripwire or light beam. This option is only used for high-load detectors and wide-load detectors. <u>Both</u> high-load detectors and wide-load detectors must be <u>either</u> tripwire detectors or light-beam detectors.

a Select Clearance Type from the Equipment Settings menu.

The clearance-type setting toggles between tripwire and light beam. The Clearance Type option on the Equipment Settings (Advanced) menu changes. The Equipment Settings (Advanced) menu reappears.

- **b** Return to step **3**.
- 10 To <u>change</u> the current **clearance-mode** setting:

The Equipment Settings (Advanced) menu shows whether clearance mode is separate or multiplexed. This option is only used for high-load detectors and wide-load detectors. When set to <u>separate</u>, the alarms coming from the high-load detectors are announced as High-Load alarms, <u>and</u> the alarms coming from the wide-load detectors are announced as Wide-Load alarms. When set to <u>multiplexed</u>, the alarms coming from the high-load detectors and wide-load detectors are announced as Wide-Load alarms. When set to <u>multiplexed</u>, the alarms coming from the high-load detectors and wide-load detectors are announced as Shifted Load alarms.

a Select Clearance Mode from the Equipment Settings (Advanced) menu.

The clearance-mode setting toggles between separate and multiplexed. The Clearance Mode option on the Equipment Settings (Advanced) menu changes. The Equipment Settings (Advanced) menu reappears.

- **b** Return to step **3**.
- 11 To <u>change</u> the current **winter-cycle** setting:

The Equipment Settings (Advanced) menu shows whether the winter-cycle feature is enabled (YES) or disabled (NO). To avoid errant heat readings caused by moisture on the pyrometer lenses, the scanners have heaters built into them. The heaters are made active for varying periods of time, depending on an ambient temperature of 80°F (26.7°C) or less.

The table below lists the heater activation times for both normal and winter-cycle operation, grouped by ambient temperature.

| Temperat<br>in degrees | ure Range<br>Fahrenheit | Out of every ten seconds,<br>the number of seconds the scanner heaters are active |                      |  |  |
|------------------------|-------------------------|-----------------------------------------------------------------------------------|----------------------|--|--|
| Low                    | High                    | Winter Cycle Disabled                                                             | Winter Cycle Enabled |  |  |
|                        | 16                      | 4                                                                                 | 8                    |  |  |
| 17                     | 35                      | 3                                                                                 | 7                    |  |  |
| 36                     | 51                      | 2                                                                                 | 2                    |  |  |
| 52                     | 80                      | 1                                                                                 | 1                    |  |  |
| 80                     |                         | Off                                                                               | Off                  |  |  |

The normal heater activation times aren't suitable for extremely cold climates, so the winter-cycle feature compensates for this. When this feature is disabled, the heater controls function normally. When enabled, the system increases the normal running time for the scanner heaters. The winter-cycle feature doesn't affect all the temperature ranges that the scanner heaters will activate on. It affects just the ones that are considered extremely cold.

a Select Winter Cycle from the Equipment Settings menu.

The winter-cycle setting toggles between enabled (YES) and disabled (NO). The Winter Cycle option on the Equipment Settings (Advanced) menu changes. The Equipment Settings (Advanced) menu reappears.

- **b** Return to step **3**.
- 12 To <u>change</u> the current **transducer-gain** setting:

The Equipment Settings (Advanced) menu shows whether the transducer-gain setting is normal or high. Regardless of the setting, the SmartScanNG<sup>2</sup> system starts every train with the transducer input comparator set to high mode. Then, if the train is traveling 20 mph (32 kph) or more <u>and</u> if the transducer gain is set to normal mode, the transducer input comparator switches to normal mode. This means that it is rarely necessary to set this option to high.

When the comparator is in <u>high</u> mode, the comparator converts lower voltage pulses from the transducer into output pulses. This causes the system to be more sensitive to transducer output. When the comparator is in <u>normal</u> mode, the comparator has a better chance of filtering transducer pulses not caused by a wheel.

a Select Transducer Gain from the Equipment Settings (Advanced) menu.

The transducer-gain setting toggles between **normal** and **high**. The Transducer Gain option on the Equipment Settings (Advanced) menu changes. The Equipment Settings (Advanced) menu reappears.

- **b** Return to step **3**.
- 13 To <u>change</u> the current **resistor-test** setting:

The Equipment Settings (Advanced) menu shows whether the resistor-test setting is enabled <u>or</u> disabled.

After a train clears a site, the system does an integrity test (when enabled) to verify that the scanners are operational and that the system can read alarm-level heat. This test consists of reading the temperature of power resistors, mounted to the back of the scanner shutters, after the shutters close. The recorded temperature of the shutter resistors is compared against expected values, which are calculated using a combination of the amount of time the shutters were open and the system battery voltage.

When the resistor integrity test is <u>enabled</u>, a system algorithm determines the minimum acceptable resistor temperature values for a given train. When <u>disabled</u>, the resistor integrity test is not performed.

The minimum required resistor temperatures for a given train are determined by the train's duration at the site and the resistor temperature baseline profile. This profile was established 20 minutes after the user calibrates the scanners with the autocalibration function. Twenty minutes is the cooling period required to allow the resistors to return to ambient temperature after autocalibration.

[K] - Transducer Gain ..... Normal [L] - AEI .... NO [M] - Resistor Test .... Enabled

a Select **Resistor Test** from the Equipment Settings (Advanced) menu.

The resistor-test setting toggles from enabled to disabled.

- **b** Return to step **3**.
- 14 To <u>change</u> the current value for **gate distance** (gate width):

The Equipment Settings (Advanced) menu shows the number of inches between the centers of the gating transducers.

[N] - Gate Distance ..... 24.0 [O] - Dragger Debounce Time ..... 200 ms [P] - Pre Train Dragger Dist .... 200 ft

a Select Gate Distance from the Equipment Settings (Advanced) menu.

This prompt appears.

```
Gate Distance equipment setting (default = 0.0)
Enter a value between 0.0 and 48.0:
```

The gate distance is in **nn.n** format. If the new value has less than three digits, type leading zeros, trailing zeros, or both. Thus, for 2, type **020**. The system inserts the decimal point for you. The gate distance (it is usually 24.0) can be recorded in 1/10-inch increments to reflect the actual transducer spacing. Accurate gating-transducer spacing results in accurate speed calculations.

**b** Type the three-digit number.

The Gate Distance option on the Equipment Settings menu changes. The Equipment Settings menu reappears.

c Return to step 3.

## 15 To <u>change</u> the **Dragger Debounce Time**:

a Select Dragger Debounce Time from the Equipment Settings menu.

This prompt appears.

```
Dragger Debounce Time equipment setting (default = 100 ms)
Enter a value between 0 and 999:
```

If the new value has less than three digits, type leading zeros to make it three digits long or press [Enter] after typing one or two digits.

- **b** Return to step **3**.
- 16 To <u>change</u> the Pre Train Dragger Distance:
  - a Select **Pre Train Dragger Dist** from the Equipment Settings menu.

This prompt appears.

```
Pre Train Dragger Dist equipment setting (default = 6 ft)
Enter a value between 0 and 999:
```

If the new value has less than three digits, type leading zeros to make it three digits long or press [Enter] after typing one or two digits.

- **b** Return to step **3**.
- 17 To <u>change</u> the Pre Train High/Wide Distance:
  - a Select Pre Train High/Wide Dist from the Equipment Settings menu.

This prompt appears.

```
Pre Train High/Wide Dist equipment setting (default = 6 ft)
Enter a value between 0 and 999:
```

If the new value has less than three digits, type leading zeros to make it three digits long or press [Enter] after typing one or two digits.

**b** Return to step **3**.

### 18 To <u>change</u> the **Presence Timeout Period** setting:

a Select **Presence Timeout Period** from the Equipment Settings (Advanced) menu. This prompt appears.

Presence Timeout Period equipment setting (default = 10 sec) Enter a value from 5 to 30:

Enter the new value.

- **b** Return to step **3**.
- **19** To change the **System Voltage** setting:
  - a Select **System Voltage** from the Equipment Settings (Advanced) menu. The setting toggles between 12v and 24v. The Equipment Settings menu reappears.
  - **b** Return to step **3**.
- 20 To view the Sunshot Menu:
  - a Select Sunshot Menu from the Equipment Settings (Advanced) menu.

| [A] | - | Carside Slope Yes                |
|-----|---|----------------------------------|
| [B] | - | Clearance Type Light Beam        |
| [C] | - | Clearance Mode Multiplexed       |
| [D] | - | Winter Cycle Oct - Mar           |
| [E] | - | Transducer Gain Normal           |
| [F] | - | Resistor Test Enabled            |
| [G] | - | Gate Distance 24.0 in            |
| [H] | - | Dragger Debounce Time 100 ms     |
| [I] | - | Pre Train Dragger Dist 6 ft      |
| [J] | - | Pre Train High/Wide Dist 6 ft    |
| [K] | - | Presence Timeout Period 10 sec   |
| [L] | - | System Voltage 12v               |
| [M] | - | Sunshot Menu                     |
| [N] | - | Transducer / Scanner Offset Menu |
| [P] | - | Carrier Detect Active State Low  |
| [X] | - | Exit                             |

## 21 To <u>change</u> the **Sunshot Menu** settings:

```
Sunshot Menu

[A] - Sunshot Filter ..... Disabled

[B] - Bearing Scanner Orientation ..... 0 degrees

[C] - Latitude ..... 35.0456

[D] - Longitude .... -85.3097

[E] - Print Sunshot Season

[X] - Exit
```

**NOTE:** The values for <u>Bearing Scanner Orientation</u>, <u>Latitude</u>, and <u>Longitude</u> should be entered **before** setting <u>Sunshot Override</u> to "Enabled".

### a Sunshot Filter

Set this option to "Enabled" to activate the Sun-Shot filtering functions. Once set to "Enabled," exit the Sunshot Menu, Equipment Settings (Advanced), and Equipment Settings menus by pressing X three times. At this point, the detector will ask you to type the word "setup" to confirm the configuration changes made. After doing this, the NG2 stores the change(s) and starts calculating the site's sun-shot season(s) using the values stored for the Bearing Scanner Orientation, Latitude, and Longitude options.

Once the <u>Sunshot Override</u> option has been set to "Enabled," the SmartscanNG<sup>2</sup> will start the calculations required to establish the sun-shot window(s) for the detector location. This process can take up to 13 hours to complete during which the SmartscanNG<sup>2</sup> functions normally (these calculations occur in the background). The sun-shot window for the current day is available approximately three minutes after the calculation process begins.

## **b** Bearing Scanner Orientation

Set this parameter to the compass orientation, in degrees, at which the site's bearing scanners point. For instance, for the scanner represented in Figure 4 (below), the Bearing Scanner Orientation would be set to 80 degrees. Take care when determining the compass direction of your bearing scanners. This parameter is important and must be as accurate as possible. If you are using a compass at the site, be aware that the rails can influence the compass's accuracy. You can also use online mapping tools like Google Earth's ruler to measure the direction of the track.

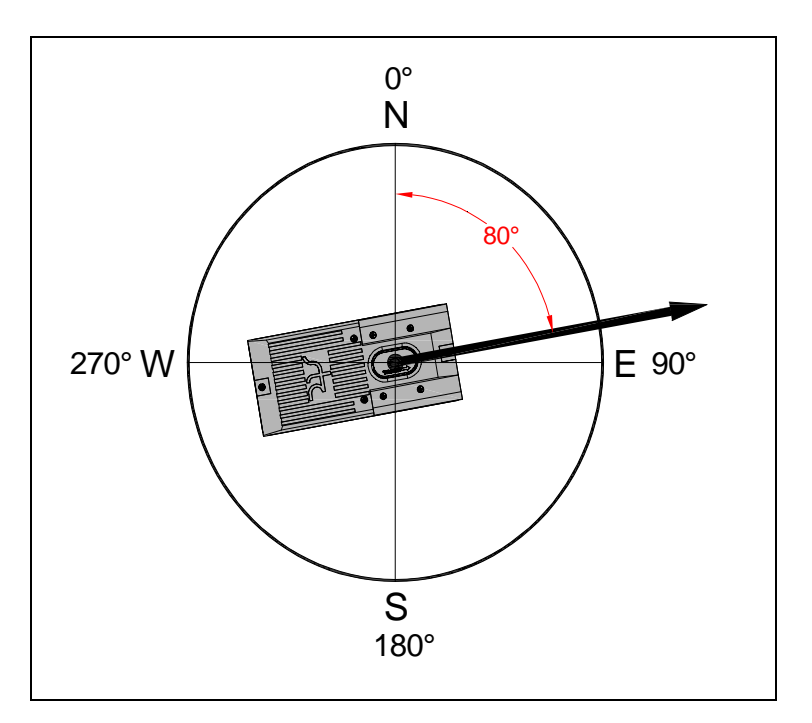

### c Latitude

For this parameter, enter the latitude of the detector location.

### d Longitude

For this parameter, enter the longitude of the detector location.

The Dynamic Scan Window (DSW) parameters are new additions to the Sunshot menu. These options are hidden by default because they should only be modified by advanced users and only after careful consideration. They can be revealed by pressing Shift+1 (!) when the Sunshot menu is displayed. An example of the <u>Sunshot Menu</u>, with the DSW-related parameters (and others) displayed, is shown below.

```
Sunshot Menu

[A] - Sunshot Filter ..... Disabled

[B] - Bearing Scanner Orientation ..... 0 degrees

[C] - Latitude ..... 35.0456

[D] - Longitude .... -85.3097

[E] - Print Sunshot Season

[X] - Exit
```

The Dynamic Scan Window Start Sample and Dynamic Scan Window End Sample parameters narrow the window in which the detector looks for alarm-level temperature when the sunshot window is in effect. The standard/default window is from sample 0 to sample 48. This comprises the 24 inches between the two transducers (two samples are taken per inch of travel). In some applications, a tighter restriction is required (e.g., a nearly direct East/West track alignment and routine passage of open spline cars). In such cases, reducing the scan window by a few inches on either end of the scanning gate can filter most extraneous exposures of the scanner pyrometers to the sun – preventing false stops due to sunshots.

## e Print Sunshot Season

This option displays the days and times during which a detector could experience sunshot events. The <u>Bearing Scanner Orientation</u>, <u>Latitude</u>, and <u>Longitude</u> values entered for the detector determine the time period(s) during which it could be susceptible to sunshots. For the NG<sup>2</sup> to return accurate results, the <u>Sunshot</u> <u>Override</u> option must previously have been enabled, and the NG<sup>2</sup> must have had time to perform its calculations.

## f Print Today's Window

This option provides a snapshot, for the current day, of when a detector could experience sunshot events. The <u>Bearing Scanner Orientation</u>, <u>Latitude</u>, and <u>Longitude</u> values entered for the detector determine the time period(s) during which it could be susceptible to sunshots. For the NG<sup>2</sup> to return accurate results, the <u>Sunshot Override</u> option must previously have been enabled, and the NG<sup>2</sup> must have had time to perform its calculations.

## g Dynamic Scan Window Start Sample

This option specifies the sample number on which the firmware begins evaluating bearing heat profiles for alarms. For instance, with the Window Start Sample set to 10, the firmware ignores the first ten samples when evaluating a heat profile for alarms (hot journal, differential, carside).

### h Dynamic Scan Window End Sample

This option specifies the sample number on which the firmware stops evaluating bearing heat profiles for alarms. For instance, with the Window End Sample set to 38, the firmware ignores the last ten samples when evaluating a heat profile for alarms (hot journal, differential, carside).

j Return to step 3.

## 22 To view the Transducer / Scanner Offset Menu:

Select **Transducer / Scanner Offset Menu** from the Equipment Settings (Advanced) menu.

## 23 To <u>change</u> the **Transducer / Scanner Offset Menu** settings:

```
Transducer / Scanner Offset Menu
[A] - Transducer Type ..... Frauscher (with WSC)
[B] - Rail Size ..... 136 (67.46)
[C] - Transducer Rail .... Rail 1
[D] - East Rail Scanner Offset .... 22 inches (TO1)
[E] - West Rail Scanner Offset .... 22 inches (TO1)
[F] - East Wheel Scanner Offset .... 0 inches (TO1)
[G] - West Wheel Scanner Offset .... 0 inches (TO1)
[X] - Exit
```

Note: If Magnetic is selected, the only option shown on the Transducer / Scanner Offset Menu is Transducer Type.

**a** Select Transducer Type option to change the setting (toggles from Magnetic to Frauscher).

## NOTICE!

When using Frauscher transducers, the settings for rail size and scanner offset <u>MUST</u> be entered in order for the system firmware to accurately calculate the "Virtual Gate" of each scanner. As depicted below, The scanner offset is measured from the center of the transducer bracket to the center of the scanner mounting bracket.

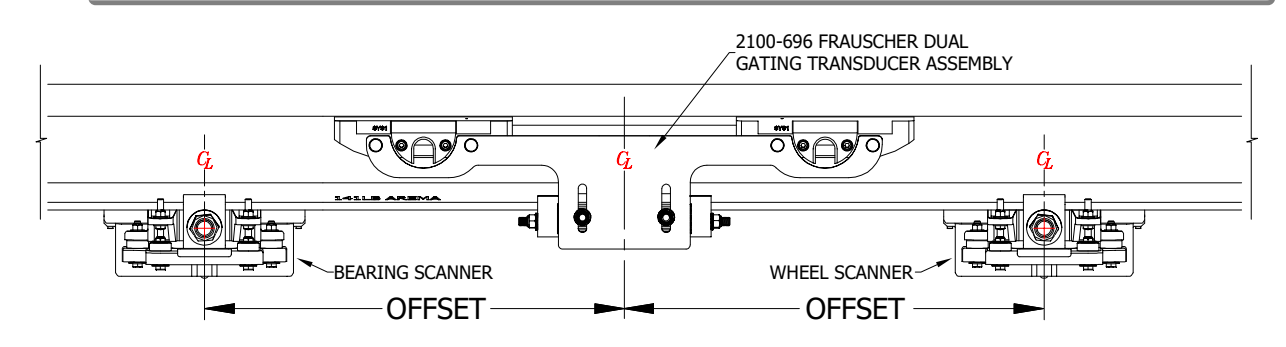

**b** To change the rail size, select the menu option. A prompt like this appears:

```
Select a Rail Size:
    lbs/yd (kg/m)
[A] - 100 (49.62)
[B] - 115 (57.05)
[C] - 122 (60.52)
[D] - 127 (63.00)
[E] - 132 (65.48)
[F] - 136 (67.46)
[G] - 141 (69.94)
```

Select the appropriate setting for your site.

**c** To set the scanner offset value for each scanner, select the menu option. A prompt like this appears.

```
East Rail Scanner Offset transducer setting (default = 22 inches)
Enter an OFFSET value from 0 to 100 inches:
```

Enter the appropriate offset setting for each scanner to the nearest inch.

Next, you will be prompted to select scanner orientation (this information is also necessary for "Virtual Gate" calculations).

```
Is the scanner closer to TO1 or TO2?
[1] - TO1
[2] - TO2
```

Enter the appropriate selection.

d Return to step 3.

## 4.2.7 Messages

To set or change any of the message parameters:

1 Be sure that the Setup menu is displayed.

The Setup menu looks like this.

```
Setup Menu
_____
[A] - Date and Time
[B] - MP/KP
[C] - Track Designation ..... Single
[D] - Track Direction ..... N/S
[E] - Alarm Settings
[F] - Equipment Settings
[G] - Messages Settings
[H] - AEI Settings
[I] - Load Default Setup Parameters
[J] - COM Port Settings
[K] - Network Settings
[L] - Talker Mode ..... Talk on Defect
[M] - N/E Integ Mode ..... 5B-Integ Fail
[N] - S/W Integ Mode ..... 5B-Integ Fail
[0] - Velocity ..... COM 3
[P] - Customer Initials ..... BNSF
[X] - Exit
```

2 Select the Messages menu.

A menu and prompt like this appears. The options on the Messages menu are used to affect the phrases broadcast to a passing train or are used to modify the parameters associated with the rebroadcast function.

| Message Settings                                                                                                    |
|----------------------------------------------------------------------------------------------------|
| <pre>[A] - Axles</pre>                                                                                                    |
| [G] - Repeat No Defects Yes                                                                                                    |
| [H] - Cars Count No                                                                                                    |
| <pre>[I] - Customer Name Yes<br/>[J] - Arrival Message No<br/>[K] - Lft/Rt Alarm Ref Yes<br/>[L] - Car ID With Alarm No<br/>[M] - Include Details In Realtime No<br/>[N] - Advanced<br/>[X] - Exit</pre> |
|                                                                                                    |

Enabling one or more of these options generates the ancillary messages: A (axle count), B (train speed), C (ambient temperature), D (train length), E (slow train), F (power off), and H (number of cars). The other options of the Messages menu aren't used to generate ancillary messages.

- 3 To leave the Messages menu and return to the Setup menu:
  - a Press [Esc] or type X.

The Setup menu reappears.

- **b** Skip the remaining steps.
- 4 To <u>change</u> the **announce-axles** setting:

The Messages menu shows whether the <u>total axle count</u> is to be part of (YES) or not part of (NO) post-train announcements. When the Highrange Transducer Miscounts alarm <u>or</u> Very Slow Train alarm occurs, the system won't announce the axle count, even when this option is enabled.

a Select Axles from the Messages menu.

The announce-axles setting toggles between announce (YES) or not announce (NO). The Announce Axles option on the Messages menu changes. The Messages menu reappears.

- **b** Return to step **3**.
- 5 To <u>change</u> the **announce-speed** setting:

The Messages menu shows whether the <u>exit speed</u> of the train is to be part of (YES) or not part of (NO) post-train announcements.

a Select Speed from the Messages menu.

The announce-speed setting toggles between announce (YES) or not announce (NO). The Announce Speed option on the Messages menu changes. The Messages menu reappears.

**b** Return to step **3**.

6 To <u>change</u> the **announce-temperature** setting:

The Messages menu shows whether the ambient temperature (taken at the site by the shielded temperature probe as the train leaves the site) is to be part of (YES) or not part of (NO) post-train announcements.

a Select Temperature from the Messages menu.

The announce-temperature setting toggles between announce (YES) or not announce (NO). The Announce Temperature option on the Messages menu changes. The Messages menu reappears.

- **b** Return to step **3**.
- 7 To <u>change</u> the **announce-train-length** setting:

The Messages menu shows whether the train length is to be part of (YES) or not part of (NO) post-train announcements. When the Highrange Transducer Miscounts alarm <u>or</u> Very Slow Train alarm occurs, the system won't announce length of train, even when this option is enabled.

a Select Length from the Messages menu.

The announce-train-length setting toggles between announce (YES) or not announce (NO). The Announce Train Length option on the Messages menu changes. The Messages menu reappears.

- **b** Return to step **3**.
- 8 To <u>change</u> the **announce-slow-train** setting:

The Messages menu shows whether a message indicating a slow train (one going 7 mph or slower) is to be part of (YES) or not part of (NO) post-train announcements.

a Select **Slow** from the Messages menu.

The announce-slow-train setting toggles between announce (YES) or not announce (NO). The Announce Slow Train option on the Messages menu changes. The Messages menu reappears.

- **b** Return to step **3**.
- 9 To <u>change</u> the **announce-power-off** setting:

The Messages menu shows whether the power-off message is to be part of (YES) or not part of (NO) post-train announcements. The generation of this message depends on battery voltage, not AC power. It is generated whenever the voltage coming from the battery is less than 12.6 VDC. AC power need never have been off to cause this to happen. However, most times, it does indicate that AC power has been off, causing the battery to be drained.

a Select Power Off from the Messages menu.

The announce-power-off setting toggles between announce (YES) or not announce (NO). The Announce Power Off option on the Messages menu changes. The Messages menu reappears.

**b** Return to step **3**.

#### 10 To change the repeat-no-defect-message setting:

The Messages menu shows whether the no-defect message is to be repeated (YES) or not repeated (NO).

F) Power Off...... YES G) Repeat No Defects..... YES H) Cars Count..... NO

a Select Repeat No Defects from the Messages menu.

The repeat-no-defect-message setting toggles between enabled (YES) and disabled (NO). The Repeat No Defects option on the Messages menu changes. The Messages menu reappears.

**b** Return to step **3**.

#### 11 To <u>change</u> the **announce-number-of-cars** setting:

The Messages menu shows whether the number of cars is to be part of (YES) or not part of (NO) post-train announcements.

a Select Cars Count from the Messages menu.

The announce-number-of-cars setting toggles between announce (YES) or not announce (NO). The Announce Number of Cars option on the Messages menu changes. The Messages menu reappears.

**b** Return to step **3**.

### 12 To change the announce-customer-name setting:

The Messages menu shows whether the customer's railroad name is to be part of (YES) or not part of (NO) of all announcements.

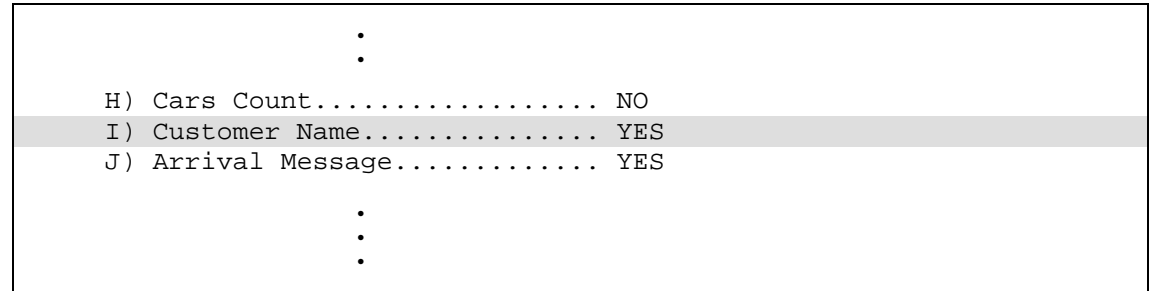

a Select Customer Name from the Messages menu.

The announce-customer-name setting toggles between announce (YES) or not announce (NO). The Announce Customer Name option on the Messages menu changes. The Messages menu reappears.

**b** Return to step **3**.

### 13 To change the announce-arrival-message setting:

The Messages menu shows whether an arrival message announces (YES) or doesn't announce (NO) train arrival at the site.

a Select Arrival Message from the Messages menu.

The announce-arrival-message setting toggles between announce (YES) or not announce (NO). The Announce Train Arrival option on the Messages menu changes. The Messages menu reappears.

**b** Return to step **3**.

#### 14 To change the left-right-alarm-reference setting:

The Messages menu shows whether the alarm reference is announced as left or right (YES) <u>or</u> as north, south, east, or west (NO).

a Select Lft/Rt Alarm Ref from the Messages menu.

The left-right-alarm-reference setting toggles between YES and NO. The Announce Left-Right Alarm Reference option on the Messages menu changes. The Messages menu reappears.

**b** Return to step **3**.

15 To change the Car ID With Alarm setting:

The Messages menu shows whether car-identification information is to be announced (YES) or not announced (NO). When this option is set to YES, and an Exception Alarm is found on a car, the car-identification information is included in the post-train announcement for the train having the Exception Alarm. This, of course, will only happen if the AEI option on the Equipment Settings menu is enabled (YES) and the AEI subsystem is functioning properly during train passage.

```
[L] - Car ID With Alarm ..... No
[M] - Announce Differentials ..... No
[O] - Advanced
[X] - Exit
```

a Select Car ID With Alarm from the Messages menu.

The announce-car-identification setting toggles between enabled (YES) and disabled (NO). The Announce Car Identification option on the Messages menu changes. The Messages menu reappears.

- **b** Return to step **3**.
- 16 To change the setting for Differentials announcements:

Select the menu option to toggle the current status of announcement from enabled (YES) to disabled (NO).

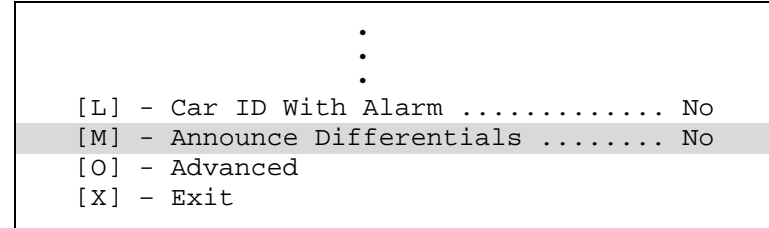

17 To view Messages Settings (Advanced):

Select Advanced from the Messages Settings.

[L] - Car ID With Alarm ..... No [M] - Announce Differentials ..... No [O] - Advanced [X] - Exit 18 To change Announce Hot Wheels or Announce High/Wide settings:

```
Messages Settings (Advanced)
[A] - Announce Hot Wheels ...... Yes
[B] - Announce High/Wide ..... Yes
[C] - Rebroadcast Time Limit .... 5 min
[D] - Rebroadcast DTMF Code ..... 001
[E] - Num EOT Repeats .... 1
[F] - EOT Repeat Delay .... 5 sec
[X] - Exit
```

Select the menu item to step through options Yes, N/E Only, S/W Only, or No.

- 19 To change the Rebroadcast Time Limit setting:
  - a Select Rebroadcast Time Limit from the Messages menu.

This prompt appears.

Rebroadcast Time Limit message setting (default = 5 min) Enter a value from 0 to 999:

If the new limit has less than three digits, type leading zeros.

- **b** Type the three-digit value.
- c Return to step 3.
- 20 To change the rebroadcast-DTMF-code setting:

The Messages menu shows the rebroadcast-DTMF-code setting. The stored DTMF code is the touchtone digits that trigger a rebroadcast. Up to three digits may be entered into this setup parameter. The SmartScanNG<sup>2</sup> system monitors radio traffic. When it receives the proper DTMF code, it will rebroadcast the last end-of-train message, provided the request EOT timer hasn't expired.

```
Messages Settings (Advanced)
[A] - Announce Hot Wheels ...... Yes
[B] - Announce High/Wide ..... Yes
[C] - Rebroadcast Time Limit .... 5 min
[D] - Rebroadcast DTMF Code ..... 001
[E] - Num EOT Repeats .... 1
[F] - EOT Repeat Delay .... 5 sec
[X] - Exit
```

a Select Rebroadcast DTMF Code from the Messages menu.

This prompt appears.

```
Rebroadcast DTMF Code message setting (default = 001)
Enter a DTMF code (Esc to clear):
```

- **b** Type the new DTMF code or press [Esc].
- c If you typed one or two digits, press [Enter].

The Rebroadcast DTMF Code option on the Messages menu changes and the Messages menu reappears. If you typed only nondigits and then pressed **[Enter]**, the rebroadcast function would be turned off.

d Return to step 3.

#### 21 To <u>change</u> the number-of-repeats setting:

The Messages menu shows a value for how many times the EOT announcement should be repeated. Valid values range from 0 through 5. When set to zero, the EOT announcement is spoken once with no repeats. When set to five, the EOT announcement is spoken once with five repeats for a total number of six times.

```
Messages Settings (Advanced)
[A] - Announce Hot Wheels ...... Yes
[B] - Announce High/Wide ..... Yes
[C] - Rebroadcast Time Limit .... 5 min
[D] - Rebroadcast DTMF Code ..... 001
[E] - Num EOT Repeats ..... 1
[F] - EOT Repeat Delay .... 5 sec
[X] - Exit
```

a Select Num EOT Repeats from the Messages menu.

This prompt appears.

```
Num EOT Repeats message setting (default = 1)
Enter a value between 0 and 5:
```

- **b** To not change the value, press **[Esc]** and return to step **3**.
- **c** Type a digit less than 6.

All typed nondigits are ignored.

If you type a value greater than 5, this error message and prompt appear.

Invalid value specified

If you type an acceptable value, the Number of Repeats option on the Messages menu changes, and the Messages menu reappears.

- d If you get an error message, return to step b.
- e If you don't get an error message, return to step 3.
- 22 To change the time-between-repeats setting:

The Messages menu shows a value for how many <u>seconds</u> should elapse between EOT announcement repeats. Valid values range from 0 through 360.

```
[E] - Num EOT Repeats ..... 1
[F] - EOT Repeat Delay ..... 5 sec
[X] - Exit
```

a Select EOT Repeat Delay from the Messages menu.

This prompt appears.

```
EOT Repeat Delay message setting (default = 10)
Enter a value between 0 and 999:
```

If the new value has less than three digits, type leading zeros to make it three digits long <u>or</u> press **[Enter]** after typing one or two digits.

**b** To <u>not</u> change the value, press **[Esc]** <u>and</u> return to step **3**.

## 4.2.8 AEI Reader Parameters

The AEI reader parameters directly affect how the AEI readers operate to acquire tags while a train is passing the site.

To set or change any of the AEI reader parameters:

1 Be sure that the Setup menu is displayed.

The Setup menu looks like this.

2 Select AEI Settings to access menu options.

```
AEI Settings
[A] - ID Separation ..... 2 IDs
[B] - Consecutive Reads ..... 2 Reads
[C] - MPRR Frequency ..... 915.000 MHz
[D] - MPRR Attenuation ..... 0
[E] - Multi-Track Tag Filter .. Disabled
[F] - AEI Reader Interface
[G] - Tag Reader Test
[X] - Exit
```

- **ID Separation** specifies the number of intervening tags that must be read and reported before a given tag is reported again. Valid values are 1, 2, 3, and 4. The default is 2.
- **Consecutive Reads** specifies the number of times that a tag must be read before it is considered a valid (reportable) tag. Valid values are 1, 2, 3, and 4. The default is 2.

**MPRR Frequency** specifies the transceiver frequency of the MPRR reader.

- **MPRR Attenuation** sets the RF attenuation in 1 dB increments over a range of 10 dB from a maximum output of 2 W at 0-dB attenuation to a minimum of 200 mW output at 10-dB attenuation.
- The Multi-Track Tag Filter, when enabled, uses firmware algorithms to filter crosstrack reads based on appended timestamps and tag data shared from adjacent readers.
- The **AEI Reader Interface** allows for direct communication with the AEI reader and is used primarily for diagnostic purposes.
- The **Tag Reader Test** will allow you to wave a tag in front of the reader, and the detector will produce an audible beep and print out the tag information. The detector will simulate a track circuit signal and energize the antennas. Afterward, the log will show a Train Canceled event.
- 3 To change the ID Separation parameter:

Select the **ID Separation** option to toggle from 1 to 2, from 2 to 3, from 3 to 4, or from 4 to 1.

4 To change the **Consecutive Reads** parameter:

Select the **Consecutive Reads** option to toggle from 1 to 2, from 2 to 3, from 3 to 4, <u>or</u> from 4 to 1.

5 Select the **MPRR Frequency** setting to change the operating frequency.

This message appears.

Select a frequency: [A] - 903.750 MHz [B] - 911.500 MHz [C] - 915.000 MHz [D] - 918.500 MHz [E] - 921.500 MHz

Enter frequency selection. The AEI Reader Parameters menu reappears.

6 Select MPRR Attenuation to attenuate the RF output signal.

This message appears.

```
MPRR Attenuation AEI setting (default = 0)
Enter a value between 0 and 10:
```

Enter a value "NN" (between 1 and 10), including leading zeros. This parameter sets the RF attenuation in 1 dB increments over a range of 10 dB from a maximum output of 2 W at 0-dB attenuation to a minimum of 200 mW output at 10-dB attenuation.

7 Select Multi-Track Tag Filter to toggle between Enabled and Disable.

When enabled, firmware algorithms are utilized to filter out cross-track reads.

8 To <u>enter</u> the **AEI reader interface**, select option.

This message appears.

```
Entering AEI Reader Interface <Type EXIT to quit>
```

- 9 To leave the AEI reader interface:
  - a Type EXIT
  - b Press [Enter].
- 10 To leave the AEI Reader Parameters menu and return to the Setup menu, type X.

This prompt appears.

Initialize Reader now (Y/N)

11 To initialize the reader, type Y.

The Setup menu reappears.

12 To not initialize the reader, type N.

The Setup menu reappears.

**13** Select **Tag Reader Test** to initiate test mode.
## 4.2.9 Load Default Setup Parameters

An option to load default setup parameters was included to assist installers in setting up a new system. When this menu item is selected, the parameters listed below are assigned the values listed below. A "yes" after a parameter means that it is "enabled." A "no" means that it is "disabled." The blanks after "Rebroad DTMF Code" mean that it is disabled.

| Alarm Settings                                                                                                    |                                                                                                    |
|----------------------------------------------------------------------------------------------------|----------------------------------------------------------------------------------------------------|
| Absolute                                                                                                    | Differential 150<br>Cold Rails 3<br>Cold Res Counter 3                                                                                       |
| Alarm Settings (Advanced)                                                                                                    |                                                                                                    |
| Carside Slope 1.31<br>Res Test: Minimum Rail Avg 25<br>Bearing DSR Capture Temp 100<br>Max Alarms 13                                                                                   | Carside Minimum                                                                                                    |
| Equipment Settings                                                                                                    |                                                                                                    |
| DraggerYes<br>Hot BearingYes<br>Wide LoadNo<br>Presence HardwareYes<br>Scanner Heater AC MonitorYes<br>DC Power MonitorNo                                                              | Hot WheelYes<br>High LoadNo<br>AEINo<br>Advance TransducersNo<br>Main AC Power MonitorNo<br>Surge Protector MonitorNo                        |
| Equipment Settings (Advanced)                                                                                                    |                                                                                                    |
| Carside SlopeYes<br>Gate Distance24.0 in<br>Pre Train Dragger Dist6 ft<br>Presence Timeout Period10 sec<br>Resistor TestEnabled<br>Clearance TypeLight Beam<br>Transducer TypeMagnetic | Winter CycleOct - MarDragger Debounce Time100 msPre Train High/Wide Dist6 ftSystem Voltage12 VClearance ModeMultiplexedTransducer GainNormal |
| Message Settings                                                                                                    |                                                                                                    |
| Arrival MessageNoAxles.YesTemperature.NoPower Off.NoLength.NoLft/Rt Alarm Ref.YesAnnounce Differentials.No                                                                             | Customer NameYes<br>SpeedNo<br>SlowYes<br>Repeat No DefectsYes<br>Cars CountNo<br>Car ID With AlarmNo<br>Include Details In RealtimeNo       |
| Message Settings (Advanced)                                                                                                    |                                                                                                    |
| Announce Hot Wheels No<br>Rebroadcast Time Limit 5 min<br>Num EOT Repeats 1                                                                                                    | Announce High/Wide Yes<br>Rebroadcast DTMF Code 001<br>EOT Repeat Delay 5 sec                                                                |

| Network Settings                                                                                                    |                                                                                                    |
|----------------------------------------------------------------------------------------------------|----------------------------------------------------------------------------------------------------|
| Use Static Address                                                                                                    | Static IP                                                                                                    |
| Sunshots                                                                                                    |                                                                                                    |
| Sunshot Override No<br>Latitude 35.0456<br>Dynamic Scan Window Start 10                                                                                                    | Scanner Orientation0<br>Longitude                                                                                                  |
| Port Settings                                                                                                    |                                                                                                    |
| COM1         Baud         19200         NA/NA           COM3         Baud         19200         NA/NA           COM5         Baud         19200         NA/NA           RS485         Baud         9600         NA/NA | COM2         Baud 19200 NA/NA           COM4         Baud 19200 NA/NA           COM6         Baud 19200 NA/NA           Page Lines |
| AEI Settings                                                                                                    |                                                                                                    |
| Tag Reader TypeNoneConsecutive Reads2RF Attenuation (dB)0                                                                                                    | ID Separation                                                                                                    |
| Scanner Calibration Date / Digital Potentiometer                                                                                                    | Settings                                                                                                    |
| Rail 1 Type III 07/12/2020 14:45 / 55<br>Wheel 1 Type III 07/12/2020 14:49 / 41                                                                                                    | Rail 2 Type III 07/12/2020 14:52 / 69<br>Wheel 2 Type III 07/12/2020 14:54 / 63                                                    |
| Resistor Baseline                                                                                                    |                                                                                                    |
| Rail 1 Type III Valid<br>Wheel 1 Type III Valid                                                                                                    | Rail 2 Type III Valid<br>Wheel 2 Type III Valid                                                                                    |

To load the default setup parameters:

1 Be sure that the Setup menu is displayed.

The Setup menu looks like this.

[H] - AEI Settings [I] - Load Default Setup Parameters [J] - COM Port Settings [K] - Network Settings [L] - Talker Mode ..... Talk on Defect [M] - N/E Integ Mode ..... 5A-Maint Req [N] - S/W Integ Mode ..... 5A-Maint Req [O] - Velocity .... COM 3 [P] - Customer Initials ..... BNSF [X] - Exit

2 Select Load Default Setup Parameters.

This prompt appears.

```
This will save the settings. Are you sure? (y/n)
```

3 To not load default setup parameters:

Type N.

This message appears, followed by the Setup menu.

```
Settings will not be saved
```

4 To load default setup parameters:

Type Y.

This message appears, followed by the Setup menu.

```
Please type 'setup' to save settings.
Press escape to abandon changes.
```

Type "setup" to save settings.

```
Saving settings
Settings saved
```

Loading takes about a second. When finished, the Setup menu reappears.

## 4.2.10 COM1, COM2, COM3, COM4, & COM6

To change the parameters for serial port COMx:

1 Be sure that the Setup menu is displayed.

The Setup menu looks like this.

[J] - COM Port Settings
[K] - Network Settings
[L] - Talker Mode ..... Talk on Defect
[M] - N/E Integ Mode ..... 5A-Maint Req
[N] - S/W Integ Mode ..... 5A-Maint Req
[O] - Velocity .... COM 3
[P] - Customer Initials ..... BNSF
[X] - Exit

2 Select the COM Port Settings submenu to view options.

3 Select the **COMx** option to edit current settings.

```
Uart Settings
    [A] - Baud Rate ..... 19200
[B] - Flow control ..... None
[X] - Exit
```

- 4 To <u>change</u> the **Baud Rate**, type **A** to incrementally step through the selection options. Available settings are: 150, 300, 600,1200, 2400, 4800, 9600, 19200, 38400, 57600, and 115200.
- 5 To <u>change</u> the **Parity** setting, type **B** to incrementally step through selection options. Available settings are None, Multi, Odd, and Even.
- 6 If you are done changing the parameters for **COMx**, type **X**.

The Setup menu reappears.

## 4.2.11 Network Settings

To change the Network Settings:

1 Be sure that the Setup menu is displayed.

The Setup Menu looks like this.

```
[K] - Network Settings
[L] - Talker Mode ..... Talk on Defect
[M] - N/E Integ Mode ..... 5A-Maint Req
[N] - S/W Integ Mode ..... 5A-Maint Req
[O] - Velocity ..... COM 3
[P] - Customer Initials ..... BNSF
[X] - Exit
```

2 Select the Network Settings menu.

A menu and prompt like this appears. To access/change any of the menu options, type the letter that corresponds to the desired setting.

```
Network Settings
[A] - IP Settings
[B] - Use Wifi ..... No
[C] - Wifi Inactivity Timeout ... 10 min
[D] - HTTP port ..... 80
[E] - HTTPS port ..... 8080
[F] - FTP port ..... 21
[G] - TELNET port ..... 23
[H] - Load default network settings
[X] - Exit
```

## 4.2.12 Talker Mode

The Talker Mode option lets you select whether announcements are made when a train with no alarms or integrity failures is scanned. The Talk Freely mode is the normal talker mode. In this mode, the system makes announcements even when defects are not detected. In Talk on Defect mode, the system makes announcements only when an alarm or integrity failure is detected. The default Talker Mode is Talk Freely.

To <u>change</u> the **Talker Mode** setting:

1 Be sure that the Setup menu is displayed.

The Setup Menu looks like this.

[L] - Talker Mode ..... Talk on Defect [M] - N/E Integ Mode ..... 5A-Maint Req [N] - S/W Integ Mode ..... 5A-Maint Req [O] - Velocity ..... COM 3 [P] - Customer Initials ..... BNSF [X] - Exit

2 Select **Talker Mode** to toggle the setting. Available options are Talk on Defect or Talk Freely.

# 4.2.13 Integrity Mode

The N/E Integ Mode and S/W Integ Mode options let you select the integrity classification, 5A or 5B, for trains traveling in the N/E direction and the S/W direction.

With integrity classification mode 5A, any dragger or clearance-related integrity failure condition will result in an "Integrity Failure" announcement, and any other integrity failure condition will result in a "Maintenance Required" announcement.

With mode 5B, any detected integrity failure condition will result in an "Integrity Failure" announcement.

To change the Integrity Mode setting:

1 Be sure that the Setup menu is displayed.

The Setup Menu looks like this.

[L] - Talker Mode ..... Talk on Defect [M] - N/E Integ Mode ..... 5A-Maint Req [N] - S/W Integ Mode ..... 5A-Maint Req [O] - Velocity ..... COM 3 [P] - Customer Initials ..... BNSF [X] - Exit

2 Select N/E Integ Mode or S/W Integ Mode to toggle between the 5A or 5B settings.

## 4.2.14 Velocity

The Velocity setting indicates to which of the NG<sup>2</sup>'s comm ports the installed Velocity module is connected. To <u>change</u> the **Velocity** setting:

1 Be sure that the Setup menu is displayed.

The Setup Menu looks like this.

```
[O] - Velocity ..... COM 3
[P] - Customer Initials ..... BNSF
[X] - Exit
```

 Select Velocity to step through COM port settings. Available options are COM2, COM3, COM4, COM6, or Disabled.

### 4.2.15 Customer Initials

To <u>change</u> the **Customer Initials** setting:

2 Be sure that the Setup menu is displayed.

The Setup Menu looks like this.

```
[O] - Velocity ..... COM 3
[P] - Customer Initials ..... BNSF
[X] - Exit
```

3 Select Customer Initials to enter the new setting.

### 4.3 System Functions Menu

To execute one or more system functions:

1 Be sure that the Main menu is displayed.

The Main menu looks like this.

```
[J] - Event log
[K] - System Functions Menu
[L] - Replay train
[M] - Security Menu
[X] - Exit
```

2 Select the System Functions menu.

A menu and prompt like this appears. To access any of the System Functions menu options, type the letter that corresponds to the desired menu option.

```
System Functions Menu
_____
[A] - Radio Test
[B] - Vocabulary Test
[C] - Radio Inhibit
[D] - Start Manual Train
[E] - 1KHz Test Tone
[F] - Auto-Calibration
[G] - Reboot System
[H] - Delete All Stored Train Data
[I] - Clear Event Log
[J] - Update Menu
[K] - Maintenance Menu
[L] - Volume up (3)
[M] - Volume down (3)
[N] - Resistor Baseline Data
[0] - Radio Programming Menu
[P] - Scanner test
[Q] - Calibrate Frauscher Transducers
[R] - Virtual gate test
[X] - Exit
```

If a train is at the site when the System Functions menu is generated, "\*\*\* **Train Is Present** \*\*\*" is displayed just above the menu header for the System Functions menu. During that time, if you select any item on the System Functions menu, you will be prompted with "**Train Is Present. Continue?**" You must type **Y** to continue. Note that most items on the Systems Functions menu should <u>not</u> be performed while a train is present at the site.

- 3 To leave the System Functions menu and return to the Main menu:
  - **a** Type **X.** The Main menu reappears.
  - **b** Skip the remaining steps.
- 4 To execute the radio test:

The **Radio Test option** on the System Functions menu is used to broadcast a short message through the speaker and through the radio. Using this option lets you verify that the speaker and radio are working properly.

At single-track sites, the text of the message is usually "Testing, BNSF, milepost (*milepost number*), testing, one, two, three, four, five, four, three, two, one, testing." At multitrack sites, the text of the message is usually "Testing, BNSF, milepost (*milepost number*), track (*track designation*), testing, one, two, three, four, five, four, three, two, one, testing."

```
System Functions Menu
[A] - Radio Test
[B] - Vocabulary Test
.
```

a Select Radio Test from the System Functions menu.

If the system isn't currently making any other voice announcements, it begins the Radio Test announcement. After the announcement finishes, the System Functions menu reappears.

If the system is currently making a voice announcement, the firmware displays the message "System Is Currently Making Voice Announcements! Try Again Later" and redisplays the System Functions menu.

**b** While listening to the message, look at the PTT LED on the display panel.

The PTT LED should be lit.

If this LED isn't lit, the system's ability to send a message to the radio might be inhibited by the Radio Inhibit option on the System Functions menu. If the radio is inhibited, the results of this check are invalid.

- c Return to step 3.
- 5 To execute the vocabulary test:

The **Vocabulary Test option** on the System Functions menu is used to enunciate all of the stored speech phrases. This announcement is broadcast <u>through</u> the speaker, but <u>not through</u> the radio. Therefore, it isn't affected by the **Radio Inhibit option** being enabled.

The text of the message is "zero, one, two, three, four, five, six, *beep*, seven, eight, nine, not-working, *beep*, BNSF, milepost, main-3, system-working, no-defects, main-1, main-2, rebroadcast, hotwheel, defect, axle, dragging-equipment-near, north, south, third, fourth, rail, east, west, track, through, hot Journal, Shifted Load-near, you-have-a-defect, testing, inspect-from, train-too-slow, total-axles, speed, temperature, length, minus, point, first, second, inspect-remainder-of- train, left, right, side, load, middle, high-load, wide-load, power-off, excess-alarms, repeat, X, Y, Z, total-cars, detector-out, detector-alarm, scanner-resistor-test, beginning-in, minutes, A, B, C, D, E, F, G, H, I, J, K, L, M, N, O, P, Q, R, S, T, U, V, W, X, Y, Z, car-ID, no, alarm."

```
System Functions Menu

[A] - Radio Test

[B] - Vocabulary Test

[C] - Radio Inhibit
```

a Select Vocabulary Test from the System Functions menu.

If the system isn't currently making any other voice announcements, it begins the Vocabulary Test announcement. After the announcement finishes, the System Functions menu reappears.

If the system is currently making a voice announcement, the firmware displays the "System Is Currently Making Voice Announcements! Try Again Later" message and the System Functions menu reappears.

- **b** Return to step **3**.
- 6 To execute the radio inhibit:

The Radio Inhibit option is used to prevent radio activation for three minutes. During this time, any announcements generated by the system are broadcast through the speaker, but not through the radio. This feature may be overridden by recalling this submenu and then typing N.

```
System Functions Menu

[A] - Radio Test

[B] - Vocabulary Test

[C] - Radio Inhibit
```

a Select Radio Inhibit from the System Functions menu.

This prompt appears.

PTT disabled for 3 minutes

**b** Select Re-enable radio PTT to disable Radio Inhibit.

```
System Functions Menu

[A] - Radio Test

[B] - Vocabulary Test

[C] - Re-enable radio PTT

.
```

- c Return to step 3.
- 7 To initiate the Start Manual Train function:

In Manual Train Mode, the system opens all the shutters and simulates transducer pulses for about one minute. During this time, a person can check various aspects of the installed components. In this mode, the system runs the ramp function without generating heats. The train is marked as a test train. There won't be any voltage applied to the scanner inputs.

This is a timed test that should gate approximately 164 simulated axles. You can stop this test by selecting the Stop Manual Train option.

The data generated for this test train is stored in the Test Train directory, which contains data on the last test train only. The Last Test Train report gets its data from this directory.

```
System Functions Menu

[A] - Radio Test

[B] - Vocabulary Test

[C] - Radio Inhibit

[D] - Start Manual Train

[E] - 1KHz Test Tone
```

a Select Start Manual Train from the System Functions menu.

This prompt appears.

Train Arrival

There will be an arrival message broadcast through the speaker only. During the test train, the TO1 & TO2 LEDs on the Display Panel will flash with each simulated axle.

After about a minute, this prompt appears and the post train announcements will be broadcast over the speaker.

Train Departure

- **b** Return to step **3**.
- 8 To generate the 1KHz test tone:

The 1KHz Test Tone option is used to generate a continuous 1KHz tone for about 5 seconds. This test tone is to broadcast through the speaker and the radio.

a Select 1KHz Test Tone from the System Functions menu.

If the system isn't currently making any other voice announcements, it begins the tone.

If the system is currently making a voice announcement, the firmware displays the message "System Is Currently Making Voice Announcements! Try Again Later" and redisplays the System Functions menu.

**b** While listening to the tone, look at the PTT LEDs on the display panel.

The **PTT LED** should be lit.

If this LED isn't lit, the system's ability to send a tone to the radio might be inhibited by the Radio Inhibit option on the System Functions menu. If the radio is inhibited, the results of this check are invalid.

c Return to step 3.

### 9 To start Auto-Calibration:

The SmartScanNG<sup>2</sup> system self-calibrates its pyrometer interface circuitry. You need only put a preheated calibrated heat source on a scanner <u>and</u> place the system in autocalibration mode by using the Auto-Calibration option. The system then scans all pyrometer inputs until the signal from the calibrated heat source is located. The necessary adjustments to the related interface circuitry are automatically made while the system monitors its own progress by analyzing changes in the heat signals. Once the procedure has been completed, autocalibration mode is disengaged, and the calibration results are displayed on your computer. For more details, see *Appendix D - Calibration of Type III Scanners*.

- **a** Place a preheated calibrated heat source on the scanner to be calibrated.
- **b** Select **Auto-Calibration** from the System Functions menu.

The SmartScanNG<sup>2</sup> system will now calibrate the channel associated with the scanner on which the heat source has been placed. Follow along on your interface screen until you see "Auto-Calibration Disengaged." This message is an indication that the system is done with the calibration procedure. To abort the process, press **[Esc]** (on your computer) or remove the heat source (from the scanner).

**c** When "Auto-Calibration Disengaged" is displayed on your computer, remove the calibrated heat source.

Upon completion of autocalibration, the system acquires the scanner resistor temperature baseline values. The process begins with a 20-minute wait period in which the resistors are allowed to cool down. The system counts down during this period, sounding a tone each minute. After the 20-minute cooldown period, the system opens and closes the shutters for a period of 8 minutes.

d Return to step 3.

### 10 To force a system reset:

The Remote System Reset option allows you to force a system reset through a remote connection. It can also be used locally.

a Select Remote System RESET from the System Functions menu.

This prompt appears.

Remote System RESET Are you sure? (y/n)

- **b** To not reset the system:
  - Type **N**.

The System Functions menu reappears.

- Return to step 3.

c To reset the system, type Y.

This message appears.

```
Restarting in 2 seconds
Waiting 2sec to start 'A' to abort
Configured IP = 0.0.0.0
Configured Mask = 0.0.0.0
MAC Address= 00:03:f4:08:8c:fe
Comm is booting...
Starting telnet task on port 23... running.
The system has finished booting.
```

If connected locally, after a few seconds, the prompt "Press ESC for the Main Menu" appears.

- d Return to step 3.
- 11 To delete all stored train data:

The Delete All Stored Train Data option allows you to erase all stored train data. This encompasses all data on the trains in the Trains directory, Exceptions directory, and Test Train directory. After deleting all the train data, there isn't any way of regenerating it. The data is gone forever.

```
[G] - Reboot System
[H] - Delete All Stored Train Data
[I] - Clear Event Log
[K] - Update Menu
```

a Select Delete All Stored Train Data from the System Functions menu.

This prompt appears.

Are you sure? (y/n)

- **b** To not delete all stored train data:
  - Type N.

The System Functions menu reappears.

- Return to step 3.
- c To delete all stored train data, type Y.

This message appears.

Train data cleared.

- d Return to step 3.
- 12 To delete all events stored in the Event Log:

The Clear Event Log option is used to erase all events stored in the Event Log and displayed on the Event Log report. After deleting the log, there isn't any way of regenerating it. The data is gone forever.

```
.
[G] - Reboot System
[H] - Delete All Stored Train Data
[I] - Clear Event Log
[J] - Update Menu
.
```

a Select Clear Event Log from the System Functions menu.

This prompt appears.

Are you sure? (y/n)

**b** To not delete all events stored in the Event Log:

```
- Type N.
```

The System Functions menu reappears.

- Return to step 3.
- **c** To delete all events stored in the Event Log, type **Y**.

The System Functions menu reappears.

- d Return to step 3.
- 13 Update Menu (software update):

```
[H] - Delete All Stored Train Data
[I] - Clear Event Log
[J] - Update Menu
[K] - Maintenance Menu
```

a Select **Update Menu** from the System Functions menu.

This prompt appears.

```
Update Menu

[A] - Select Update File

[X] - Exit
```

b Choose the Select Update File from the Update Functions menu.

This prompt appears.

```
Select update file:
[A] - NS_00-69.ng
[B] - NS_00-70.ng
```

- **d** Select the appropriate file from the menu options and follow the prompts to update the NG<sup>2</sup>'s software.
- 14 To view the maintenance menu:

```
[K] - Maintenance Menu
[L] - Volume up (3)
[M] - Volume down (3)
.
```

Select the Maintenance Menu from the System Functions menu.

A prompt like this appears.

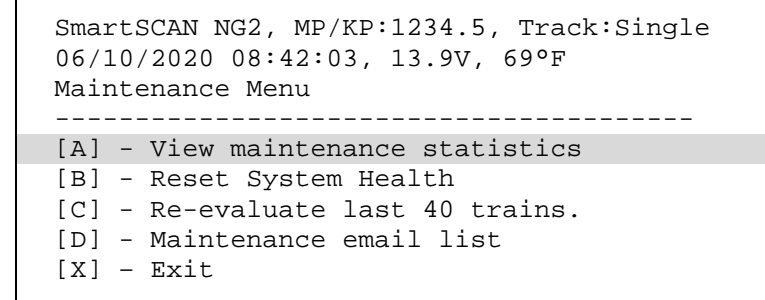

#### 15 To view maintenance statistics:

Select the View Maintenance Statistics option from the maintenance menu.

Information like this is displayed.

```
Calculating statistics ...
           _____
STATISTICS
                                        Trains Evaluated: 40 Days Spanned: 3
                                    Cold
                                             Cold
Resistor Avg Scanner Resistor
Scanner Max Avg Max Avg CF cnt % cnt %
                                                                     Amb
                                                         Batt Temp
 _____
                                                         _____

        East
        Brng
        63
        11
        282
        242
        0
        1
        2
        0
        0
        Avg
        13.8
        +67

        West
        Brng
        57
        12
        300
        281
        0
        1
        2
        0
        0
        Max
        13.9
        +74

        East
        Whl
        144
        1
        299
        276
        0
        0
        0
        0
        Min
        13.7
        +65

West Whl 268 24 298 257 0 0 0 0 0
 Transducer Data
                 _____
Total Axles Scanned..... 13283
Total Txd. Miscounts.....
                                  5
Percent Miscounts..... 0.04%
Trains With Miscounts..... 3
Trains In Sample.....
                                 40
Percent Trains W/ Miscounts.. 7.5%
Hardware Status
 East Bearing Scanner.....Pass
West Bearing Scanner.....Pass
East Wheel Scanner.....Pass
West Wheel Scanner.....Pass
Gating Transducers.....Needs Attention
       Possible Cause: Slow train movements, improper loading of transducers,
       transducer connections intermittent, transducer not adjusted correctly
       on rail, or defective transducer
                5% had Reverse Direction Detected
Ambient Temperature Probe.....Pass
Power.....Pass
 Presence Hardware.....Pass
Dragger.....Disabled
High Load Detector.....Disabled
Wide Load Detector.....Disabled
AEI Subsystem.....Pass
```

#### 16 To reset system health:

```
Maintenance Menu
[A] - View maintenance statistics
[B] - Reset System Health
[C] - Re-evaluate last 40 trains.
[D] - Maintenance email list
[X] - Exit
```

a Select Reset System Health from the Maintenance menu.

A prompt like this appears.

Are you sure? (y/n)

- **b** To not reset system health:
  - Type N.

The Maintenance Menu reappears.

**c** To reset system health, type **Y**. This prompt appears.

System health cleared

The Maintenance Menu reappears.

- **17** To re-evaluate the last 40 trains:
  - a Select Re-evaluate last 40 trains from the Maintenance menu.

A prompt like this appears.

Are you sure? (y/n)

This option allows you to reload the statistics from the last 40 trains after system health has been reset.

**b** Type X to return to the System Functions menu.

### 18 To access Maintenance email list:

```
Maintenance Menu
[A] - View maintenance statistics
[B] - Reset System Health
[C] - Re-evaluate last 40 trains.
[D] - Maintenance email list
[X] - Exit
```

a Select Maintenance email list from the Maintenance menu.

A prompt like this appears.

```
SmartSCAN NG2, MP/KP:1234.5, Track:Single
06/10/2020 09:07:51, 13.9V, 69°F
Maintenance email list
[A] - southern.technologies.corp@gmail.com
[B] - bwalls@southern-tech.com
[P] - New email address
[Q] - Email subject: Tyner Track 2
[X] - Exit
```

**b** Select **New email address** to add a new address or select existing address to edit or delete from the list.

- c Type Q to edit email subject.
- d Type X to return to the System Functions menu.

19 To adjust speaker volume:

```
:
[L] - Volume up (3)
[M] - Volume down (3)
[N] - Resistor Baseline Data
.
```

There are 10 selectable volume levels (0-9). Level-0 is minimum volume and Level-9 is the maximum volume. The current volume setting is indicated in parenthesis.

- a From the System Functions menu, select **Volume up** to increment current volume level or **Volume down** to decrement level.
- **b** Return to step **3**.
- 20 To view Resistor Baseline Data:

```
[N] - Resistor Baseline Data
[O] - Radio Programming Menu
[P] - Scanner test
[Q] - Calibrate Frauscher Transducers
[R] - Virtual gate test
[X] - Exit
```

a Select Resistor Baseline Data from the System Functions menu.

A prompt like this appears.

```
Resistor Data
VOLTS AMB DATE TIME STATUS 30 40 50 60 70 80 90 100 110 120 130
                                                        Offset
  140 160 180 200 220 240 260 280 300 320 340 360 380 400 420 440 460 480
       _____
Rail 1 (Type III)
     68 08/24/18 10:12 VALID 202,203,208,208,205,208,209,211,215,217,220
14.3
   60
Rail 2 (Type III)
    14.3
   75
Wheel 1 (Type III)
    68 08/24/18 10:12 VALID 178,190,196,191,193,194,197,201,199,205,201
14.3
   207, 209, 214, 217, 218, 221, 222, 224, 231, 227, 233, 236, 238, 241, 244, 246, 249, 252
                                                          108
Wheel 2 (Type III)
    68 08/24/18 10:12 VALID 172,180,183,175,178,182,179,180,184,182,187
14.3
    191,193,198,201,202,209,209,212,214,216,220,223,226,229,232,235,238,241
                                                          114
```

- **b** Type X to return to the System Functions menu.
- c Return to step 3.

21 To change or view Radio Programming Menu :

```
[O] - Radio Programming Menu

[P] - Scanner test

[Q] - Calibrate Frauscher Transducers

[R] - Virtual gate test

[X] - Exit
```

a Select Radio Programming Menu from the System Functions menu.

A prompt like this appears.

```
Identifying radio type...
Reading radio data...
SmartSCAN NG2, MP/KP:1234.5, Track:Single
07/01/2020 07:00:58, 13.7V, 79°F
DTX-160
                        Firmware version: 1.05
Radio Programming Menu
                            Transmit Receive
_____
[A] - Channel 1..... 160.920
                                   160.920
[B] - Channel 2..... 160.480
                                   160.480
[C] - Channel 3..... 161.565
                                   160.395
[D] - Channel 4..... 160.455
                                   160.455
[E] - Channel 5..... 160.440
                                   160.440
[F] - Channel 6..... 160.440
                                   160.440
[G] - Channel 7..... 160.440
                                   160.440
[H] - Channel 8..... 160.440
                                   160.440
[I] - Carrier Detect On/Off (-dBm) ..... 80.0 / 90.0
[J] - Current channel ..... HW control
[X] - Exit
```

- **b** Select channel to edit frequencies.
- c Select Carrier Detect to edit settings.

```
The default value for Carrier Detect On is 110.0 (-dBm)
Enter new Carrier Detect On (-dBm) value between 060.0 and 127.0 (###.#):
```

- **d** Type X to return to the System Functions menu.
- e Return to step 3.

**22** To perform a **Scanner test** (for diagnostic purposes):

```
[P] - Scanner test
[Q] - Calibrate Frauscher Transducers
[R] - Virtual gate test
[X] - Exit
```

a Select Scanner test from the System Functions menu.

A prompt like this appears.

```
East rail bearing scanner pot: 63
West rail bearing scanner pot: 70
East rail wheel scanner pot: 63
West rail wheel scanner pot: 60
The test will time out after 10 minutes
You can end the test early by pressing any key.
Beginning test...
East bearing West bearing East wheel West wheel
0 1 0 24
```

All scanners will open shutters and begin scanning for heat. Results are displayed on the prompt.

- **b** Type any key to return to the System Functions menu.
- c Return to step 3.

### 23 To perform a Calibrate Frauscher Transducers:

```
[P] - Scanner test
[Q] - Calibrate Frauscher Transducers
[R] - Virtual gate test
[X] - Exit
```

a Select Calibrate Frauscher Transducers from the System Functions menu.

A prompt like this appears.

```
Which transducer?
[A] - Transducer 1
[B] - Transducer 2
[C] - Both
```

Select a transducer (or both) to initiate calibration.

```
Are you sure? (y/n)
Sending calibration signal...
Calibration started, please wait up to 60 seconds...
Calibration complete
Transducer 1: Success
```

- **b** Type any key to return to the System Functions menu.
- c Return to step 3.

24 To perform a Virtual gate test:

```
:

[P] - Scanner test

[Q] - Calibrate Frauscher Transducers

[R] - Virtual gate test

[X] - Exit
```

a Select Virtual gate test from the System Functions menu.

A prompt like this appears.

```
Select a scanner:
[1] - East Rail
[2] - West Rail
[3] - East Wheel
[4] - West Wheel
```

Select a scanner to initiate test.

```
Are you sure? (y/n)
You have 2 minutes to test.
Test running, press any key to abort the test...
```

While in Virtual Gate Test Mode, the goal is to simulate a wheel that passes over the gating transducers and then continues moving to the scanner under test. The system notifies you when the simulated wheel is in the virtual gate area by cycling the shutters. The following steps describe how to use the Virtual Gate Test Mode.

- From the Virtual Gate Test Mode menu, select a scanner in which you want to see its Virtual Gate position.
- Swipe across the Gating Transducers with a metal object in the direction of the scanner under test. Maintain a speed faster than 1.6 seconds between sensors.
- Swipe across the sensors again. However, this time continue moving the metal object to the scanner under test while maintaining a constant speed.
- The shutters rapidly cycle one time to indicate when the system is looking for heat in the virtual window located at the scanner, which should be at the time that the metal object (simulated axle) passes the scanner. If the shutters do not cycle, the entry for closest transducer (TO1 or TO2) may be incorrect.
- Simulating various axle speeds, repeat as needed to confirm settings.

The test mode runs for two minutes before timing out. Otherwise, any keypress ends the session. Rapid shutter flutter is an indication that two minutes have expired and the test has ended automatically. The event log records a canceled train at the end of the testing session.

- **b** Type any key to return to the System Functions menu.
- c Return to step 3.

## 4.4 Replay EOT Announcement

The EOT message for every train that is stored in longterm memory can be replayed through the local speaker. The replaying of the EOT message does not activate the PTT, so it isn't broadcast over the radio.

To replay the train announcement for a given train:

1 Be sure that the Main menu is displayed.

The Main menu looks like this.

```
Main Menu - Comm
_____
[A] - Train Summary
[B] - Train Detail
[C] - Exception Summary
[D] - Exception Detail
[E] - System Status Report
[F] - Last Train
[G] - Train DSRs
[H] - AEI Diagnostic
[I] - Setup
[J] - Event log
[K] - System Functions Menu
[L] - Replay train
[M] - Security Menu
[X] - Exit
```

### 2 Select Replay train.

These prompts appear.

Enter train number: Exception train? (y/n) Text only? (y/n) 3 Type the train number and responses to prompts.

If you typed a three-digit valid train number, you'll hear the EOT announcement through the speaker.

4 If you typed one or two digits, press [Enter].

If the typed train number is valid, pressing [Enter] produces the announcement.

### 4.5 System Security

This menu is only available during initial setup or when logged in with an administrative password.

To view or change system security settings:

Be sure that the Main menu is displayed.

The Main menu looks like this.

Main Menu - Comm \_\_\_\_\_ [A] - Train Summary [B] - Train Detail [C] - Exception Summary [D] - Exception Detail [E] - System Status Report [F] - Last Train [G] - Train DSRs [H] - AEI Diagnostic [I] - Setup [J] - Event log [K] - System Functions Menu [L] - Replay train [M] - Security Menu [X] - Exit

Select the Security Menu. This menu/prompt appears.

Security Menu
[A] - Admin password not set
[B] - User password not set
[C] - Change wifi password
[X] - Exit

System login with an administrative password allows all access to system menus.

System login with user password allows access to report menus and system functions menu but restricts access to the setup menu and security menu.

Select an option to set or change the password.

Enter a new password (20 character maximum):

The web/secure wireless interface allows **on-site** and **off-site** access with the system. This interface allows the user to view reports and to modify system parameters.

To use the secure wireless interface locally, you need:

- A phone, tablet, or computer with WiFi capability
- Communications browser, which is installed on the device

For remote access via a web browser:

- A computer with internet connectivity
- A SmartScanNG<sup>2'</sup> with Ethernet connectivity

The SmartScanNG<sup>2</sup> web interface provides:

- Train Summary report
- Train Detail reports
- System Status report
- System configuration
- Event Log report
- Software update

To connect to the SmartScanNG<sup>2</sup> remotely with a web browser, the controller module must have an Ethernet connectivity routed to the RJ45 connector as shown below.

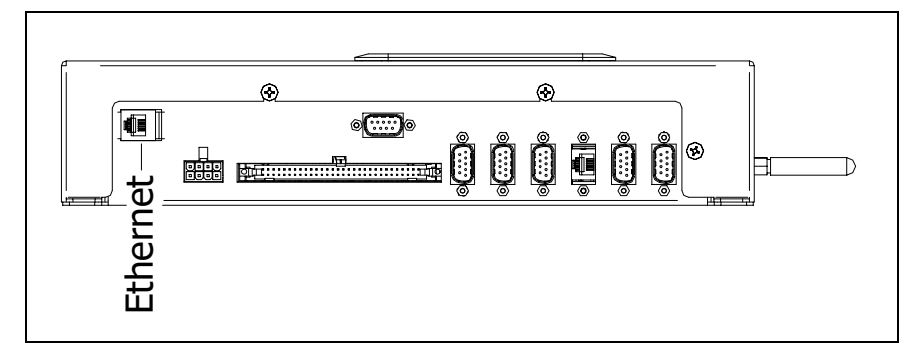

To make a wireless local connection, the WiFi setting <u>must</u> be enabled on the SmartScanNG<sup>2</sup>. Search for and select the NG network on your wireless device. Enter the correct WiFi password to make a successful network connection.

To view the web page for your SmartScanNG<sup>2</sup>, open a web browser on your computer. Enter the unit's IP address to the address bar of your browser. Login with a security password.

See the example below. The contents of your web page will be different.

| SM      | ARTS          | 5CA     |       |          | 2         |          |        |        |        |      |        |          |       |         |          |         |        |
|---------|---------------|---------|-------|----------|-----------|----------|--------|--------|--------|------|--------|----------|-------|---------|----------|---------|--------|
| Milepo  | st: 1234.5    | Track:  | North | 05/2     | 9/2024, 1 | 3 18     |        |        |        |      |        |          |       | Batter  | y: 13.5\ | / Temp  | 1: 25F |
|         | rain Is Prese | nt      |       |          |           |          |        |        |        |      |        |          |       | Logged  | in as a  | dmin. L | (here  |
|         |               | _       |       |          |           |          |        |        |        |      |        |          |       |         |          |         |        |
| Train D | Data Syst     | em Stat | us C  | Configur | ation     | Logs     | Ma     | intena | nce In | fo   | System | Function | ns So | oftware | Update   | Calib   | ration |
| Train   | Summa         | ry Dat  | а     | •        | ) (Tra    | ins Stor | ed: 10 | (D)    |        |      |        |          |       |         |          | Ref     | resh   |
| Train ! | Summary       | Data    |       |          | m Atam    | TIE.     |        |        |        |      |        |          |       |         |          |         |        |
| Excep   | tion Train    | Summa   | irv   |          | 07450     | 114      |        |        | Sneed  | 1    | Beari  | na Ava   | Whee  | Max     |          |         |        |
| Trn#    | Date          | Time    | Cars  | Axies    | TOT       | TO2      | Dir    | Min    | Max    | Exit | East   | West     | East  | West    | Temp     | Bat     | Alarm  |
| 973     | 05/29/24      | 12:59   | 44    | 180      | 180       | 180      | S      | 45     | 47     | 47   | 1      | 0        | 55    | 29      | +28F     | 13.7v   |        |
| 972     | 05/29/24      | 12:37   | 106   | 430      | 430       | 430      | S      | 40     | 43     | 40   | 3      | 2        | 84    | 40      | +27F     | 13.7v   |        |
| 971     | 05/29/24      | 11:53   | 28    | 164      | 164       | 164      | N      | 37     | 41     | 37   | 3      | 2        | 159   | 82      | +25F     | 13.7v   |        |
| 970     | 05/29/24      | 11:31   | 29    | 330      | 330       | 330      | S      | 20     | 33     | 21   | 2      | 1        | 124   | 88      | +25F     | 13.7v   |        |
| 969     | 05/29/24      | 11:00   | 15    | 168      | 168       | 168      | N      | 38     | 45     | 38   | 1      | 1        | 58    | 30      | +24F     | 13.7v   |        |
| 968     | 05/29/24      | 10:42   | 24    | 100      | 100       | 100      | Ν      | 45     | 47     | 45   | 0      | 0        | 58    | 40      | +20F     | 13.8v   |        |
| 967     | 05/29/24      | 10:16   | 27    | 162      | 162       | 162      | S      | 27     | 30     | 28   | 3      | 2        | 189   | 165     | +17F     | 13.8v   |        |
| 966     | 05/29/24      | 09:34   | 72    | 296      | 296       | 296      | S      | 19     | 26     | 20   | 1      | 2        | 199   | 173     | +15F     | 13.8v   |        |
| 965     | 05/29/24      | 08:51   | 98    | 400      | 400       | 400      | S      | 31     | 34     | 31   | 1      | 1        | 108   | 103     | -50F     | 13.9v   |        |
| 964     | 05/29/24      | 07:55   | 2     | 8        | 8         | 8        | Ν      | 35     | 35     | 35   | 2      | 3        | 40    | 24      | +22F     | 13.9v   |        |
| 963     | 05/29/24      | 06:30   | 139   | 564      | 564       | 564      | s      | 35     | 38     | 35   | 0      | 0        | 70    | 42      | +23F     | 13.9v   |        |
| 962     | 05/29/24      | 06:02   | 182   | 740      | 740       | 740      | N      | 29     | 38     | 29   | 1      | 0        | 49    | 29      | +28F     | 13.9v   |        |
| 961     | 05/29/24      | 03:56   | 58    | 358      | 358       | 358      | N      | 37     | 41     | 37   | 2      | 2        | 108   | 124     | +23F     | 13.9v   |        |
| 960     | 05/29/24      | 03:26   | 70    | 284      | 284       | 284      | Ν      | 31     | 37     | 31   | 1      | 1        | 351   | 310     | +25F     | 13.9v   |        |
| 959     | 05/29/24      | 03:10   | 18    | 108      | 108       | 106      | Ν      | 36     | 37     | 36   | 2      | 3        | 97    | 78      | +25F     | 13.9v   |        |
| 958     | 05/29/24      | 02:12   | 122   | 494      | 494       | 494      | N      | 31     | 42     | 31   | 1      | 1        | 48    | 24      | +30F     | 13.8v   |        |
| 957     | 05/28/24      | 22:23   | 89    | 382      | 382       | 362      | N      | 35     | 43     | 35   | 5      | 5        | 52    | 34      | +30F     | 13.7v   |        |
| 956     | 05/28/24      | 21:21   | 55    | 248      | 248       | 248      | N      | 42     | 48     | 42   | 1      | 1        | 84    | 38      | +30F     | 13.7v   |        |
| 955     | 05/28/24      | 20:04   | 156   | 630      | 630       | 630      | N      | 22     | 36     | 22   | 2      | 1        | 58    | 30      | +27F     | 13.7v   |        |
| 954     | 05/28/24      | 19:39   | 89    | 362      | 362       | 362      | N      | 34     | 41     | 34   | 3      | 2        | 78    | 62      | +28F     | 13.7v   |        |
| 953     | 05/28/24      | 18:15   | 46    | 200      | 200       | 200      | N      | 42     | 46     | 42   | 2      | 0        | 94    | 58      | +30F     | 13.6v   |        |
| 952     | 05/28/24      | 17:32   | 93    | 386      | 386       | 386      | S      | 31     | 36     | 34   | 1      | 1        | 88    | 34      | +28F     | 13.8v   |        |
| 951     | 05/28/24      | 18:35   | 120   | 488      | 488       | 488      | N      | 39     | 46     | 39   | 0      | 1        | 52    | 29      | +29F     | 13.6v   |        |
| 950     | 05/28/24      | 15:51   | 58    | 358      | 358       | 358      | Ν      | 35     | 40     | 35   | 2      | 1        | 86    | 161     | +31F     | 13.6v   |        |
| 949     | 05/28/24      | 15:06   | 178   | 720      | 720       | 720      | N      | 16     | 31     | 16   | 1      | 1        | 55    | 36      | +32F     | 13.6v   |        |
|         |               |         |       |          |           | ~        |        | lore   |        | D    |        |          |       |         |          |         |        |
| <       |               |         |       |          |           |          |        |        |        |      |        |          |       |         |          |         | >      |
|         |               |         | /     |          |           |          |        |        |        |      |        |          |       |         |          |         | 1      |

Click the "More" button at the bottom to load more train data.

The web page header includes the site's Kilometerpost or Milepost, Track Designator, Site ID, Date, Time, Battery voltage, Temperature, and Login status. The main page includes eight tabs. Train Summary Data (or Exception Train Summary), System Status, Configuration, Logs, Maintenance Info, System Functions, Software Update, and Auto Cal. Clicking on the tabs will change the display in the main body of the page.

A pop-up indicator will appear above the tabs whenever a train is present.

On the Train Data tab between the Train Summary Data label and the header for the report columns is a key showing the various indicators present on the report (axle alarms, Integrity Failures, System Alarms, and DSR Records). Certain colors and characters at certain locations around a train's train number indicate the presence of these items. Hovering the mouse pointer over a train number also produces a pop-up window showing any axle alarms, Integrity Failures, and/or System Alarms present on the train.

# 5.1 Train Data

To view the train data, left-click the **Train Data** tab. The Train Summary Data will be displayed as depicted in the example above.

To view a train detail report, slide the mouse pointer to highlight the row for the desired train in the Train Summary Data Table. Left-click to select the train. A new window appears for each **Train Detail** report. This report also has the Show Announcements and Show DSR Charts buttons that display additional windows and information and provide replay and download of the spoken announcements. See the example below.

|                                                                                        | s - Train #973                                                               | · · · · · · · · · · · · · · · · · · ·                                          |                                                    |                                                                                                    |           | Milepos     | t: 1234.5 / Nor |
|----------------------------------------------------------------------------------------|------------------------------------------------------------------------------|--------------------------------------------------------------------------------|----------------------------------------------------|----------------------------------------------------------------------------------------------------|-----------|-------------|-----------------|
| Date: 05/29                                                                            | )/24 Axles: 1                                                                | 180 Speed                                                                      |                                                    | Train Length: 260                                                                                                    | 1 Amb. te | emp.: +28F  |                 |
| Time: 12:59                                                                            | T01: 1                                                                       | 180 Min:                                                                       | 45 S                                               | hutters Open: 49 s                                                                                                    | sec Bat   | tery: 13.7v |                 |
| Dir: South                                                                             | TO2: 1                                                                       | 180 Max:                                                                       | 47                                                 |                                                                                                    |           |             |                 |
|                                                                                        | Cars: 4                                                                      | 44 Avg:                                                                        | 45                                                 |                                                                                                    |           |             |                 |
|                                                                                        |                                                                              | Exit:                                                                          | 47                                                 |                                                                                                    |           |             |                 |
| Software Vers                                                                          | ion: CSX_01-7                                                                | 7 2024-04-23                                                                   |                                                    |                                                                                                    |           |             |                 |
| Scanner Pe                                                                             | erformance                                                                   |                                                                                |                                                    | Alarm Limits                                                                                                    |           |             |                 |
|                                                                                        |                                                                              | Resistor                                                                       |                                                    | Alarm                                                                                                    | Limit     |             |                 |
| Scanne                                                                                 | er Max Avg F                                                                 | Read Req                                                                       | CF                                                 | Absolute                                                                                                    | 170       |             |                 |
| East Bearin                                                                            | Ig 25 1                                                                      | 241 163 B                                                                      | 0                                                  | Differential                                                                                                    | 255       |             |                 |
| East Who                                                                               | Ig 43 0                                                                      | 274 161 B                                                                      | 0                                                  | Hot Wheel                                                                                                    | 652       |             |                 |
| West Whe                                                                               | el 20 39                                                                     | 270 141 B                                                                      | 0                                                  | Carside Slope                                                                                                    | 1.31      |             |                 |
| wear whe                                                                               | 20 11                                                                        | 210 1110                                                                       |                                                    | Carside Min                                                                                                    | 90        |             |                 |
| Resistor Tes                                                                           | t Mode: Enable                                                               | be                                                                             |                                                    | Cold Rail Temp                                                                                                    | 10        |             |                 |
|                                                                                        |                                                                              |                                                                                |                                                    | Announce Hot Whe                                                                                                    | els Yes   |             |                 |
|                                                                                        |                                                                              |                                                                                |                                                    | Announce High Loa                                                                                                    | ad Yes    |             |                 |
|                                                                                        |                                                                              |                                                                                |                                                    | Announce Wide Lo                                                                                                    | ad Yes    |             |                 |
|                                                                                        |                                                                              |                                                                                |                                                    | Announce Different                                                                                                    | liai res  |             |                 |
| None.                                                                                  | ailures                                                                      |                                                                                |                                                    |                                                                                                    |           |             |                 |
| None.                                                                                  |                                                                              |                                                                                |                                                    |                                                                                                    |           |             |                 |
| None.<br>Axle Alarn<br>None.<br>Show Annou                                             | n Summary                                                                    | Show DSR Ch                                                                    | harts                                              |                                                                                                    |           |             |                 |
| None.<br>Axle Alarn<br>None.<br>Show Annou                                             | n Summary<br>Incements<br>Bearing                                            | Show DSR Ch<br>Wheel                                                           | narts                                              |                                                                                                    |           |             |                 |
| None.<br>Axle Alarn<br>None.<br>Show Annou<br>Car Axle                                 | n Summary<br>Incements<br>Bearing<br>East West                               | Show DSR Ch<br>Wheel<br>East West                                              | on<br>ON                                           | OFF PW1 PW2                                                                                                    | Alarms    |             |                 |
| None.<br>Axle Alarn<br>None.<br>Show Annou<br>Car Axle<br>1 1                          | INCEMENTS<br>Bearing<br>East West<br>0 43                                    | Show DSR Ch<br>Wheel<br>East West<br>49 18                                     | on<br>on<br>3 30                                   | OFF PW1 PW2                                                                                                    | Alarms    |             |                 |
| None.<br>Axle Alarn<br>None.<br>Show Annou<br>Car Axle<br>1 1<br>2                     | Incements<br>Bearing<br>East West<br>0 43<br>1 0                             | Show DSR Ch<br>Wheel<br>East West<br>49 18<br>40 18                            | ON<br>3 30<br>3 31                                 | OFF PW1 PW2<br>1120 15 16<br>70 16 16                                                                                                    | Alarms    |             |                 |
| None.<br>Axle Alarn<br>None.<br>Show Annou<br>Car Axle<br>1 1<br>2<br>3                | Incements (1)<br>Bearing<br>East West<br>0 43<br>1 0<br>0 0                  | Show DSR Ch<br>Wheel<br>East West<br>49 18<br>40 18<br>38 18                   | ON<br>3 30<br>3 31<br>3 30                         | OFF PW1 PW2<br>1120 15 16<br>70 16 16<br>70 15 16                                                                                                    | Alarms    |             |                 |
| None.<br>Axle Alarn<br>None.<br>Show Annou<br>Car Axle<br>1 1<br>2<br>3<br>4           | Incements (1)<br>Bearing<br>East West<br>0 43<br>1 0<br>0 0<br>0 0<br>0 0    | Show DSR CF<br>East West<br>49 18<br>40 18<br>38 18<br>46 29<br>40 29          | ON<br>3 30<br>3 31<br>3 30<br>9 30                 | OFF         PW1         PW2           1120         15         16           70         16         16           70         15         16           476         15         15           476         15         15                                                                                                    | Alarms    |             |                 |
| None.<br>Axle Alarn<br>None.<br>Show Annou<br>Car Axle<br>1 1<br>2<br>3<br>4<br>5<br>6 | Incements<br>Bearing<br>East West<br>0 43<br>1 0<br>0 0<br>0 0<br>0 0<br>0 0 | Show DSR Cf<br>East West<br>49 18<br>40 18<br>38 18<br>46 29<br>49 24<br>49 24 | arts<br>ON<br>3 30<br>3 31<br>3 30<br>9 30<br>4 30 | OFF         PW1         PW2           1120         15         16           70         16         16           70         15         16           476         15         15           70         15         16           70         15         16           70         15         16           70         15         16 | Alarms    |             |                 |

See Section 6.0 Producing Reports for a detailed explanation of the various report headers.

In the DSR display section of the Train Detail Report, a drop-down list provides two options for sorting the DSR charts. The default option is, by "Scanner Type", and, when selected, the DSR charts are displayed with all the bearing scanner-related DSRs first followed by all the wheel scanner-related DSRs. The other option is by "Axle Number", which sorts all of the DSR records (both bearing and wheel scanner DSRs) by axle number and presents them in order, starting from the lowest axle number represented.

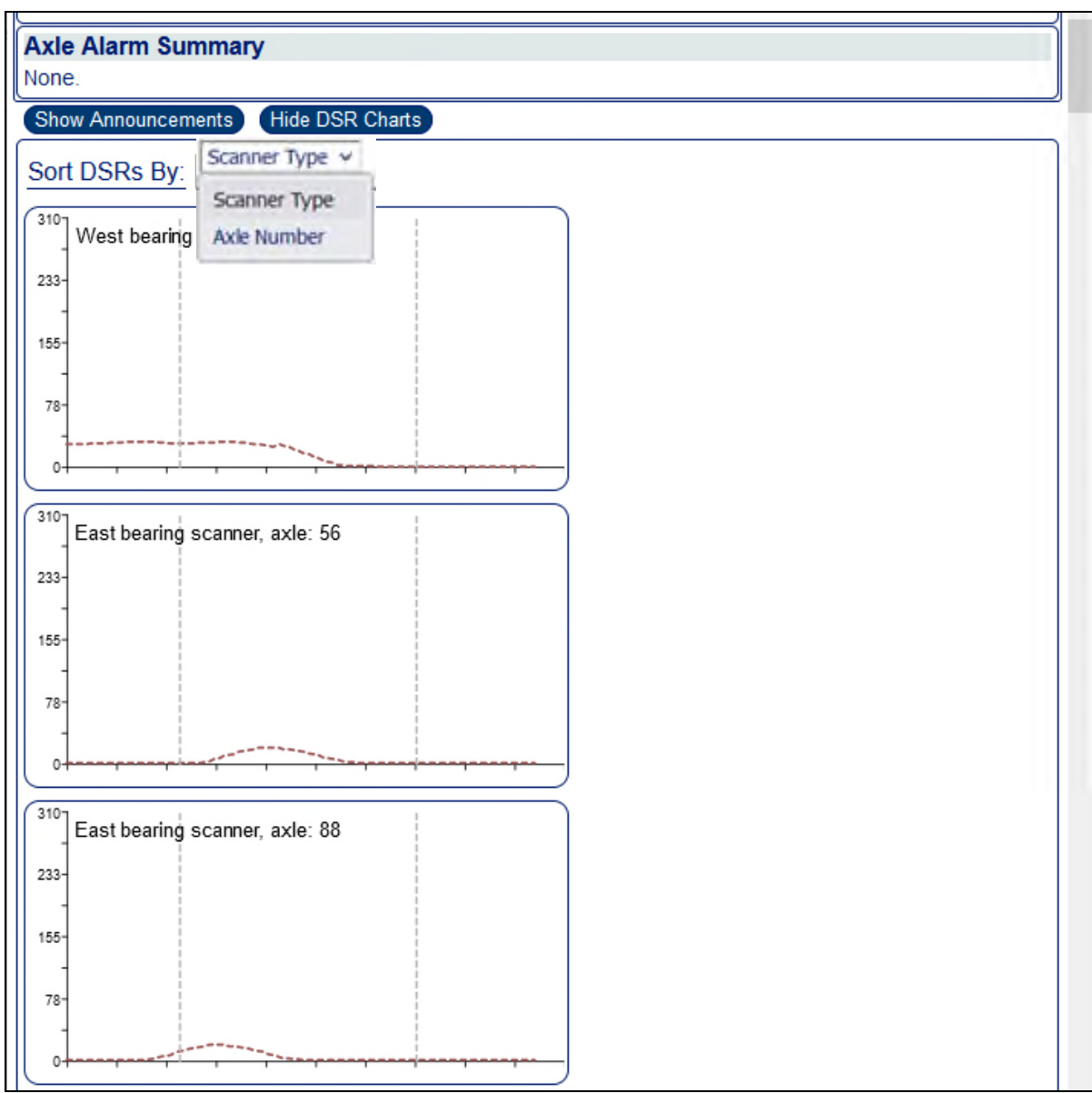

DSR Sort Options Example

# 5.2 System Status

To view the system status, left-click the **System Status** tab. Grab and drag the slider bar to view the full range of system settings. See the example depicted below.

| /ilepost: 1234.5 Track: Single  | 07/03/2024, 12:56                             | Battery: 13.3V Temp: 58F       |
|---------------------------------|-----------------------------------------------|--------------------------------|
|                                 |                                               | Logged in as admin. Logout)    |
| rain Data System Status Configu | rration Logs Maintenance Info System Function | ns Software Update Calibration |
| ystem Status                    |                                               |                                |
| ite Information                 |                                               |                                |
| Milepost                        | 1234.5                                        |                                |
| Track Designator                | Single                                        |                                |
| Track Direction                 | North/South                                   |                                |
| Time Zone                       | Disabled                                      |                                |
| Daylight Savings Time           | BNSE 01 01 2022 04 26                         |                                |
| Speech Version                  | BNSE English Ryan 1.0                         |                                |
| Talker Mode                     | Talk Freely                                   |                                |
| N/F Integ Mode                  | 5B-Integ Fail                                 |                                |
| S/W Integ Mode                  | 5B-Integ Fail                                 |                                |
| Velocity                        | Enabled                                       |                                |
| SICM Board Rev                  | 1.2 or lower                                  |                                |
| larm Settings                   |                                               |                                |
| Absolute                        | 170                                           |                                |
| Differential                    | 150                                           |                                |
| Hot Wheel                       | 900                                           |                                |
| Cold Rails                      | 3                                             |                                |
| Cold Rail Temp                  | 10                                            |                                |
| Cold Res Counter                | 3                                             |                                |
| Differential Enabled            | Yes                                           |                                |
| larm Settings (Advanced)        |                                               |                                |
| Carside Slope                   | 1.31                                          |                                |
| Carside Minimum                 | 155                                           |                                |
| Res Test: Minimum Rail Avg      | 25                                            |                                |
| Res Test: Minimum Wheel Avg     | 28                                            |                                |
| Bearing DSR Capture Temp        | 100                                           |                                |
| Max Alarms                      | 300                                           |                                |
|                                 | 15                                            |                                |
| quipment Settings               | A .                                           |                                |
| Dragger                         | Yes                                           |                                |
| Hot Wheel                       | Yes                                           |                                |
| Hot Bearing                     | Yes                                           |                                |
| High Load                       | NO                                            |                                |

By clicking on the header of a section, you can contract/expand the details for that section.

# 5.3 Configuration

To view the system configuration settings, left-click the **Configuration** tab. Then left-click the category tabs to view or edit the various parameters. If necessary, grab and drag the slider bar to view the full range of system settings. See the samples depicted below.

To modify the current setting, click on the parameter field and type the new value. The **Apply Changes** button will be outlined in red when changes have been entered. Left-click the **Apply Changes** button to save changes. An "Update Successful" message will appear.

| SMARTS                              |                         |                     |                  |                  |              |
|-------------------------------------|-------------------------|---------------------|------------------|------------------|--------------|
| Milepost: 1234.5                    | Track: Single 07/03/202 | 4, 13:17            |                  | Battery: 13.4V   | Temp: 57F    |
|                                     |                         |                     |                  | Logged in as adr | nin. Logout) |
| Train Data System                   | Status Configuration Lo | gs Maintenance Info | System Functions | Software Update  | Calibration  |
| Configuration                       |                         |                     | Load Default     | Setup Parameters |              |
| Date/Time                           | Date/Time               |                     |                  |                  |              |
| Alarm Settings                      | Date                    | 07/03/2024          |                  |                  |              |
| Alarm Settings<br>(Advanced)        | Time<br>Time Zone       | 13:18<br>Central v  |                  |                  |              |
| Equipment<br>Settings               | Apply Changes           | Disabled            |                  |                  |              |
| Equipment<br>Settings<br>(Advanced) |                         |                     |                  |                  |              |
| Messages                            |                         |                     |                  |                  |              |
| Messages Settings<br>(Advanced)     |                         |                     |                  |                  |              |
| Network Settings                    |                         |                     |                  |                  |              |
| COM Port Settings                   |                         |                     |                  |                  |              |
| AEI Settings                        |                         |                     |                  |                  |              |
| Import/Export                       |                         |                     |                  |                  |              |

Date/Time Tab

| SMARTS                              |                             |                        |                 |          |                         |                                           |                            |
|-------------------------------------|-----------------------------|------------------------|-----------------|----------|-------------------------|-------------------------------------------|----------------------------|
| Milepost: 1234.5                    | Track: Single 07/03         | 3/2024, 13:44          | D               |          |                         | Battery: 13.2V Tem<br>Logged in as admin. | 1 <b>p:</b> 58F<br>Logout) |
| Train Data System                   | Status Configuration        | Logs M                 | aintenance Info | ) Systen | n Functions<br>System F | Software Update Cali<br>unctions          | bration                    |
| Date/Time                           | Site Parameter              | (S                     |                 |          |                         |                                           |                            |
| Site Parameters                     | Milepost                    | 1234.5                 |                 |          |                         |                                           |                            |
| Alarm Settings                      | Track Designation           | Single v               |                 |          |                         |                                           |                            |
| Alarm Settings<br>(Advanced)        | Track Direction<br>Velocity | Single                 |                 |          |                         |                                           |                            |
| Equipment<br>Settings               | Talker Mode                 | South                  | ~               |          |                         |                                           |                            |
| Equipment<br>Settings<br>(Advanced) | S/W Integ Mode              | East<br>West<br>Middle | ~               |          |                         |                                           |                            |
| Messages                            | Apply Changes               | Main 1                 |                 |          |                         |                                           |                            |
| Messages Settings<br>(Advanced)     |                             | Main 2                 |                 |          |                         |                                           |                            |
| Network Settings                    | J                           | Main S                 |                 |          |                         |                                           |                            |
| COM Port Settings                   | J                           |                        |                 |          |                         |                                           |                            |
| AEI Settings                        | J                           |                        |                 |          |                         |                                           |                            |
| Import/Export                       | J                           |                        |                 |          |                         |                                           |                            |

Site Parameters Tab

| SMARTS                          |                      |           |                      |                |                  |              |
|---------------------------------|----------------------|-----------|----------------------|----------------|------------------|--------------|
| Milepost: 1234.5                | Track: Single 07/03/ | 2024, 13: | 48                   |                | Battery: 13.3V   | Temp: 57F    |
|                                 |                      |           |                      |                | Logged in as adr | min. Logout) |
| Train Data System               | Status Configuration | Logs      | Maintenance Info Sys | stem Functions | Software Update  | Calibration  |
| Configuration                   |                      |           |                      | Load Default   | Setup Parameters |              |
| Date/Time                       | Alarm Settings       |           |                      |                |                  |              |
| Site Parameters                 | Absolute             | 170       | min = 1 max = 300    |                |                  |              |
| Alarm Settings                  | Differential         | 150       | min = 1, max = 300   |                |                  |              |
| Alarm Settings                  | Hot Wheel            | 900       | min = 1, max = 900   |                |                  |              |
| (Advanced)                      | Cold Rails           | 3         | min = 1, max = 9     |                |                  |              |
| Equipment                       | Cold Rail Temp       | 10        | min = 1, max = 30    |                |                  |              |
| Equipment                       | Cold Res Counter     | 3         | min = 1, max = 9     |                |                  |              |
| Settings<br>(Advanced)          | Differential Enabled | yes v     | ]                    |                |                  |              |
| Messages                        | Apply Changes        |           |                      |                |                  |              |
| Messages Settings<br>(Advanced) | )                    |           |                      |                |                  |              |
| Network Settings                | Í                    |           |                      |                |                  |              |
| COM Port Settings               | Í                    |           |                      |                |                  |              |
| AEI Settings                    | ĺ                    |           |                      |                |                  |              |
| Import/Export                   | í                    |           |                      |                |                  |              |

Alarm Settings Tab

| SMARTS                          |                                 |          |                          |                               |  |
|---------------------------------|---------------------------------|----------|--------------------------|-------------------------------|--|
| Milepost: 1234.5                | Track: Single 07/03/2024, 13:49 | )        |                          | Battery: 13.3V Temp: 57F      |  |
|                                 |                                 |          |                          | Logged in as admin. Logout)   |  |
| Train Data System               | Status Configuration Logs Ma    | aintenan | ce Info System Functions | s Software Update Calibration |  |
| Configuration                   |                                 |          | Load Defai               | ult Setup Parameters          |  |
| Date/Time                       | Alarm Settings (Advan           | ced)     |                          |                               |  |
| Site Parameters                 | Carside Slope                   | 1.31     | min = 0.01, max = 2.55   |                               |  |
| Alarm Settings                  | Carside Minimum                 | 155      | min = 0, max = 300       |                               |  |
| Alarm Settings                  | Res Test: Minimum Rail Avg      | 25       | min = 0, max = 300       |                               |  |
| (Advanced)                      | Res Test: Minimum Wheel Avg     | 28       | min = 0, max = 900       |                               |  |
| Equipment<br>Settings           | Bearing DSR Capture Temp        | 100      | min = 0, max = 300       |                               |  |
| Equipment                       | Wheel DSR Capture Temp          | 300      | min = 0, max = 900       |                               |  |
| Settings<br>(Advanced)          | Max Alarms                      | 13       | min = 1, max = 13        |                               |  |
| Messages                        | Apply Changes                   |          |                          |                               |  |
| Messages Settings<br>(Advanced) |                                 |          |                          |                               |  |
| Network Settings                |                                 |          |                          |                               |  |
| COM Port Settings               |                                 |          |                          |                               |  |
| AEI Settings                    |                                 |          |                          |                               |  |
| Import/Export                   |                                 |          |                          |                               |  |

Alarm Settings (Advanced) Tab

| SMARTS            | CAN <mark>NG</mark> <sup>2</sup> |                     |                             |
|-------------------|----------------------------------|---------------------|-----------------------------|
| Milepost: 1234.5  | Track: Single 07/03/2024, 13:    | :50                 | Battery: 13.4V Temp: 57F    |
|                   |                                  |                     | Logged in as admin. Logout) |
| Train Data System | Status Configuration Logs        | Maintenance Info Sy | System Functions            |
| Date/Time         | Equipment Settings               |                     |                             |
| Site Parameters   | Dragger                          | VOS                 |                             |
| Alarm Settings    | Hot Wheel                        | Ves v               |                             |
| Alarm Settings    | Hot Bearing                      | ves ×               |                             |
| (Advanced)        | High Load                        | no v                |                             |
| Equipment         | Wide Load                        | no v                |                             |
| Faulament         | AEI                              | no v                |                             |
| Settings          | East Rail Scanner Type           | Type III 🗸          |                             |
| (Advanced)        | West Rail Scanner Type           | Type III 🗸          |                             |
| Messages          | East Wheel Scanner Type          | Type III 🐱          |                             |
| Messages Settings | West Wheel Scanner Type          | Type III 🐱          |                             |
| (Advanced)        | Presence Hardware                | yes v               |                             |
| Network Settings  | Advance Transducers              | no v                |                             |
| COM Port Settings | Scanner Heater AC Monitor        | yes 🗸               |                             |
| AEI Settings      | Main AC Power Monitor            | no v                |                             |
| Import/Export     | DC Power Monitor                 | no 🗸                |                             |
|                   | Surge Protector Monitor          | no v                |                             |
|                   | Apply Changes                    |                     |                             |

Equipment Settings Tab

| Milepost: 1234.5  | Track: Single 07/03/2024, 13:51    |                           | Battery: 13.4V Temp: 5         |
|-------------------|------------------------------------|---------------------------|--------------------------------|
|                   |                                    |                           | Logged in as admin. Logou      |
| Train Data System | Status Configuration Logs Maintena | ance Info System Function | ons Software Update Calibratio |
| Configuration     |                                    | (Load De                  | fault Setup Parameters         |
| Date/Time         | Equipment Settings (Adva           | nced)                     |                                |
| Site Parameters   | Clearance Mode                     | Multiplexed ~             |                                |
| Alarm Settings    | Clearance Type                     | Light Beam 🗸              |                                |
| Alarm Settings    | Carside Slope                      | yes v                     |                                |
| (Advanced)        | Winter Cycle                       | yes 🗸                     |                                |
| Equipment         | Winter Cycle Start Month           | October v                 |                                |
| Equipment         | Winter Cycle End Month             | March 🗸                   |                                |
| Settings          | Transducer Gain                    | Normal 🗸                  |                                |
| (Advanced)        | Resistor Test                      | Enabled 🐱                 |                                |
| Messages          | Gate Distance (inches)             | 24.0                      |                                |
| Messages Settings | Dragger Debounce Time (mS)         | 100                       | min = 0, max = 999             |
| (Advanced)        | Pre Train Dragger Dist (feet)      | 6                         | min = 0, max = 999             |
| Network Settings  | Pre Train High/Wide Dist (feet)    | 6                         | min = 0, max = 999             |
| COM Port Settings | Presence Timeout Period (seconds)  | 10                        | min = 5, max = 30              |
| AEI Settings      | System Voltage                     | 12 *                      |                                |
| Import/Export     | Transducer Type                    | Magnetic v                |                                |

Equipment Settings (Advanced) Tab

| Milepost: 1234.5  | Track: Single 07/03/2024, 13:51      |                  |           | Battery: 13.4V       | Temp: 57    |
|-------------------|--------------------------------------|------------------|-----------|----------------------|-------------|
|                   |                                      |                  |           | Logged in as adr     | nin. Logout |
| Train Data System | n Status Configuration Logs Maintena | ance Info System | Function  | s Software Update    | Calibration |
| Configuration     |                                      |                  | Load Defa | ult Setup Parameters |             |
| Date/Time         | Equipment Settings (Adva             | nced)            |           |                      |             |
| Site Parameters   | Clearance Mode                       | Multiplexed v    |           |                      |             |
| Alarm Settings    |                                      | Light Beam v     |           |                      |             |
| Alarm Settings    | Carside Slope                        | yes v            |           |                      |             |
| (Advanced)        | Winter Cycle                         | yes v            |           |                      |             |
| Equipment         | Winter Cycle Start Month             | October v        |           |                      |             |
| Equipmon          | Winter Cycle End Month               | March ~          |           |                      |             |
| Settings          | Transducer Gain                      | Normal 🗸         |           |                      |             |
| (Advanced         | Resistor Test                        | Enabled ~        |           |                      |             |
| Messages          | Gate Distance (inches)               | 24.0             |           |                      |             |
| Messages Settings | Dragger Debounce Time (mS)           | 100              |           | min = 0, max = 999   |             |
| (Advanced)        | Pre Train Dragger Dist (feet)        | 6                |           | min = 0, max = 999   |             |
| Network Settings  | Pre Train High/Wide Dist (feet)      | 6                |           | min = 0, max = 999   |             |
| COM Port Settings | Presence Timeout Period (seconds)    | 10               |           | min = 5, max = 30    |             |
| AEI Settings      | System Voltage                       | 12 *             |           |                      |             |
|                   | Transducer Tune                      | Magnotic         | **        |                      |             |

Messages Tab
| Milepost: 1234.5                   | Track: Single 07/03/2024. 13:53    |            |    |                    | Battery: 13.2V   | Temp: 56F    |
|------------------------------------|------------------------------------|------------|----|--------------------|------------------|--------------|
|                                    |                                    |            |    |                    | Logged in as ad  | min. Logout) |
|                                    |                                    |            |    |                    |                  |              |
| Train Data System                  | n Status Configuration Logs Mainte | enance Inf | oS | ystem Functions    | Software Update  | Calibration  |
| Configuration                      | l                                  |            |    | Load Default S     | Setup Parameters |              |
| Date/Time                          | Messages Settings (Adva            | inced)     |    |                    |                  |              |
| Site Parameters                    | Announce Hot Wheels                | No         | ×  | 1                  |                  |              |
| Alarm Settings                     | Announce High/Wide                 | Yes        | ~  | i                  |                  |              |
| Alarm Settings                     | Rebroadcast Time Limit (minutes)   | 5          |    | min = 0, max = 999 |                  |              |
| (Advanced)                         | Rebroadcast DTMF Code              | 001        |    |                    |                  |              |
| Equipment<br>Settings              | Num EOT Repeats                    | 1          |    | min = 0, max = 5   |                  |              |
| Equipment                          | EOT Repeat Delay (seconds)         | 5          |    | min = 0, max = 999 |                  |              |
| Settings<br>(Advanced)             | Apply Changes                      |            |    |                    |                  |              |
| Messages                           | ]                                  |            |    |                    |                  |              |
| Messages<br>Settings<br>(Advanced) |                                    |            |    |                    |                  |              |
| Network Settings                   |                                    |            |    |                    |                  |              |
| COM Port Settings                  |                                    |            |    |                    |                  |              |
| AEI Settings                       |                                    |            |    |                    |                  |              |
| Import/Export                      |                                    |            |    |                    |                  |              |

Messages Settings (Advanced) Tab

| SMARTS                         |                               |                  |                     |                  |             |
|--------------------------------|-------------------------------|------------------|---------------------|------------------|-------------|
| Milepost: 1234.5               | Track: Single 07/03/2024, 13  | :54              |                     | Battery: 13.2V   | Temp: 56F   |
|                                |                               |                  |                     | Logged in as ad  | min. Logout |
| Train Data System              | Status Configuration Logs     | Maintenance Info | System Functions    | Software Update  | Calibration |
| Configuration                  |                               |                  | Load Default        | Setup Parameters |             |
| Date/Time                      | Network Settings              |                  |                     |                  |             |
| Site Parameters                | Use Static Address            | no v             |                     |                  |             |
| Alarm Settings                 | Static IP                     | 192.168.1.101    |                     |                  |             |
| Alarm Settings                 | Static Mask                   | 255.255.255.0    | -                   |                  |             |
| (Advanced)                     | Default Gateway               | 192.168.1.1      |                     |                  |             |
| Equipment                      | DNS Server                    | 192.168.1.1      |                     |                  |             |
| Equipment                      | TELNET Port                   | 23               | min = 0, max = 6553 | 35               |             |
| Settings                       | FTP Port                      | 21               | min = 0, max = 6553 | 35               |             |
| (Advanced)                     | HTTP Port                     | 80               | min = 0, max = 6553 | 35               |             |
| Messages                       | HTTPS Port                    | 8080             | min = 0, max = 6553 | 35               |             |
| Messages Settings              | Use Wifi                      | no v             |                     |                  |             |
| (Advanced)<br>Network Settings | Wifi Inactivity Timeout (min) | 10               | min = 0, max = 30   |                  |             |
| COM Port Settings              | Apply Changes                 |                  |                     |                  |             |
| AEI Settings                   | )                             |                  |                     |                  |             |
| Import/Export                  | )                             |                  |                     |                  |             |

**Network Settings Tab** 

| SMARTS                          |                          |         |                    |                 |                  |              |
|---------------------------------|--------------------------|---------|--------------------|-----------------|------------------|--------------|
| Milepost: 1234.5                | Track: Single 07/03/2024 | , 14:00 |                    |                 | Battery: 13.3V   | Temp: 57F    |
|                                 |                          |         |                    |                 | Logged in as adr | nin. Logout) |
| Train Data System               | Status Configuration Log | Mainten | ance Info System   | Functions       | Software Update  | Calibration  |
| Configuration                   |                          |         | (                  | Load Default \$ | Setup Parameters |              |
| Date/Time                       | COM Port Settings        |         |                    |                 |                  |              |
| Site Parameters                 | COM1 (Serial Interface)  | 19200 × |                    | -               |                  |              |
| Alarm Settings                  | COM2 (Not Used)          | 19200 ~ |                    |                 |                  |              |
| Alarm Settings                  | COM4 (MeteorComm)        | 19200 ~ |                    |                 |                  |              |
| (Advanced)                      | COM6 (FlashHost)         | 57600 ~ |                    |                 |                  |              |
| Equipment<br>Settings           | RS485 (Not Used)         | 9600 ~  |                    |                 |                  |              |
| Equipment                       | Page Lines               | 30      | min = 0, max = 999 | 9               |                  |              |
| Settings<br>(Advanced)          | Apply Changes            |         |                    |                 |                  |              |
| Messages                        |                          |         |                    |                 |                  |              |
| Messages Settings<br>(Advanced) |                          |         |                    |                 |                  |              |
| Network Settings                |                          |         |                    |                 |                  |              |
| COM Port<br>Settings            |                          |         |                    |                 |                  |              |
| AEI Settings                    |                          |         |                    |                 |                  |              |
| Import/Export                   |                          |         |                    |                 |                  |              |

**Comm Port Settings Tab** 

| SMARTS                          | CAN <mark>NG</mark> <sup>2</sup> |                          |                                            |
|---------------------------------|----------------------------------|--------------------------|--------------------------------------------|
| Milepost: 1234.5                | Track: Single 07/03/20           | 024, 14:01               | Battery: 13.3V Temp: 57F                   |
|                                 |                                  |                          | Logged in as admin. Logout)                |
| Train Data System               | Status Configuration I           | ogs Maintenance Info Sys | stem Functions Software Update Calibration |
| Configuration                   |                                  |                          | (Load Default Setup Parameters)            |
| Date/Time                       | AEL Settings                     |                          |                                            |
| Site Parameters                 |                                  | 2 min = 1 may = 4        | 4                                          |
| Alarm Settings                  | Consecutive Reads                | 2 min = 1, max = 4       | 4                                          |
| Alarm Settings                  | RF Frequency (MHz)               | 915.000 ~                |                                            |
| (Auvanceu)                      | RF Attenuation (dB)              | 0 min = 0, max = 1       | 10                                         |
| Settings                        | Multi-Track Tag Filter           | no 🗸                     |                                            |
| Equipment                       | Apply Changes                    |                          |                                            |
| (Advanced)                      |                                  |                          |                                            |
| Messages                        |                                  |                          |                                            |
| Messages Settings<br>(Advanced) |                                  |                          |                                            |
| Network Settings                |                                  |                          |                                            |
| COM Port Settings               |                                  |                          |                                            |
| AEI Settings                    |                                  |                          |                                            |
| Import/Export                   |                                  |                          |                                            |

**AEI Settings Tab** 

| SMARTS                              |                                     |                                                      |
|-------------------------------------|-------------------------------------|------------------------------------------------------|
| Milepost: 1234.5                    | Track: Single 07/03/2024, 14:02     | Battery: 13.3V Temp: 57F                             |
|                                     |                                     | Logged in as admin. Logout)                          |
| Train Data System                   | Status Configuration Logs Maintenar | ce Info System Functions Software Update Calibration |
| Configuration                       |                                     | Load Default Setup Parameters                        |
| Date/Time                           | Import/Export                       |                                                      |
| Site Parameters                     | General Settings                    |                                                      |
| Alarm Settings                      | Network Settings                    |                                                      |
| Alarm Settings<br>(Advanced)        | Security Settings                   |                                                      |
| Equipment<br>Settings               | Export Import                       |                                                      |
| Equipment<br>Settings<br>(Advanced) |                                     |                                                      |
| Messages                            |                                     |                                                      |
| Messages Settings<br>(Advanced)     |                                     |                                                      |
| Network Settings                    |                                     |                                                      |
| COM Port Settings                   |                                     |                                                      |
| AEI Settings                        |                                     |                                                      |
| Import/Export                       |                                     |                                                      |

Import/Export Tab

## 5.4 System Event Log

The Log report is used for diagnostics. As certain system events occur, entries are posted into a log. Each time an entry is made into this log, it receives an event number, the date and time that the event was recorded, and an event description. Events are listed in chronological order, beginning with the most recent event.

To view the log report, left-click the **Logs** tab. Use the dropdown menu to select the Log Type, either **Event Log** or **Security Log**. See the Event Log sample depicted below.

| Milepost: 1234,5 Track: No                                                                                                    | rth 29/05/2024, 14:30                                                                                                    | Battery: 13.4V Temp: 13<br>Logged in as admin. Logout |
|----------------------------------------------------------------------------------------------------|----------------------------------------------------------------------------------------------------|-------------------------------------------------------|
| Event Log                                                                                                    | Refresh                                                                                                    | Log Type Event Log                                    |
| 0001:         [29/05/2024 13:26:15]           0002:         [29/05/2024 13:06:21]           0003:         [29/05/2024 13:06:21]           0003:         [29/05/2024 13:06:29]           0004:         [29/05/2024 13:05:51]           0005:         [29/05/2024 13:05:24]           0006:         [29/05/2024 13:05:24]           0007:         [29/05/2024 13:05:24]           0008:         [05/29/2024 13:04:57]           0010:         [05/29/2024 13:04:57]           0011:         [05/28/2024 09:45:25]           0012:         [05/23/2024 13:16:11]           0013:         [05/23/2024 12:52:21]           0014:         [05/23/2024 12:52:56]           0015:         [05/23/2024 12:52:56]           0016:         [05/22/2024 06:10:24]           0017:         [05/22/2024 06:10:24]           0015:         [05/22/2024 06:10:24]           0016:         [05/22/2024 06:10:22]           0017:         [05/22/2024 06:10:22]           0018:         [05/22/2024 06:10:22]           0020:         [05/22/2024 06:10:22]           0021:         [05/22/2024 06:10:22]           00221:         [05/22/2024 06:00:37] | <ul> <li>(54) - Serial Connection timed out: id-3</li> <li>(47) - Analyzer: Tag Reader Type None detected</li> <li>(54) - Admin logged in: id-3, serial interface</li> <li>(47) - Analyzer: Analyzer booted up</li> <li>(53) - Searching for Velocity</li> <li>(58) - Comm Startup</li> <li>(56) - Reset cause: Software</li> <li>(53) - Rebooting for update</li> <li>(53) - System Update successful</li> <li>(62) - Processor update complete</li> <li>(54) - Serial Connection timed out: id-3</li> <li>(54) - Admin logged in: id-3, serial interface</li> <li>(54) - Serial Connection timed out: id-3</li> <li>(54) - Admin logged in: id-3, serial interface</li> <li>(54) - Admin logged in: id-3, serial interface</li> <li>(54) - Admin logged in: id-3</li> <li>(54) - Admin logged in: id-3</li> <li>(54) - Admin logged in: id-3</li> <li>(54) - Admin logged in: id-3</li> <li>(54) - Admin logged in: id-3</li> <li>(54) - Admin logged in: id-3</li> <li>(54) - Admin logged in: id-3</li> <li>(54) - Admin logged in: id-3</li> <li>(54) - Analyzer: Analyzer booted up</li> <li>(53) - Searching for Velocity</li> <li>(58) - Comm Startup</li> <li>(56) - Reset cause: Software</li> <li>(47) - Analyzer: Analyzer booted up</li> </ul> |                                                       |

Click the "More" button at the bottom to load more events.

### 5.5 Maintenance Information

Left-click the **Maintenance Info** tab to view maintenance data. Left-click Change Train Range to change the range of trains used for maintenance calculations. The default range is the last forty trains.

| SMARTSCAN NG <sup>2</sup>                                                                                                    |                             |
|----------------------------------------------------------------------------------------------------|-----------------------------|
| Milepost: 1234.5 Track: North 05/30/2024, 06:10                                                                                                    | Battery: 13.8V Temp: 21F    |
|                                                                                                    | Logged in as admin. Logout) |
| Train Data System Status Configuration Logs Maintenance Info System Functions Software Update Calibration                                                                                                    | 7                           |
| Maintenance Information                                                                                                    |                             |
| Statistics accumulated for the last 40 trains. Change Train Range Refresh<br>Includes data from the last 3 days.                                                                                                    |                             |
| Scanner Statistics                                                                                                    |                             |
| Cold         Cold         Cold           Scanner         Max         Avg         Max         Avg         Scanner         Resistor           Scanner         Max         Avg         CF         Cnt         %         Cnt         %           East Bearing         68         1         300         258         0         2         5         0         0           West Bearing         97         2         300         287         0         1         2         0         0           East Wheel         351         39         314         292         0         0         0         0         0           West Wheel         310         18         354         313         0         0         0         0         0 |                             |
| Transducer Statistics System Statistics                                                                                                    |                             |
| Total Axles Scanned 15056 Ambient<br>Battery Temp                                                                                                    |                             |
| Percent Miscounts 0.00% Avg 13.7 21                                                                                                    |                             |
| Trains With Miscounts 0 Max 14.0 32                                                                                                    |                             |
| Trains In Sample 40                                                                                                    |                             |
| Hardware Status                                                                                                    |                             |
| East Bearing Scanner Pass                                                                                                    |                             |
| West Bearing Scanner Pass                                                                                                    |                             |
| East Wheel Scanner Pass                                                                                                    |                             |
| West Wheel Scanner Pass                                                                                                    |                             |
| Gating Transducers Pass                                                                                                    |                             |
| Ambient Temperature Probe Failure                                                                                                    |                             |
| - 2% had Ambient Temperature Probe Unreliable<br>Possible Cause: Ambient temperature probe damaged, temperature<br>probe cable damaged                                                                                                    |                             |
| Power Subsystem Pass                                                                                                    |                             |
| Presence Hardware Pass                                                                                                    |                             |
| Dragger Pass                                                                                                    |                             |
| High Load Detector Disabled                                                                                                    |                             |
| Wide Load Detector Disabled                                                                                                    |                             |
| AEI Subsystem Disabled                                                                                                    |                             |
|                                                                                                    |                             |

# 5.6 System Functions

Some but not all system functions can be accessed remotely. Left-click the **Systems Functions** tab to view available options. Left-click the corresponding button to initiate the desired function.

| ilepost: 1234.5 Track: North 30/05/2024, 06:35 |                              | Battery: 13.3V Temp: 180    |
|------------------------------------------------|------------------------------|-----------------------------|
|                                                |                              | Logged in as admin. Logout) |
| ain Data System Status Configuration Logs Main | tenance Info System Function | Software Update Calibratio  |
| stem Functions                                 |                              |                             |
| System Test Functions                          |                              |                             |
| Broadcast A Test Message Over The Radio        | Radio Test                   |                             |
| Run Vocabulary Test                            | Vocabulary Test              |                             |
| Temporarily Inhibit Radio Broadcast            | Timed Radio Inhibit          |                             |
| Generate 1kHz Test Tone                        | Test Tone                    |                             |
| Start Manual Train                             | Test Train                   |                             |
| Staved Data Depate                             |                              |                             |
| Clear Train Data                               | Clear Data                   |                             |
| Clear Event Log Contents                       | Clear Data                   |                             |
| Reset System Health Statistics                 | Clear Log                    |                             |
| Load Default Setup Parameters                  | Reset Stats                  |                             |
|                                                |                              |                             |
| Speaker Volume Adjust                          |                              |                             |
| Select Speaker Volume Setting 3 V              | Apply Setting                |                             |
| Maintenance Alert Email List                   |                              |                             |
| Add An Address:                                |                              |                             |
| Apply Email List Changes                       |                              |                             |
| ( pp) Enter Cot offenges                       |                              |                             |

System Functions (cont.)

|                                        |                                                      |                                                  | •                               |                                               |                                      |                                   |                         |                         |                         |                         |                         |                         |                         |                          |
|----------------------------------------|------------------------------------------------------|--------------------------------------------------|---------------------------------|-----------------------------------------------|--------------------------------------|-----------------------------------|-------------------------|-------------------------|-------------------------|-------------------------|-------------------------|-------------------------|-------------------------|--------------------------|
| ystem R                                | Reboot                                               |                                                  |                                 |                                               |                                      |                                   |                         |                         |                         |                         |                         |                         |                         |                          |
|                                        |                                                      | De                                               | boot S                          | vetom D                                       |                                      | Baba                              | ot No                   | 1                       |                         |                         |                         |                         |                         |                          |
|                                        |                                                      | Re                                               | 0001 3                          | ystem Fi                                      | 100855015                            | Rebu                              |                         |                         |                         |                         |                         |                         |                         |                          |
|                                        |                                                      |                                                  |                                 |                                               |                                      |                                   |                         |                         |                         |                         |                         |                         |                         |                          |
|                                        |                                                      |                                                  |                                 |                                               |                                      |                                   |                         |                         |                         |                         |                         |                         |                         |                          |
| esistor                                | Baseline                                             | Data                                             |                                 |                                               |                                      |                                   |                         |                         |                         |                         |                         |                         |                         |                          |
| esistor                                | Baseline                                             | Data                                             |                                 | Battery                                       | Ambient                              |                                   |                         |                         |                         |                         |                         |                         |                         |                          |
| esistor  <br>Scanner                   | Baseline<br>Type                                     | Data                                             | Time                            | Battery<br>Voltage                            | Ambient<br>Temp                      | Status                            | 30                      | 40                      | 50                      | 60                      | 70                      | 80                      | 90                      | 100                      |
| <b>Scanner</b><br>Rail 1               | Baseline<br>Type<br>Type III                         | Data<br>Date<br>16/05/22                         | Time<br>10:49                   | Battery<br>Voltage<br>13.4V                   | Ambient<br>Temp<br>56F               | Status<br>VALID                   | 30<br>172               | 40<br>174               | 50<br>178               | 60<br>178               | 70<br>180               | 80<br>182               | 90<br>183               | <b>100</b><br>186        |
| esistor<br>Scanner<br>Rail 1<br>Rail 2 | Baseline<br>Type<br>Type III<br>Type III             | Data<br>Date<br>16/05/22<br>28/04/22             | Time<br>10:49<br>08:26          | Battery<br>Voltage<br>13.4V<br>13.0V          | Ambient<br>Temp<br>56F<br>56F        | Status<br>VALID<br>VALID          | 30<br>172<br>205        | 40<br>174<br>208        | 50<br>178<br>209        | 60<br>178<br>212        | 70<br>180<br>214        | 80<br>182<br>215        | 90<br>183<br>217        | 100<br>186<br>220        |
| Scanner<br>Rail 1<br>Rail 2<br>Wheel 1 | Baseline<br>Type<br>Type III<br>Type III<br>Type III | Data<br>Date<br>16/05/22<br>28/04/22<br>28/04/22 | Time<br>10:49<br>08:26<br>08:26 | Battery<br>Voltage<br>13.4V<br>13.0V<br>13.0V | Ambient<br>Temp<br>56F<br>56F<br>56F | Status<br>VALID<br>VALID<br>VALID | 30<br>172<br>205<br>316 | 40<br>174<br>208<br>317 | 50<br>178<br>209<br>318 | 60<br>178<br>212<br>318 | 70<br>180<br>214<br>324 | 80<br>182<br>215<br>322 | 90<br>183<br>217<br>326 | 100<br>186<br>220<br>331 |

### 5.7 Software Update

To perform a remote software update, left-click the **Software Update** tab. This tab is the only way to upload software packages onto the detector. Once a package is on the detector, the user can install it either by using this tab or by using the Serial Interface.

| SMARTSCAN NG <sup>2</sup>                                                    |                               |
|------------------------------------------------------------------------------|-------------------------------|
| Milepost: 1234.5 Track: North 30/05/2024, 06:41                              | Battery: 13.3V Temp: 18C      |
|                                                                              | Logged in as admin. Logout)   |
| Train Data System Status Configuration Logs Maintenance Info System Function | 5 Software Update Calibration |
| Updates:                                                                     | Use websockets:               |
| Update Delete DOM 01-05.ng 3886 kb                                           |                               |
| There is a limit of 2 updates. You must delete an update to upload a new or  | ne.                           |
|                                                                              |                               |
| Last undate applied:                                                         |                               |
| /FLASH/UPDATES/BHP_01-06.ng                                                  |                               |
| 05/29/2024 13:04:57                                                          | )                             |

The **Upload** button is used to load a new software package onto the detector for subsequent installation. To upload a new file, left-click on the Upload button. Search for and select a software file on your computer. Only two files can be stored at a time. If there are already two files, you must delete one before uploading another.

When the upload is complete, left-click the **Update** button and follow the instructions to update the software. The **Update** button is used to install a previously uploaded software packet so that it becomes the detector's operating software.

### 5.8 Calibration

To perform the automatic scanner calibration function, in the Scanner Auto Calibration section of the Calibration page, left-click the **Start** button.

Note that the Frauscher Transducer Calibration section of the Calibration page will be displayed only if the system has been configured to use Frauscher transducers. The Transducer Type option under the Setup/Equipment menu must be set to Frauscher.

To perform Frauscher calibration, select TO1, TO2, or both – then left-click **the Start Calibration** button.

| SMAR                                         | TSCA        |            | G <sup>2</sup> |                  |                  |                 |               |
|----------------------------------------------|-------------|------------|----------------|------------------|------------------|-----------------|---------------|
| Milepost: 12                                 | 34.5 Track  | k: North   | 30/05/2024     | 4, 06:44         |                  | Battery: 13.3   | V Temp: 19C   |
|                                              |             |            |                |                  |                  | Logged in as a  | dmin. Logout) |
|                                              |             |            |                |                  |                  |                 |               |
| Train Data Sy                                | stem Status | Configu    | ration Logs    | Maintenance Info | System Functions | Software Update | Calibration   |
| Scanner A                                    | uto Calil   | bration    |                |                  |                  |                 |               |
| Calibration                                  | Status      |            |                |                  |                  |                 |               |
| Scanner                                      | Scanner P   | otentione  | eter Setting   | Last Calibration |                  |                 |               |
| East Bearing                                 |             |            | 41             | 16/05/2022 10:22 |                  |                 |               |
| West Bearing                                 | III         |            | 40             | 28/04/2022 08:07 |                  |                 |               |
| East Wheel                                   | Ш           |            | 41             | 28/04/2022 08:09 |                  |                 |               |
| West Wheel                                   | III         |            | 42             | 28/04/2022 08:11 |                  |                 |               |
| Click 'Start' I<br>SCANNER***<br>Start Start | outton to b | begin cali | bration. ***   | INSTALL BLACK F  | ILTER BEFORE CA  | LIBRATING TYPE  | E III WHEEL   |
| History                                      |             |            |                |                  |                  |                 | ▼ .           |
| Frauscher                                    | Transdu     | icer Ca    | libration      |                  |                  |                 |               |
| Select the t<br>O T01<br>O T02<br>O Both     | ransduce    | r to be c  | alibrated:     |                  |                  |                 |               |
| Start Calib                                  | oration     |            |                |                  |                  |                 |               |

The SmartScanNG<sup>2</sup> system provides:

- Train Summary report
- Train Detail report
- Exception Summary report
- extended Exception Detail report
- abbreviated Exception Detail report
- System Status report
- AEI Diagnostic Detail report
- Event Log report
- Maintenance report

This section shows a sample of each report with a description of each field. It also lists step-by-step instructions on producing each report both **on-site** and **off-site**. The instructions for each report start with you being at the Main menu, which is described below.

1 If **on-site**, plug your computer into the SmartScanNG<sup>2</sup> serial port COM1.

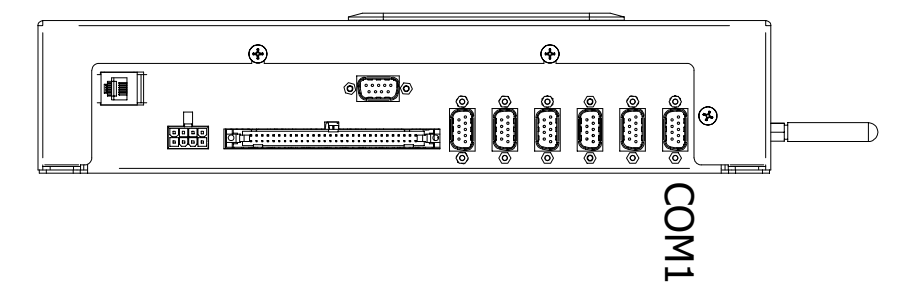

- 2 Turn on your computer.
- **3** Be sure that your computer has installed communications software, that it is set to use full-duplex, <u>and</u> that the baud rate is set to 19,200.

Use your communications software to open a LOG file and capture the whole session to the file. When your session is complete, you may then view what you have done with an editor, print it with a printer, or store it for later retrieval.

- 4 On your computer, open a LOG file.
- 5 If off-site, establish communications with the SmartScanNG<sup>2</sup> via Ethernet or modem as appropriate.

#### 6 Press [Esc].

Г

If a password has previously been assigned, this prompt appears.

Enter password:

- 7 Type assigned password.
- 8 To get the serial interface to come up, press [Esc].

The Main menu appears.

| Main Menu - Comm            |
|-----------------------------|
|                             |
| [A] - Train Summary         |
| [B] - Train Detail          |
| [C] - Exception Summary     |
| [D] - Exception Detail      |
| [E] - System Status Report  |
| [F] - Last Train            |
| [G] - Train DSRs            |
| [H] - AEI Diagnostic        |
| [I] - Setup                 |
| [J] - Event log             |
| [K] - System Functions Menu |
| [L] - Replay train          |
| [M] - Security Menu         |
| [X] - Exit                  |
|                             |

At the above prompt, you can produce one of the listed reports selecting the appropriate option.

If a train is at the site when the Main menu is generated, "\*\*\* Train Is Present \*\*\*" is displayed just above the menu header for the Main menu.

- 9 When done, close the LOG file.
- **10** To exit the serial interface and return the system to normal operation, type **X**.

When a session ends, if a modem was used, the system sends various commands to the modem to prepare it for future use. If at any time during the disconnect procedure, lines such as "+++ATH0" appear on your screen, these are merely commands preparing the modem for further use. They shouldn't be construed as anything that is meant for the user.

#### 6.1 Train Summary Report

The Train Summary report lists all trains currently stored in the Trains directory. A train number is shown for each train entry so that a Train Detail report may easily be produced for any train listed on the summary.

The report is divided into a header section and a detail section. The <u>header</u> section contains general information about the site. The <u>detail</u> section contains summary information on each train that passed the site.

The SmartScanNG<sup>2</sup> system calculates a checksum for each train. This checksum is stored with the train data. Later, when the system retrieves this data, it recalculates the checksum. If the two checksums don't match, the Train Summary report so states in the detail section. So, instead of getting a train record, you'll get a checksum-error line.

Below is a sample of part of a Train Summary report. The contents of your report will be different. The version information in the sample below is for illustrative purposes only. It doesn't represent any real release of the firmware.

|               |                  |       | So         | outherr<br>Next Ge | n Tech<br>enerat | nnolog<br>tion D | ie:<br>et@ | s Coi<br>ectoi | rpora<br>2 Sys | tion<br>tem | l      |       |        |      |      |       |
|---------------|------------------|-------|------------|--------------------|------------------|------------------|------------|----------------|----------------|-------------|--------|-------|--------|------|------|-------|
|               |                  |       |            |                    | TRA              | AIN SU           | MM         | ARY            | -              |             |        |       |        |      |      |       |
| =====         | ==========       | ===== | ====:      |                    |                  |                  | ==:        |                |                | ====        | ====== | ===== | ====== | ==== |      |       |
| Softwa        | re Versio        |       | MP/<br>Tra | KP: 12<br>.ck: Si  | 34.5<br>ngle     |                  |            |                |                |             |        |       |        |      |      |       |
| Curren        | t Alarm Se       |       |            |                    |                  |                  |            |                |                |             |        |       |        |      |      |       |
| Critic        | al               |       |            |                    |                  |                  |            |                |                |             |        |       |        |      |      |       |
| Differ        | ential           |       |            |                    |                  |                  |            |                |                |             |        |       |        |      |      |       |
| HOT Wheel YUU |                  |       |            |                    |                  |                  |            |                |                |             |        |       |        |      |      |       |
| Total         | otal Trains: 100 |       |            |                    |                  |                  |            |                |                |             |        |       |        |      |      |       |
|               | D Bearing Wheel  |       |            |                    |                  |                  |            |                |                |             |        |       |        |      |      |       |
|               |                  |       |            |                    | TxD (            | Counts           | i          | S              | Speed          | ł           | Aver   | age   | Maxi   | mum  | Amb  |       |
| [rain#        | Date             | Time  | Cars       | Axles              | Т01              | т02              | r          | Min            | Max            | Xit         | East   | West  | East   | West | Temp | Bat   |
| w117A         | 05/11/24         | 04:21 | 16         | 70                 | 70               | 70               | N          | 40             | 40             | 40          | 18     | 18    | 827    | 21   | -2F  | 14.6v |
| W116          | 05/11/24         | 04:17 | 16         | 70                 | 70               | 70               | Ν          | 40             | 40             | 40          | 18     | 18    | 826    | 21   | -2F  | 14.6v |
| 3115A         | 05/11/24         | 01:01 | 203        | 832                | 832              | 832              | Ν          | 60             | 60             | 60          | 188    | 19    | 18     | 21   | -2F  | 14.6v |
| 114           | 05/10/24         | 09:48 | 203        | 832                | 832              | 832              | N          | 60             | 60             | 60          | 18     | 19    | 18     | 21   | -2F  | 14.6v |
| 113           | 05/10/24         | 09:44 | 203        | 832                | 832              | 832              | Ν          | 60             | 60             | 60          | 18     | 19    | 18     | 21   | -2F  | 14.6v |
| 3112S         | 05/10/24         | 09:10 | 16         | 70                 | 70               | 70               | Ν          | 40             | 40             | 40          | 5      | 4     | 18     | 21   | -2F  | 14.6v |
| 3111A         | 05/10/24         | 09:55 | 16         | 70                 | 70               | 70               | Ν          | 40             | 40             | 40          | 21     | 17    | 18     | 21   | -2F  | 14.6v |
| 3110A         | 05/10/24         | 09:49 | 16         | 70                 | 70               | 70               | Ν          | 40             | 40             | 40          | 21     | 18    | 18     | 21   | -2F  | 14.6v |
| 109S          | 05/10/24         | 09:47 | 16         | 70                 | 70               | 70               | Ν          | 40             | 40             | 40          | 1      | 1     | 21     | 21   | -2F  | 14.6v |
| 108S          | 05/10/24         | 09:45 | 16         | 70                 | 70               | 70               | Ν          | 40             | 40             | 40          | 1      | 1     | 21     | 21   | -2F  | 14.6v |
| 3107A*        | 05/10/24         | 09:11 | 21         | 86                 | 86               | 86               | S          | 39             | 39             | 39          | 30     | 30    | 205    | 207  | -2F  | 14.6v |
| 3106A*        | 05/10/24         | 09:09 | 21         | 86                 | 86               | 86               | S          | 39             | 39             | 39          | 30     | 30    | 205    | 207  | -2F  | 14.6v |
| 105BC         | 07/12/24         | 13:43 | 16         | 70                 | 70               | 70               | S          | 19             | 19             | 19          | 23     | 21    | 21     | 24   | -2F  | 14.6v |
| 3104AC        | 07/12/24         | 13:40 | 16         | 70                 | 70               | 70               | Ν          | 20             | 20             | 20          | 21     | 24    | 21     | 24   | -2F  | 14.6v |
| 3103AC        | 07/12/24         | 13:09 | 16         | 70                 | 70               | 70               | S          | 19             | 19             | 19          | 23     | 21    | 21     | 24   | -2F  | 14.6v |
| 102S*         | 07/12/24         | 11:33 | 26         | 118                | 118              | 118              | Ν          | 40             | 40             | 40          | 26     | 26    | 60     | 64   | -2F  | 14.6v |
| 101S*         | 07/12/24         | 11:28 | 26         | 118                | 118              | 118              | Ν          | 40             | 40             | 40          | 26     | 26    | 60     | 64   | -2F  | 14.6v |
|               | •                |       |            |                    |                  |                  |            |                |                |             |        |       |        |      |      |       |
|               | •                |       |            |                    |                  |                  |            |                |                |             |        |       |        |      |      |       |
|               | •                |       |            |                    |                  |                  |            |                |                |             |        |       |        |      |      |       |
| ND OF         | REPORT -         | Press | any        | key                |                  |                  |            |                |                |             |        |       |        |      |      |       |
|               |                  |       |            |                    |                  |                  |            |                |                |             |        |       |        |      |      |       |

The table below lists the fields from the <u>header</u> section and the contents of each field.

| Heading                   | Contents of Field                                                                                                    |
|---------------------------|----------------------------------------------------------------------------------------------------|
| Software<br>Version       | The version number and its release date, which is in yyyy/mm/dd format.<br>This firmware resides on the processor modules.                                                                                                    |
| MP/KP                     | The five-digit milepost/kilometer post of the site. Section 4.0 - Serial Interface tells how to change this value using the MP/KP submenu.                                                                                                    |
| Track                     | The track designator of the site. For single-track sites, the value is Single.<br>For double-track sites, valid values are North, South, East, West, Main 1,<br>Main 2, Main 3, and Middle. <b>Section 4.0 - Serial Interface</b> tells how to set<br>this value using the Track Number submenu of the Setup menu. |
| Current Alarm<br>Settings | The alarm parameters currently defined in the system setup. These values were in place at the time this report was run.                                                                                                    |
|                           | <ul> <li>The value after Absolute is set by the Absolute option on the Alarm<br/>Settings menu.</li> <li>The value after Differential is set by the Differential option on the Alarm<br/>Settings menu.</li> </ul>                                                                                                 |
|                           | <ul> <li>The heading Hot Wheel only appears when the Hotwheel option on the<br/>Equipment Settings menu is <u>enabled</u>. The value after Hot Wheel is set<br/>by the Hotwheel option on the Alarm Settings menu.</li> </ul>                                                                                      |
|                           | <ul> <li>The value after Carside Slope is set by the Carside Slope option on the<br/>Alarm Settings menu.</li> </ul>                                                                                                    |
|                           | <ul> <li>The value after Minimum is set by the Carside Minimum option on the<br/>Alarm Settings menu.</li> </ul>                                                                                                    |
|                           | <ul> <li>The value after Cold Rail Temp is set by the Cold Rail Temperature<br/>option on the Alarm Settings menu.</li> </ul>                                                                                                    |
|                           | Section 4.0 - Serial Interface tells how to set these values.                                                                                                    |
| Total Trains              | The total number of trains with data currently stored in the NG <sup>2</sup> .                                                                                                    |

The table below lists the fields from the  $\underline{detail}$  section and the contents of each field.

| Heading            | Contents of Field                                                                                                    |
|--------------------|----------------------------------------------------------------------------------------------------|
| Train#             | The number that identifies the train in the Trains directory.                                                                                                    |
|                    | There is one unlabeled column between those labeled "Train#" and "Date."<br>This column can contain <b>A</b> , <b>B</b> , <b>I</b> , <b>S</b> , or nothing. If "A," an Exception Alarm<br>was detected on the train. If "I," an Integrity Failure was detected. If "B,"<br>both an Exception Alarm and an Integrity Failure were detected. If "S," a<br>System Alarm was detected, but Exception Alarms and Integrity Failures<br>weren't. If blank, no Exception Alarm, Integrity Failure, or System Alarm was<br>detected. |
| Date               | The date the train arrived at the site. Date is in mm/dd/yy format. <b>Section</b><br><b>4.0 - Serial Interface</b> tells how to change this value using the Date and Time submenu of the Setup menu.                                                                                                    |
| Time               | The time the train arrived at the site. Time is in 24-hour hh:mm format, where 8 a.m. is 08:00, noon is 12:00, 8 p.m. is 20:00, and midnight is 00:00. <b>Section 4.0 - Serial Interface</b> tells how to change this value using the Date and Time submenu of the Setup menu.                                                                                                    |
| Cars               | The total number of cars counted by the SmartScanNG <sup>2</sup> system.                                                                                                    |
| Axles              | The total number of axles counted by the SmartScanNG <sup>2</sup> system.                                                                                                    |
| TO1                | The total number of hits counted by gating transducer TO1. TO1 is the first gating transducer going north or east from the bearing scanner. It is the gating transducer <u>closest</u> to the bearing scanner.                                                                                                    |
| TO2                | The total number of hits counted by gating transducer TO2. TO2 is the second gating transducer going north or east from the bearing scanner. It is the gating transducer <u>farthest</u> from the bearing scanner.                                                                                                    |
| Dir                | The direction the train was traveling. Valid values are N, S, E, and W.                                                                                                    |
| Speed (mph)        | The train's minimum, maximum, and exit speed in miles per hour.                                                                                                    |
| Bearing<br>Average | Under this heading are two columns, one for each bearing scanner,<br>containing the average temperature read by the bearing scanners. If the<br>track orientation is east and west, the bearing scanners are labeled north<br>and south. If the track orientation is north and south, they are labeled east<br>and west.                                                                                                    |
| Wheel<br>Maximum   | Under this heading are two columns, one for each wheel scanner, containing<br>the maximum temperature read by the wheel scanners. If the track<br>orientation is east and west, the wheel scanners are labeled north and south.<br>If the track orientation is north and south, they are labeled east and west.<br>This field appears only when the Hotwheel option on the Equipment Settings<br>menu is enabled.                                                                                                    |
| AEI Tags           | The total number of AEI tags stored. The number of tag pairs found plus those single tags that lack a match. The AEI subsystem is enabled using the AEI option on the Equipment Settings menu.                                                                                                    |
| Amb Temp           | The ambient temperature, in degrees Fahrenheit, at the time the train arrived at the site.                                                                                                    |
| Bat                | The system battery voltage at the time the train passed the site.                                                                                                    |

To produce a Train Summary report:

1 Using the serial interface, display the Main menu.

**Section 4.0 - Serial Interface** tells how to display the Main menu. The Main menu looks like this.

```
Main Menu - Comm

[A] - Train Summary

[B] - Train Detail

[C] - Exception Summary

[D] - Exception Detail

[E] - System Status Report

.
```

2 Select Train Summary.

At any time you can interrupt the printing of the report by pressing ESC

3 The Main menu reappears upon completion of the report.

At this time, you can produce another report by selecting the appropriate option.

- 4 When done, close the LOG file.
- **5** To exit the serial interface and return the SmartScanNG<sup>2</sup> system to normal operation, type **X**.

### 6.2 Train Detail Report

The Train Detail report provides detailed information on a single train. When choosing this report, you'll be prompted for a train number. When prompted, enter a train number from the Train Summary report. The train number appears under the column titled "Train#" in the <u>detail</u> section of the Train Summary report.

Carside Slope alarm detection is enabled/disabled using the Carside Slope option on the Equipment Settings menu. Hotwheel alarm reporting is enabled/disabled using the Hotwheel option on the Equipment Settings menu. The AEI subsystem is enabled/disabled using the AEI option on the Equipment Settings menu.

Where wheel scanners are properly installed, wheel temperatures are always recorded, even if the Hotwheel option is disabled. On the other hand, if the AEI option is disabled during train passage, no AEI information is recorded. If the Carside Slope option is disabled during train passage, no Carside Slope alarms are generated. But, if it is enabled at the time a report is requested, a carside-slope alarm-limit line is generated for each car of the train.

Below is a sample of part of a Train Detail report when both the AEI option and the Hotwheel option on the Equipment Settings menu were <u>enabled</u> at the time the report was requested. The Carside Slope option on the Equipment Settings menu was <u>disabled</u>. Also, both the AEI and Hotwheel options were <u>enabled</u> while the specified train was passing the site. The contents of your report will be different. The version information in the sample below is for illustrative purposes only. It doesn't represent any real release of the firmware.

\_\_\_\_\_ Southern Technologies Corporation Next Generation Detector System TRAIN DETAIL 

 rain#: 117
 Axles: 70
 Speed

 Date: 05/11/24
 Cars: 16
 Min: 40

 Time: 04:21
 Direction: North
 Max: 40

 Shutters Open: 26
 Avg: 40

 Length: 971
 Exit: 40

 MP/KP: 1234.5 Track: Single Train#: 117 Temperature: -2F Battery: 14.6v \_\_\_\_\_ Resistor Txdr Scanner Max Avg Read Req CF Counts Alarm Limit Carside Parms 
 Scanner
 Max Avg Read Req CF
 Counts
 Alarm
 Himte
 Current raise

 East Brng 18
 18
 1
 0T
 0
 TO1
 70
 Critical
 170
 Slope:
 1.31

 West Brng 18
 18
 1
 0T
 0
 TO2
 70
 Minimum:
 155

 East Whl
 827
 29
 0
 0T
 0
 Differential
 150

 West Whl
 21
 21
 0
 0T
 0
 Cold Rail Temp
 10
 Resistor Test Mode: Enabled Shutter close times: 0, 0, 0, 0 \_\_\_\_\_ Software Version: BNSF0001 2020-07-10 \_\_\_\_\_ System Alarms None \_\_\_\_\_ Integrity Failures None \_\_\_\_\_ Axle Alarm Summary Axle 39 East Hot Wheel (suppressed) Announcements made " b n s f milepost 1 2 3 4 point 5 " " b n s f milepost 1 2 3 4 point 5 no defects repeat no defects total axles 7 0 " (continued on next page)

Train Detail

|     | _         | Rai          | 1             | Whe  | el         |          |               |           |             | _     |     |      |     |
|-----|-----------|--------------|---------------|------|------------|----------|---------------|-----------|-------------|-------|-----|------|-----|
| Car | Axle      | East         | West          | East | West       | ON       | OFF           | PW1       | PW2         | Aları | ms  |      |     |
| 1   | 1         | 18           | 18            | 18   | 21         | 33       | 82            | 21        | 20          |       |     |      |     |
|     | 2         | 18           | 18            | 18   | 21         | 33       | 62            | 21        | 20          |       |     |      |     |
|     | 3         | 18           | 18            | 18   | 21         | 33       | 62            | 21        | 20          |       |     |      |     |
|     | 4         | 18           | 18            | 18   | 21         | 33       | 528           | 20        | 20          |       |     |      |     |
|     | 5         | 18           | 18            | 18   | 21         | 33       | 62            | 20        | 20          |       |     |      |     |
|     | ہ<br>Cars | ⊥8<br>ide Av | ⊥ð<br>e: East | 18   | 21<br>West | 33<br>18 | 62<br>Carside | 20<br>Ala | 20<br>arms: | East  | 178 | West | 178 |
|     |           |              |               |      |            |          |               |           |             |       |     |      |     |
| 2   | 7         | 18           | 18            | 18   | 21         | 33       | 141           | 21        | 20          |       |     |      |     |
|     | 8         | 18           | 18            | 18   | 21         | 33       | 62            | 20        | 20          |       |     |      |     |
|     | 9         | 18           | 18            | 18   | 21         | 33       | 528           | 21        | 20          |       |     |      |     |
|     | 10        | 18           | 18            | 18   | 21         | 33       | 62            | 21        | 20          |       |     |      |     |
|     | Cars      | ide Av       | e: East       | : 18 | West       | 18       | Carside       | Ala       | arms:       | East  | 178 | West | 178 |
| 3   | 11        | 18           | 18            | 18   | 21         | 33       | 140           | 20        | 20          |       |     |      |     |
|     | 12        | 18           | 18            | 18   | 21         | 33       | 62            | 20        | 20          |       |     |      |     |
|     | 13        | 18           | 18            | 18   | 21         | 33       | 528           | 21        | 20          |       |     |      |     |
|     | 14        | 18           | 18            | 18   | 21         | 33       | 62            | 20        | 20          |       |     |      |     |
|     | Cars      | ide Av       | e: East       | : 18 | West       | 18       | Carside       | Ala       | arms:       | East  | 178 | West | 178 |
| 4   | 15        | 18           | 18            | 18   | 21         | 33       | 140           | 20        | 20          |       |     |      |     |
|     | 16        | 18           | 18            | 18   | 21         | 33       | 62            | 21        | 20          |       |     |      |     |
|     | 17        | 18           | 18            | 18   | 21         | 33       | 528           | 21        | 20          |       |     |      |     |
|     | 18        | 18           | 18            | 18   | 21         | 33       | 62            | 20        | 20          |       |     |      |     |
|     | Cars      | ide Av       | e: East       | : 18 | West       | 18       | Carside       | Ala       | arms:       | East  | 178 | West | 178 |
| 5   | 19        | 18           | 18            | 18   | 21         | 33       | 140           | 21        | 20          |       |     |      |     |
|     | 20        | 18           | 18            | 18   | 21         | 33       | 62            | 20        | 20          |       |     |      |     |
|     | 21        | 18           | 18            | 18   | 21         | 33       | 528           | 21        | 20          |       |     |      |     |
|     | 22        | 18           | 18            | 18   | 21         | 33       | 62            | 21        | 20          |       |     |      |     |
|     | Cars      | ide Av       | e: East       | : 18 | West       | 18       | Carside       | Ala       | arms:       | East  | 178 | West | 178 |
| 6   | 23        | 18           | 18            | 18   | 21         | 33       | 140           | 20        | 20          |       |     |      |     |
|     | 24        | 18           | 18            | 18   | 21         | 33       | 62            | 21        | 20          |       |     |      |     |
|     | 25        | 18           | 18            | 18   | 21         | 33       | 528           | 21        | 20          |       |     |      |     |
|     | 26        | 18           | 18            | 18   | 21         | 33       | 62            | 21        | 20          |       |     |      |     |
|     | Cars      | ide Av       | e: East       | : 18 | West       | 18       | Carside       | Ala       | arms:       | East  | 178 | West | 178 |
| 7   | 27        | 18           | 18            | 18   | 21         | 33       | 140           | 20        | 20          |       |     |      |     |
|     | 28        | 18           | 18            | 18   | 21         | 33       | 62            | 21        | 20          |       |     |      |     |
|     | 29        | 18           | 18            | 18   | 21         | 33       | 528           | 21        | 20          |       |     |      |     |
|     | 30        | 18           | 18            | 18   | 21         | 33       | 62            | 20        | 20          |       |     |      |     |
|     | Cars      | ide Av       | e: East       | 18   | West       | 18       | Carside       | Ala       | arms:       | East  | 178 | West | 178 |
| 8   | 31        | 18           | 18            | 18   | 21         | 33       | 140           | 21        | 20          |       |     |      |     |
|     | 32        | 18           | 18            | 18   | 21         | 33       | 62            | 20        | 20          |       |     |      |     |
|     | 33        | 18           | 18            | 18   | 21         | 33       | 528           | 20        | 20          |       |     |      |     |
|     | 34        | 18           | 18            | 18   | 21         | 33       | 62            | 21        | 20          |       |     |      |     |
|     | ~         | 1            |               | . 10 | Mogt       | 10       | Correido      | 71.       | · · ·       | Fact  | 170 | Mogt | 170 |

The Train Detail report is divided into three sections. The <u>header</u> section contains general information about the site (like the MP/KP) and some detail information about the specific train (like the train's exit speed) that passed the site. The <u>detail</u> section contains more detailed information (like the car number) about the specific train. In between these two sections is the <u>system-events</u> section, which contains all System Alarms and Exception Alarms associated with the train.

The SmartScanNG<sup>2</sup> system calculates a checksum for <u>each train</u>. This checksum is stored with the train data. Later, when the system retrieves this data, it recalculates the checksum. If the two checksums don't match, the Train Detail report so states (as shown below).

|                | Southern Technologies Corporation<br>Next Generation Detector System<br>TRAIN DETAIL |  |
|----------------|--------------------------------------------------------------------------------------|--|
| CHECKSUM ERROR | : StartAddr 134879 EndAddr 134930                                                    |  |

In addition, <u>each axle</u> has a checksum associated with it. If an axle is determined to have an invalid checksum, the Train Detail report so states in the associated axle's row (as shown below).

|     | Southern Technologies Corporation<br>Next Generation Detector System<br>TRAIN DETAIL |     |         |        |       |        |       |       |            |  |  |
|-----|--------------------------------------------------------------------------------------|-----|---------|--------|-------|--------|-------|-------|------------|--|--|
|     |                                                                                      |     |         | •      |       |        |       |       |            |  |  |
| Car | Axle                                                                                 | Trk | North   | South  | ON    | OFF    | PW1   | PW2   | Alarms     |  |  |
| 1   | 1                                                                                    | 0   | 56      | 21     | 25    | 0      | <br>6 | <br>6 |            |  |  |
|     | 2                                                                                    | 0   | 57      | 21     | 25    | 59     | 6     | б     |            |  |  |
|     | 3                                                                                    | 0   | 56      | 21     | 25    | 59     | 8     | 8     |            |  |  |
|     | 4                                                                                    | C   | HECKSUM | ERROR: | Start | Addr 1 | 36416 | EndA  | ddr 136427 |  |  |
|     | 5                                                                                    | 1   | 56      | 21     | 25    | 59     | 6     | 6     |            |  |  |
|     | б                                                                                    | 1   | 56      | 21     | 25    | 59     | б     | 6     |            |  |  |
| 2   | 7                                                                                    | 2   | 56      | 20     | 25    | 162    | 6     | 6     |            |  |  |
|     | 8                                                                                    | 2   | 56      | 21     | 25    | 59     | 6     | 6     |            |  |  |
|     |                                                                                      |     |         | •<br>• |       |        |       |       |            |  |  |

The table below lists the fields from the <u>header</u> section and the contents of each field.

| Heading       | Contents of Field                                                                                                    |
|---------------|----------------------------------------------------------------------------------------------------|
| Train#        | The number that identifies the train in the Trains directory.                                                                                                    |
| Date          | The date the train arrived at the site. The date is in mm/dd/yy format.<br><b>Section 4.0 - Serial Interface</b> tells how to change this value using the Date and Time submenu of the Setup menu.                                                                                                    |
| Time          | The time the train arrived at the site. Time is in 24-hour hh:mm format, where 8 a.m. is 08:00, noon is 12:00, 8 p.m. is 20:00, and midnight is 00:00. <b>Section 4.0 - Serial Interface</b> tells how to change this value using the Date and Time submenu of the Setup menu.                                                                                           |
| Axles         | The total number of axles counted by the SmartScanNG <sup>2</sup> system.                                                                                                    |
| Cars          | The total number of cars counted by the SmartScanNG <sup>2</sup> system.                                                                                                    |
| Direction     | The direction the train was traveling. Valid values are North, South, East, and West.                                                                                                    |
| Shutters Open | The number of seconds it took the train to pass over the site.                                                                                                    |
| Length        | The length of the train in feet.                                                                                                    |
| Speed         | The train's minimum, maximum, average, and exit speeds in miles per hour.                                                                                                    |
| MP/KP         | The five-digit milepost/kilometer post of the site. <b>Section 4.0 - Serial</b><br><b>Interface</b> tells how to change this value using the MP/KP submenu of the Setup menu.                                                                                                    |
| Track         | The track designator of the site. For single-track sites, the value is Single.<br>For double-track sites, valid values are North, South, East, West, Main 1,<br>Main 2, Main 3, and Middle. <b>Section 4.0- Serial Interface</b> tells how to set<br>this value using the Track Number submenu of the Setup menu.                                                        |
| Temperature   | The ambient temperature at the time the train arrived at the site.<br>Temperature is in degrees Fahrenheit.                                                                                                    |
| Battery       | The system battery voltage at the time the train passed the site.                                                                                                    |
| Scanner       | Location of the bearing and wheel scanners. If the track orientation is east<br>and west, the scanners are labeled north and south. If the track orientation<br>is north and south, they are labeled east and west. The wheel scanner field<br>only appears when Hotwheel alarm reporting is enabled using the Hotwheel<br>option on the Equipment Settings menu.        |
| Max           | The maximum temperature, above the ambient temperature in degrees<br>Fahrenheit, recorded by the bearing scanner on a given railside. For<br>example, if the ambient temperature (at the time the train arrived at the site)<br>is 77°F (25°C), and the value in this field is 112, the maximum temperature<br>would be 189°F (87.2°C).                                  |
| Avg           | The average temperature, above the ambient temperature in degrees<br>Fahrenheit, calculated from all recorded temperatures from the bearing<br>scanner on a given railside. For example, if the ambient temperature (at the<br>time the train arrived at the site) is 86°F (30°C) and the value in this field is<br>55, the average temperature would be 141°F (60.6°C). |

| Heading          | Contents of Field                                                                                                    |
|------------------|----------------------------------------------------------------------------------------------------|
| Resistor<br>Read | The scanner resistor temperature (read after train passage), in degrees Fahrenheit, recorded by the bearing scanner on a given railside.                                                                                                    |
| Resistor<br>Req  | The resistor temperature, in degrees Fahrenheit, required by the scanner on a given railside to avoid a Cold Resistor alarm. This value was calculated using the amount of time the shutters were open and the Resistor Test Mode option in effect at the time the train exits the site. If the Resistor Test Mode option is <u>disabled</u> , a zero appears in this field.                                                                                               |
|                  | One of five uppercase letters follows the Resistor Req temperature.                                                                                                    |
|                  | <ul> <li>B The baseline resistor integrity test method was used for this train.</li> <li>D The resistor integrity test (that is, the Resistor Test Mode option) was disabled by the user.</li> <li>I The interim resistor integrity test method was used for this train.</li> <li>T For this train, the shutters were open for less than 30 seconds.</li> <li>V For this train, the battery voltage (measured with the shutters open) was less than 12.5 volts.</li> </ul> |
|                  | For <b>D</b> , <b>T</b> , and <b>V</b> , the required resistor heat is set to zero (that is, a zero appears in the Resistor Read field). A <b>T</b> or <b>V</b> indicates that the integrity test was not performed due to low voltage or insufficient shutter open time, which could result in an invalid resistor integrity test if it was performed.                                                                                                    |
| CF               | The percentage difference between the required resistor value and the value that was actually read. For example, if the required resistor temperature is 180 and the actual resistor temperature is 135 the correction factor would be $25\%$ (1 - (135 / 180) = .25), and 25 would appear in this field.                                                                                                    |
| Txdr Counts      | The gating transducer designator (either TO1 or TO2) followed by the total number of hits on that transducer.                                                                                                    |
| Alarm Limit      | The Hotwheel alarm level; the Hot Journal alarm levels for Absolute and Differential; and the Cold Rail Temperature offset. These values were in place at the time the train arrived at the site.                                                                                                    |
|                  | <ul> <li>The value after Absolute is set by the Absolute option on the Alarm<br/>Settings menu.</li> </ul>                                                                                                    |
|                  | <ul> <li>The value after Differential is set by the Differential option on the Alarm<br/>Settings menu.</li> </ul>                                                                                                    |
|                  | <ul> <li>The value after Hot Wheel is set by the Hotwheel option on the Alarm<br/>Settings menu.</li> </ul>                                                                                                    |
|                  | <ul> <li>The value after Cold Rail Temp is set by the Cold Rail Temperature<br/>option on the Alarm Settings menu.</li> </ul>                                                                                                    |
|                  | Section 4.0 - Serial Interface tells how to set these values.                                                                                                    |

| Heading               | Contents of Field                                                                                                    |  |  |  |  |  |  |  |  |
|-----------------------|----------------------------------------------------------------------------------------------------|--|--|--|--|--|--|--|--|
| Carside Parms         | The Carside Slope alarm parameter values that were in place at the time the train arrived at the site.                                                                                                    |  |  |  |  |  |  |  |  |
|                       | <ul> <li>The value after Carside Slope is set by the Carside Slope option on the<br/>Alarm Settings menu.</li> </ul>                                                                                                    |  |  |  |  |  |  |  |  |
|                       | <ul> <li>The value after Minimum is set by the Carside Minimum option on the<br/>Alarm Settings menu.</li> </ul>                                                                                                    |  |  |  |  |  |  |  |  |
|                       | Section 4.0 - Serial Interface tells how to set these values.                                                                                                    |  |  |  |  |  |  |  |  |
| Resistor<br>Test Mode | The status of the post-train resistor integrity test at the time the train arrived at the site. Valid values (aka modes) are Enabled, Reduced, and Disabled. <b>Section 4.0 - Serial Interface</b> tells how to set this value using the Resistor Test Mode option on the Equipment Settings menu.                                                                                                    |  |  |  |  |  |  |  |  |
| Software<br>Version   | The version numbers of the firmware and their release dates, which are in yyy/mm/dd format. This firmware resides on the processor modules.                                                                                                    |  |  |  |  |  |  |  |  |
| AEI System<br>Data    | The number of AEI tags read (by antenna0 and antenna1) and the total number of tags stored for the train. Where both tags of a tag pair are operational, each antenna will read one tag of the pair. The total number of tags stored represents the number of tag pairs found plus those single tags that lack a match. This heading and the columns under it appear only when the AEI subsystem is <u>enabled</u> using the AEI option on the Equipment Settings menu. |  |  |  |  |  |  |  |  |

The table below lists the fields from the system-events section and the contents of each field.

| Heading               | Contents of Field                                                                                                    |
|-----------------------|----------------------------------------------------------------------------------------------------|
| System<br>Alarms      | Lists any System Alarms detected at the time the train passed the site. If none were detected, this header is followed by the word "none."        |
|                       | <b>Appendix A - System Alarms</b> describes the conditions and events that the system flags as System Alarms.                                     |
| Integrity<br>Failures | Lists any Integrity Failures detected at the time the train passed the site. If none were detected, this header is followed by the word "none."   |
|                       | <b>Appendix B - Integrity Failures</b> describes the conditions and events that the system flags as Integrity Failures.                           |
| Axle Alarm<br>Summary | Lists each Exception Alarm found on the train and the axle on which it was found. If none were found, this header is followed by the word "none." |
| Announcements<br>Made | Lists the announcements transmitted on the designated radio frequency.                                                                            |

The table below lists the fields from the  $\underline{detail}$  section and the contents of each field.

| Heading | Contents of Field                                                                                                    |
|---------|----------------------------------------------------------------------------------------------------|
| Car     | The car number as determined by the firmware.                                                                                                    |
| Axle    | The axle number.                                                                                                    |
| Rail    | Under this heading are two columns, one for each bearing scanner, containing the temperature read by the bearing scanners. If the track orientation is east and west, the bearing scanners are labeled north and south. If the track orientation is north and south, they are labeled east and west. If the Hotwheel option on the Equipment Settings menu is <u>disabled</u> , the word "Rail" doesn't appear, but the two columns do.         |
| Wheel   | Under this heading are two columns, one for each wheel scanner, containing<br>the temperature read by the wheel scanners. If the track orientation is east<br>and west, the wheel scanners are labeled north and south. If the track<br>orientation is north and south, they are labeled east and west. This heading<br>and the two columns under it appear only when the Hotwheel option on the<br>Equipment Settings menu is <u>enabled</u> . |
| ON      | The number of milliseconds a bearing was scanned.                                                                                                    |
| OFF     | The number of milliseconds between axles (when no axle was between the gating transducers).                                                                                                    |
| PW1     | The recorded width of the pulse generated by gating transducer TO1. There is no fixed value for the pulse widths. Slower trains generate wider pulse widths (that is, they generate larger values) than faster-moving trains.                                                                                                    |
| PW2     | The recorded width of the pulse generated by gating transducer TO2. There is no fixed value for the pulse widths. Slower trains generate wider pulse widths (that is, they generate larger values) than faster-moving trains.                                                                                                    |
| Alarms  | Any Exception Alarm found on the given axle.                                                                                                    |

To produce a Train Detail report:

1 Using the serial interface, display the Main menu.

**Section 4.0 - Serial Interface** tells how to display the Main menu. The Main menu looks like this.

```
Main Menu - Comm

[A] - Train Summary

[B] - Train Detail

[C] - Exception Summary

[D] - Exception Detail

[E] - System Status Report
```

#### 2 Select Train Detail.

This prompt appears.

Enter Train Number:

**3** Type the train number.

If you typed a three-digit <u>invalid</u> train number, the Main menu reappears. If you typed a three-digit <u>valid</u> train number, a report for that train is produced. The last line of the report reads: "END OF REPORT - Press any key..."

4 If you typed one or two digits, press [Enter].

If you typed an <u>invalid</u> train number, pressing **[Enter]** causes the Main menu to reappear. If the typed train number is <u>valid</u>, pressing **[Enter]** produces a report for it. The last line of the report reads: "END OF REPORT - Press any key..."

**5** To return to the Main menu after a report is produced, press any key.

At this time, you can produce another report by selecting the appropriate option.

- 6 When done, close the LOG file.
- 7 To exit the serial interface and return the SmartScanNG<sup>2</sup> system to normal operation, type **X**.

### 6.3 Exception Summary Report

The Exception Summary report lists all trains currently stored in the Exceptions directory. (A train is stored in the Exceptions directory if either an Exception Alarm or an Integrity Failure was detected on it as it passed the site.) A train number is shown for each train entry so that an Exception Detail report may easily be produced for any train listed on the summary.

The report is divided into a header section and a detail section. The <u>header</u> section contains general information about the site. The <u>detail</u> section contains summary information on each exception train (that is, on each train having an Exception Alarm, an Integrity Failure, or both) that passed the site.

The SmartScanNG<sup>2</sup> system calculates a checksum for each train. This checksum is stored with the train data. Later, when the system retrieves this data, it recalculates the checksum. If the two checksums don't match, the Exception Summary report so states in the <u>detail</u> section. So, instead of getting a train record, you'll get a checksum-error line.

Below is a sample of part of an Exception Summary report when Hotwheel alarm detection was <u>disabled</u> during report processing <u>and</u> when the AEI subsystem was <u>enabled</u> during train passage. (When the report is run, if the Hotwheel option on the Equipment Settings menu is disabled, the hotwheel information is hidden. When the report is run, if the AEI option is disabled, the tag information is hidden.) The contents of your report will be different. The version information in the sample below is for illustrative purposes only. It doesn't represent any real release of the firmware.

|                                                                                                    | Southern Technologies Corporation<br>Next Generation Detector System<br>EXCEPTION SUMMARY                                |          |       |    |     |     |     |   |    |    |             |             |     |    |     |     |      |       |
|----------------------------------------------------------------------------------------------------|----------------------------------------------------------------------------------------------------|----------|-------|----|-----|-----|-----|---|----|----|-------------|-------------|-----|----|-----|-----|------|-------|
| Softwar                                                                                                    | Software Version: BNSF0001 2020-07-10 MP/KP: 1234.5<br>Track: Single                                                     |          |       |    |     |     |     |   |    |    |             |             |     |    |     |     |      |       |
| Current<br>Absolut<br>Differe<br>Hot Whe<br>Total T                                                                          | urrent Alarm Settings<br>bsolute 200 Carside Slope 1.60<br>ifferential 130 Minimum 300<br>ot Wheel 652 Cold Rail Temp 10 |          |       |    |     |     |     |   |    |    |             |             |     |    |     |     |      |       |
| D Bearing Bearing<br>i Speed Average Maximum<br>Train# Ref# Date Time Cars Axles TO1 TO2 r Min Max Xit East West East West ' |                                                                                                    |          |       |    |     |     |     |   |    |    | AEI<br>Tags | Amb<br>Temp | Bat |    |     |     |      |       |
| 2 A                                                                                                    | 78                                                                                                    | 12/20/23 | 13:23 | 79 | 336 | 336 | 336 | N | 27 | 38 | 37          | 5           | 5   | 39 | 279 | 159 | +61F | 15.1v |
| 1 A                                                                                                    | 64                                                                                                    | 12/20/23 | 14:21 | 94 | 382 | 382 | 382 | S | 34 | 40 | 40          | 19          | 13  | 55 | 282 | 184 | +66F | 15.2v |

Below is a sample of part of an Exception Summary report when the Hotwheel option on the Equipment Settings menu is <u>enabled</u>. The contents of your report will be different.

|               |        |            |          | •   |     |       |           |      |      |      |      |      |      |     |
|---------------|--------|------------|----------|-----|-----|-------|-----------|------|------|------|------|------|------|-----|
|               |        |            |          | •   |     |       |           |      |      |      |      |      |      |     |
| Current Alarm | Settir | ıgs        |          |     |     |       |           |      |      |      |      |      |      |     |
| Absolute      | . 200  | Carside Sl | ope      | 1.6 | 0   |       |           |      |      |      |      |      |      |     |
| Differential. | . 130  | Minimum    | <br>Тетр | 300 |     |       |           |      |      |      |      |      |      |     |
| HOU WHEEL     | . 052  | COIU RAII  | remp     | 10  |     |       |           |      |      |      |      |      |      |     |
| Total Trains: | 2      |            |          |     |     |       |           |      |      |      |      |      |      |     |
|               |        |            |          |     |     | D     |           | Bear | ring | Whe  | el   |      |      |     |
|               |        |            |          |     |     | i     | Speed     | Ave  | rage | Maxi | mum  | AEI  | Amb  |     |
| Train# Ref#   | Date   | Time Cars  | Axles 1  | r01 | т02 | r Mir | n Max Xit | East | West | East | West | Tags | Temp | Bat |
|               |        |            |          |     |     |       |           |      |      |      |      |      |      |     |
|               |        |            |          | •   |     |       |           |      |      |      |      |      |      |     |
|               |        |            |          | •   |     |       |           |      |      |      |      |      |      |     |
|               |        |            |          | •   |     |       |           |      |      |      |      |      |      |     |

The table below lists the fields from the header section and the contents of each field.

| Heading                   | Contents of Field                                                                                                    |
|---------------------------|----------------------------------------------------------------------------------------------------|
| Software<br>Version       | The version numbers of the firmware and their release dates, which are in yyyy/mm/dd format. This firmware resides on the processor modules.                                                                                                    |
| MP/KP                     | The five-digit milepost/kilometer post of the site. Section 4.0 - Serial Interface tells how to change this value using the MP/KP submenu.                                                                                                    |
| Track                     | The track designator of the site. For single-track sites, the value is Single.<br>For double-track sites, valid values are North, South, East, West, Main 1,<br>Main 2, Main 3, and Middle. <b>Section 4.0 - Serial Interface</b> tells how to set<br>this value using the Track Number submenu of the Setup menu. |
| Current Alarm<br>Settings | The alarm parameters currently defined in the system setup. These values were in place at the time this report was run.                                                                                                    |
|                           | <ul> <li>The value after Absolute is set by the Absolute option on the Alarm<br/>Settings menu.</li> </ul>                                                                                                    |
|                           | <ul> <li>The value after Differential is set by the Differential option on the Alarm<br/>Settings menu.</li> </ul>                                                                                                    |
|                           | <ul> <li>The heading Hot Wheel only appears when the Hotwheel option on the<br/>Equipment Settings menu is enabled. The value after Hot Wheel is set<br/>by the Hotwheel option on the Alarm Settings menu.</li> </ul>                                                                                             |
|                           | <ul> <li>The value after Carside Slope is set by the Carside Slope option on the<br/>Alarm Settings menu.</li> </ul>                                                                                                    |
|                           | <ul> <li>The value after Minimum is set by the Carside Minimum option on the<br/>Alarm Settings menu.</li> </ul>                                                                                                    |
|                           | <ul> <li>The value after Cold Rail Temp is set by the Cold Rail Temperature<br/>option on the Alarm Settings menu.</li> </ul>                                                                                                    |
|                           | Section 4.0 - Serial Interface tells how to set these values.                                                                                                    |
| Total Trains              | The total number of trains with data currently stored in the Exceptions directory of the NG <sup>2</sup> .                                                                                                    |

The table below lists the fields from the  $\underline{detail}$  section and the contents of each field.

| Heading            | Contents of Field                                                                                                    |
|--------------------|----------------------------------------------------------------------------------------------------|
| Train#             | The number that identifies the train in the Exceptions directory.                                                                                                    |
|                    | There is one unlabeled column between those labeled "Train#" and "Ref#."<br>This column can contain <b>A</b> , <b>B</b> , <b>I</b> , <b>S</b> , or nothing. If "A," an Exception Alarm<br>was detected on the train. If "I," an Integrity Failure was detected. If "B,"<br>both an Exception Alarm and an Integrity Failure were detected. If "S," a<br>System Alarm was detected, but Exception Alarms and Integrity Failures<br>weren't. If blank, no Exception Alarm, Integrity Failure, or System Alarm was<br>detected. |
| Ref#               | Represents the Train Sequence Number in the Train Summary.                                                                                                    |
| Date               | The date the train arrived at the site. Date is in mm/dd/yy format. <b>Section</b><br><b>4.0 - Serial Interface</b> tells how to change this value using the Date and Time submenu of the Setup menu.                                                                                                    |
| Time               | The time the train arrived at the site. Time is in 24-hour hh:mm format, where 8 a.m. is 08:00, noon is 12:00, 8 p.m. is 20:00, and midnight is 00:00. <b>Section 4.0 - Serial Interface</b> tells how to change this value using the Date and Time submenu of the Setup menu.                                                                                                    |
| Cars               | The total number of cars counted by the SmartScanNG <sup>2</sup> system.                                                                                                    |
| Axles              | The total number of axles counted by the SmartScanNG <sup>2</sup> system.                                                                                                    |
| TO1                | The total number of hits counted by gating transducer TO1. TO1 is the first gating transducer going north or east from the bearing scanner. It is the gating transducer <u>closest</u> to the bearing scanner.                                                                                                    |
| TO2                | The total number of hits counted by gating transducer TO2. TO2 is the second gating transducer going north or east from the bearing scanner. It is the gating transducer <u>farthest</u> from the bearing scanner.                                                                                                    |
| Dir                | The direction the train was traveling. Valid values are N, S, E, and W.                                                                                                    |
| Speed (mph)        | The train's Min, Max, and exit speed in miles per hour.                                                                                                    |
| Bearing<br>Average | Under this heading are two columns, one for each bearing scanner,<br>containing the average temperature read by the bearing scanners. If the<br>track orientation is east and west, the bearing scanners are labeled north and<br>south. If the track orientation is north and south, they are labeled east and<br>west.                                                                                                    |
| Wheel<br>Maximum   | Under this heading are two columns, one for each wheel scanner, containing<br>the maximum temperature read by the wheel scanners. If the track<br>orientation is east and west, the wheel scanners are labeled north and south.<br>If the track orientation is north and south, they are labeled east and west.<br>This field appears only when the Hotwheel option on the Equipment Settings<br>menu is enabled.                                                                                                    |
| AEI Tags           | The total number of AEI tags stored. The number of tag pairs found plus those single tags that lack a match. This heading only appears if the AEI subsystem is enabled using the AEI option on the Equipment Settings menu.                                                                                                    |
| Amb Temp           | The ambient temperature, in degrees Fahrenheit, at the time the train arrived at the site.                                                                                                    |
| Bat                | The system battery voltage at the time the train passed the site.                                                                                                    |

To produce an Exception Summary report:

1 Using the serial interface, display the Main menu.

**Section 4.0 - Serial Interface** tells how to display the Main menu. The Main menu looks like this.

```
Main Menu - Comm

[A] - Train Summary

[B] - Train Detail

[C] - Exception Summary

[D] - Exception Detail

[E] - System Status Report

.

.
```

2 Select the Exception Summary report.

The last line of the report reads: "END OF REPORT - Press any key..."

**3** To return to the Main menu, press any key.

At this time, you can produce another report by selecting the appropriate option.

- 4 When done, close the LOG file.
- **5** To exit the serial interface and return the SmartScanNG<sup>2</sup> system to normal operation, type **X**.

### 6.4 Exception Detail Report

The Exception Detail report provides detailed information on a single train. When choosing this report, you'll be prompted for a train number. When prompted, enter a train number from the Exception Summary report. The train number appears under the column titled "Train#" in the detail section of the Exception Summary report.

Carside Slope alarm detection is enabled/disabled using the Carside Slope option on the Equipment Settings menu. Hotwheel alarm reporting is enabled/disabled using the Hotwheel option on the Equipment Settings menu. The AEI subsystem is enabled/disabled using the AEI option on the Equipment Settings menu.

Where wheel scanners are properly installed, wheel temperatures are always recorded, even if the Hotwheel option is disabled. On the other hand, if the AEI option is disabled during train passage, no AEI information is recorded. If the Carside Slope option is disabled during train passage, no Carside Slope alarms are generated. But, if it is enabled at the time a report is requested, a carside-slope alarm-limit line is generated for each car of the train.

Below is a sample of part of an Exception Detail report when both the AEI option and Hotwheel option were <u>enabled</u> at the time the report was requested. The Carside Slope option was <u>disabled</u>. The contents of your report will be different. The version information in the sample below is for illustrative purposes only. It doesn't represent any real release of the firmware.

|                                                                                          | Southern<br>Next Gen<br>E                                      | Technologie<br>eration Det<br>XCEPTION DE | s Corporation<br>ector System<br>TAIL                                                   |                                                                    |
|------------------------------------------------------------------------------------------|----------------------------------------------------------------|-------------------------------------------|-----------------------------------------------------------------------------------------|--------------------------------------------------------------------|
| Train#: 78<br>Date: 06/05/24<br>Time: 13:23                                              | Axles:<br>Cars:<br>Direction:<br>Shutters Open:<br>Length:     | 336<br>79<br>North<br>158<br>7205         | Speed<br>Min: 27<br>Max: 38 Ten<br>Avg: 32<br>Exit: 37                                  | MP/KP: 1234.5<br>Track: North<br>mperature: +61F<br>Battery: 15.1v |
| Scanner Max Avg                                                                          | Resistor<br>Read Req CF                                        | Txdr<br>Counts                            | Alarm Limi                                                                              | t Carside Parms                                                    |
| East Brng 39 5<br>West Brng 279 5<br>East Whl 41 1<br>West Whl 6 0<br>Resistor Test Mode | 241 232B 0<br>261 246B 0<br>42 18B 0<br>49 27B 0<br>: Disabled | TO1 336<br>TO2 336                        | Absolute 20<br>Differential 13<br>Hot Wheel 65<br>Cold Rail Temp 1<br>High/Wide Alarm D | 00 Slope: 1.60<br>80 Minimum: 300<br>52<br>10<br>Direction: BOTH   |
| Software Version:                                                                        | BNSF_00-06 2020                                                | -02-11<br>=========                       |                                                                                         |                                                                    |
| Tags Read<br><br>Antenna 0: 79<br>Antenna 1: 80                                          | Tags Stored: 1                                                 | 59                                        |                                                                                         |                                                                    |
| System Alarms                                                                            |                                                                |                                           |                                                                                         |                                                                    |
| None                                                                                     |                                                                |                                           |                                                                                         |                                                                    |
| Axle Alarm Summary                                                                       |                                                                |                                           |                                                                                         |                                                                    |
| 113 West Rail Abs                                                                        | olute                                                          |                                           |                                                                                         |                                                                    |
|                                                                                          |                                                                | •                                         |                                                                                         |                                                                    |
|                                                                                          |                                                                | •                                         |                                                                                         |                                                                    |
| (continued on next                                                                       | page)                                                          |                                           |                                                                                         |                                                                    |
| (concrined on next                                                                       | Puge /                                                         |                                           |                                                                                         |                                                                    |

The <u>extended</u> Exception Detail report is divided into three sections. The <u>header</u> section contains general information about the site (like the MP/KP) and some detail information about the specific train (like the train's exit speed) that passed the site. The <u>detail</u> section contains more detailed information (like the car number) about the specific train. In between these two sections is the <u>system-events</u> section, which contains all System Alarms and Exception Alarms associated with the train.

The SmartScanNG<sup>2</sup> system calculates a checksum for <u>each train</u>. This checksum is stored with the train data. Later, when the system retrieves this data, it recalculates the checksum. If the two checksums don't match, the <u>extended</u> Exception Detail report so states (as shown below).

```
Southern Technologies Corporation
Next Generation Detector System
EXCEPTION DETAIL
CHECKSUM ERROR: StartAddr 134879 EndAddr 134930
```

In addition, <u>each axle</u> has a checksum associated with it. If an axle is determined to have an invalid checksum, the <u>extended</u> Exception Detail report so states in the associated axle's row (as shown below).

|         |          |         |          | Southern<br>Next Ge | n Techi<br>enerat:<br><b>EXCE</b> | nologi<br>ion De<br>PTION : | es Con<br>tecton<br><b>DETAII</b> | rpora<br>Sys<br> | tion<br>tem<br>======= | <br> |  |
|---------|----------|---------|----------|---------------------|-----------------------------------|-----------------------------|-----------------------------------|------------------|------------------------|------|--|
|         |          |         |          | •                   |                                   |                             |                                   |                  |                        |      |  |
| <br>Car | <br>Axle | <br>Trk | North    | South               | <br>ON                            | OFF                         | <br>PW1                           | <br>PW2          | Alarms                 | <br> |  |
|         |          |         |          |                     |                                   |                             |                                   |                  |                        | <br> |  |
| 1       | 1        | 0       | 56       | 21                  | 25                                | 0                           | 6                                 | 6                |                        |      |  |
|         | 2        | 0       | 57       | 21                  | 25                                | 59                          | 6                                 | 6                |                        |      |  |
|         | 3        | 0       | 56       | 21                  | 25                                | 59                          | 8                                 | 8                | 11. 126407             |      |  |
|         | 4        | 1       | HECKSUM  | ERROR:              | Start                             | Adar I                      | 36416                             | EndA             | dar 136427             |      |  |
|         | 5        | 1       | 50<br>56 | 21                  | 25<br>25                          | 59                          | 6                                 | 6                |                        |      |  |
|         | 0        | T       | 50       | 21                  | 25                                | 59                          | 0                                 | 0                |                        |      |  |
| 2       | 7        | 2       | 56       | 20                  | 25                                | 162                         | 6                                 | 6                |                        |      |  |
| -       | 8        | 2       | 56       | 21                  | 25                                | 59                          | 6                                 | 6                |                        |      |  |
|         |          |         |          |                     |                                   |                             |                                   |                  |                        |      |  |
|         |          |         |          | •                   |                                   |                             |                                   |                  |                        |      |  |
|         |          |         |          | •                   |                                   |                             |                                   |                  |                        |      |  |
|         |          |         |          | •                   |                                   |                             |                                   |                  |                        |      |  |

| The table below | lists the fields | from the heade | r section and th        | a contants of | each field |
|-----------------|------------------|----------------|-------------------------|---------------|------------|
|                 |                  | nom me neaue   | <u>r</u> section and th |               | each neiu. |

| Heading       | Contents of Field                                                                                                    |
|---------------|----------------------------------------------------------------------------------------------------|
| Train#        | The number that identifies the train in the Exceptions directory.                                                                                                    |
| Date          | The date the train arrived at the site. Date is in mm/dd/yy format. <b>Section</b><br><b>4.0 - Serial Interface</b> tells how to change this value using the Date and Time submenu of the Setup menu.                                                                                                    |
| Time          | The time the train arrived at the site. Time is in 24-hour hh:mm format, where 8 a.m. is 08:00, noon is 12:00, 8 p.m. is 20:00, and midnight is 00:00. <b>Section 4.0 - Serial Interface</b> tells how to change this value using the Date and Time submenu of the Setup menu.                                                                                   |
| Axles         | The total number of axles counted by the SmartScanNG <sup>2</sup> system.                                                                                                    |
| Cars          | The total number of cars counted by the SmartScanNG <sup>2</sup> system.                                                                                                    |
| Direction     | The direction the train was traveling. Valid values are North, South, East, and West.                                                                                                    |
| Shutters Open | The number of seconds it took the train to pass over the site.                                                                                                    |
| Length        | The length of the train in feet.                                                                                                    |
| Speed         | The train's Min, Max, Avg, and exit speed in miles per hour.                                                                                                    |
| MP/KP         | The five-digit milepost/kilometer post of the site. Section 4.0 - Serial Interface tells how to change this value using the MP/KP submenu.                                                                                                    |
| Track         | The track designator of the site. For single-track sites, the value is Single.<br>For double-track sites, valid values are North, South, East, West, Main 1,<br>Main 2, Main 3, and Middle. <b>Section 4.0 - Serial Interface</b> tells how to set<br>this value using the Track Number submenu of the Setup menu.                                               |
| Temperature   | The ambient temperature at the time the train arrived at the site.<br>Temperature is in degrees Fahrenheit.                                                                                                    |
| Battery       | The system battery voltage at the time the train passed the site.                                                                                                    |
| Scanner       | Location of the scanners. If the track orientation is east and west, the bearing scanners are labeled north and south. If the track orientation is north and south, they are labeled east and west                                                                                                    |
| Max           | The maximum temperature, above the ambient temperature in degrees<br>Fahrenheit, recorded by the scanner on a given railside. For example, if the<br>ambient temperature (at the time the train arrived at the site) is 77°F (25°C)<br>and the value in this field is 112, the maximum temperature would be 189°F<br>(87.2°C).                                   |
| Avg           | The average temperature, above the ambient temperature in degrees<br>Fahrenheit, calculated from all recorded temperatures from the scanner on a<br>given railside. For example, if the ambient temperature (at the time the train<br>arrived at the site) is 86°F (30°C) and the value in this field is 55, the average<br>temperature would be 141°F (60.6°C). |

| Heading          | Contents of Field                                                                                                    |
|------------------|----------------------------------------------------------------------------------------------------|
| Resistor<br>Read | The scanner resistor temperature (read after train passage), in degrees Fahrenheit, recorded by the scanner on a given railside.                                                                                                    |
| Resistor<br>Req  | The resistor temperature, in degrees Fahrenheit, required by the scanner on a given railside to avoid a Cold Resistor alarm. This value was calculated using the amount of time the shutters were open and the Resistor Test Mode option in effect at the time the train exits the site. If the Resistor Test Mode option is <u>disabled</u> , a zero appears in this field.                                                                                               |
|                  | One of five uppercase letters follows the Resistor Req temperature.                                                                                                    |
|                  | <ul> <li>B The baseline resistor integrity test method was used for this train.</li> <li>D The resistor integrity test (that is, the Resistor Test Mode option) was disabled by the user.</li> <li>I The interim resistor integrity test method was used for this train.</li> <li>T For this train, the shutters were open for less than 30 seconds.</li> <li>V For this train, the battery voltage (measured with the shutters open) was less than 12.5 volts.</li> </ul> |
|                  | For <b>D</b> , <b>T</b> , and <b>V</b> , the required resistor heat is set to zero (that is, a zero appears in the Resistor Read field). A <b>T</b> or <b>V</b> indicates that the integrity test was not performed due to low voltage or insufficient shutter open time, which could result in an invalid resistor integrity test if it was performed.                                                                                                    |
| CF               | The percentage difference between the required resistor value and the value that was actually read. For example, if the required resistor temperature is 180 and the actual resistor temperature is 135 the correction factor would be $25\% (1 - (135 / 180) = .25)$ , and 25 would appear in this field.                                                                                                    |
| Txdr Counts      | The gating transducer designator (either TO1 or TO2) followed by the total number of hits on that transducer.                                                                                                    |
| Alarm Limit      | The Hotwheel alarm level; the Hot Journal alarm levels for Absolute and Differential; and the Cold Rail Temperature offset. These values were in place at the time the train arrived at the site.                                                                                                    |
|                  | <ul> <li>The value after Absolute is set by the Absolute option on the Alarm<br/>Settings menu.</li> <li>The value after Differential is set by the Differential ention on the Alarm</li> </ul>                                                                                                    |
|                  | • The value after Differential is set by the Differential option on the Alarm<br>Settings menu.                                                                                                    |
|                  | <ul> <li>The value after Hot Wheel is set by the Hotwheel option on the Alarm<br/>Settings menu.</li> </ul>                                                                                                    |
|                  | <ul> <li>The value after Cold Rail Temp is set by the Cold Rail Temperature<br/>option on the Alarm Settings menu.</li> </ul>                                                                                                    |
|                  | Section 4.0 - Serial Interface tells how to set these values.                                                                                                    |

| Heading                         | Contents of Field                                                                                                    |
|---------------------------------|----------------------------------------------------------------------------------------------------|
| Carside Parms                   | The Carside Slope alarm parameter values that were in place at the time the train arrived at the site.                                                                                                    |
|                                 | <ul> <li>The value after Carside Slope is set by the Carside Slope option on the<br/>Alarm Settings menu.</li> </ul>                                                                                                    |
|                                 | <ul> <li>The value after Minimum is set by the Carside Minimum option on the<br/>Alarm Settings menu.</li> </ul>                                                                                                    |
|                                 | Section 4.0 - Serial Interface tells how to set these values.                                                                                                    |
| Resistor<br>Test Mode           | The status of the post-train resistor integrity test at the time the train arrived at the site. Valid values (aka modes) are Enabled, Reduced, and Disabled. <b>Section 4.0 - Serial Interface</b> tells how to set this value using the Resistor Test Mode option on the Equipment Settings menu.                                                                                                    |
| High/Wide<br>Alarm<br>Direction | Displays selected option from the Configuration Options menu.                                                                                                    |
| Software<br>Version             | The version numbers of the firmware and their release dates, which are in yyyy/mm/dd format. This firmware resides on the processor modules.                                                                                                    |
| AEI System<br>Data              | The number of AEI tags read (by antenna0 and antenna1) and the total number of tags stored for the train. Where both tags of a tag pair are operational, each antenna will read one tag of the pair. The total number of tags stored represents the number of tag pairs found plus those single tags that lack a match. This heading and the columns under it appear only when the AEI subsystem is <u>enabled</u> using the AEI option on the Equipment Settings menu. |

The table below lists the fields from the system-events section and the contents of each field.

| Heading               | Contents of Field                                                                                                    |
|-----------------------|----------------------------------------------------------------------------------------------------|
| System<br>Alarms      | Lists any System Alarms detected at the time the train passed the site. If none were detected, this header is followed by the word "none."        |
|                       | <b>Appendix A - System Alarms</b> describes the conditions and events that the system flags as System Alarms.                                     |
| Integrity<br>Failures | Lists any Integrity Failures detected at the time the train passed the site. If none were detected, this header is followed by the word "none."   |
|                       | <b>Appendix B - Integrity Failures</b> describes the conditions and events that the system flags as Integrity Failures.                           |
| Axle Alarm<br>Summary | Lists each Exception Alarm found on the train and the axle on which it was found. If none were found, this header is followed by the word "none." |
| Announcements<br>Made | Lists the announcements transmitted on the designated radio frequency.                                                                            |
The table below lists the fields from the  $\underline{detail}$  section and the contents of each field.

| Heading | Contents of Field                                                                                                    |
|---------|----------------------------------------------------------------------------------------------------|
| Car     | The car number as determined by the firmware.                                                                                                    |
| Axle    | The axle number.                                                                                                    |
| Rail    | Under this heading are two columns, one for each bearing scanner, containing the temperature read by the bearing scanners. If the track orientation is east and west, the bearing scanners are labeled north and south. If the track orientation is north and south, they are labeled east and west. If Hotwheel alarm detection is <u>disabled</u> , the word "Rail" doesn't appear, but the two columns do. |
| Wheel   | Under this heading are two columns, one for each wheel scanner, containing the temperature read by the wheel scanners. If the track orientation is east and west, the wheel scanners are labeled north and south. If the track orientation is north and south, they are labeled east and west. This heading and the two columns under it appear only when Hotwheel alarm detection is <u>enabled</u> .        |
| ON      | The number of milliseconds a bearing was scanned.                                                                                                    |
| OFF     | The number of milliseconds between axles (when no axle was between the gating transducers).                                                                                                    |
| PW1     | The recorded width of the pulse generated by gating transducer TO1. There is no fixed value for the pulse widths. Slower trains generate wider pulse widths (that is, they generate larger values) than faster-moving trains.                                                                                                    |
| PW2     | The recorded width of the pulse generated by gating transducer TO2. There is no fixed value for the pulse widths. Slower trains generate wider pulse widths (that is, they generate larger values) than faster-moving trains.                                                                                                    |
| Alarms  | Any Exception Alarm found on the given axle.                                                                                                    |

To produce the extended Exception Detail report:

1 Using the serial interface, display the Main menu.

**Section 4.0 - Serial Interface** tells how to display the Main menu. The Main menu looks like this.

```
Main Menu - Comm

[A] - Train Summary

[B] - Train Detail

[C] - Exception Summary

[D] - Exception Detail

[E] - System Status Report

[F] - Last Train

.
```

#### 2 Select Exception Detail.

This prompt appears.

Enter Train Number:

**3** Type the train number.

If you typed a three-digit <u>invalid</u> train number, the Main menu reappears. If you typed a three-digit <u>valid</u> train number, the prompt below appears.

4 If you typed one or two digits, press [Enter].

If you typed a three-digit <u>invalid</u> train number, the Main menu reappears. If you typed a three-digit <u>valid</u> train number, this prompt appears.

Abbreviated? (y/n)

5 To produce the <u>extended</u> Exception Detail report, type N.

If you typed an <u>invalid</u> train number, the Main menu reappears. If the typed train number is <u>valid</u>, a report for that train is produced.

6 To return to the Main menu after a report is produced, press any key.

At this time, you can produce another report by selecting the appropriate option.

- 7 When done, close the LOG file.
- 8 To exit the serial interface and return the SmartScanNG<sup>2</sup> system to normal operation, type **X**.

# 6.5 Abbreviated Exception Detail Report

The <u>abbreviated</u> Exception Detail report is like the <u>extended</u> Exception Detail report. However, the abbreviated report doesn't display all the recorded axle data. It only displays axle data for:

- The car immediately preceding a car with an alarmed axle.
- The car containing the alarmed axle.
- The car immediately following the car with the alarmed axle.

For example, assume that a train consisted of 3 locomotives and 20 cars, and Exception Alarms were found on cars 3, 10, 15, and 17. The Abbreviated Exception Detail report for this train would only list axle data for cars 2, 3, 4, 9, 10, 11, 14, 15, 16, 17, and 18. These car numbers comprise the alarmed cars themselves and all cars immediately before and immediately after them.

Like the <u>extended</u> Exception Detail report, the <u>abbreviated</u> Exception Detail report is divided into three sections. The <u>header</u> section contains general information about the site (like the MP/KP) and some detail information about the specific train (like the train's exit speed) that passed the site. The <u>detail</u> section contains more detailed information (like the car number) about the specific train. In between these two sections is the <u>system-events</u> section, which contains all System Alarms and Exception Alarms associated with the train.

Below is a sample of part of an <u>abbreviated</u> Exception Detail report when the AEI option was enabled and the Carside Slope option, and the Hotwheel option were <u>disabled</u> at the time the report was requested. The contents of your report will be different.

|                                                  |                                                                                                    |                                                                                                    |                                                                                                  | Ne.                                                                                                    | xt Gen<br>E                                                                              | ABBRI                                                                              | ION DE<br>EVIATE                                                                                     | ETAIL<br>ED                                                                               | n Sy                                                                                                    | scem                                                                 |                                                                             |       |        |
|--------------------------------------------------|----------------------------------------------------------------------------------------------------|----------------------------------------------------------------------------------------------------|--------------------------------------------------------------------------------------------------|----------------------------------------------------------------------------------------------------|------------------------------------------------------------------------------------------|------------------------------------------------------------------------------------|----------------------------------------------------------------------------------------------------|-------------------------------------------------------------------------------------------|----------------------------------------------------------------------------------------------------|----------------------------------------------------------------------|-----------------------------------------------------------------------------|-------|--------|
| =====<br>Frair                                   | ======<br>n#: 30                                                                                                    | =====                                                                                              |                                                                                                  | :====:<br>;                                                                                                    | Axles:                                                                                   | =====<br>572                                                                       | =====                                                                                                | seese<br>Sp                                                                               | eed                                                                                                    |                                                                      | mp                                                                          | >/KP: | 1234.5 |
| Dat                                              | e: 06/                                                                                                    | 05/24                                                                                              | 1                                                                                                |                                                                                                    | Cars:                                                                                    | 141                                                                                |                                                                                                    | Mi                                                                                        | n: 2                                                                                                    | 28                                                                   | Tr                                                                          | ack:  | North  |
| Tin                                              | ne: 11:                                                                                                    | 30                                                                                                 |                                                                                                  | Dire                                                                                                    | ction:                                                                                   | South                                                                              | n                                                                                                    | Ma                                                                                        | x: 3                                                                                                    | 80                                                                   | Temperat                                                                    | ure:  | +66F   |
|                                                  |                                                                                                    |                                                                                                    | Shu                                                                                              | itters                                                                                                    | Open:                                                                                    | 202                                                                                |                                                                                                    | Av                                                                                        | 'g: 2                                                                                                    | 29                                                                   | Batt                                                                        | ery:  | 13.4v  |
|                                                  |                                                                                                    |                                                                                                    |                                                                                                  | L                                                                                                    | ength:                                                                                   | 8362                                                                               |                                                                                                    | Exi                                                                                       | t: 2                                                                                                    | 29                                                                   |                                                                             |       |        |
| ====                                             |                                                                                                    |                                                                                                    |                                                                                                  | =====                                                                                                    |                                                                                          | =====                                                                              |                                                                                                    |                                                                                           | ====                                                                                                    |                                                                      |                                                                             | ====  |        |
|                                                  |                                                                                                    |                                                                                                    |                                                                                                  |                                                                                                    | •                                                                                        |                                                                                    |                                                                                                    |                                                                                           |                                                                                                    |                                                                      |                                                                             |       |        |
|                                                  |                                                                                                    |                                                                                                    |                                                                                                  |                                                                                                    | •                                                                                        |                                                                                    |                                                                                                    |                                                                                           |                                                                                                    |                                                                      |                                                                             |       |        |
|                                                  |                                                                                                    |                                                                                                    |                                                                                                  |                                                                                                    | •                                                                                        |                                                                                    |                                                                                                    |                                                                                           |                                                                                                    |                                                                      |                                                                             |       |        |
| \vlo                                             | Alorm                                                                                                    | Cumme                                                                                              |                                                                                                  |                                                                                                    |                                                                                          |                                                                                    |                                                                                                    |                                                                                           |                                                                                                    |                                                                      |                                                                             |       |        |
| IVIE                                             | Alaliii                                                                                                    | Summe                                                                                              | агу                                                                                              |                                                                                                    |                                                                                          |                                                                                    |                                                                                                    |                                                                                           |                                                                                                    |                                                                      |                                                                             |       |        |
|                                                  |                                                                                                    |                                                                                                    |                                                                                                  |                                                                                                    |                                                                                          |                                                                                    |                                                                                                    |                                                                                           |                                                                                                    |                                                                      |                                                                             |       |        |
| 227                                              | Foot U                                                                                                    | ot Wh                                                                                              |                                                                                                  |                                                                                                    |                                                                                          |                                                                                    |                                                                                                    |                                                                                           |                                                                                                    |                                                                      |                                                                             |       |        |
| 341                                              | Last n                                                                                                    | .OL WI                                                                                             | leel                                                                                             |                                                                                                    |                                                                                          |                                                                                    |                                                                                                    |                                                                                           |                                                                                                    |                                                                      |                                                                             |       |        |
| 220                                              | Mogt II                                                                                                    |                                                                                                    |                                                                                                  |                                                                                                    |                                                                                          |                                                                                    |                                                                                                    |                                                                                           |                                                                                                    |                                                                      |                                                                             |       |        |
| 328                                              | West H                                                                                                    | ot wr                                                                                              | leet                                                                                             |                                                                                                    |                                                                                          |                                                                                    |                                                                                                    |                                                                                           |                                                                                                    |                                                                      |                                                                             |       |        |
| 328                                              | West H                                                                                                    | ot wr                                                                                              | 1661                                                                                             |                                                                                                    |                                                                                          |                                                                                    |                                                                                                    |                                                                                           |                                                                                                    |                                                                      |                                                                             |       |        |
| 328<br><br>2ar                                   | West H<br><br>Axle                                                                                                   | ot wr<br><br>Trk                                                                                   | North                                                                                            | Sou                                                                                                    | <br>th 0                                                                                 | <br>N 01                                                                           | <br>FF F                                                                                             | <br>PW1 P                                                                                 | <br>W2                                                                                                    | Alarms                                                               |                                                                             |       |        |
| 328<br><br>Car                                   | West H<br><br>Axle                                                                                                   | ot wr<br><br>Trk<br>                                                                               | North                                                                                            | Sout                                                                                                    | <br>th O                                                                                 |                                                                                    | <br>FF F                                                                                             | <br>2W1 P                                                                                 | <br>W2                                                                                                    | Alarms                                                               |                                                                             |       |        |
| 328<br><br>Car<br><br>79                         | West H<br><br>Axle<br><br>321                                                                                        | ot wr<br><br>Trk<br><br>7                                                                          | North<br>21                                                                                      | Sout                                                                                                    | <br>th O<br><br>16                                                                       | <br>N OF<br>                                                                       | FF E<br>125                                                                                          | 2W1 P<br><br>18                                                                           | <br>w2<br><br>17                                                                                                  | Alarms<br>CLBX                                                       | 60921                                                                       |       |        |
| 328<br>Car<br><br>79                             | West H<br>Axle<br>321<br>322                                                                                         | ot wr<br><br>Trk<br><br>7<br>24                                                                    | North<br>21<br>29                                                                                | Sout<br>0<br>0                                                                                                    | th 01<br><br>16<br>0                                                                     | N 01<br><br>45<br>45                                                               | FF F<br>125<br>87                                                                                    | 2W1 P<br>18<br>19                                                                         | <br>W2<br><br>17<br>19                                                                                            | Alarms<br>CLBX                                                       | 60921                                                                       |       |        |
| 328<br><br>Car<br>79                             | West H<br>Axle<br>321<br>322<br>323                                                                                  | ot wr<br><br>Trk<br><br>7<br>24<br>2                                                               | North<br>21<br>29<br>1                                                                           | Sout<br>0<br>0<br>0                                                                                                    | th 01<br>16<br>0<br>0                                                                    | N OI<br>45<br>45<br>45                                                             | FF F<br>125<br>87<br>975                                                                             | PW1 P<br>18<br>19<br>17                                                                   | W2<br>17<br>19<br>17                                                                                              | Alarms                                                               | 60921                                                                       |       |        |
| 328<br><br>Car<br><br>79                         | West H<br>Axle<br>321<br>322<br>323<br>324                                                                           | ot wr<br><br>Trk<br><br>7<br>24<br>2<br>2<br>1                                                     | North<br>21<br>29<br>1<br>3                                                                      | Sou<br>0<br>0<br>0<br>0                                                                                                    | th 0<br>16<br>0<br>58                                                                    | N OI<br>45<br>45<br>45<br>45<br>45                                                 | FF F<br>125<br>87<br>975<br>87                                                                       | 2W1 P<br>18<br>19<br>17<br>19                                                             | W2<br>17<br>19<br>17<br>18                                                                                        | Alarms<br>CLBX                                                       | 60921                                                                       |       |        |
| 328<br><br>Car<br><br>79                         | West H<br>Axle<br>321<br>322<br>323<br>324<br>Carsi                                                                  | ot wr<br>Trk<br><br>7<br>24<br>2<br>1<br>de Av                                                     | North<br>21<br>29<br>1<br>3<br>7e: Eas                                                           | Sout<br>0<br>0<br>0<br>0<br>0<br>0<br>st 16                                                                                                    | th 0<br>16<br>0<br>58<br>West                                                            | N OI<br>45<br>45<br>45<br>45<br>45<br>25                                           | FF F<br>125<br>87<br>975<br>87<br>Carsi                                                              | 2001 P<br>18<br>19<br>17<br>19<br>14 A                                                    | <br>W2<br>17<br>19<br>17<br>18<br>.larm                                                                           | Alarms<br>CLBX                                                       | 60921<br>t 110 West                                                         |       |        |
| 328<br><br>Car<br>79<br>79                       | West H<br>Axle<br>321<br>322<br>323<br>324<br>Carsi<br>325                                                           | ot wr<br><br>Trk<br><br>7<br>24<br>2<br>1<br>de Av                                                 | North<br>21<br>29<br>1<br>3<br>7e: Eas                                                           | Sou<br>0<br>0<br>0<br>0<br>0<br>0<br>5t 16                                                                                                    | th 0<br>16<br>0<br>58<br>West                                                            | N OI<br>45<br>45<br>45<br>45<br>45<br>25<br>25                                     | FF F<br>125<br>87<br>975<br>87<br>Carsi                                                              | PW1 P<br>18<br>19<br>17<br>19<br>1de A                                                    | W2<br>17<br>19<br>17<br>18<br>.larm                                                                               | Alarms<br>CLBX<br>ns: Eas                                            | 60921<br>t 110 West                                                         |       |        |
| 328<br>Car<br>79                                 | West H<br>Axle<br>321<br>322<br>323<br>324<br>Carsi<br>325<br>326                                                    | ot wr<br><br>Trk<br>24<br>2<br>1<br>de Av<br>15<br>22                                              | North<br>21<br>29<br>1<br>3<br>7e: Eas<br>29<br>38                                               | Sou<br>0<br>0<br>0<br>0<br>0<br>0<br>0<br>16<br>339<br>408                                                                                                    | th 01<br><br>16<br>0<br>58<br>West<br>328<br>246                                         | N 01<br>45<br>45<br>45<br>45<br>25<br>45<br>45                                     | FF E<br>125<br>87<br>975<br>87<br>Carsi<br>130<br>88                                                 | 2W1 P<br>18<br>19<br>17<br>19<br>ide A<br>18                                              | W2<br>17<br>19<br>17<br>18<br>.larm<br>18                                                                         | Alarms<br>CLBX<br>ns: Eas<br>RCRX                                    | 60921<br>t 110 West<br>2419                                                 |       |        |
| 328<br>Car<br>79<br>80                           | West H<br>Axle<br>321<br>322<br>323<br>324<br>Carsi<br>325<br>326<br>327                                             | .ot wr<br><br>Trk<br><br>24<br>2<br>1<br>de Av<br>15<br>22<br>22                                   | North<br>21<br>29<br>1<br>3<br>7e: Eas<br>29<br>38<br>33                                         | Sou:<br>0<br>0<br>0<br>0<br>0<br>0<br>0<br>0<br>0<br>1<br>16<br>339<br>408<br>528                                                                                 | th 00<br>16<br>0<br>58<br>West<br>328<br>246<br>415                                      | N 01<br>45<br>45<br>45<br>45<br>45<br>25<br>45<br>45<br>45                         | FF E<br>125<br>87<br>975<br>87<br>Carsi<br>130<br>88<br>629                                          | 2W1 P<br>18<br>19<br>17<br>19<br>1de A<br>18<br>18<br>18                                  | W2<br>17<br>19<br>17<br>18<br>1arm<br>18<br>17<br>16                                                              | Alarms<br>CLBX<br>ns: Eas<br>RCRX<br>East                            | 60921<br>t 110 West<br>2419<br>Hot Wheel                                    |       |        |
| 328<br>Car<br>79<br>80<br>W                      | West H<br>Axle<br>321<br>322<br>323<br>324<br>Carsi<br>325<br>326<br>327<br>328                                      | ot wr<br><br>Trk<br><br>7<br>24<br>2<br>1<br>de Av<br>15<br>22<br>22<br>16                         | North<br>21<br>29<br>1<br>3<br>7e: Eas<br>29<br>38<br>33<br>34                                   | Sou:<br>0<br>0<br>0<br>0<br>0<br>0<br>0<br>0<br>0<br>0<br>0<br>0<br>0<br>0<br>0<br>0<br>0<br>0<br>0                                                               | th 02<br>16<br>0<br>58<br>West<br>328<br>246<br>415<br>532                               | N OI<br>45<br>45<br>45<br>45<br>25<br>45<br>45<br>45<br>45<br>45                   | FF F<br>125<br>87<br>975<br>87<br>Carsi<br>130<br>88<br>629<br>88                                    | 2W1 P<br>18<br>19<br>17<br>19<br>1de A<br>18<br>18<br>18<br>17<br>18                      | <br>17<br>19<br>17<br>18<br>.larm<br>18<br>17<br>16<br>18                                                         | Alarms<br>CLBX<br>ns: Eas<br>RCRX<br>East<br>West                    | 60921<br>t 110 West<br>2419<br>Hot Wheel<br>Hot Wheel                       |       |        |
| 328<br><br>Car<br>79<br>80<br>W                  | West H<br>Axle<br>321<br>322<br>323<br>324<br>Carsi<br>325<br>326<br>327<br>328<br>Carsi                             | .ot wr<br>Trk<br><br>7<br>24<br>2<br>1<br>de Av<br>15<br>22<br>22<br>16<br>de Av                   | North<br>21<br>29<br>1<br>3<br>7e: Eas<br>29<br>38<br>33<br>34<br>7e: Fas                        | Sout<br>0<br>0<br>0<br>0<br>0<br>0<br>16<br>339<br>408<br>528<br>442                                                                                              | th 02<br>16<br>0<br>58<br>West<br>328<br>246<br>415<br>532<br>West                       | N OI<br>45<br>45<br>45<br>25<br>45<br>45<br>45<br>45<br>45<br>45<br>50             | FF E<br>125<br>87<br>975<br>87<br>Carsi<br>130<br>88<br>629<br>88<br>629                             | 2001 P<br>18<br>19<br>17<br>19<br>10 A<br>18<br>18<br>17<br>18<br>17<br>18                | 17<br>19<br>17<br>18<br>1arm<br>18<br>17<br>16<br>18                                                              | Alarms<br>CLBX<br>ns: Eas<br>RCRX<br>East<br>West<br>D: Fas          | 60921<br>t 110 West<br>2419<br>Hot Wheel<br>Hot Wheel                       |       |        |
| 328<br><br>Car<br>79<br>80<br>W                  | West H<br>Axle<br>321<br>322<br>323<br>324<br>Carsi<br>325<br>326<br>327<br>328<br>Carsi                             | <br>Trk<br><br>7<br>24<br>2<br>1<br>de Av<br>15<br>22<br>22<br>16<br>de Av                         | North<br>21<br>29<br>1<br>3<br>7e: Eas<br>29<br>38<br>33<br>34<br>7e: Eas                        | Sour<br>0<br>0<br>0<br>0<br>0<br>0<br>16<br>339<br>408<br>528<br>442<br>9<br>12<br>29                                                                             | th 02<br>16<br>0<br>58<br>West<br>328<br>246<br>415<br>532<br>West                       | N 01<br>45<br>45<br>45<br>25<br>45<br>45<br>45<br>45<br>45<br>50                   | FF E<br>125<br>87<br>975<br>87<br>Carsi<br>130<br>88<br>629<br>88<br>Carsi                           | PW1 P<br>18<br>19<br>17<br>19<br>1de A<br>18<br>18<br>17<br>18<br>16 A                    | <br>17<br>19<br>17<br>18<br>.larm<br>18<br>17<br>16<br>18<br>.larm                                                | Alarms<br>CLBX<br>ns: Eas<br>RCRX<br>East<br>West<br>ns: Eas         | 60921<br>t 110 West<br>2419<br>Hot Wheel<br>Hot Wheel<br>t 127 West         | . 122 |        |
| 328<br>Car<br>79<br>80<br>W<br>W<br>81           | West H<br>Axle<br>321<br>322<br>323<br>324<br>Carsi<br>325<br>326<br>327<br>328<br>Carsi<br>329                      | ot wr<br><br>Trk<br><br>24<br>2<br>1<br>de Av<br>15<br>22<br>22<br>16<br>de Av<br>6                | North<br>21<br>29<br>1<br>3<br>7e: Eas<br>29<br>38<br>33<br>34<br>7e: Eas<br>20                  | Sour<br>0<br>0<br>0<br>0<br>0<br>0<br>0<br>16<br>339<br>408<br>528<br>442<br>9<br>113                                                                             | th 00<br>16<br>0<br>58<br>West<br>328<br>246<br>415<br>532<br>West<br>36                 | N 01<br>45<br>45<br>45<br>25<br>45<br>45<br>45<br>45<br>50<br>45                   | FF E<br>125<br>87<br>975<br>87<br>Carsi<br>130<br>88<br>629<br>88<br>Carsi<br>128                    | PW1 P<br>18<br>19<br>17<br>19<br>16 A<br>18<br>18<br>17<br>18<br>16 A<br>15               | <br>17<br>19<br>17<br>18<br>1arm<br>18<br>17<br>16<br>18<br>.larm<br>15                                           | Alarms<br>CLBX<br>ns: Eas<br>RCRX<br>East<br>West<br>ns: Eas<br>OFOX | 60921<br>t 110 West<br>2419<br>Hot Wheel<br>t 127 West<br>7808              | . 122 |        |
| 328<br>Car<br>79<br>80<br>W<br>81                | West H<br>Axle<br>321<br>322<br>323<br>324<br>Carsi<br>325<br>326<br>327<br>328<br>Carsi<br>329<br>330               | .ot wr<br><br>Trk<br><br>24<br>2<br>1<br>de Av<br>15<br>22<br>16<br>de Av<br>6<br>22               | North<br>21<br>29<br>1<br>37e: Eas<br>29<br>38<br>33<br>34<br>7e: Eas<br>20<br>7                 | Sou<br>0<br>0<br>0<br>0<br>0<br>0<br>0<br>0<br>0<br>0<br>0<br>0<br>0                                                                                              | th O<br>16<br>0<br>58<br>West<br>328<br>246<br>415<br>532<br>West<br>36<br>28            | N OI<br>45<br>45<br>45<br>25<br>45<br>45<br>45<br>45<br>45<br>50<br>45<br>50       | FF E<br>125<br>87<br>975<br>87<br>Carsi<br>130<br>88<br>629<br>88<br>Carsi<br>128<br>88              | PW1 P<br>18<br>19<br>17<br>19<br>16 A<br>18<br>18<br>17<br>18<br>16 A<br>15<br>17         | W2<br>17<br>19<br>17<br>18<br>17<br>18<br>17<br>16<br>18<br>18<br>12<br>18<br>12<br>15<br>16                      | Alarms<br>CLBX<br>ns: Eas<br>RCRX<br>East<br>West<br>ns: Eas<br>OFOX | 60921<br>t 110 West<br>2419<br>Hot Wheel<br>Hot Wheel<br>t 127 West<br>7808 | . 122 |        |
| 328<br>Car<br>79<br>80<br>W<br>W<br>W<br>N<br>81 | West H<br>Axle<br>321<br>322<br>323<br>324<br>Carsi<br>325<br>326<br>327<br>328<br>Carsi<br>329<br>330<br>331        | .ot wr<br><br>Trk<br>24<br>2<br>1<br>de Av<br>15<br>22<br>22<br>16<br>de Av<br>6<br>22<br>15       | North<br>21<br>29<br>1<br>3<br>7e: Eas<br>29<br>38<br>33<br>34<br>7e: Eas<br>20<br>7<br>24       | Sour<br>0<br>0<br>0<br>0<br>0<br>0<br>16<br>339<br>408<br>528<br>442<br>528<br>442<br>528<br>113<br>0<br>0<br>0<br>0<br>0<br>0<br>0<br>0<br>0<br>0<br>0<br>0<br>0 | th 00<br>16<br>0<br>58<br>West<br>328<br>246<br>415<br>532<br>West<br>36<br>28<br>0      | N OI<br>45<br>45<br>45<br>25<br>45<br>45<br>45<br>45<br>50<br>45<br>45<br>45<br>45 | FF E<br>125<br>87<br>975<br>87<br>Carsi<br>130<br>88<br>629<br>88<br>Carsi<br>128<br>88<br>991       | PW1 P<br>18<br>19<br>17<br>19<br>16 A<br>18<br>18<br>17<br>18<br>16 A<br>15<br>17<br>17   | <pre>W2     17     19     17     18     17     16     18     larm     15     16     16</pre>                      | Alarms<br>CLBX<br>as: Eas<br>RCRX<br>East<br>West<br>as: Eas<br>OFOX | 60921<br>t 110 West<br>2419<br>Hot Wheel<br>Hot Wheel<br>t 127 West<br>7808 | . 122 |        |
| 328<br>Car<br>79<br>80<br>W<br>W<br>81           | West H<br>Axle<br>321<br>322<br>323<br>324<br>Carsi<br>325<br>326<br>327<br>328<br>Carsi<br>329<br>330<br>331<br>332 | .ot wr<br><br>Trk<br>24<br>2<br>1<br>de Av<br>15<br>22<br>22<br>16<br>de Av<br>6<br>22<br>15<br>12 | North<br>21<br>29<br>1<br>3<br>7e: Eas<br>29<br>38<br>33<br>34<br>7e: Eas<br>20<br>7<br>24<br>21 | Sour<br>0<br>0<br>0<br>0<br>0<br>16<br>339<br>408<br>528<br>442<br>528<br>442<br>528<br>113<br>0<br>0<br>0<br>0<br>0<br>0<br>0<br>0<br>0<br>0<br>0<br>0<br>0      | th 00<br>16<br>0<br>58<br>West<br>328<br>246<br>415<br>532<br>West<br>36<br>28<br>0<br>0 | N 01<br>45<br>45<br>45<br>25<br>45<br>45<br>45<br>45<br>50<br>45<br>45<br>45<br>45 | FF E<br>125<br>87<br>975<br>87<br>Carsi<br>130<br>88<br>629<br>88<br>Carsi<br>128<br>88<br>991<br>87 | PW1 P<br>18<br>19<br>17<br>19<br>ide A<br>18<br>17<br>18<br>ide A<br>15<br>17<br>17<br>17 | <pre>W2     17     19     17     18     17     18     17     16     18     larm     15     16     16     16</pre> | Alarms<br>CLBX<br>SCRX<br>East<br>West<br>S: Eas<br>OFOX             | 60921<br>t 110 West<br>2419<br>Hot Wheel<br>Hot Wheel<br>t 127 West<br>7808 | . 122 |        |

To produce the abbreviated Exception Detail report:

1 Using the serial interface, display the Main menu.

**Section 4.0 - Serial Interface** tells how to display the Main menu. The Main menu looks like this.

| Main Menu - Comm           |
|----------------------------|
|                            |
| [A] - Train Summary        |
| [B] - Train Detail         |
| [C] - Exception Summary    |
| [D] - Exception Detail     |
| [E] - System Status Report |
| [F] - Last Train           |
| •                          |
| •                          |
| -                          |

2 Select Exception Detail.

This prompt appears.

Enter Train Number:

3 Type the train number.

If you typed a three-digit <u>invalid</u> train number, the Main menu reappears. If you typed a three-digit <u>valid</u> train number, the prompt below appears.

4 If you typed one or two digits, press [Enter].

If you typed a three-digit <u>invalid</u> train number, the Main menu reappears. If you typed a three-digit <u>valid</u> train number, this prompt appears.

Abbreviated? (y/n)

5 To produce the <u>abbreviated</u> Exception Detail report, type **Y**.

If you typed an <u>invalid</u> train number, the Main menu reappears. If the typed train number is <u>valid</u>, a report for that train is produced. The last line of the report reads: "END OF REPORT - Press any key..."

6 To return to the Main menu after a report is produced, press any key.

At this time, you can produce another report by selecting the appropriate option.

- 7 When done, close the LOG file.
- 8 To exit the serial interface and return the SmartScanNG<sup>2</sup> system to normal operation, type **X**.

# 6.6 System Status Report

The System Status report contains the system's current setup configuration. Once a SmartScanNG<sup>2</sup> system is set up properly, print this report. Then, keep it in the wayside enclosure for future reference. Should you ever need to set up the system again, you'll have most of the information you'll need on this report. Below is a sample of the <u>top half</u> of a System Status report. The contents of your report will be different.

| Southern Techno<br>Next Generati<br>SYSTEM S'                                                                                                    | ologies Corporat<br>on Detector Syst<br>TATUS REPORT                                  | ion<br>.em                                                                                            |
|----------------------------------------------------------------------------------------------------|---------------------------------------------------------------------------------------|----------------------------------------------------------------------------------------------------|
|                                                                                                    |                                                                                       |                                                                                                    |
| Date:07/20/24 Time:09:36 Bat                                                                                                    | ttery: 14.6v                                                                          | Ambient Temp.: -2F                                                                                    |
| SICM Board Rev1.3<br>Time ZoneEastern<br>Daylight Savings TimeDisabled<br>AC PowerOn<br>N/E Integ Mode5B-Integ Fail<br>VelocityCOM3                                                    | MP/KP<br>Track<br>Track Dir.<br>Talker Mode<br>S/W Integ M                            | 1234.5<br>Single<br>                                                                                  |
| Software Version                                                                                                    |                                                                                       |                                                                                                    |
| BNSF0001 2020-07-10                                                                                                    |                                                                                       |                                                                                                    |
| Speech Version                                                                                                    |                                                                                       |                                                                                                    |
| BNSF English Ryan 1.0                                                                                                    |                                                                                       |                                                                                                    |
| Alarm Settings                                                                                                    |                                                                                       |                                                                                                    |
| Absolute                                                                                                    | Differentia<br>Cold Rails.<br>Cold Res Co                                             | 1                                                                                                    |
| Alarm Settings (Advanced)                                                                                                    |                                                                                       |                                                                                                    |
| Carside Slope                                                                                                    | Carside Mir<br>Res Test: M<br>Wheel DSR C                                             | nimum 155<br>Minimum Wheel Avg 28<br>Capture Temp 300                                                 |
|                                                                                                    |                                                                                       |                                                                                                    |
| Dragger. Yes<br>Hot Bearing. Yes<br>Wide Load. No<br>Presence Hardware. Yes<br>Scanner Heater AC Monitor. Yes<br>DC Power Monitor. No                                                  | Hot Wheel<br>High Load<br>AEI<br>Advance Tra<br>Main AC Pow<br>Surge Prote            | Yes<br>No<br>No<br>unsducers.<br>No<br>ver Monitor.<br>No<br>ector Monitor.<br>No                     |
| Equipment Settings (Advanced)                                                                                                    |                                                                                       |                                                                                                    |
| Carside SlopeYes<br>Gate Distance24.0 in<br>Pre Train Dragger Dist6 ft<br>Presence Timeout Period10 sec<br>Resistor TestEnabled<br>Clearance TypeLight Beam<br>Transducer TypeMagnetic | Winter Cycl<br>Dragger Deb<br>Pre Train F<br>System Volt<br>Clearance M<br>Transducer | eOct - Mar<br>Dounce TimeOct - Mar<br>ligh/Wide Dist6 ft<br>sage12 V<br>todeMultiplexed<br>GainNormal |
| •                                                                                                    |                                                                                       |                                                                                                    |

Below is a sample of the <u>bottom half</u> of a System Status report. The contents of your report will be different. The version information in the sample below is for illustrative purposes only. It doesn't represent any real release of the firmware.

| Message Settings                                                                                                    |                                                                                                    |
|----------------------------------------------------------------------------------------------------|----------------------------------------------------------------------------------------------------|
| Arrival MessageNo<br>AxlesYes<br>TemperatureNo<br>Power OffNo<br>LengthNo<br>Lft/Rt Alarm RefYes<br>Announce DifferentialsNo                                                                                          | Customer Name.       Yes         Speed.       No         Slow.       Yes         Repeat No Defects.       Yes         Cars Count.       No         Car ID With Alarm.       No         Include Details In Realtime.       No |
| Message Settings (Advanced)                                                                                                    |                                                                                                    |
| Announce Hot Wheels No<br>Rebroadcast Time Limit 5 min<br>Num EOT Repeats 1                                                                                                    | Announce High/WideYes<br>Rebroadcast DTMF Code001<br>EOT Repeat Delay5 sec                                                                                                    |
| Network Settings                                                                                                    |                                                                                                    |
| Use Static Address                                                                                                    | Static IP                                                                                                    |
| Sunshots                                                                                                    |                                                                                                    |
| Sunshot OverrideNo<br>Latitude                                                                                                    | Scanner Orientation0<br>Longitude85.3097<br>Dynamic Scan Window End38                                                                                                    |
| Port Settings                                                                                                    |                                                                                                    |
| COM1         Baud         19200         NA/NA           COM3         Baud         19200         NA/NA           COM5         Baud         19200         NA/NA           RS485         Baud         9600         NA/NA | COM2         Baud         19200         NA/NA           COM4         Baud         19200         NA/NA           COM6         Baud         19200         NA/NA           Page         Lines                                   |
| AEI Settings                                                                                                    |                                                                                                    |
| Tag Reader Type None<br>Consecutive Reads 2<br>RF Attenuation (dB) 0                                                                                                    | ID Separation                                                                                                    |
| Scanner Calibration Date / Digital Potentiometer                                                                                                    | Settings                                                                                                    |
| Rail 1 Type III 07/12/2020 14:45 / 55<br>Wheel 1 Type III 07/12/2020 14:49 / 41                                                                                                    | Rail 2 Type III 07/12/2020 14:52 / 69<br>Wheel 2 Type III 07/12/2020 14:54 / 63                                                                                                    |
| Resistor Baseline                                                                                                    |                                                                                                    |
| Deil 1 mme TTT Welid                                                                                                    | Pail 2 Type III Valid                                                                                                    |

The table below lists the fields on the System Status report and the contents of each field.

| Heading                  | Contents of Field                                                                                                    |
|--------------------------|----------------------------------------------------------------------------------------------------|
| Date                     | The date at the time this report was generated. Date is in mm/dd/yy format. <b>Section 4.0 - Serial Interface</b> tells how to change this value using the Date and Time submenu of the Setup menu.                                                                                                    |
| Time                     | The time at the time this report was generated. Time is in 24-hour hh:mm format, where 8 a.m. is 08:00, noon is 12:00, 8 p.m. is 20:00, and midnight is 00:00. <b>Section 4.0 - Serial Interface</b> tells how to change this value using the Date and Time submenu of the Setup menu.                                                                                                    |
| Battery                  | The system battery voltage at the time this report was generated.                                                                                                    |
| Ambient<br>Temp          | The ambient temperature at the time this report was generated.<br>Temperature is in degrees Fahrenheit.                                                                                                    |
| SICM Bd Rev              | The board revision of the installed system interconnect module.                                                                                                    |
| MP/KP                    | The five-digit milepost/kilometer post of the site. Section 4.0 - Serial Interface tells how to change this value using the MP/KP submenu.                                                                                                    |
| Time Zone                | The time zone that is currently defined in the system setup. Valid values are Eastern, Central, Mountain, and Pacific. <b>Section 4.0 - Serial Interface</b> tells how to change this value using the Date and Time submenu.                                                                                                    |
| Track                    | The track designator of the site. For single-track sites, the value is Single.<br>For double-track sites, valid values are North, South, East, West, Main 1,<br>Main 2, Main 3, and Middle. <b>Section 4.0 - Serial Interface</b> tells how to<br>change this value using the Track Number submenu of the Setup menu.                                                                                               |
| Daylight<br>Savings Time | Whether daylight-saving time is to be observed or not. If disabled, all times throughout the year are in standard time. If enabled, all times between the second Sunday in March and the first Sunday in November are in daylight-saving time. All other times are in standard time. <b>Section 4.0</b> - <b>Serial Interface</b> tells how to change this value using the Date and Time submenu of the Setup menu. |
| Track Dir                | The track direction of the site. Valid values are N/S (for north/south) and E/W (for east/west). <b>Section 4.0 - Serial Interface</b> tells how to change this value using the Track Number submenu of the Setup menu.                                                                                                    |
| AC Power                 | Indicates if AC power is currently present.                                                                                                    |
| Velocity                 | Indicates which Comm port is connected to the Velocity.                                                                                                    |
| Multitech                | Indicates which Comm port is connected to the Multitech or if it is disabled.                                                                                                    |
| Software<br>Versions     | The version numbers of the firmware and their release dates, which are in<br>yyyy/mm/dd format. This firmware resides on the processor modules.                                                                                                    |
| Speech<br>Version        | The version numbers of the Speech files.                                                                                                    |

| Heading               | Contents of Field                                                                                                    |
|-----------------------|----------------------------------------------------------------------------------------------------|
| Alarm Settings        | The alarm parameters and limits as they are currently defined in the system setup. <b>Section 4.0 - Serial Interface</b> tells how to change these parameters and limits using the Alarm Settings menu of the Setup menu.                                                      |
| Equipment<br>Settings | Equipment configuration as currently defined in the system setup. <b>Section</b><br><b>4.0 - Serial Interface</b> tells how to change this configuration using the<br>Equipment Settings menu of the Setup menu.                                                               |
| Message<br>Settings   | Message configuration as currently defined in the system setup. <b>Section 4.0</b><br>- <b>Serial Interface</b> tells how to change this configuration using the Messages<br>menu of the Setup menu.                                                                           |
| Network<br>Settings   | The network parameters and limits as they are currently configured in the system setup.                                                                                                    |
| Sunshots              | The sunshot parameters as they are currently configured in the system setup.                                                                                                    |
| Port Settings         | Communications port parameter settings as currently defined in system setup. These parameters reflect the baud rate and parity settings for each communications port. <b>Section 4.0 - Serial Interface</b> tells how to change these parameter settings using the Setup menu. |
| AEI Settings          | This heading appears when the AEI subsystem is enabled using the AEI option on the Equipment Settings menu.                                                                                                    |
|                       | <b>Section 4.0 - Serial Interface</b> tells how to set these values using the AEI Reader Parameters menu of the Setup menu.                                                                                                    |
| Scanner Cal.<br>Date  | Date and time each scanner was last calibrated. The autocalibration function maintains these fields.                                                                                                    |
| Resistor<br>Baseline  | See the explanation below.                                                                                                    |

For the resistor integrity test that is performed after train passage, there are two methods used to calculate the expected resistor temperature. The baseline resistor integrity test method requires the prerequisite of valid resistor baseline data to be stored in nonvolatile memory. Until the system acquires this data, it applies the interim resistor integrity test method to each train. The resistor data used in the baseline resistor integrity test method appears at the bottom of the System Status report, as shown below.

### Resistor Data

```
VOLTS AMB DATE TIME STATUS 30 40 50 60 70 80 90 100 110 120 130
140 160 180 200 220 240 260 280 300 320 340 360 380 400 420 440 460 480

RAIL 1 (TypeII)
13.2 043 12/02/09 15:57 VALID 56, 71, 82, 91,100,105,111,116,118,122,124
127,130,134,136,137,140,141,142,144,145,147,148,149,150,151,152,154,154
RAIL 2 (TypeII)
13.2 043 12/02/09 15:57 VALID 58, 71, 81, 89, 96,101,105,109,110,112,115
117,118,122,123,125,125,128,129,130,131,132,134,134,135,137,137,138,138
```

Included in the data above is a resistor heat profile of each scanner resistor, which covers a period of 30 to 480 seconds, in 10 and 20-second intervals. The differences in resistor heat between the two scanners are due to the cable lengths used in this example. A 65-foot (19.8-meter) cable for the rail1 bearing scanner and a 100-foot (30.5-meter) cable for the rail2 bearing scanner. Additional items in the data are the battery voltage measured with the shutters open, the date and time of the data acquisition, and the status of the heat profile data.

In this example, the status of both sets of resistor data is **VALID**, meaning they are being used in the baseline integrity test for each train. There are two other possibilities for status, pending and invalid. If the word **PENDING** appears in the status column, the system is waiting for the resistors to cool before acquiring resistor data or for the battery to charge to 12.5 volts. **INVALID** indicates that the system has tried twice and could not acquire valid resistor data. In either case, the system applies the interim integrity test to passing trains, which doesn't require resistor baseline data.

The system acquires the resistor data 20 minutes after the user calibrates the scanners with the autocalibration function. The resistor data acquisition runs unattended. Twenty minutes is the cooling period required to allow the resistors to return to ambient temperature after autocalibration. If a train should interrupt the cooling period, the resistor data acquisition runs 20 minutes after the shutters close following the passage of the train.

During the resistor-cooling period, the system announces through the speaker the following. These announcements aren't broadcast over the radio.

- A beep sounds once per minute until two minutes before the resistor test.
- At two minutes until the test, "Scanner resistor test beginning in 2 minutes" is voiced.
- At one minute until the test, "Scanner resistor test beginning in 1 minute" is voiced.

After the resistor cooling period:

- As the test begins, "Testing" is voiced. During this time, the word PENDING appears in the status column of the Resistor Data section.
- If the test was successful, "System working" is voiced. The word VALID appears in the status column of the Resistor Data section, signifying that the baseline test applies to each passing train.
- If the test wasn't successful, "Scanner resistor test beginning in two-zero minutes" is voiced, meaning that the system will try once more after 20 minutes to acquire an accurate resistor heat profile. During this time, the word PENDING appears in the status column of the Resistor Data section. If the test fails a second time, the word INVALID appears in the same column. The system applies the interim integrity test to each passing train while either PENDING or INVALID appears.

To produce a System Status report:

1 Using the serial interface, display the Main menu.

**Section 4.0 - Serial Interface** tells how to display the Main menu. The Main menu looks like this.

| Main Menu - Comm           |
|----------------------------|
|                            |
| [A] - Train Summary        |
| [B] - Train Detail         |
| [C] - Exception Summary    |
| [D] - Exception Detail     |
| [E] - System Status Report |
| [F] - Last Train           |
| •                          |
| •                          |
| •                          |

- 2 Select System Status.
- **3** After producing the report, you are returned to the Main menu.
- At this time, you can produce another report by selecting the appropriate option.
- 4 When done, close the LOG file.
- **5** To exit the serial interface and return the SmartScanNG<sup>2</sup> system to normal operation, type **X**.

## 6.7 AEI Diagnostic Detail Report

The AEI Diagnostic Detail report provides detailed information on a single train. It contains information that can be useful in troubleshooting AEI-related problems. When choosing this report, you'll be prompted for a train number. When prompted, type a train number from the Train Summary report. The train number appears under the column titled "Train#" in the <u>detail</u> section of that report.

The AEI subsystem is enabled/disabled using the AEI option on the Equipment Settings menu. If the AEI option is disabled during train passage, no AEI information is recorded.

Below is a sample of part of an AEI Diagnostic Detail report when both the AEI option and the Hotwheel option on the Equipment Settings menu were <u>enabled</u> at the time the report was requested. The Carside Slope option on the Equipment Settings menu was <u>disabled</u>. Also, both the AEI and Hotwheel options were <u>enabled</u> while the specified train was passing the site. The contents of your report will be different. The version information in the sample below is for illustrative purposes only. It doesn't represent any real release of the firmware.

Like the Train Detail report, the AEI Diagnostic Detail report is divided into three sections. The <u>header</u> section contains general information about the site (like the MP/KP) and some detail information about the specific train (like the train's exit speed) that passed the site. The <u>detail</u> section contains more detailed information (like the car number) about the specific train. In between these two sections is the <u>system-events</u> section, which contains all System Alarms and Exception Alarms associated with the train.

Southern Technologies Corporation Next Generation Detector System AEI Diagnostic \_\_\_\_\_ 
 Train#:
 1215
 Speed:
 30MPH

 Date:
 06/10/24
 Axles:
 340

 Time:
 06:47
 Direction:
 South

 Length:
 5064
 Shutters
 0pen:
 113
 MP/KP: 1234.5 Track: Single Temperature: +67F Battery: 13.9v \_\_\_\_\_ AEI System Data: Tags Read: 147 Length: 5076 Antenna 0: 81 Antenna 1: 66 Axles: 337 T94 Report Data: Locomotives - Tagged: 2 Untagged: 0 Conversion Status: Railcars - Tagged: 76 Untagged: 6 Conversion Status: Status Codes- Equip: A Movement: A Termination: Speed - Min: 30 Max: 38 Avg: Errors - Length: 0 Platform: 3 Δ Α Ν Avg: 34 \_\_\_\_\_ Software Version Package: xNS\_00-73 2020-04-15 09-48-27 \_\_\_\_\_ TMSTMP Axle Truck On Off PW1 PW2 00000 Car=1, Axles=6, Trks=2, Tags=2, Spd=38, Len=72, AntlWindow=00000|02174 01763 1 1 35 1748 20 20 01874 2 1 34 79 20 19 1 35 85 22 20 01994 3 02000 \*BNSF 1804 side=R trk=1 len=76 axls=6 S|L|0|4 hs0= 9 hs1= 3 flags=211 rcvdTS=02116|02118|04365 QCnt=0 02436 BNSF 1804 side=L trk=2 len=76 axls=6 S|L|0|4 hs0= 9 hs1= 3 flags=124 rcvdTS=02566|02569|04365 QCnt=0 4 2 34 513 20 20 2 34 85 20 19 2 35 80 22 20 02543 02663 02777 6 02892 CarEnd= 1, flags=6, AntOWindow=02423 02892 02893 Car=2, Axles=6, Trks=2, Tags=2, Spd=38, Len=72, Ant1Window=02893|03420 03007 7 3 34 193 20 20 03120 8 3 34 80 20 20 03123 \*BNSF 1015 side=L trk=3 len=74 axls=6 S|L|0|4 hs0= 0 hs1= 7 flags=201 rcvdTS=03215|03415|05113 QCnt=0 03240 9 3 35 85 22 20 9 03770 trk= 4 hs0=02 hs1=00 flags=10C rcvdTS=03915 03965 05113 QCnt=0 
 10
 4
 35
 537
 20
 19

 11
 4
 35
 84
 20
 19

 12
 4
 36
 79
 20
 18
 03814 03933 04049 04141 CarEnd= 2, flags=2, AntOWindow=03695|04141 04142 Car=3, Axles=4, Trks=2, Tags=2, Spd=38, Len=44, Ant1Window=04142 04485 04200 \*EDFX201593 side=R trk=5 len=43 axls=4 S|R|0|4 hs0=19 hs1= 5 flags=211 rcvdTS=04365|04515|06114 QCnt=0 
 13
 5
 35
 148
 20
 19

 14
 5
 35
 64
 20
 19
 04233 04334 04731 EDFX201593 side=L trk=6 len=43 axls=4 S|R|0|4 hs0=19 hs1= 5 flags=124 rcvdTS=04766|04769|06114 QCnt=0 15 6 35 370 19 18 16 6 35 64 19 18 04739 04840 04907 CarEnd= 3, flags=5, AntOWindow=04638|04907 • • •

The table below lists the fields from the <u>header</u> section and the contents of each field.

| Heading             | Contents of Field                                                                                                    |
|---------------------|----------------------------------------------------------------------------------------------------|
| Train#              | The number that identifies the train in the Trains directory.                                                                                                    |
| Date                | The date the train arrived at the site. Date is in mm/dd/yy format. <b>Section</b><br><b>4.0 - Serial Interface</b> tells how to change this value using the Date and Time submenu of the Setup menu.                                                                                                    |
| Time                | The time the train arrived at the site. Time is in 24-hour hh:mm format, where 8 a.m. is 08:00, noon is 12:00, 8 p.m. is 20:00, and midnight is 00:00. <b>Section 4.0 - Serial Interface</b> tells how to change this value using the Date and Time submenu of the Setup menu.                                                                                                    |
| Length              | The length of train in feet.                                                                                                    |
| Speed               | The train's exit speed in miles per hour.                                                                                                    |
| Axles               | The total number of axles counted by the SmartScanNG <sup>2</sup> system.                                                                                                    |
| Direction           | The direction the train was traveling. Valid values are North, South, East, and West.                                                                                                    |
| Shutters Open       | The number of seconds it took the train to pass over the site.                                                                                                    |
| MP/KP               | The five-digit milepost/kilometer post of the site. Section 4.0 - Serial Interface tells how to change this value using the MP/KP submenu.                                                                                                    |
| Track               | The track designator of the site. For single-track sites, the value is Single.<br>For double-track sites, valid values are North, South, East, West, Main 1,<br>Main 2, Main 3, and Middle. <b>Section 4.0 - Serial Interface</b> tells how to set<br>this value using the Track Number submenu of the Setup menu.                                                                                                    |
| Temperature         | The ambient temperature at the time the train arrived at the site.<br>Temperature is in degrees Fahrenheit.                                                                                                    |
| Battery             | The system battery voltage at the time the train passed the site.                                                                                                    |
| AEI System<br>Data  | The number of AEI tags read (by antenna0 and antenna1) and the total<br>number of tags stored for the train. Where both tags of a tag pair are<br>operational, each antenna will read one tag of the pair. The total number of<br>tags stored represents the number of tag pairs found plus those single tags<br>that lack a match. This heading and the columns under it appear only when<br>the AEI subsystem is enabled using the AEI option on the Equipment<br>Settings menu. |
| T94 Report<br>Data  | Locomotives & railcars (tagged/untagged), status codes, movement codes, platform codes, etc.                                                                                                    |
| Software<br>Version | The version numbers of the firmware and their release dates, which are in yyyy/mm/dd format. This firmware resides on the processor modules.                                                                                                    |

The following excerpt is from the detail section of the AEI Diagnostic report

```
TMSTMP Axle Truck On Off PW1 PW2

00000 CarStart=1, Axles=4, Trucks=2, Tags=1, Speed=23, Len=59

0026 1 1 58 0 19 19

00285 2 1 59 203 12 10

00945 BNSF 6113 side=L trk=2 len=59 axls=4 51|5|0|2 hs0= 0 hs1=13 flags=181

01030 3 2 58 685 20 20

01294 4 2 58 205 15 14

01535 CarEnd= 1
```

The table below lists the fields from the detail section and the contents of each field.

| Heading | Contents of Field                                                                                                    |
|---------|----------------------------------------------------------------------------------------------------|
| TMSTMP  | The timestamp of a recorded event in milliseconds after train detection.                                                                                                    |
| Axle    | The axle number.                                                                                                    |
| Truck   | The truck number. Each railroad vehicle has two or more trucks (that is, wheel assemblies). The trucks are numbered, starting with 0, and increasing from the beginning of the train to the end. Each axle record is associated with one of these trucks. The axles are assigned the number of the truck with which they've been associated. These assigned truck numbers appear in this field. If the Hotwheel option on the Equipment Settings menu is enabled, this field doesn't appear. |
| ON      | The number of milliseconds a bearing was scanned.                                                                                                    |
| OFF     | The number of milliseconds between axles (when no axle was between the gating transducers).                                                                                                    |
| PW1     | The recorded width of the pulse generated by gating transducer TO1. There is no fixed value for the pulse widths. Slower trains generate wider pulse widths (that is, they generate larger values) than faster-moving trains.                                                                                                    |
| PW2     | The recorded width of the pulse generated by gating transducer TO2. There is no fixed value for the pulse widths. Slower trains generate wider pulse widths (that is, they generate larger values) than faster-moving trains.                                                                                                    |

The AEI Diagnostic report has one line of data for every AEI tag associated with each car. See highlighted data line in the example below.

TMSTMP Axle Truck On Off PW1 PW2 00000 CarStart=1, Axles=4, Trucks=2, Tags=1, Speed=23, Len=59 00026 1 1 58 0 19 19 00285 2 1 59 203 12 10 00945 BNSF 6113 side=L trk=2 len=59 axls=4 51 5 0 2 hs0= 0 hs1=13 flags=181 01030 3 2 58 685 20 20 01294 4 2 58 205 15 14 01535 CarEnd= 1

The table below defines the relevant fields in the AEI tag portion of car data.

| Field Value | Field Definition                                                                                                    |
|-------------|----------------------------------------------------------------------------------------------------|
| 00945       | Timestamp of tag read.                                                                                                    |
| BNSF 6113   | AEI vehicle identification                                                                                                    |
| side=L      | Left side of car                                                                                                    |
| trk=2       | Truck two of car.                                                                                                    |
| len=59      | Car length of 59 feet.                                                                                                    |
| axls=4      | Four-axle car.                                                                                                    |
| 51 5 0 2    | <ul> <li>51 is the Data Format Code.</li> <li>5 is the Equipment Group Code (5 = locomotive).</li> <li>0 is the Platform Code.</li> <li>2 is the Tag Type.</li> </ul> |
| hs0= 0      | Handshakes on antenna-0 equal zero.                                                                                                    |
| hs1=13      | Handshakes on antenna-1 equal thirteen.                                                                                                    |
| flags=181   | Diagnostic code (for STC use)                                                                                                    |

To produce an AEI Diagnostic report:

1 Using the serial interface, display the Main menu.

**Section 4.0 - Serial Interface** tells how to display the Main menu. The Main menu looks like this.

```
[G] - Train DSRs
[H] - AEI Diagnostic
[I] - Setup
[J] - Event log
```

#### 2 Select AEI Diagnostic.

This prompt appears.

Enter Train Number:

3 Type the train number.

If you typed a three-digit <u>invalid</u> train number, the Main menu reappears. If you typed a three-digit <u>valid</u> train number, a report for that train is produced. The last line of the report reads: "END OF REPORT - Press any key..."

4 If you typed one or two digits, press [Enter].

If you typed an <u>invalid</u> train number, pressing **[Enter]** causes the Main menu to reappear. If the typed train number is <u>valid</u>, pressing **[Enter]** produces a report for it. The last line of the report reads: "END OF REPORT - Press any key..."

**5** To return to the Main menu after a report is produced, press any key.

At this time, you can produce another report by selecting the appropriate option.

- 6 When done, close the LOG file.
- 7 To exit the serial interface and return the SmartScanNG<sup>2</sup> system to normal operation, type **X**.

# 6.8 Event Log Report

The Event Log report is used for diagnostics. As certain system events occur, entries are posted into the event log. Each time an entry is made into this log, it receives an event number, the date and time that the event was recorded, and event description.

The entries are stored in a section of SRAM that can hold up to 300 separate entries. Each time an event is recorded which exceeds this maximum, the new one overwrites the oldest recorded event. The entries are saved during a power outage but can be deleted with the Clear Event Log option on the System Functions menu. Producing the report at this time produces a "No Events" message. If events have been recorded and not cleared, they're listed in chronological order, beginning with the most recently recorded event.

Below is a sample of part of an Event Log report. The contents of your report will be different. The date/time at the top of the report is the system date/time at the time the report was generated. Each line of text (that is, each event) contains these fields.

- The date at which the event was recorded (date is in mm/dd/yyyy format)
- The time at which the event was recorded (time is in 24-hour hh:mm:ss format, where 8 a.m. is 08:00:00, noon is 12:00:00, 8 p.m. is 20:00:00, and midnight is 00:00:00)
- The task priority (number in parenthesis –used for diagnostic purposes)
- The event description

```
Log: /FLASH/SYSTEM/logs/EVENTLOG.txt
[06/05/2024 13:05:57] (55) - Admin logged in: id-26, telnet ip-184.174.165.45
[06/05/2024 12:52:42] (48) - Stored train #1113
[06/05/2024 12:52:42] (48) - Train Departure
[06/05/2024 12:52:09] (48) - Train Arrival
[06/05/2024 11:51:36] (55) - Admin logged out: id-26
[06/05/2024 11:48:57] (55) - Admin logged in: id-26, telnet ip-184.174.165.45
[06/05/2024 11:48:39] (55) - Telnet Connection timed out: id-26
[06/05/2024 11:38:08] (55) - Admin logged in: id-26, telnet ip-184.174.165.45
[06/05/2024 \ 11:27:33] (48) - Stored train #1112
[06/05/2024 11:27:24] (48) - Train Departure
[06/05/2024 11:25:08] (48) - Train Arrival
[06/05/2024 10:43:55] (48) - Stored train #1111
[06/05/2024 10:43:44] (48) - Train Departure
[06/05/2024 10:40:27] (48) - Train Arrival
[06/05/2024 10:03:53] (48) - Stored train #1110
[06/05/2024 10:03:43] (48) - Train Departure
[06/05/2024 10:01:12] (48) - Train Arrival
[06/05/2024 09:00:04] (48) - Stored train #1109
[06/05/2024 08:59:55] (48) - Train Departure
[06/05/2024 08:57:50] (48) - Train Arrival
[06/05/2024 08:50:46] (55) - Admin logged out: id-27
[06/05/2024 08:43:45] (55) - Admin logged in: id-27, telnet ip-184.174.165.45
[06/05/2024 08:42:46] (55) - Telnet Connection timed out: id-27
[06/05/2024 08:16:26] (55) - Admin logged in: id-27, telnet ip-184.174.165.45
[06/05/2024 08:12:09] (55) - Telnet Connection timed out: id-27
[06/05/2024 08:00:51] (55) - Admin logged in: id-27, telnet ip-184.174.165.45
                               •
```

To produce an Event Log report:

1 Using the serial interface, display the Main menu.

**Section 4.0 - Serial Interface** tells how to display the Main menu. The Main menu looks like this.

```
[F] - Train DSRs
[G] - AEI Diagnostic
[I] - Setup
[J] - Event log
```

#### 2 Select Event Log.

The last line of the report reads: "END OF REPORT - Press any key..."

**3** To return to the Main menu, press any key.

At this time, you can produce another report by selecting the appropriate option.

- 4 When done, close the LOG file.
- **5** To exit the serial interface and return the SmartScanNG<sup>2</sup> system to normal operation, type **X**.

The NG<sup>2</sup> reports defects in two ways:

- Announcements made via the road channel
- Reports, which may be printed to provide detailed defect information

This section describes radio announcements. The prior section described reports.

Radio announcements consist of a set of predefined spoken messages with each message triggered by a particular event or set of events. The message formats and announcement criteria are covered below.

In the examples that follow, the message "BNSF" is announced because it was <u>enabled</u> using the **Announce Customer Name option** on the Messages menu. **Section 4.0 - Serial Interface** tells how to enable and disable this message.

Anytime a message needs to be announced, the expanded holdoff logic kicks in, and the process is as follows:

1 Check the Holdoff line.

The Holdoff line is enabled when the road channel is busy.

- 2 If the Holdoff line is free, announce your messages and skip the remaining steps.
- **3** If the Holdoff line is currently in use, start the Holdoff timer and begin monitoring the Holdoff line.
- 4 If the Holdoff line frees up before the Holdoff timer expires, return to step 1.
- **5** If the Holdoff timer expires without the Holdoff line ever becoming free, announce your messages.

#### 7.1 Arrival Messages

The arrival message is used to announce train arrival at the site. Its use is optional. You can enable or disable it using the **Announce Arrival Message option** on the Messages menu. The format of this announcement is:

```
[customer name] Milepost (mile) [track indicator]
```

At a multitrack site, "track indicator" represents the position in the message text that the track designator (such as "East Track") is inserted into the announcements. At a <u>single-track site</u>, no message text is inserted for track indicator.

For example, at a <u>single-track site</u>, the announcement is like this. In this example, milepost 359.4 was used.

```
BNSF
Milepost 3-5-9 point 4
```

At a multitrack site, the announcement is like this. In this example, milepost 297.1 was used.

```
BNSF
Milepost 2-9-7 Point 1
South Track
```

The arrival message is only announced once per train.

## 7.2 Real-Time Messages

Real-time messages consist of announcements that occur as the train is passing over the site. These messages have two possible formats. The format used is determined by whether the Message Setting option "Include Details in Real-Time" is set to "Yes" or "No."

When the option is set to "No," the general format of the real-time message is:

[customer name] Milepost (mile) [track indicator] You Have a Defect

When the option is set to "Yes," the general format of the real-time message is:

```
[customer name] Milepost [mile] [track indicator] You Have a Defect [Alarm Type][Side Indication][Axle Number]
```

For example, at a <u>single-track site</u>, where an alarm has been detected and "Include Details in Real-Time" is enabled, the general format of the announcement is like this. In this example, milepost 321.4 was used.

```
BNSF
Milepost 3-2-1 Point 4
You Have a Defect
[alarm announcement]
(5-second pause)
BNSF
Milepost 3-2-1 Point 4
You Have a Defect
[alarm announcement]
```

At a <u>multitrack site</u>, when the "Include Details in Real-Time" option is set to "No," the announcement is like this.

```
BNSF
Milepost 2-9-7 Point 1
South Track
You Have a Defect
```

At a <u>single-track site</u>, when the "Include Details in Real-Time" option is set to "Yes," the announcement is like this.

```
BNSF
Milepost 3-2-1 Point 4
You Have a Defect
Hot Journal
East Rail
Axle 9-0
(5-second pause then repeated)
```

At a <u>multitrack site</u>, when the "Include Details in Real-Time" option is set to "Yes," the announcement is like this.

```
BNSF
Milepost 3-2-1 Point 4
Main 1
You Have a Defect
Dragging Equipment
South Track
Near Axle 9-0
(5-second pause then repeated)
```

## 7.3 Post-Train Messages

Post-train (end-of-train) announcements are given after the train has left the site and all the recorded train data has been processed by the SmartScanNG<sup>2</sup> system.

These messages consist of four distinct scenarios, each with its own spoken message. The scenarios are:

- Exception Alarms <u>not</u> detected and Integrity Failures <u>not</u> detected
- Exception Alarms not detected and Integrity Failures detected
- Exception Alarms detected and Integrity Failures not detected
- Exception Alarms detected and Integrity Failures detected

**Exception Alarms** are associated with axles. When the **Clearance Mode option** on the Messages menu is set to <u>separate</u>, there are <u>eight</u> Exception Alarms. They are the Carside Slope, Absolute, Differential, Dragging-Equipment, High-Load, Hotwheel, Pyrometer Saturation, and Wide-Load alarms. When the **Clearance Mode option** is set to <u>multiplexed</u>, there are <u>seven</u> Exception Alarms. They are the Carside Slope, Absolute, Differential, Dragging-Equipment, Horaging-Equipment, Barton Slope, Absolute, Differential, Dragging-Equipment, Hiet Carside Slope, Absolute, Differential, Dragging-Equipment, Hiet Carside Slope, Absolute, Differential, Drage Slope, Absolute, Differential, Drage Slope, Absolute, Differential, Drage Slope, Absolute, Differential, Drage Slope, Absolute, Differential, Drage Slope, Absolute, Differential, Drage Slope, Absolute, Differential, Drage Slope, Absolute, Differential, Drage Slope, Absolute, Differential, Drage Slope, Absolute, Differential, Drage Slope, Absolute, Differential, Drage Slope, Absolute, Differential, Drage Slope, Absolute, Different

The four types of Hot Journal alarms are Absolute, Differential alarms, Pyrometer Saturation alarms, and Carside Slope alarms. When one of these four alarms occurs, a Hot Journal alarm is announced. The system only announces Dragging-Equipment, High-Load, Shifted Load, Hot Journal, Hotwheel, and Wide-Load.

**Integrity Failures** are the Dead Battery, Dead Resistor, Dead Wheel Scanner Resistor, Stuck Dragger During Train Passage, Stuck Dragger Pretrain, Stuck High-Load Detector Pretrain, Stuck Wide-Load Detector Pretrain, Successive Cold Rails Exceeded, Successive Cold Resistors Exceeded, Successive Cold Wheel Resistors Exceeded, Successive Cold Wheels Exceeded, Train Present on Restart, and sometimes Cold Resistor alarms, Cold Wheel Scanner Resistor alarms, and Highrange Transducer Miscounts alarms.

The Highrange Transducer Miscounts alarm <u>can be either</u> a System Alarm or an Integrity Failure, depending on the presence of a Very Slow Train alarm. If a highrange transducer miscount occurs on a train that also contains a Very Slow Train alarm, the firmware treats the miscount condition as a System Alarm. If a highrange transducer miscount occurs on a train traveling faster than 7 mph (11.3 kph), the firmware treats the miscount condition as an Integrity Failure.

The Cold Resistor alarm and the Cold Wheel Scanner Resistor alarm <u>can be either</u> a System Alarm or an Integrity Failure, depending on post-train calculated correction factor. After a train has passed the site, a more accurate resistor value is calculated. This *new* value is then used to calculate a correction factor. The factor is the percentage difference between the *new* value and the value that was actually read. If the correction factor is <u>less than</u> 24%, no Cold Resistor alarm <u>and</u> no Cold Wheel Scanner Resistor alarm is generated. If the correction factor is <u>in the range</u> of 24% to 40%, the Cold Resistor alarm <u>and</u> the Cold Wheel Scanner Resistor alarm is considered a **system alarm**. If the correction factor for a given rail on any train is <u>greater than</u> 40%, the Cold Resistor alarm <u>and</u> the Cold Wheel Scanner Resistor alarm is considered an **integrity failure**. Below is the Messages menu. The options on this submenu affect the phrases broadcast to a passing train or are used to modify the parameters associated with the rebroadcast function.

| Messages Settings                                  |
|----------------------------------------------------|
| <pre>[A] - Axles</pre>                             |
| [G] - Repeat No Defects Yes<br>[H] - Cars Count No |
| <pre>[I] - Customer Name</pre>                     |
|                                                    |

Enabling one or more of these highlighted options generates the ancillary messages. The other options of the Messages menu aren't used to generate ancillary messages.

In the examples that follow, <u>not all</u> ancillary messages are shown. This is because only axle count and train speed were <u>enabled</u>. That is, only the **Announce Axles option** on the Messages menu and the **Announce Speed option** on the Messages menu were <u>enabled</u>. Site ambient temperature, train length, number of cars, power off, and slow train were <u>disabled</u>. **Section 4.0 - Serial Interface** tells how to enable and disable these messages using the Messages menu.

When the Highrange Transducer Miscounts alarm <u>or</u> Very Slow Train alarm occurs, the system won't announce axle count, train speed, train length, or number of cars (even if these messages are enabled).

### 7.3.1 Nothing Detected

When neither an Exception Alarm nor an Integrity Failure is detected, the no-defect message is announced in the post train message. If the **Repeat No Defects option** on the Messages menu is <u>disabled</u>, the format of this announcement is:

[customer name] Milepost (mile) [track indicator] [speed indicator] No Defects [other ancillary messages] (5-second pause)

(S-Second pause)

```
[customer name] Milepost (mile) [track indicator] [speed indicator]
No Defects [other ancillary messages]
```

If the Repeat No Defects option is enabled, the format of this announcement is:

```
[customer name] Milepost (mile) [track indicator] [speed indicator]
No Defects
Repeat No Defects [other ancillary messages]
    (5-second pause)
[customer name] Milepost (mile) [track indicator] [speed indicator]
No Defects
Repeat No Defects [other ancillary messages]
Detector Out
```

For example, at a <u>single-track site</u>, if the **Repeat No Defects option** is disabled the format of this announcement is:

```
BNSF
Milepost 3-2-1 Point 4
Speed 4-5
No Defects
Total Axles 9-8
(5-second pause)
BNSF
Milepost 3-2-1 Point 4
Speed 4-5
No Defects
Total Axles 9-8
Detector Out
```

For example, at a <u>multitrack site</u>, if the **Repeat No Defects option** is disabled the format of this announcement is:

```
BNSF
Milepost 2-9-7 Point 1
South Track
Speed 5-3
No Defects
Total Axles 1-6-2
(5-second pause)
BNSF
Milepost 2-9-7 Point 1
South Track
Speed 5-3
No Defects
Total Axles 1-6-2
Detector Out
```

## 7.3.2 Only an Integrity Failure Detected

Integrity failures are caused when the system determines that a condition exists that could prevent proper scanning of a train. They indicate an unusual operating condition that may require train stoppage, later maintenance, or both. Integrity failures appear in the header of Train Detail reports and Exception Detail reports. *Section 6.0 - Producing Reports* tells how to produce these reports. *Appendix B - Integrity Failures* describes the conditions and events that the SmartScanNG<sup>2</sup> system flags as Integrity Failures.

When no Exception Alarms are detected but an Integrity Failure is detected, "Integrity Failure" is announced. The format of this announcement is:

```
[customer name] Milepost (mile) [track indicator] [ancillary
messages]
Integrity Failure
  (5-second pause)
[customer name] Milepost (mile) [track indicator] [ancillary
messages]
Integrity Failure
Detector Out
```

For example, at a <u>double-track site</u>, the announcement is like this.

```
BNSF
Milepost 3-9-9 Point 1
South Track
Integrity Failure
(5-second pause)
BNSF
Milepost 3-9-9 Point 1
South Track
Integrity Failure
Detector Out
```

# 7.3.3 Only Exception Alarms Detected

When one or more Exception Alarms are detected and an Integrity Failure is not detected, the alarms are announced.

The format of this announcement is:

```
[customer name] Milepost (mile) [track indicator] [speed indicator]
[alarm announcements] [other ancillary messages] [excessive-alarms
indicator]
```

```
(5-second pause)
```

```
[customer name] Milepost (mile) [track indicator] [speed indicator]
[alarm announcements] [other ancillary messages] [excessive-alarms
indicator]
```

Per train, a <u>maximum of thirteen alarms</u> will be announced regardless of the total number of alarms detected. This includes a maximum of four Hot Journal alarms, four Hotwheel alarms, two Dragging Equipment alarms, one Shifted Loadalarm, one High-Load alarm, one Wide-1 alarm, and one Wide-2 alarm. For example, if you had five Hotwheel alarms followed by six Hot Journal alarms, only four Hotwheel alarms followed by four Hot Journal alarms would be announced. This, however, doesn't affect what is reported. For example, if a train contains seven Hot Journal alarms, the Train Detail report will show all seven, even though only the first four are announced.

Hotwheel alarms use the same general format as Hot Journal alarms. High-Load, Shifted Load, and Wide-Load alarms use the same general format as Dragging-Equipment alarms.

The **Clearance Type option** on the Equipment menu can be set to either tripwire <u>or</u> light beam. This option is only used where high-load detectors and wide-load detectors are installed with the NG<sup>2</sup>. <u>Both</u> high-load detectors and wide-load detectors must be <u>either</u> tripwire detectors or light-beam detectors.

When a wide-load detector is configured for tripwire operation, the system only records one Wide-Load alarm, regardless of the wide-load signal status. This is because you can only break a wire once.

When it is configured for light-beam operation, the system records every Wide-Load alarm that occurs. However, the system won't flag Wide-Load alarms on consecutive axles. At least one unalarmed axle must separate the alarmed axles. Regardless of the number of detected Wide-Load alarms, the system only announces a maximum of three.

When a high-load detector is configured for tripwire operation, the system only records one High-Load alarm, regardless of the high-load signal status. This is because you can only break a wire once.

When it is configured for light-beam operation, the system records every High-Load alarm that occurs. However, the system won't flag High-Load alarms on consecutive axles. At least one unalarmed axle must separate the alarmed axles. Regardless of the number of detected High-Load alarms, the system only announces a maximum of three.

The **Clearance Mode option** on the Equipment menu can be set to either separate <u>or</u> multiplexed. This option is only used where high-load detectors and wide-load detectors are installed with an NG<sup>2</sup>. When this option is set to <u>separate</u>, the alarms coming from the high-load detectors are announced as High-Load alarms <u>and</u> the alarms coming from the wide-load detectors are announced as Wide-Load alarms. When this option is set to <u>multiplexed</u>, the alarms coming from the high-load detectors <u>and</u> wide-load detectors are announced as Shifted Load alarms. For example, at a <u>single-track site</u> having <u>one</u> Hot Journal alarm and no Integrity Failure, the announcement is like this. This example assumes that the **Left-Right Alarm Reference option** on the Messages menu was <u>enabled</u>.

```
BNSF
Milepost 3-2-1 Point 4
Hot Journal Left-Side Axle-7-5
Total Axles 9-8
(5-second pause)
BNSF
Milepost 3-2-1 Point 4
Hot Journal Left-Side Axle-7-5
Total Axles 9-8
Detector Out
```

At a <u>multitrack site</u> having one Hot Journal alarm and no Integrity Failure, the announcement is like this. This example assumes that the **Left-Right Alarm Reference option** on the Messages menu was <u>enabled</u>.

```
BNSF
Milepost 3-2-1 Point 4
North Track
Hot Journal Left-Side Axle-1-5-3
(5-second pause)
BNSF
Milepost 3-2-1 Point 4
North Track
Hot Journal Left-Side Axle-1-5-3
Detector Out
```

At a <u>double-track site</u> having <u>one</u> Dragging-Equipment alarm and no Integrity Failure, the announcement is like this. This example makes no assumption as to whether the **Left-Right Alarm Reference option** was disabled or enabled. Either will result in the following.

```
BNSF
Milepost 2-9-7 Point 1
South Track
Speed 4-5
Dragging-Equipment Near-Axle-8-4
Total Axles 8-8
(5-second pause)
BNSF
Milepost 2-9-7 Point 1
South Track
Speed 4-5
Dragging-Equipment Near-Axle-8-4
Total Axles 8-8
Detector Out
```

At a <u>single-track site</u> having <u>two</u> Hot Journal alarms and no Integrity Failure, the announcement is like this. This example assumes that the **Left-Right Alarm Reference option** was <u>disabled</u>.

```
BNSF

Milepost 3-2-1 Point 4

Speed 4-5

First-Hot Journal North-Side Axle-7-5

Second-Hot Journal North-Side Axle-8-0

Total Axles 9-0

(5-second pause)

BNSF

Milepost 3-2-1 Point 4

Speed 4-5

First-Hot Journal North-Side Axle-7-5

Second-Hot Journal North-Side Axle-8-0

Total Axles 9-0
```

At a <u>double-track site</u> having <u>two</u> Hotwheel alarms, <u>one</u> Shifted Load alarm, and no Integrity Failure, the announcement is like this. This example assumes that the **Left-Right Alarm Reference option** was <u>disabled</u>.

```
BNSF
Milepost 2-9-7 Point 1
Speed 4-5
South Track
First-Hotwheel North-Side Axle-6-5
Second-Hotwheel North-Side Axle-7-0
Shifted Load From-Axle-8-4 To Axle-9-2
Total Axles 1-4-4
   (5-second pause)
BNSF
Milepost 2-9-7 Point 1
Speed 4-5
South Track
First-Hotwheel North-Side Axle-6-5
Second-Hotwheel North-Side Axle-7-0
Shifted Load From-Axle-8-4 To Axle-9-2
Total Axles 1-4-4
Deetector Out
```

In the above example, there was a condition generating a Shifted Load alarm from axle 84 to axle 92. The "from" parameter is only used with High-Load, Shifted Load, and Wide-Load alarms. It isn't used with Dragging-Equipment alarms. However, all four alarms can use the "near" parameter, as in "Shifted Load Near-Axle-3-3."

At a <u>single-track site</u> having <u>one</u> Hot journal alarm, <u>one</u> Dragging-Equipment alarm, and no Integrity Failure, the announcement is like this. This example assumes that the **Left-Right Alarm Reference option** was <u>enabled</u>.

```
BNSF
Milepost 3-2-1 Point 4
Speed 4-5
Hot Journal Left-Side Axle-7-5
Dragging-Equipment Near-Axle-8-4
Total Axles 9-8
(15-second pause)
BNSF
Milepost 3-2-1 Point 4
Speed 4-5
Hot Journal Left-Side Axle-7-5
Dragging-Equipment Near-Axle-8-4
Total Axles 9-8
```

At a <u>single-track site</u> having <u>four or more</u> Dragging-Equipment alarms and no Integrity Failure, the announcement is like this.

```
BNSF
Milepost 3-2-1 Point 4
Speed 4-5
First-Dragging-Equipment Near-Axle-1-2
Second-Dragging-Equipment Near-Axle-1-4
Third-Dragging-Equipment Near-Axle-2-0
Total Axles 9-8
Excessive Alarms
   (5-second pause)
BNSF
Milepost 3-2-1 Point 4
Speed 4-5
First-Dragging-Equipment Near-Axle-1-2
Second-Dragging-Equipment Near-Axle-1-4
Third-Dragging-Equipment Near-Axle-2-0
Total Axles 9-8
Excessive Alarms
Detector Out
```

# 7.3.4 Both Exception Alarms and an Integrity Failure Detected

Integrity failures are caused when the system determines that a condition exists that could prevent proper scanning of a train. They indicate an unusual operating condition that may require train stoppage, later maintenance, or both. Integrity failures appear in the header of Train Detail reports and Exception Detail reports. *Section 6.0 - Producing Reports* tells how to produce these reports. *Appendix B - Integrity Failures* describes the conditions and events that the SmartScanNG<sup>2</sup> system flags as Integrity Failures.

When one or more alarm conditions <u>and</u> an Integrity Failure are detected, both the alarm announcements and the "Integrity Failure" is announced. The format of this announcement is:

```
[customer name] Milepost (mile) [track indicator] [speed indicator]
[alarm announcement] [ancillary messages]
Integrity Failure
  (5-second pause)
[customer name] Milepost (mile) [track indicator] [speed indicator]
[alarm announcement] [ancillary messages]
Integrity Failure
```

For example, at a <u>single-track site</u> having a Hot Journal alarm <u>and an Integrity Failure</u>, the announcement is like this.

```
BNSF
Milepost 3-2-1 Point 4
Speed 4-5
Hot Journal Left-Side Axle-6-2
Total Axles 9-8
Integrity Failure
(5-second pause)
BNSF
Milepost 3-2-1 Point 4
Speed 4-5
Hot Journal Left-Side Axle-6-2
Total Axles 9-8
Integrity Failure
Detector Out
```

Detector Out

This section lists the items that STC recommends be done during scheduled maintenance.

An up-and-running SmartScanNG<sup>2</sup> system needs to be visited from time to time to do scheduled maintenance. The frequency of these visits is up to the customer. STC recommends visits every 30 to 90 days. Maintenance requirements change with environmental conditions. For example, if the system is installed in a damp or a dusty environment, it may be necessary to visit the location more frequently to clean the optics. The optical system is the item most likely to need periodic maintenance. If moisture or dust isn't a problem, you may <u>not</u> need to do scheduled maintenance more often than every 90 days.

What is done during a maintenance visit is up to the customer. However, STC does have some recommendations. For normal scheduled maintenance, STC recommends these steps.

- Be sure that you have on hand a 50-foot (15-meter) or longer tape measure, a #2 Phillips head screwdriver, a small slotted screwdriver, a 9/16-inch torque wrench, a laptop computer, a multimeter, and the alignment fixture.
- 2 At trackside, check track conditions on all tracks.
- 3 If any track is pumping (vertical displacement of the rails) or running (lateral displacement of the rails) more than 2 inches (5 centimeters), have it repaired before proceeding.
- **4** At trackside, check for damaged transducers, damaged transducer cables, and other damaged components.
- 5 If you find any damaged components, repair or replace them before proceeding.

STC transducers don't require a lot of care and attention. Once installed correctly, you don't need to remove them from the rail for cleaning or readjustment.

- 6 At trackside, check that all transducers on all tracks are properly aligned and calibrated (refer to Section 9.2 of Track Hardware Manual for details) Verify that all mounting hardware on all transducers has been secured to manufacturer's recommended torque settings.
- 7 At the trackside, check all scanner-mounting bolts on all tracks.
- 8 If all scanner mounts aren't snug against the gauge side of the rail, fix this problem before proceeding.
- **9** From under all scanners, remove ballast that could damage the scanner during train passage.
- **10** Remove all obstructions to the scan path of each scanner.
- **11** If the wayside enclosure isn't attached to a properly installed outside grounding system, fix this problem before proceeding.
- **12** At all outlets inside the wayside enclosure, check if the AC power is stable and at least 110 volts at 20 amperes.

- **13** If the AC power isn't stable <u>or</u> if it isn't at least 110 volts at 20 amperes, fix this problem before proceeding.
- 14 If not all outlets inside the wayside enclosure are grounded properly, fix this problem before proceeding.
- **15** If the battery is dead, damaged, or emitting a strong sulfurous odor, replace it before proceeding.

#### WARNING

In operation, batteries generate and release flammable hydrogen gas, which, if ignited by a burning cigarette, naked flame, or spark, may cause battery explosion with a dispersion of casing fragments and corrosive liquid electrolyte. So, carefully follow the manufacturer's instructions for installation and service. Keep all sources of gas ignition away from the batteries and do <u>not</u> allow metallic articles to contact the negative and positive terminals of a battery at the same time

#### WARNING

A damaged or aged battery, in combination with the connected battery charger, can pose a serious health threat. The battery can produce hydrogen sulfide gas, which is characterized by its unique "rotten egg" smell. So, when a strong sulfurous odor is detected, remove power to the battery charger and check the battery for excessive heating. Do <u>not</u> inhale the fumes.

- **16** If the battery charger hasn't been properly grounded, fix this problem before proceeding.
- **17** If the SmartScanNG<sup>2</sup> enclosure hasn't been properly grounded, fix this problem before proceeding.

There are vents on the top, bottom, and sides of the charger. Blocking any of these vents could result in damage to the charger or battery.

**18** Remove anything that is blocking the vents on the battery charger.

One end of the battery temperature probe cable has a three-pin plug, which plugs into a receptacle on the front of the battery charger. The other end, which has a temperature sensor sealed in it, should be attached to the negative battery post. If the battery temperature probe is defective or not installed, the red defective LED is lit.

- **19** On the front of the battery charger, if the red defective-temperature-probe LED is lit, fix the underlying problem before proceeding.
- 20 Switch the multimeter to the <u>DC volts</u> scale.

The **equipment side** of the fuse block is directly wired to the SmartScanNG<sup>2</sup> enclosure. The **battery side** of the fuse block is wired to the battery via the distribution block.

21 Touch the leads from the multimeter to the terminals on the <u>equipment</u> <u>side</u> of the fuse block.

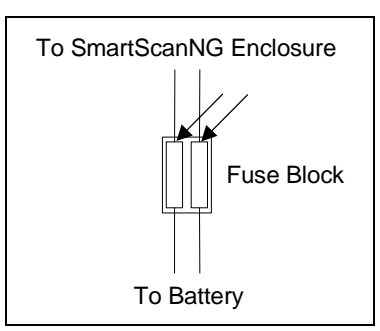

- 22 If the voltage (on the <u>equipment side</u> of the fuse block) is 12.3 through 14 VDC, go to step 26.
- 23 If the voltage (on the equipment side of the fuse block) is 0 VDC:
  - **a** Touch the leads to the terminals on the <u>battery side</u> of the fuse block.
  - **b** If the voltage (on the <u>battery side</u> of the fuse block) is greater than 0 VDC, replace each fuse in the fuse block with a BAF-25 (25-amp 250-volt) fast-acting fuse <u>and</u> return to step **25**.
  - **c** If the voltage (on the <u>battery side</u> of the fuse block) is 0 VDC, fix any wiring problems between the fuse block, the distribution block, the battery, and the charger.
  - d Return to step 25.
- 24 If the voltage is less than 12.3 VDC:
  - a On the battery charger, check the input voltage switch for proper setting.

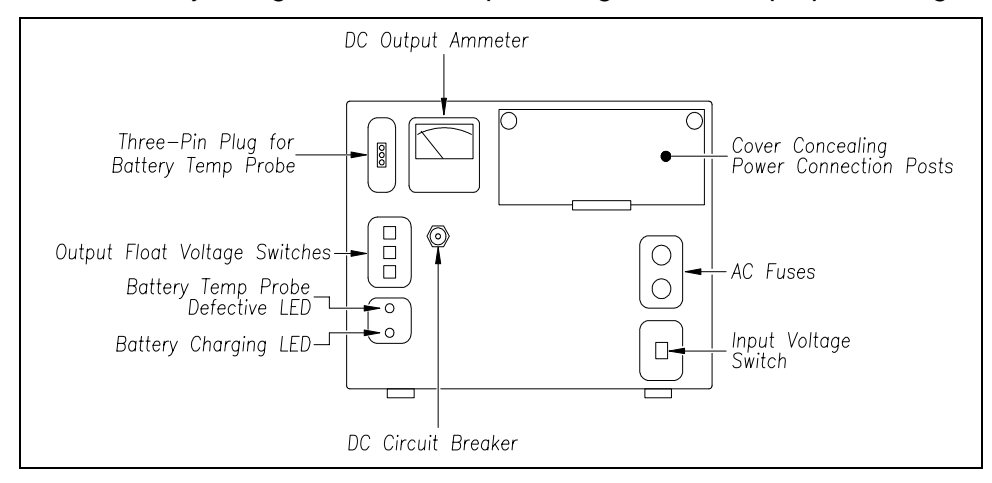

The input voltage switch can be set to 115 VAC or 230 VAC. Use 115 for input voltages between 108 and 128. Use 230 for input voltages between 216 and 256.

**b** On the battery charger, check the output float voltage switches.

c If the switches are set lower than 12.30 VDC, reset them to 14.00 VDC.

To reset the switches, use a small slotted screwdriver to turn each switch to the desired number. The ten's digit is always 1 and can't be changed. The top switch controls the unit's digit. The middle switch controls the tenth's digit. The bottom switch controls the hundredth's digit. The factory default is **14.00 VDC**, which is the **recommended setting**. To select 14.00 VDC, turn the top switch to 4, the middle switch to 0, and the bottom switch to 0.

**d** Open the small door cover on the top-right corner of the front of the charger.

Do not touch the uninsulated parts of the wires or the charger's binding posts. Doing so could result in sparks, burns, or electric shock.

- e Check that all binding posts nuts are tight <u>and</u> that all wiring is correct.
- f On the battery charger, check the AC fuses to see if either is blown.
- g If blown, replace with 4-amp 250-volt fast-acting fuses.
- h On the battery charger, check the DC circuit breaker to see if it is open (tripped).
   When closed, about 0.09 inch (0.23 centimeters) of the breaker's button is seen.
   When open, the button is popped out, showing about 0.25 inch (0.64 centimeters).
- i If open (tripped), push the breaker's button in to reset the DC circuit breaker.
- j Check to see if the battery charger is plugged in.
- **k** If the battery charger isn't plugged in, plug it in.
- I Check the battery-charging LED.

If the battery is charging properly, the yellow battery-charging LED is lit solid. If one or more of the output float voltage switches are set between numbers, the yellow battery-charging LED flashes.

- **m** If the yellow battery-charging LED is <u>not</u> lit, call STC for help in fixing this problem.
- **n** If the yellow battery-charging LED is lit solid, monitor the voltage for ten minutes.

If the voltage is gradually increasing, the battery is probably charging. After the battery has charged for five hours, the battery voltage should be very near the float voltage setting. If the voltage isn't gradually increasing, the battery is probably not charging. This may indicate that the battery is defective and should be replaced.

- 25 If the voltage is greater than 14 VDC:
  - **a** Check the output float voltage switches on the center-left edge of the battery charger.
  - **b** Be sure that each switch is set on a number and not between numbers.
  - **c** If the switches are set to 14.00 VDC or less, cut all power to the SmartScanNG<sup>2</sup> system and call STC for help in fixing this problem.
d If the switches are set <u>higher than</u> 14.00 VDC, reset them to 14.00 VDC <u>and</u> return to step **25**.

To reset the switches, use a small slotted screwdriver to turn each switch to the desired number. The ten's digit is always 1 and can't be changed. The top switch controls the unit's digit. The middle switch controls the tenth's digit. The bottom switch controls the hundredth's digit. The factory default is **14.00 VDC**, which is the **recommended setting**. To select 14.00 VDC, turn the top switch to 4, the middle switch to 0, and the bottom switch to 0.

**26** On the display panel, look at the COP-A and COP-B LEDs.

| ● TO1 ● COP-A ● PTT<br>● TO2 ● COP-B ● SYS WARN |  |
|-------------------------------------------------|--|
| MP 1234.5 02:05:39<br>Temp: 72                  |  |
| FUNC                                            |  |
|                                                 |  |

The COP LEDs indicate the condition of the CPUs. If both CPUs are running their programs correctly, their LEDs blink on and off. If a program isn't operating as expected, the LED for the affected CPU is lit solid or isn't lit at all.

- 27 If either or both of the COP LEDs is lit solid or isn't lit at all, call STC for help in fixing this problem.
- **28** On the display panel, look at the **SYS WARN** LED. If a system warning has been flagged, the SYS WARN LED will be lit and the Check System Health message will be displayed on the bottom text line of the home screen. The Sys. Health Menu provides a status indicator for the various system health checks.
- **29** To see if the system is being activated by the gating transducers:
  - a Produce a Train Detail Report for the last train.

Section 6.0 - Producing Reports tells how to produce this report.

**b** On the Train Detail report, check under the System Alarms section of the report for the words "No Approach Track."

The No Approach Track alarm indicates that the track circuit (or the advance transducers) failed to signal the presence of a train and that the SmartScanNG<sup>2</sup> system started from the train passing over the gating transducers.

c If the words "No Approach Track" don't appear, go to step **32**.

- 30 If your system uses advance transducers, go to step 32.
- 31 If your system uses a track circuit:
  - **a** From the center of the gating transducers, measure the distance you want the track circuit to pick up the presence of a train.
  - **b** The distance must be at least 25' (7.62 m) and no more than 150' (45.7 m).
  - **c** At the point just measured, place a  $0.06\Omega$  shunt across both rails. The track must be shunted before the calibration switch is pressed.
  - **d** Press and HOLD the Calibration Switch until the relay drive LED starts blinking. Release the switch and the LED will stop blinking. The ZEPIC III will automatically begin the calibration process. NOTE: The track shunt MUST remain in place during the calibration process.

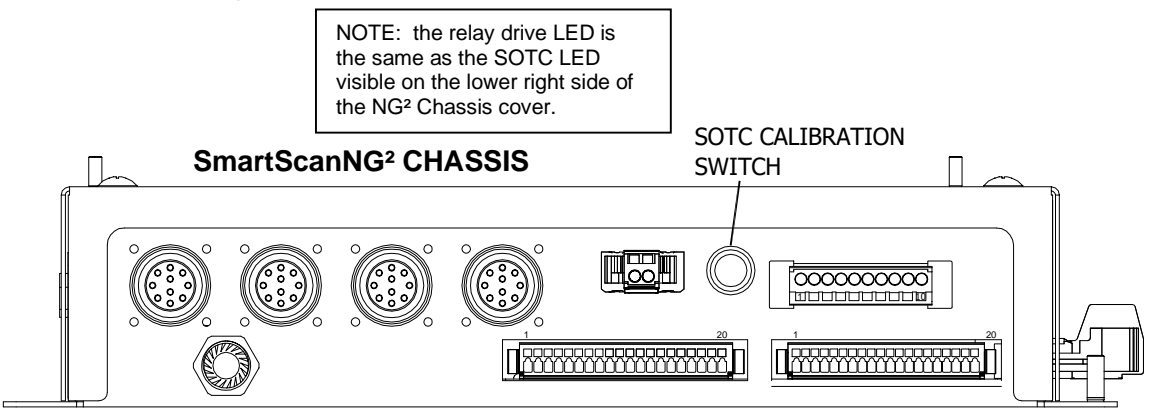

e The relay drive will pick up (LED on) when the unit has successfully calibrated. This process can take up to 45 seconds to complete.

#### Verification

- **a** Lift the shunt, and the relay drive should drop.
- **b** Move the shunt 20' farther out from the calibration point and verify the relay drive does not pick up.
- **c** Go to step 33.

**IMPORTANT:** To ensure accurate activation point, always place the shunt BEFORE pressing the Calibration Switch.

If the ZEPIC cannot achieve calibration, it will blink the relay drive LED three (3) times in rapid succession, indicating a calibration error. The unit will continuously repeat the calibration procedure (there is no need to press the Calibration Switch), allowing you to troubleshoot the track circuit, wiring, and battery. Once the issue has been corrected, repeat the calibration procedure outlined in steps 2 - 5.

Both the ZEPIC III and Z3 Plus have a two-wire track circuit and will activate an equal distance on both sides of the track feed point.

32 If your system uses advance transducers:

You will next verify that each advance transducer is functional.

- **a** Using a metal wrench, stroke the top of one of the advance transducers. The scanner shutters should open completely for 10 seconds.
- **b** On one of the bearing scanners, check to see if the shutter opens.
- c If the shutter didn't open, fix this problem before proceeding.
- **d** Using a metal wrench, stroke the top of the other advance transducer.

The scanner shutters should open completely for 10 seconds.

- e On one of the bearing scanners, check to see if the shutter opens.
- f If the shutter didn't open, fix this problem before proceeding.
- 33 Produce a Train Summary report.

Section 6.0 - Producing Reports tells how to produce this report.

The Train Summary report lists all trains currently stored in the Trains directory. A line of information is shown for each train entry. The report is divided into a header section and a detail section. The <u>header</u> section contains general information about the site. The <u>detail</u> section contains summary information on each train that passed the site.

34 On the Train Summary report, check the Axles column.

Axle count should be an even number. Odd-numbered axle counts are possible indications of gating transducer problems.

35 If there is an odd axle count and if train speed was always above 7 mph, go to step 37.

If at any time during train passage the train speed was less than or equal to 7 mph (11.3 kph), gating transducer problems probably don't exist. If the train speed was always above 7 mph, gating transducer problems probably do exist.

The Very Slow Train alarm indicates that, at some point during train passage, four consecutive axles crossed the gating transducers at a speed of 7 mph (11.3 kph) or less. This alarm appears on a Train Detail report.

If there are many slow trains (that is, many trains traveling less than 7 mph) at this site, it may be necessary to relocate the scanners and other track hardware to a better location. Deciding to do this should be made in consultation with STC. Relocating a site is beyond the scope of this document.

**36** If there is an <u>even</u> axle count <u>and</u> the values under "Axles," "T01," and "TO2" are the same, go to step **41**.

If things are working correctly, all three values for a given train should be equal. You'll do the next step <u>only</u> if things aren't working correctly.

**37** Determine which gating transducer is recording incorrect information.

Determine which gating transducer is recording incorrect axle counts <u>and</u> whether it is not counting all axles or counting extra ones. You may not be able to do this by just looking at the values under the Axles, T01, and TO2 columns of the Train Summary report. Sometimes, a transducer problem causes the number in the Axles column to be incorrect. Therefore, the true axle count may have to be determined from an alternate source such as the next detector system that encounters the train with the transducer-count imbalance.

After you determine which gating transducer is miscounting, you'll need to change a jumper setting on the Interface board. If TO1 is the problem, you'll change the setting for J201. If TO2 is the problem, you'll change the setting for J202. If both TO1 and T02 have a problem, both jumpers will need to be changed.

**Changes to the jumpers should be made <u>only</u> after all external conditions that cause transducer miscounts have been corrected.** Some of these external conditions are improperly installed transducers, loose transducer bolts, incorrect transducer heights, damaged transducers, damaged transducer cables, and loose wiring connections. You should have already checked and corrected for these external conditions in steps 4 through 10 above. If you think the corrections you made in those steps fixes gating transducer miscounting, you can skip some of the steps below.

The process of adjusting the transducer loading is trial and error. Generally, if you are having too many transducer counts, lower the loading resistance to make the transducer less sensitive. Likewise, too few counts suggest that the transducer is not sensitive enough, so you would select a loading value with more resistance.

- **38** If you corrected all external conditions that negatively affect gating transducers <u>and</u> you think this fixes gating transducer miscounting, go to step **41**.
- **39** If the selected gating transducer appears to be <u>missing axles</u> (that is, the transducer that is showing a number of hits less than the true axle count):

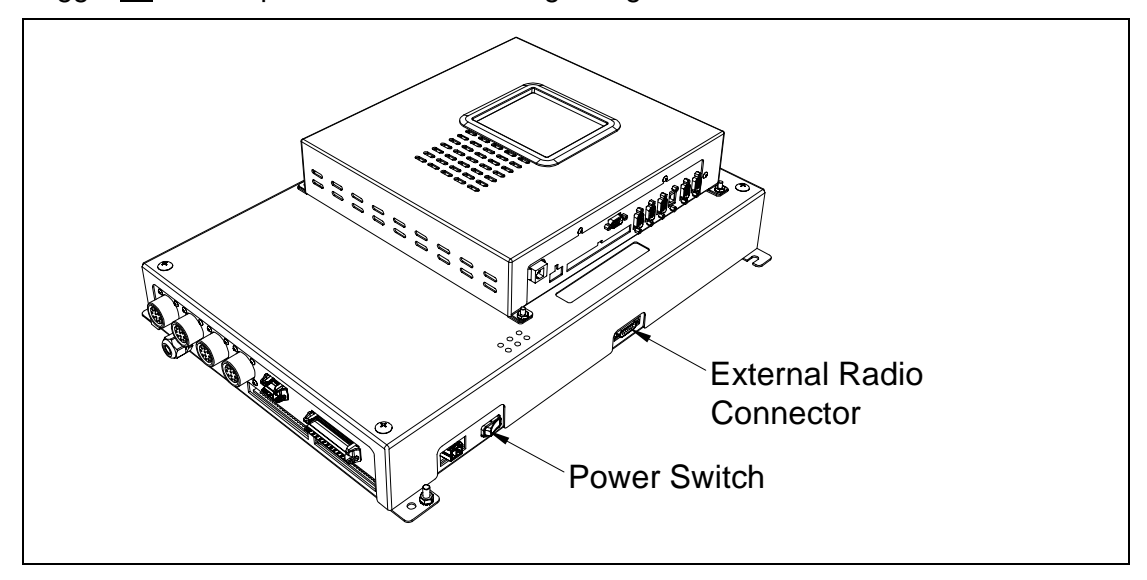

**a** Toggle <u>off</u> the DC power switch on the right edge of the SmartScanNG<sup>2</sup> enclosure.

- Ω x 🔽 🛆 🖲 യനാനന രാരാഭാരാര യനാനനം 00000000 രാരംഭാരാ 0 00 0 0  $\bigcirc$ 0
- **b** Remove the six nuts and three screws holding the cover over the Interface board.

The Interface board is now visible.

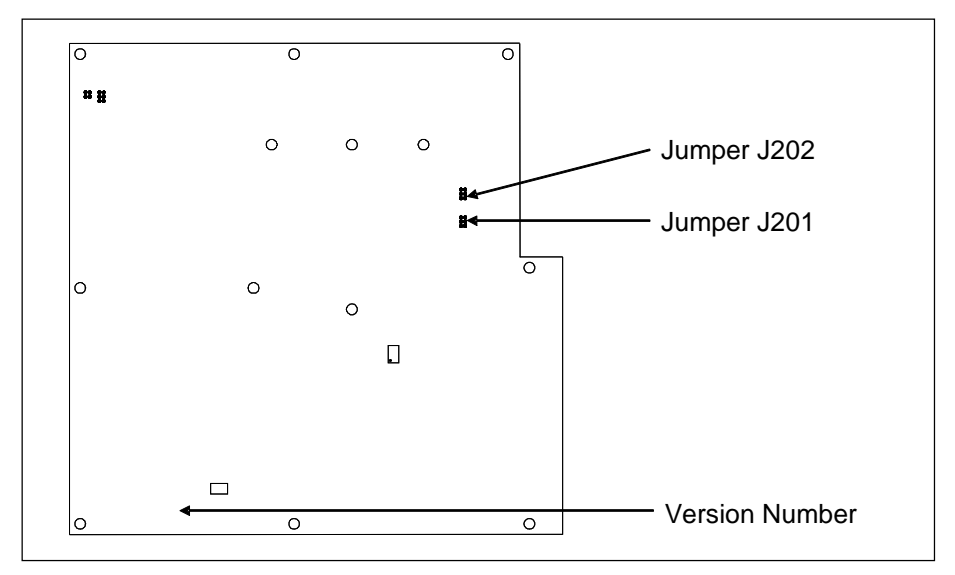

**c** To prevent the base assembly from falling, replace two of the just removed nuts onto the top two mounting studs on the SmartScanNG<sup>2</sup> enclosure.

**d** Store the removed cover, three screws, and remaining four nuts in a safe place until you replace them.

The available loading sensitivities vary depending on which version of Interface board you have <u>and</u> whether resistors are attached to the jumpers or not. The version number is printed on the lower-left edge of the board.

e The table below lists the highest, middle, and lowest sensitivity for transducer loading. <u>Highest</u> is the most sensitive. The jumper's <u>top</u> position is the one closest to the external speaker.

| J201 <u>or</u> J202<br>Jumper Position | Sensitivity Level   |
|----------------------------------------|---------------------|
| Тор                                    | Lowest Sensitivity  |
| Center                                 | Middle Sensitivity  |
| Bottom                                 | Highest Sensitivity |

- f If TO1 is the selected gating transducer <u>and</u> the J201 jumper is currently <u>on</u> the <u>lowest</u> sensitivity position, move it <u>to</u> the <u>middle</u> sensitivity position.
- **g** If TO1 is the selected gating transducer and the J201 jumper is currently <u>on</u> the <u>middle</u> sensitivity position, move it <u>to</u> the <u>highest</u> sensitivity position.
- **h** If TO1 is the selected gating transducer <u>and</u> the J201 jumper is currently <u>on</u> the <u>highest</u> sensitivity position, call STC for help in fixing this problem.
- i If TO2 is the selected gating transducer and the J202 jumper is currently on the <u>lowest</u> sensitivity position, move it to the <u>middle</u> sensitivity position.
- j If TO2 is the selected gating transducer <u>and</u> the J202 jumper is currently <u>on</u> the <u>middle</u> sensitivity position, move it <u>to</u> the <u>highest</u> sensitivity position.
- **k** If TO2 is the selected gating transducer <u>and</u> the J202 jumper is currently <u>on</u> the <u>highest</u> sensitivity position, call STC for help in fixing this problem.
- I Remove the two nuts holding the base assembly to the SmartScanNG<sup>2</sup> enclosure.
- **m** Using the saved six nuts and three screws, reattach the cover over the Interface board.
- **n** Toggle <u>on</u> the DC power switch on the right edge of the SmartScanNG<sup>2</sup> enclosure.

**40** If the selected gating transducer appears to be <u>counting extra axles</u> (that is, the transducer that is showing a number of hits more than the true axle count):

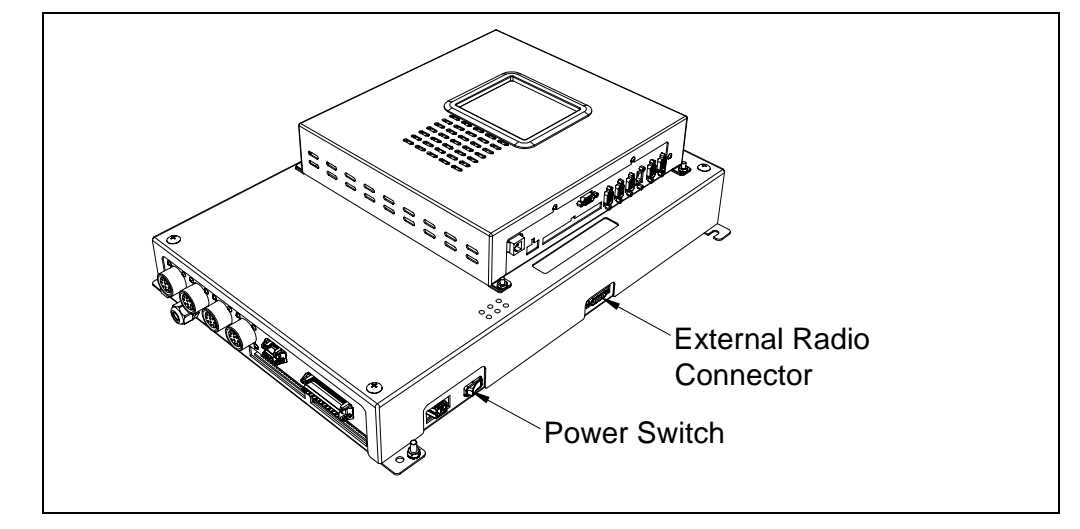

**a** Toggle <u>off</u> the DC power switch on the right edge of the SmartScanNG<sup>2</sup> enclosure.

**b** Remove the six nuts and three screws holding the cover over the Interface board.

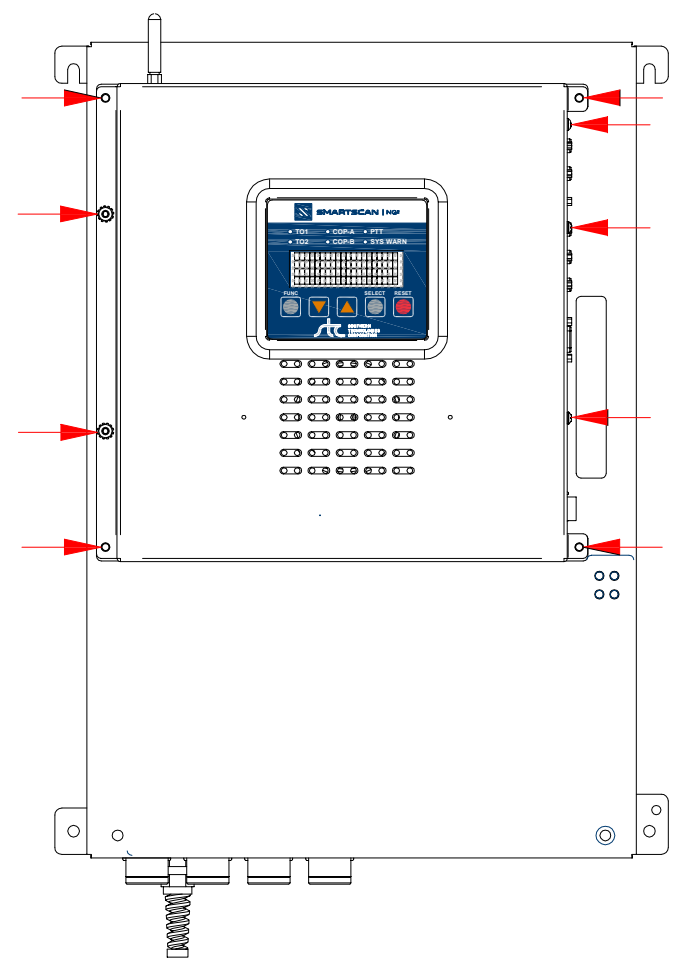

The Interface board is now visible.

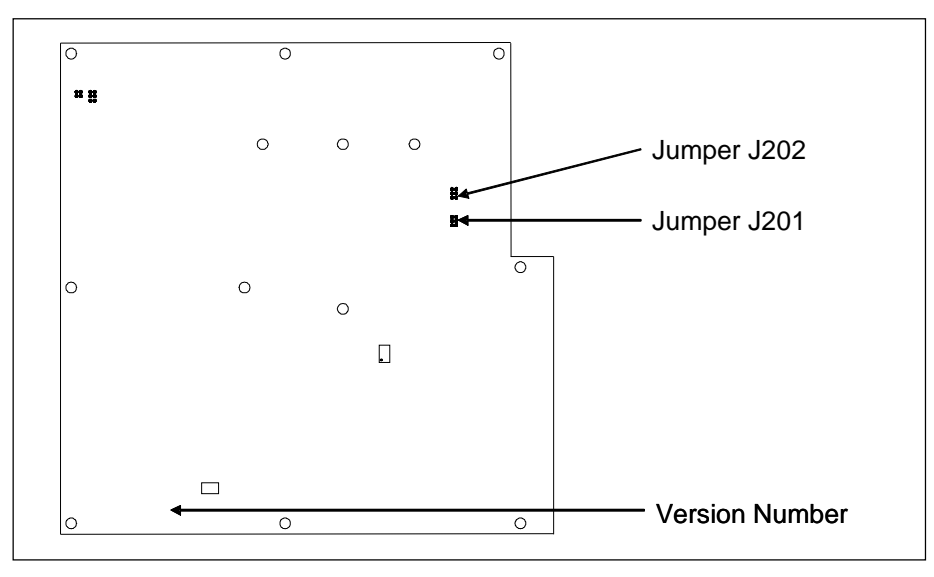

- **c** To prevent the base assembly from falling, replace two of the just removed nuts onto the top two mounting studs on the SmartScanNG<sup>2</sup> enclosure.
- **d** Store the removed cover, three screws, and remaining four nuts in a safe place until you replace them.

The available loading sensitivities vary depending on which version of Interface board you have <u>and</u> whether resistors are attached to the jumpers or not. The version number is printed on the lower-left edge of the board.

e The table below lists the highest, middle, and lowest sensitivity for transducer loading. <u>Highest</u> is the most sensitive. The jumper's <u>top</u> position is the one closest to the external speaker.

| J201 <u>or</u> J202<br>Jumper Position | Sensitivity Level   |
|----------------------------------------|---------------------|
| Тор                                    | Lowest Sensitivity  |
| Center                                 | Middle Sensitivity  |
| Bottom                                 | Highest Sensitivity |

- f If TO1 is the selected gating transducer and the J201 jumper is currently on the <u>highest</u> sensitivity position, move it to the <u>middle</u> sensitivity position.
- **g** If TO1 is the selected gating transducer <u>and</u> the J201 jumper is currently <u>on</u> the <u>middle</u> sensitivity position, move it <u>to</u> the <u>lowest</u> sensitivity position.
- **h** If TO1 is the selected gating transducer <u>and</u> the J201 jumper is currently <u>on</u> the <u>lowest</u> sensitivity position, call STC for help in fixing this problem.
- i If TO2 is the selected gating transducer <u>and</u> the J202 jumper is currently <u>on</u> the <u>highest</u> sensitivity position, move it <u>to</u> the <u>middle</u> sensitivity position.
- **j** If TO2 is the selected gating transducer <u>and</u> the J202 jumper is currently <u>on</u> the <u>middle</u> sensitivity position, move it <u>to</u> the <u>lowest</u> sensitivity position.
- **k** If TO2 is the selected gating transducer <u>and</u> the J202 jumper is currently <u>on</u> the <u>lowest</u> sensitivity position, call STC for help in fixing this problem.

- I Remove the two nuts holding the base assembly to the SmartScanNG<sup>2</sup> enclosure.
- **m** Using the saved six nuts and three screws, reattach the cover over the Interface board.
- **n** Toggle <u>on</u> the DC power switch on the right edge of the SmartScanNG<sup>2</sup> enclosure.
- **41** To use the serial interface to open the scanner shutters:
  - **a** Using the serial interface, display the Main menu.

#### Section 4.0 - Serial Interface tells how to display the Main menu

**b** Select the System Functions Menu

**c** To open the shutters, select the Auto-Calibration option.

The protective shutters in all scanners should open and stay open for three minutes. This might <u>not</u> be enough time to check and clean the shutters and optics. If that isn't enough time, select this option again.

- 42 In each scanner, check if its shutter opened.
- **43** If any shutter didn't open, fix this problem before proceeding.
- 44 In each scanner, check for dirty optics.
- **45** If dirty, clean the scanner optics with the supplied lens cleaning kit.

Do <u>not</u> use solvents, ammonia-based cleaning solutions, or isopropyl alcohol on the optics. Use clean water or a mild solution of dishwashing liquid. After the liquid on the optics dries, lightly wipe the optics with a clean, dry chamois patch.

**46** If the date and time displayed on the top of the System Functions menu are incorrect, fix them before proceeding.

Section 4.0 - Serial Interface tells how to change the date and time.

- 47 To check the operation of the radio:
  - **a** From the System Functions menu, select Radio Test.

During a radio test, the SmartScanNG<sup>2</sup> system outputs phrases through the speaker and the radio. Alternatively, you can output a 1kHz test tone instead of phrases. To do this, you would select the 1KHz Test Tone option.

**b** While listening to the message or tone, look at the display panel.

The PTT LED should be lit.

If this LED isn't lit, the system's ability to send a message or tone to the radio might be inhibited. This can happen when one uses the Radio Inhibit option on the System Functions menu. If the radio is inhibited, the results of this check are invalid.

- **c** If the PTT LED isn't lit <u>and</u> the radio isn't inhibited, call STC for help in fixing this problem.
- **48** To check the integrity of the speech data:
  - **a** Be sure that the speaker has its volume set to an audible level.
  - **b** Using the serial interface, display the Main menu.

Section 4.0 - Serial Interface tells how to display the Main menu.

```
[J] - Event log
[K] - System Functions Menu
[L] - Replay train
[M] - Security Menu
[X] - Exit
```

c Select the System Functions menu.

```
System Functions Menu

[A] - Radio Test

[B] - Vocabulary Test

[C] - Radio Inhibit

[D] - Start Manual Train
```

d From the System Functions menu, select Vocabulary Test

This message appears.

Starting Vocabulary Test

If the system isn't currently making any other voice announcements, it begins the Vocabulary Test announcement. The SmartScanNG<sup>2</sup> system outputs phrases through the speaker, but <u>not through</u> the radio. After the announcement finishes, the System Functions menu reappears.

If the system is currently making a voice announcement, the firmware displays the "System Is Currently Making Voice Announcements! Try Again Later" message and the System Functions menu reappears.

e If you hear nothing <u>or</u> speech that is too garbled to understand, call STC for help in fixing this problem.

- 49 To generate a test train to check number of axles:
  - **a** Quickly stroke the top of each gating transducer with a metal wrench, alternating between TO1 and TO2.
  - **b** Repeat step **a** nine more times, for a total of **ten** simulated axles.
  - c Wait for the system to time out and the shutters to close.
  - d Produce a Train Detail report for the last train.

Section 4.0 - Producing Reports tells how to produce this report.

- **e** On the report, check that the number of axles agrees with the number of times that you stroked the gating transducers.
- **f** On the report, if the number of axles doesn't agree with the number of times that you stroked the gating transducers, call STC for help in fixing this problem.
- 50 To generate a test train to check hot bearings:

STC recommends that you use the calibrated heat source (2100-810NG) only when the outside (ambient) temperature is above 0°F (-18°C) and below 90°F (32°C). If you must use it at other times, do so only when the needle is centered on the front of the temperature meter. If the needle isn't stabilized within  $\pm$  2 degrees of set point, the heat source isn't operating properly.

**a** Ready the calibrated heat source.

The heat source has reached operating temperature and stabilized when the temperature meter needle remains centered.

- **b** With the power cord to the front of the scanner, place the calibrated heat source on the bearing scanner that is on the rail with the gating transducers.
- **c** Quickly stroke the top of each gating transducer with a metal wrench, alternating between TO1 and TO2 for a total of **six** simulated axles.

You should hear the real-time defect message. No matter how many defects are found, the real-time defect message is only announced once.

**d** Wait for the system to time out, which normally takes about 10 seconds.

You should hear an end-of-train message with three Hot Journal alarms. Per train, only the first three Hot Journal alarms are ever announced.

e Listen to be sure that the Hot Journal alarms are announced <u>and</u> that they are announced for the <u>correct side</u>.

If you do <u>not</u> hear anything, no alarm-level heat was recorded. No measurable heat from a bearing scanner may be due to loose connections, a scanner not being connected to the bottom of the SmartScanNG<sup>2</sup> enclosure, a defective shutter motor in the scanner, or a damaged scanner.

- **f** If you do <u>not</u> hear any Hot Journal alarms being announced, fix this problem before proceeding.
- **g** If the Hot Journal alarms are announced for the <u>wrong side</u>, switch the bearing scanner connections on the bottom of the SmartScanNG<sup>2</sup> enclosure.
- **h** Repeat the test, this time placing the calibrated heat source on the bearing scanner on the opposite rail

i Verify the results as before.

If the results are correct, your system should function properly when scanning the bearings of real trains.

- j Remove the calibrated heat source.
- **k** Store the calibrated heat source and its cable in the wayside enclosure.
- 51 On the Train Summary report, check the column marked "Average."

For each train, the values in the two columns under this heading should be within four degrees of each other.

**52** If the columns aren't within four degrees <u>and</u> if the scanner optics are clean, recalibrate and realign the scanner.

Appendix D - Calibration of /Type III Scanners tells how to calibrate the scanners.

**53** On the Train Summary report, check the last column of the report.

The last column shows the battery voltage at the time each train passed the site. It should show values between 13.0 and 14.5 volts. Values outside this range may be caused by:

- No AC power for an extended period
- Improperly adjusted float voltage
- Defective battery
- Blown fuses
- Defective battery charger
- **54** If the most recent value isn't between 13.0 and 14.5 volts, investigate and fix any problems before proceeding.
- **55** If this is a double-track site, repeat steps **18** through **59** for the other track (that is, for the other SmartScanNG<sup>2</sup> system).

At STC, the customer is number one. STC is committed to products that work and customers that are satisfied. Nothing less is acceptable. This section tells how to get answers for questions, fixes for problems, and parts for spares.

## 9.1 Reaching STC

You can reach STC by mail, telephone, fax, and email. By mail, you can reach STC at:

Southern Technologies Corporation 6145 Preservation Drive Chattanooga, Tennessee 37416-3638 USA

Mail and shipments are replied to as soon as possible, normally within one working day. Equipment repair usually takes longer.

By <u>telephone</u>, you can reach STC at 423-892-3029, Monday through Friday, from 8:00 a.m. until 5:00 p.m. Eastern time. After business hours, a machine answers the calls. These calls are returned promptly the next business day. By <u>fax</u>, you can reach STC at 423-499-0045. The fax machine can receive faxes at all times. Faxes are replied to as soon as possible, normally within one working day. By <u>email</u>, you can reach STC at email@southern-tech.com. Email is replied to as soon as possible, normally within one working day.

## 9.2 Returning Equipment for Repair

Return any defective or malfunctioning equipment to STC for repair or replacement. You don't need a return authorization number. You don't even need to make a telephone call first. Just ship it directly to the **Repair Department** at the address above.

With the returned equipment, include:

- Complete address of where the equipment is to be returned.
- Name and telephone number of the person who should be contacted to answer questions about the equipment.
- A written explanation of the equipment defect or malfunction.
- Any reports or other data that would be helpful in diagnosing the problem.
- If out of warranty, credit card number (to be charged) with its expiration date.

## 9.3 Reporting Problems or Suggestions

If you have any problems, suggestions, or questions related to STC equipment, telephone the **Engineering Department** at the telephone number above. When calling, state the equipment you're calling about. Your call will then be directed to the right person.

## 9.4 Ordering Spare Parts

If you need any spare parts to support STC equipment, telephone or fax the **Sales Department** at the telephone numbers above.

When calling, state that you're calling to order parts. Your call will then be directed to the right person. When placing the order, reference the STC part numbers listed in this guide. However, if you don't have the part numbers, the sales staff can obtain them for you and provide you with current pricing and availability.

When emailing or faxing, include:

- Purchase Order Number for the order <u>or</u> credit card number (to be charged) with its expiration date.
- Complete address where the parts are to be shipped.
- Complete address where the invoice is to be mailed.
- Name and telephone number of the person who should be contacted to answer questions about the order.
- For each item ordered, part number, complete description, and quantity needed.

#### 9.5 Checking on Shipments and Orders

If you need to check on the status of any shipment or order, telephone or fax the **Sales Department** at the telephone numbers above.

When calling, state that you're checking the status of a shipment or order. Your call will then be directed to the right person. Have your Purchase Order Number ready when you call. However, if you don't have the order number, the sales staff can locate your order number and provide you with the status of the shipment or order.

When emailing or faxing, include:

- Purchase Order Number for the shipment or order being checked.
- Name and telephone number of the person who should be contacted after the order status is checked.
- Your fax number, if available.

This appendix describes the conditions and events that the SmartScanNG<sup>2</sup> system flags as System Alarms. These alarms provide data about passing trains and system status. These alarms are listed under the System Alarms section of the Train Detail and Exception Detail reports. *Section 6.0 - Producing Reports* tells how to produce these reports.

## A.1 Ambient Temperature Probe Unreliable Alarm

The Ambient Temperature Probe Unreliable alarm indicates that the temperature probe is giving unreliable readings.

## A.2 Cold Rail Alarm

The Cold Rail alarm indicates that the temperatures of all bearings (of the train) on the designated rail were below a given temperature. When no bearing on a given rail generates a delta temperature reading greater than or equal to the temperature set by the Cold Rail Temperature option on the Alarm Settings menu, the system generates a Cold Rail alarm. Section 4.0 - Serial Interface tells how to view or change the Cold Rail Temperature option.

There is a different Cold Rail alarm for each rail. That is, there is a Cold North Rail alarm and a Cold South Rail alarm (or, depending on track direction, a Cold East Rail alarm and a Cold West Rail alarm).

The **maximum number** (per railside) of consecutive trains, having Cold Rail alarms, allowed before generating a Successive Cold Rails Exceeded alarm is set by the **Cold Rails option** on the Alarm Settings menu. If the number of consecutive trains bearing Cold Rail alarms equals or exceeds the cold-rail-alarm limit, the message "Successive Cold Rails Exceeded" is displayed on the Train Detail and Exception Detail report. Successive Cold Rails Exceeded alarms are covered in the next appendix. *Section 4.0 - Serial Interface* tells how to view or change the **Cold Rails option**.

## A.3 Cold Resistor Alarm

A resistor is mounted to the inside of the bearing scanner's shutter. A voltage is applied to this resistor while the shutter is open, causing it to heat up. After a train has left a site and the shutters have closed, the temperature of the resistor is read by the scanner pyrometer. In this way, a check of the system's ability to read heat correctly is made. The Cold Resistor alarm indicates that the **minimum value** expected for the temperature of the resistor wasn't met. This minimum value is determined by the firmware and is dependent upon the time it takes a train to pass a site.

If the **minimum value** wasn't met, a second check compares the recorded resistor temperature against the limit that was established using the **Absolute option** on the Alarm Settings menu. (This alarm limit is an offset, <u>in degrees Fahrenheit</u>, above the ambient temperature.) If the recorded resistor temperature meets or exceeds the absolute-alarm limit, the firmware cancels any previously flagged Cold Resistor alarms. *Section 4.0 - Serial Interface* tells how to view or change the **Absolute option**.

Alarm Settings [A] - Absolute ..... 170 [B] - Differential ..... 150 [C] - Hot Wheel ..... 900 There is a different Cold Resistor alarm for each rail. That is, there is a Cold North Resistor alarm and a Cold South Resistor alarm (or, depending on track direction, a Cold East Resistor alarm and a Cold West Resistor alarm).

The **maximum number** (per railside) of consecutive trains, having Cold Resistor alarms, allowed before generating a Successive Cold Resistors Exceeded alarm is set by the **Cold Resistor Counter option** on the Alarm Settings menu. Successive Cold Resistors Exceeded alarms are covered in the next appendix. *Section 4.0 - Serial Interface* tells how to view or change the **Cold Resistor Counter option**.

[C] - Differential ..... 115 [D] - Hot Wheel ..... 698 [E] - Cold Rails ..... 9 [F] - Cold Rail Temp ..... 10 [G] - Cold Res Counter ..... 9

After a train has passed the site, a more accurate *required* resistor value will be calculated, taking into account the ambient temperature. This new value is then used to calculate a correction factor. The factor is the percentage difference between the *required* resistor value and the value that was actually read. For example, if the *required* resistor temperature is 180 and the actual resistor temperature is 135 the correction factor would be 25% (1 - (135 / 180) = 0.25).

If the correction factor is <u>less than</u> 24%, no Cold Resistor alarm is generated. If the correction factor is <u>in the range</u> of 24% to 40%, the Cold Resistor alarm is considered a **system alarm**. If the correction factor for a given rail on any train is <u>greater than</u> 40%, the Cold Resistor alarm is considered an **integrity failure**.

During the post-train resistor test, if a read resistor value isn't <u>greater than</u> 76% of the *required* resistor value, two additional checks will be performed. Either of these checks can generate a Cold Resistor alarm. For more information on these checks, see *A.13 Rail Resistor Test Overridden Alarm*.

## A.4 Cold Wheel Scanner Alarm

The Cold Wheel Scanner alarm represents the wheel scanner's equivalent of the bearing scanner's Cold Rail alarm. When no wheel on a given rail generates a delta temperature reading greater than or equal to a preset minimum, the system generates a Cold Wheel Scanner alarm. The preset minimum temperature is determined by the firmware and is currently 9°F above ambient (5°C above ambient). The customer can't change this value. Just like Cold Rail alarms, separate Cold Wheel Scanner alarms exist for each railside.

The **maximum number** (per railside) of consecutive trains, having Cold Wheel Scanner alarms, allowed before generating a Successive Cold Wheels Exceeded alarm is set by the **Cold Rails option** on the Alarm Settings menu. Successive Cold Wheels Exceeded alarms are covered in the next appendix. **Section 4.0 - Serial Interface** tells how to view or change the **Cold Rails option**.

```
[C] - Differential ..... 115
[D] - Hot Wheel ..... 698
[E] - Cold Rails ..... 9
[F] - Cold Rail Temp ..... 10
[G] - Cold Res Counter ..... 9
```

## A.5 Cold Wheel Scanner Resistor Alarm

The Cold Wheel Scanner Resistor alarm represents the wheel scanner's equivalent of the bearing scanner's Cold Resistor alarm. Evaluation of Cold Wheel Scanner Resistor alarm mimics the same logic used in the evaluation of Cold Resistor alarms. In this way, the system confirms the scanner's ability to read alarm-level heat. Just like Cold Resistor alarms, separate Cold Wheel Scanner Resistor alarms exist for each railside.

The **maximum number** (per railside) of consecutive trains, having Cold Wheel Scanner Resistor alarms, allowed before generating a Successive Cold Wheel Resistors Exceeded alarm is set by the **Cold Resistor Counter option** on the Alarm Settings menu. Successive Cold Wheel Resistors Exceeded alarms are covered in the next appendix. **Section 4.0** -**Serial Interface** tells how to view or change the **Cold Resistor Counter option**.

| •                        |  |
|--------------------------|--|
| •                        |  |
| •                        |  |
| [C] - Differential 115   |  |
| [D] - Hot Wheel 698      |  |
| [E] - Cold Rails 9       |  |
| [F] - Cold Rail Temp 10  |  |
| [G] - Cold Res Counter 9 |  |
| •                        |  |
| •                        |  |
| •                        |  |

After a train has passed the site, a more accurate *required* resistor value will be calculated, taking into account the ambient temperature. This new value is then used to calculate a correction factor. The factor is the percentage difference between the *required* resistor value and the value that was actually read. For example, if the *required* resistor temperature is 180 and the actual resistor temperature is 135 the correction factor would be 25% (1 - (135 / 180) = 0.25).

If the correction factor is <u>less than</u> 24%, no Cold Wheel Scanner Resistor alarm is generated. If the correction factor is <u>in the range</u> of 24% to 40%, the Cold Wheel Scanner Resistor alarm is considered a **system alarm**. If the correction factor for a given rail on any train is <u>greater</u> than 40%, the Cold Wheel Scanner Resistor alarm is considered an **integrity failure**.

During the post-train resistor test, if a read resistor value isn't <u>greater than</u> 76% of the required resistor value, two additional checks will be performed. Either of these checks can generate a Cold Wheel Scanner Resistor alarm. For more information on these checks, see **A.20 Wheel Resistor Test Overridden Alarm**.

## A.6 Highrange Transducer Miscounts Alarm

The Highrange Transducer Miscounts alarm indicates that the transducer counts for TO1 and TO2 differ by seven or more. This calculation is made after each axle crosses both gating transducers. When this alarm occurs, the system won't announce axle count, exit speed, length of train, or total number of cars (even if these messages are enabled).

The Highrange Transducer Miscounts alarm <u>can be either</u> a System Alarm or an Integrity Failure, depending on the presence of a Very Slow Train alarm. If a highrange transducer miscount occurs on a train that also contains a Very Slow Train alarm, the firmware treats the miscount condition as a System Alarm. This logic assumes that the train's slow rate of travel likely caused the transducer miscount condition. If a highrange transducer miscount occurs on a train traveling faster than 7 mph (11.3 kph), the firmware treats the miscount condition as an Integrity Failure.

#### A.7 Integrity Failure Alarm

The Integrity Failure alarm indicates that the SmartScanNG<sup>2</sup> system determined that a condition exists that could prevent proper scanning of a train. In other words, this alarm indicates the existence of one or more conditions in which the integrity of the system, and its ability to accurately record train data, may be compromised. These unusual conditions, called Integrity Failures, may require train stoppage, later maintenance, or both. They are covered in the next appendix.

## A.8 Low Battery Alarm

The **Low Battery alarm** indicates a <u>float voltage</u> of at least 11.8 volts, but <u>less than</u> 12.6 volts, on the standby battery. (The **Dead Battery alarm** indicates a <u>float voltage</u> of <u>less than</u> 11.8 volts on the standby battery.)

#### A.9 Midrange Transducer Miscounts Alarm

The Midrange Transducer Miscounts alarm indicates that the transducer counts for TO1 and TO2 differ by five or six. This calculation is made after each axle crosses both gating transducers.

## A.10 No Approach Track Alarm

The No Approach Track alarm indicates that the system presence detection system (that is, the track circuit or the advance transducers) didn't detect the arrival of the train at the site. Instead, the system started the train scanning process when a gating transducer sensed the train.

**NOTE:** This alarm is suppressed if the Presence Hardware is set to "No" in Equipment Setup Menu.

## A.11 Pyrometer Noise Filtered Rail Alarm

The Pyrometer Noise Filtered Rail alarm indicates that a pyrometer in a bearing scanner might be becoming unreliable. This alarm isn't considered an Integrity Failure and therefore won't result in "Integrity Failure" being part of the post-train announcement.

There is a different Pyrometer Noise Filtered Rail alarm for each rail. That is, there is a Pyrometer Noise Filtered North Rail alarm and a Pyrometer Noise Filtered South Rail alarm (or, depending on track direction, a Pyrometer Noise Filtered East Rail alarm and a Pyrometer Noise Filtered West Rail alarm).

## A.12 Pyrometer Noise Filtered Wheel Alarm

The Pyrometer Noise Filtered Wheel alarm indicates that a pyrometer in a wheel scanner might be becoming unreliable. This alarm isn't considered an Integrity Failure and therefore won't result in "Integrity Failure" being part of the post-train announcement.

There is a different Pyrometer Noise Filtered Wheel alarm for each rail. That is, there is a Pyrometer Noise Filtered North Wheel alarm and a Pyrometer Noise Filtered South Wheel alarm (or, depending on track direction, a Pyrometer Noise Filtered East Wheel alarm and a Pyrometer Noise Filtered West Wheel alarm).

## A.13 Rail Resistor Test Overridden Alarm

During the post-train resistor test, if a read resistor value isn't <u>greater than</u> 76% of the required resistor value, two additional checks will be performed. The average heats for both <u>bearings</u> are tested against the value set by the **Resistor Test Minimum Rail Average option** on the Alarm Settings (Advanced) menu.

[A] - Carside Slope ..... 1.31
[B] - Carside Minimum ..... 155
[C] - Res Test: Minimum Rail Avg .... 25
.

If the average heats are <u>less</u> than the value set by the **Resistor Test Minimum Rail Average option**, the system generates a Cold Resistor alarm.

If the average heats are <u>greater than or equal to</u> this value, bearing temperatures are compared on an axle-by-axle basis. This second check determines if <u>more than</u> half of the temperatures read by the bearing scanner with the low-read resistor value are 70% or <u>less than</u> the temperatures read by the other bearing scanner on the same axle. If 50% or more of the axles are low, a Cold Resistor alarm is flagged. If not, a Cold Resistor alarm isn't flagged, but a Rail Resistor Test Overridden alarm is.

There is a different Rail Resistor Test Overridden alarm for each rail. That is, there is a North Rail Resistor Test Overridden alarm and a South Rail Resistor Test Overridden alarm (or, depending on track direction, an East Rail Resistor Test Overridden alarm and a West Rail Resistor Test Overridden alarm).

## A.14 Reverse Direction Detected Alarm

Trains that are being scanned correctly will have axles whose <u>on times</u> (axles between the gating transducers) are <u>less than</u> their <u>off times</u> (axles <u>not</u> between the gating transducers). When processing axles two and three, the system checks for an on-time that is <u>greater than</u> the off-time. If the axle's on time is <u>greater than</u> its off time, the system reverses the direction locked-in by the first gating pulse, reverses the opening and closing gate assignment for TO1 and TO2, and generates a false transducer pulse. The system considers the gate active for the next axle at the time it determines the current axle's opening gate pulse was missed.

The Reverse Direction Detected alarm indicates that the system entered a state where it is scanning for bearing temperatures when the axles are outside the scanning gate. In this state, the transducer that should be opening the scanning gate is considered by the system to be the transducer that is closing the gate. Likewise, the transducer that should be closing the scanning gate is considered the transducer that is opening the gate.

## A.15 Short Train Alarm

The Short Train alarm indicates that a train had fewer than 50 axles.

#### A.16 Stuck Dragger Recovered Alarm

The Stuck Dragger Recovered alarm indicates that a stuck dragger was detected during train passage and, at some point later, the dragging-equipment detector returned to its neutral position. After returning to its neutral position, the firmware must scan at least eight consecutive Dragger free axles before flagging this condition again.

## A.17 Stuck SOTC Alarm

The Stuck SOTC alarm indicates that the track circuit remained activate after train passage.

#### A.18 Test Train Alarm

The Test Train alarm indicates that a given train was generated by the SmartScanNG<sup>2</sup> system. These trains are used for testing purposes and do not represent actual trains passing the site.

## A.19 Very Slow Train Alarm

The Very Slow Train alarm indicates that, at some point during train passage, four consecutive axles crossed the gating transducers at a speed of 7 mph (11.3 kph) or less. When this alarm occurs, the system won't announce axle count, exit speed, length of train, and total number of cars (even if these messages are enabled).

## A.20 Wheel Resistor Test Overridden Alarm

During the post-train resistor test, if a read resistor value isn't <u>greater than</u> 76% of the required resistor value, two additional checks will be performed. The average heats for both <u>wheels</u> are tested against the value set by the **Resistor Test Minimum Wheel Average option** on the Alarm Settings menu.

If the average heats are <u>less than</u> the value set by the **Resistor Test Minimum Wheel Average option**, the system generates a Cold Wheel Scanner Resistor alarm.

If the average heats are <u>greater than or equal to</u> this value, wheel temperatures are compared on an axle-by-axle basis. This second check determines if <u>more than</u> half of the temperatures read by the wheel scanner with the low-read resistor value are 70% or <u>less than</u> the temperatures read by the other wheel scanner on the same axle. If 50% or more of the axles are different, a Cold Wheel Scanner Resistor alarm is flagged. If not, a Cold Wheel Scanner Resistor alarm isn't flagged, but a Wheel Resistor Test Overridden alarm is.

There is a different Wheel Resistor Test Overridden alarm for each rail. That is, there is a North Wheel Resistor Test Overridden alarm and a South Wheel Resistor Test Overridden alarm (or, depending on track direction, an East Wheel Resistor Test Overridden alarm and a West Wheel Resistor Test Overridden alarm).

This appendix describes the conditions and events that the SmartScanNG<sup>2</sup> system flags as Integrity Failures. These alarms indicate conditions in which the integrity of the system, and its ability to record train data accurately, may be compromised. These alarms are listed under the Integrity Failure section of the Train Detail and Exception Detail reports. **Section 6.0 - Producing Reports** tells how to produce these reports.

#### **B.1 Cold Resistor Alarm**

A resistor is mounted to the inside of the bearing scanner's shutter. A voltage is applied to this resistor while the shutter is open, causing it to heat up. After a train has left a site and the shutters have closed, the temperature of the resistor is read by the scanner pyrometer. In this way, a check of the system's ability to read heat correctly is made. The Cold Resistor alarm indicates that the minimum value expected for the temperature of the resistor wasn't met. This minimum value is determined by the firmware and is dependent upon the time it takes a train to pass a site. Separate Cold Resistor alarms exist for each railside.

After a train has passed the site, a more accurate *required* resistor value will be calculated, taking into account the ambient temperature. This new value is then used to calculate a correction factor. The factor is the percentage difference between the *required* resistor value and the value that was actually read. For example, if the *required* resistor temperature is 180 and the actual resistor temperature is 135 the correction factor would be 25% (1 - (135 / 180) = 0.25).

If the correction factor is less than 24%, no Cold Resistor alarm is generated. If the correction factor is in the range of 24% to 40%, the Cold Resistor alarm is considered a **system alarm**. If the correction factor for a given rail on any train is greater than 40%, the Cold Resistor alarm is considered an **integrity failure**.

During the post-train resistor test, if a read resistor value isn't <u>greater than</u> 76% of the *required* resistor value, two additional checks will be performed. Either of these checks can generate a Cold Resistor alarm. For more information on these checks, see *A.13 Rail Resistor Test Overridden Alarm*.

## **B.2 Cold Wheel Scanner Resistor Alarm**

The Cold Wheel Scanner Resistor alarm represents the wheel scanner's equivalent of the bearing scanner's Cold Resistor alarm. Evaluation of Cold Wheel Scanner Resistor alarm mimics the same logic used in the evaluation of Cold Resistor alarms. In this way, the system confirms the scanner's ability to read alarm-level heat. Just like Cold Resistor alarms, separate Cold Wheel Scanner Resistor alarms exist for each railside.

After a train has passed the site, a more accurate *required* resistor value will be calculated, taking into account the ambient temperature. This new value is then used to calculate a correction factor. The factor is the percentage difference between the *required* resistor value and the value that was actually read. For example, if the *required* resistor temperature is 180 and the actual resistor temperature is 135 the correction factor would be 25% (1 - (135 / 180) = 0.25).

If the correction factor is <u>less than</u> 24%, no Cold Wheel Scanner Resistor alarm is generated. If the correction factor is <u>in the range</u> of 24% to 40%, the Cold Wheel Scanner Resistor alarm is considered a **system alarm**. If the correction factor for a given rail on any train is <u>greater</u> than 40%, the Cold Wheel Scanner Resistor alarm is considered an **integrity failure**.

During the post-train resistor test, if a read resistor value isn't <u>greater than</u> 76% of the required resistor value, two additional checks will be performed. Either of these checks can generate a Cold Wheel Scanner Resistor alarm. For more information on these checks, see **A.20 Wheel Resistor Test Overridden Alarm**.

## **B.3 Dead Battery Alarm**

The **Dead Battery alarm** indicates a <u>float voltage</u> of <u>less than</u> 11.8 volts on the standby battery. (The **Low Battery alarm** indicates a <u>float voltage</u> of at least 11.8 volts, but <u>less than</u> 12.6 volts, on the standby battery.)

#### **B.4 Dead Resistor Alarm**

The bearing scanner's Dead Resistor alarm indicates the presence of two separate conditions. First, the train must contain a Cold Rail alarm on a given rail. Second, the recorded temperature for the bearing scanner's resistor on that rail must fall <u>below</u> the value set by the **Cold Rail Temperature option** on the Alarm Settings menu. **Section 4.0 - Serial Interface** tells how to view or change this value.

There is a different Dead Resistor alarm for each rail. That is, there are a Dead North Resistor alarm and a Dead South Resistor alarm (or, depending on track direction, a Dead East Resistor alarm and a Dead West Resistor alarm).

## **B.5 Dead Wheel Scanner Resistor Alarm**

The wheel scanner's Dead Wheel Scanner Resistor alarm indicates the presence of two separate conditions. First, the train must contain a Cold Wheel Scanner alarm on a given rail. Second, the recorded temperature for the wheel scanner's resistor on that rail must fall <u>below</u> the value set by the **Cold Rail Temperature option** on the Alarm Settings menu. **Section 4.0** - **Serial Interface** tells how to view or change this value.

There is a different Dead Wheel Scanner Resistor alarm for each rail. That is, there is a Dead North Wheel Scanner Resistor alarm and a Dead South Wheel Scanner Resistor alarm (or, depending on track direction, a Dead East Wheel Scanner Resistor alarm and a Dead West Wheel Scanner Resistor alarm).

## B.6 Highrange Transducer Miscounts Alarm

The Highrange Transducer Miscounts alarm indicates that the transducer counts for TO1 and TO2 differ by seven or more. This calculation is made after each axle crosses both gating transducers. When this alarm occurs, the system won't announce axle count, exit speed, length of train, or total number of cars (even if these messages are enabled).

The Highrange Transducer Miscounts alarm <u>can be either</u> a System Alarm or an Integrity Failure, depending on the presence of a Very Slow Train alarm. If a highrange transducer miscount occurs on a train that also contains a Very Slow Train alarm, the firmware treats the miscount condition as a System Alarm. This logic assumes that the train's slow rate of travel likely caused the transducer miscount condition. If a highrange transducer miscount occurs on a train traveling faster than 7 mph (11.3 kph), the firmware treats the miscount condition as an Integrity Failure.

## B.7 Stuck Dragger During Train Passage Alarm

The Stuck Dragger During Train Passage alarm indicates that the preset maximum number of consecutive axles have had Dragging-Equipment alarms during train passage. The maximum number is determined by the firmware and is currently five.

#### **B.8 Stuck Dragger Pretrain Alarm**

The Stuck Dragger Pretrain alarm indicates that the dragging-equipment detector was stuck before the scanners started scanning. That is, between the time of first receiving a pulse from the track circuit (or the advance transducers) and the time of first receiving a pulse from either gating transducer, the SmartScanNG<sup>2</sup> system detected an open circuit from the dragging-equipment detector.

## **B.9 Stuck High-Load Detector Pretrain Alarm**

The Stuck High-Load Detector Pretrain alarm indicates that, before the scanners started scanning, the high-load detector was stuck. That is, between the time of first receiving a pulse from the track circuit (or the advance transducers) and the time of first receiving a pulse from either gating transducer, the SmartScanNG<sup>2</sup> system detected an open circuit from the high-load detector.

## B.10 Stuck Wide-Load Detector Pretrain Alarm

The Stuck Wide-Load Detector Pretrain alarm indicates that, before the scanners started scanning, the wide-load detector was stuck. That is, between the time of first receiving a pulse from the track circuit (or the advance transducers) and the time of first receiving a pulse from either gating transducer, the SmartScanNG<sup>2</sup> system detected an open circuit from the wide-load detector.

There is a different Stuck Wide-Load Detector Pretrain alarm for each rail. That is, there is a Stuck Wide-Load Detector Pretrain North Side alarm and a Stuck Wide-Load Detector Pretrain South Side alarm (or, depending on track direction, a Stuck Wide-Load Detector Pretrain East Side alarm and a Stuck Wide-Load Detector Pretrain West Side alarm).

## B.11 Successive Cold Rails Exceeded Alarm

The Successive Cold Rails Exceeded alarm indicates that at least a preset maximum number of consecutive trains, all having Cold Rail alarms on the same railside, have passed a site. The maximum number (per railside) of consecutive trains having Cold Rail alarms allowed before generating an Integrity Failure alarm is set by the **Cold Rails option** on the Alarm Settings menu. **Section 4.0 - Serial Interface** tells how to view or change this value.

Under normal circumstances, Cold Rail conditions represent System Alarms, not Integrity Failures. However, if the number of consecutive trains bearing the same Cold Rail alarm equals or exceeds the **Cold Rails option** on the Alarm Settings menu, this condition becomes an Integrity Failure. When this happens, the System Alarms section of the Train Detail and Exception Detail reports displays the message "Successive Cold Rails Exceeded."

#### **B.12 Successive Cold Resistors Exceeded Alarm**

The Successive Cold Resistors Exceeded alarm indicates that at least a preset maximum number of consecutive trains, all having Cold Resistor alarms on the same railside, have passed a site. The maximum number (per railside) of consecutive trains having Cold Resistor alarms allowed before generating an Integrity Failure alarm is set by the **Cold Resistor Counter option** on the Alarm Settings menu. **Section 4.0 - Serial Interface** tells how to view or change this value.

Under normal circumstances, Cold Resistor conditions represent System Alarms, not Integrity Failures. However, if the number of consecutive trains bearing the same Cold Resistor alarm equals or exceeds the **Cold Resistor Counter option** on the Alarm Settings menu, this condition becomes an Integrity Failure. When this happens, the Integrity Failures section of the Train Detail and Exception Detail reports displays the message "Successive Cold Resistors Exceeded."

## B.13 Successive Cold Wheels Exceeded Alarm

The Successive Cold Wheels Exceeded alarm indicates that at least a preset maximum number of consecutive trains, all having Cold Wheel Scanner alarms on the same railside, have passed a site. The user determines the number of consecutive trains used in the comparison through the **Cold Rails option** on the Alarm Settings menu. **Section 4.0 - Serial Interface** tells how to view or change this value.

Under normal circumstances, cold-wheel conditions represent System Alarms, not Integrity Failures. However, if the number of consecutive trains bearing the same Cold Wheel Scanner alarm <u>equals or exceeds</u> the **Cold Rails option** on the Alarm Settings menu, this condition becomes an Integrity Failure. When this happens, the Integrity Failures section of the Train Detail and Exception Detail reports displays the message "Successive Cold Wheels Exceeded."

## B.14 Successive Cold Wheel Resistors Exceeded Alarm

The Successive Cold Wheel Resistors Exceeded alarm indicates that at least a preset maximum number of consecutive trains, all having Cold Wheel Scanner Resistor alarms on the same railside, have passed a site. The user determines the number of consecutive trains used in the comparison through the **Cold Resistor Counter option** on the Alarm Settings menu. **Section 4.0 - Serial Interface** tells how to view or change this value.

Under normal circumstances, cold-wheel-resistor conditions represent System Alarms, not Integrity Failures. However, if the number of consecutive trains bearing the same Cold Wheel Scanner Resistor alarm <u>equals or exceeds</u> the **Cold Resistor Counter option** on the Alarm Settings menu, this condition becomes an Integrity Failure. When this happens, the Integrity Failure section of the Train Detail and Exception Detail reports displays the message "Successive Cold Wheel Resistors Exceeded."

## B.15 Train Present on Restart Alarm

The Train Present on Restart alarm indicates that a train was present at the site when the system was starting up.

# Appendix C Replacement of Type III Scanners

There are bearing scanners and wheel scanners. Both contain two major parts. The top part is the cover-and-module assembly. The module and its protective cover are tightly integrated and rarely should be taken apart. Except for the change of **filter frames** in the wheel scanner module, both types of cover-and-module assemblies are identical and can be used interchangeably. The bottom part is the mount. Bearing scanner mounts and wheel scanner mounts are different in design. They can't be interchanged.

This appendix tells how to replace scanner cover-and-module assemblies. Replacement of scanner mounts isn't covered in this guide.

## C.1 Bearing Scanners

The figure below shows the major parts of a bearing scanner.

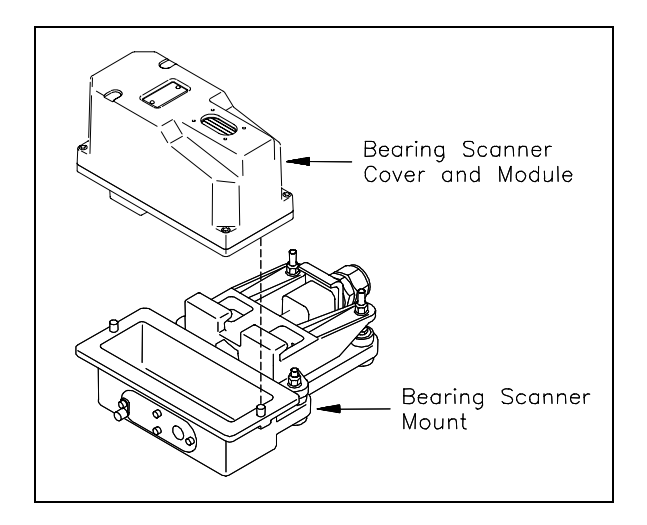

To <u>replace</u> a bearing scanner cover-and-module assembly:

- 1 Be sure that you have on hand a new scanner cover-and-module assembly.
- **2** Be sure that you have on hand a T-handle 1/4-inch hex-wrench.
- 3 <u>Turn off</u> all power to the scanners.

This requires <u>turning off</u> the DC power switch on the SmartScanNG<sup>2</sup> enclosure <u>and</u> <u>unplugging</u> the AC power cord on the bottom of the SmartScanNG<sup>2</sup> enclosure.

**4** Using a T-handle 1/4-inch hex-wrench, loosen the six socket-head-cap screws on the cover of the bearing scanner.

<u>Four</u> screws attach the weather cover to the mounting plate and <u>two</u> screws attach the mounting plate to the mount.

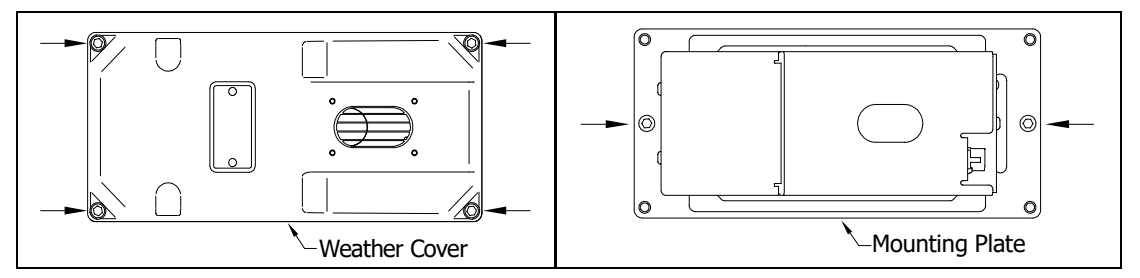

- 5 Separate the bearing scanner cover-and-module assembly from its mount.
- 6 Disconnect the heater wiring plug.
- 7 Disconnect the scanner cable connector from the scanner box connector.

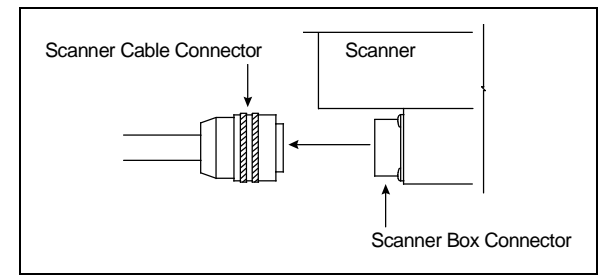

- 8 Store the removed scanner cover-and-module assembly in a safe place until you return it to STC for repair.
- **9** Attach the scanner cable connector to the scanner box connector of the <u>new</u> scanner cover-and-module assembly.
- **10** With the hole on top of the bearing scanner cover facing north or east, set the <u>mounting plate</u> back onto its scanner mount.
- **11** Using the T-handle 1/4-inch hex-wrench, uniformly tighten the <u>two</u> socket-head-cap screws.
- **12** Reconnect the heater wiring plug.
- **13** With the hole on top of the bearing scanner cover facing north or east, set the <u>weather</u> <u>cover</u> back onto its mounting plate.
- **14** Using the T-handle 1/4-inch hex-wrench, uniformly tighten the <u>four</u> socket-head-cap screws.

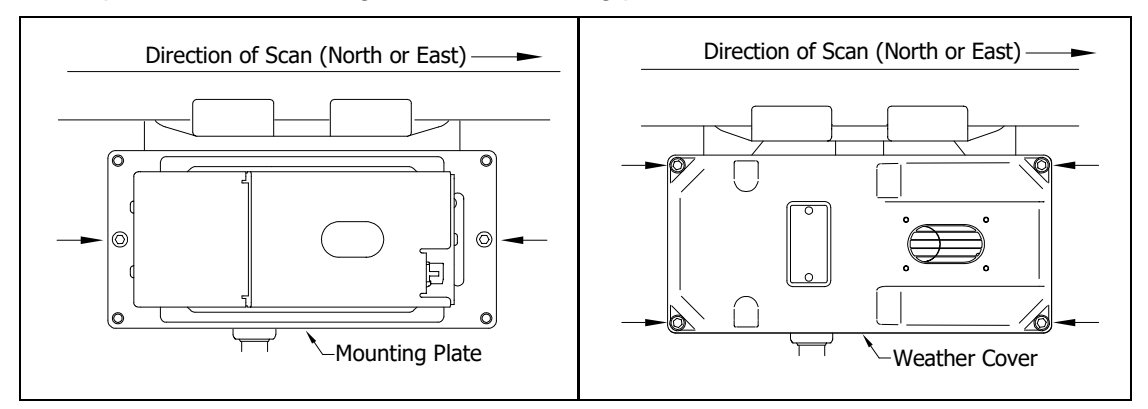

The top view of the bearing scanner mounting plate and weather cover is shown below.

15 Turn on power to the scanners.

An assembled bearing scanner looks like this.

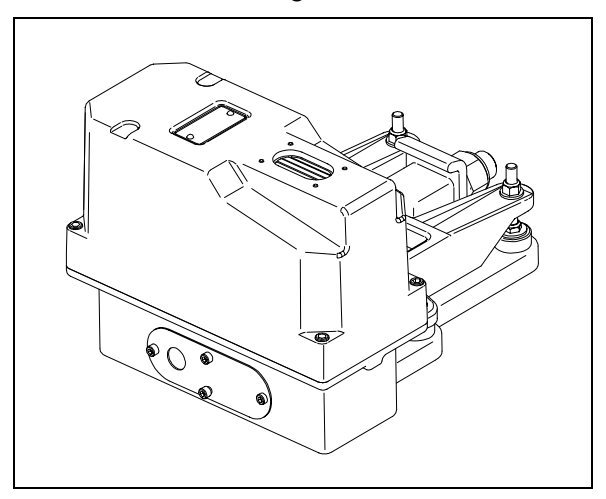

#### C.2 Wheel Scanners

The figure below shows the major parts of a wheel scanner.

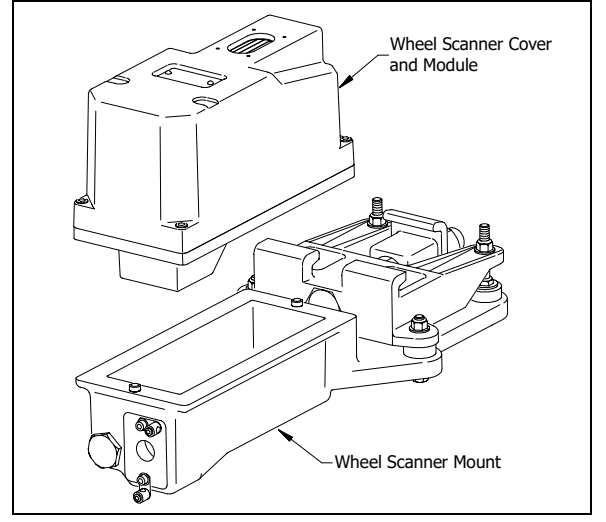

To replace a wheel scanner cover-and-module assembly:

- 1 Be sure that you have on hand a new scanner cover-and-module assembly.
- **2** Be sure that you have on hand a T-handle 1/4-inch hex-wrench.
- 3 Turn off all power to the scanners.

This requires <u>turning off</u> the DC power switch on the SmartScanNG<sup>2</sup> enclosure <u>and</u> <u>unplugging</u> the AC power cord on the bottom of the SmartScanNG<sup>2</sup> enclosure.

**4** Using a T-handle 1/4-inch hex-wrench, loosen the six socket-head-cap screws on the cover of the wheel scanner.

<u>Four</u> screws attach the weather cover to the mounting plate and <u>two</u> screws attach the mounting plate to the mount.

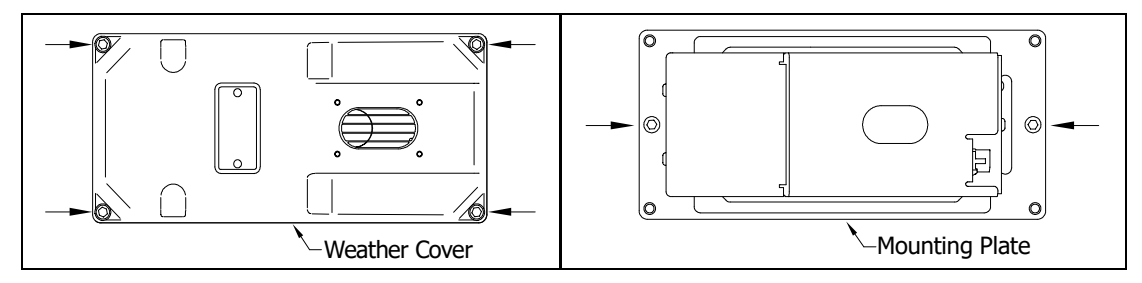

- 5 Separate the wheel scanner cover-and-module assembly from its mount.
- 6 Disconnect the heater wiring plug.
- 7 Disconnect the scanner cable connector from the scanner box connector.

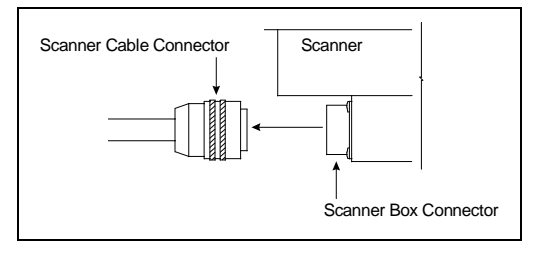

- 8 Store the removed scanner cover-and-module assembly in a safe place until you return it to STC for repair.
- **9** Attach the scanner cable connector to the scanner box connector of the <u>new</u> scanner cover-and-module assembly.
- **10** With the hole on top of the wheel scanner cover facing the center of the track, set the <u>mounting plate</u> back onto its scanner mount.
- **11** Using the T-handle 1/4-inch hex-wrench, uniformly tighten the <u>two</u> socket-head-cap screws.
- **12** Reconnect the heater wiring plug.
- **13** With the hole on top of the wheel scanner cover facing the center of the track, set the <u>weather cover</u> back onto its mounting plate.
- **14** Using the T-handle 1/4-inch hex-wrench, uniformly tighten the <u>four</u> socket-head-cap screws.
- **15** <u>Turn on</u> power to the scanners.

# Appendix D Calibration of Type III Scanners

The SmartScanNG<sup>2</sup> system self-calibrates its pyrometer interface circuitry. You need only put a preheated calibrated heat source on a scanner and place the system in autocalibration mode. The system then scans all pyrometer inputs until the signal from the calibrated heat source is located. The necessary adjustments to the related interface circuitry are automatically made while the system monitors its own progress by analyzing changes in the heat signals. Once the procedure has been completed, autocalibration mode is disengaged and the calibration results are displayed on your computer.

This appendix tells how to use the calibrated heat source to calibrate the scanners.

## **D.1 Bearing Scanners**

STC recommends that you use the calibrated heat source (2100-810NG) only when the outside (ambient) temperature is above -18°C (0°F) and below 32°C (90°F). If you must use it at other times, do so only when the needle is centered on the front of the temperature meter. If the needle isn't stabilized within  $\pm 2$  degrees of set point, the heat source isn't operating properly.

To calibrate a bearing scanner:

- 1 Be sure that you have on hand an STC calibrated heat source (2100-810NG) and a laptop computer.
- 2 On the control panel of the calibrated heat source, toggle the **Gating** switch <u>off</u>.
- **3** Plug the proper end of the supplied 50-foot (15-meter) power cord into the **six**-contact circular connector on the front of the calibrated heat source.

**Sixty Hz is critical for proper operation.** For a site that doesn't have a 120-volt 60-Hz power source, the heat source should be powered from a true sine wave inverter capable of 250 watts with an output of at least 110 volts at 60 Hz. The inverter should operate from an input voltage of 10.5 VDC to 15 VDC. A 120-volt USA socket should be provided to match the heat source power cord. The inverter should be grounded according to the manufacturer's recommendations.

#### WARNING

Once plugged in, both function connectors will have live AC present.

- **4** Using the supplied dust cap, cover the function connector that isn't being used.
- 5 Plug the other end of the power cord into the 120-volt USA socket.
- 6 On the control panel of the calibrated heat source, turn the temperature knob to **180°**.

- 7 Put the heat source in a shady area, out of direct sunlight and out of the wind.
- 8 Wait about 8 minutes for the heat source to reach operating temperature and stabilize.

The heat source has reached operating temperature and stabilized when the temperature meter needle remains centered.

Once the temperature stabilizes, calibration may begin. Once stabilized, the temperature will change less than plus-or-minus one degree Fahrenheit.

**9** With the power cord to the front of the scanner, place the calibrated heat source on the bearing scanner.

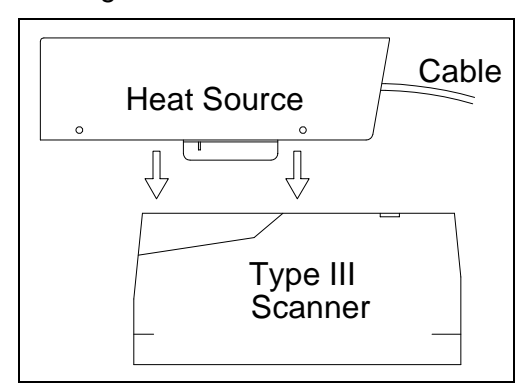

- 10 To prepare your computer:
  - **a** Plug your computer into COM1 using a crossover (null-modem) cable.
  - **b** Turn on your computer.
  - **c** Be sure that your computer has installed communications software, that it is set to use full-duplex, <u>and</u> that the baud rate is set to 19,200.
- **11** Using the serial interface, display the Main menu.

The Main menu looks like this.
**12** Select **Auto-calibration** to calibrate the system's pyrometer interface circuitry.

The SmartScanNG<sup>2</sup> system will now calibrate itself. **Follow along on your computer screen until you see "Auto-Calibration Disengaged."** This message is an indication that the system is done with the calibration procedure. To abort the process, press **[Esc]** on your computer <u>or</u> remove the heat source from the bearing scanner.

|          | •                              |
|----------|--------------------------------|
|          | •                              |
| [F] – Au | uto-Calibration                |
| [G] - Re | eboot System                   |
| [H] - De | elete All Stored Train Data    |
| [I] - C] | lear Event Log                 |
| [J] - Up | pdate Menu                     |
| [K] – Ma | aintenance Menu                |
| [L] - Vo | plume up (3)                   |
| [M] – Vo | olume down (3)                 |
| [N] - Re | esistor Baseline Data          |
| [O] – Ra | adio Programming Menu          |
| [P] – So | canner test                    |
| [Q] - Ca | alibrate Frauscher Transducers |
| [R] - V: | irtual gate test               |
| [X] - Ez | xit                            |
|          |                                |

On your computer screen, an <u>acceptable</u> <u>calibration</u> looks like this. Your values will be different.

Auto Calibration Selected Scanner Types \_\_\_\_\_ Rail-1..... Type-II Rail-2..... Type-III Wheel-1..... Type-III Wheel-2..... Type-II Is this correct ? Signal levels in millivolts with closed shutters Rail1 Rail2 Wheel1 Wheel2 Min/Max/Average Min/Max/Average Min/Max/Average Min/Max/Average 0 80 20 0 60 20 0 60 20 20 80 40 Opening the shutters. Scanning for heat source. Press the 'Esc' key to abort. Located 187F heat source at Raill. Auto-calibration beginning in 0 secs. .....Auto-Calibration Engaged..... Testing Digital-Pot U-306. Stand by. Digital-pot checks OK. Previous calibrated digital-pot. setting was 38. Adjusting digital-pot. Temp = 225F Pot = 59 Sec = 1 Pot. decremented by 1 step. Temp = 224FPot = 58Sec =1Pot. decremented by 1 step.Temp = 221FPot = 57Sec =2Pot. decremented by 1 step.Temp = 219FPot = 56Sec =3Pot. decremented by 1 step. Temp = 183FPot = 35Sec =15Pot. decremented by 1 step.Temp = 182FPot =34Sec =18Pot. decremented by 1 step.Temp = 181FPot =33Sec =29Pot. decremented by 1 step. Temp = 179F Pot = 33 Sec = 93 Monitoring heat source temperature. Raill digital-pot setting of 33 was stored in EEPROM. East Rail Scanner Calibration complete. The setpoint is 180F. The calibrated temp. is 179F. Closing the shutters. Resistor test pending. .....Auto-Calibration Disengaged.....

Before the shutters are opened, if you get a signal level <u>greater than</u> 200 millivolts, it usually means that there is noise on the scanner inputs, which most times is caused by an electrical problem with the scanner. If you cannot isolate and fix the cause of this problem, call STC for help.

```
Auto Calibration Selected

Signal levels in millivolts with closed shutters

Raill Rail2 Wheel1 Wheel2

Min/Max/Average Min/Max/Average Min/Max/Average

210 250 210 0 60 20 0 60 20 20 80 40

.

.
```

Before the shutters are closed, if you don't get a calibrated temperature in the range 178°F to 182°F, it means that the scanner wasn't calibrated. If cleaning the optics doesn't solve your problem, replace the scanner cover-and-module assembly. If this doesn't solve your problem, call STC for help in fixing the problem.

- **13** When "Auto-Calibration Disengaged" is displayed on your computer, remove the calibrated heat source.
- 14 To return to the Main menu, type X.
- 15 To exit the serial interface and return the system to normal operation, type X.
- **16** Store the calibrated heat source and its power cord in the wayside enclosure.

## NOTE:

Upon completion of autocalibration, the system acquires the scanner resistor temperature baseline values. The process begins with a 20 minute wait period in which the resistors are allowed to cool down. The system counts down during this period, sounding a tone each minute. After the 20-minute cooldown period, the system opens and closes the shutters for a period of 8 minutes.

Covering the apertures of all four scanners during the baseline acquisition routine should result in a more accurate baseline measurement because the reference for the scanner is stable when covered. See **Appendix H** for a detailed explanation and instructions.

## **D.2 Wheel Scanners**

STC recommends that you use the calibrated heat source (2100-810NG) only when the outside (ambient) temperature is above -18°C (0°F) and below 32°C (90°F). If you must use it at other times, do so only when the needle is centered on the front of the temperature meter. If the needle isn't stabilized within  $\pm 2$  degrees of set point, the heat source isn't operating properly.

To calibrate a wheel scanner:

- 1 Be sure that you have on hand an STC calibrated heat source (2100-810NG) and a laptop computer.
- 2 On the control panel of the calibrated heat source, toggle the **Gating** switch off.
- **3** Plug the proper end of the supplied 50-foot (15-meter) power cord into the six-contact circular connector on the front of the calibrated heat source.

**Sixty Hz is critical for proper operation.** For a site that doesn't have a 120-volt 60-Hz power source, the heat source should be powered from a true sine wave inverter capable of 250 watts with an output of at least 110 volts at 60 Hz. The inverter should operate from an input voltage of 10.5 VDC to 15 VDC. A 120-volt USA socket should be provided to match the heat source power cord. The inverter should be grounded according to the manufacturer's recommendations.

## WARNING

Once plugged in, both function connectors will have live AC present.

- 4 Using the supplied dust cap, cover the function connector that isn't being used.
- 5 Plug the other end of the power cord into the 120-volt USA socket.
- 6 On the control panel of the calibrated heat source, turn the temperature knob to 180°.
- 7 Put the heat source in a shady area, out of direct sunlight and out of the wind.
- 8 Wait about 8 minutes for the heat source to reach operating temperature and stabilize.

The heat source has reached operating temperature and stabilized when the temperature meter needle remains centered.

Once the temperature stabilizes, calibration may begin. Once stabilized, the temperature will change <u>less than</u> plus-or-minus one degree Fahrenheit.

**9** Replace the red filter frame with the black one during calibration.

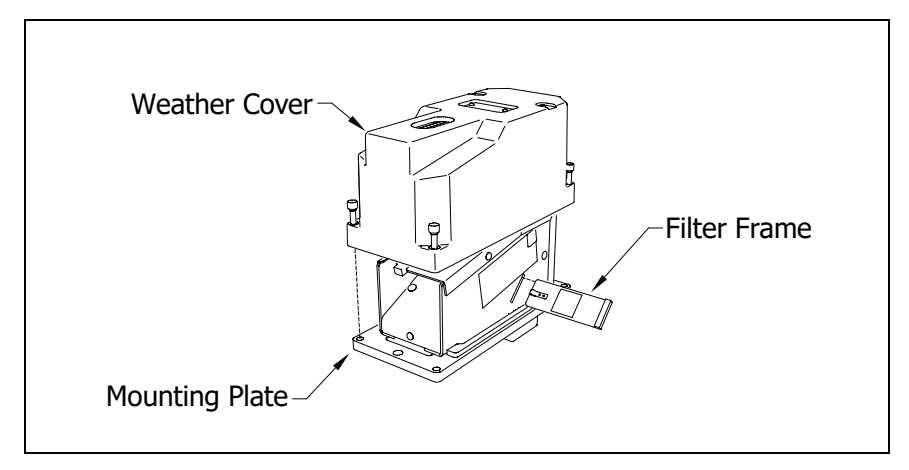

You'll need to remove the weather cover before you can replace the filter frame. Four socket head cap screws attach the weather cover to the mounting plate. Before continuing, be sure that the <u>black</u> filter frame is securely in place and that the four socket-head-cap screws on the weather cover are completely tight.

**10** With the power cord to the front of the scanner, place the calibrated heat source on the wheel scanner.

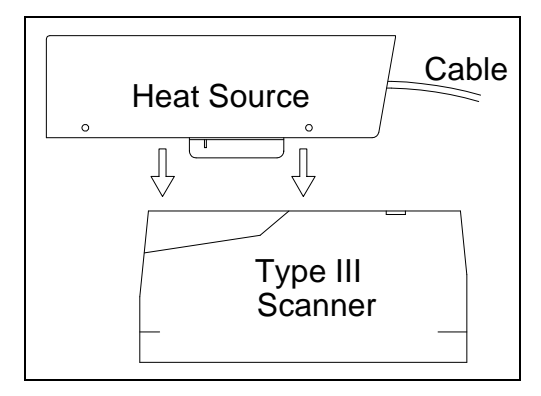

- **11** To prepare your computer:
  - **a** Plug your computer into COM1 using a crossover (null-modem) cable.
  - **b** Turn on your computer.
  - **c** Be sure that your computer has installed communications software, that it is set to use full-duplex, and that the baud rate is set to 19,200.

**12** Using the serial interface, display the Main menu.

The Main menu looks like this.

**13** Select the **Auto-Calibration option** to calibrate the system's pyrometer interface circuitry.

The SmartScanNG<sup>2</sup> system will now calibrate itself. **Follow along on your computer screen until you see "Auto-Calibration Disengaged."** This message is an indication that the system is done with the calibration procedure. To abort the process, press **[Esc]** on your computer <u>or</u> remove the heat source from the wheel scanner.

Before the shutters are opened, if you get a signal level <u>greater than</u> 200 millivolts, it usually means that there is noise on the scanner inputs, which most times is caused by an electrical problem with the scanner. If you cannot isolate and fix the cause of this problem, call STC for help.

|       | •                               |
|-------|---------------------------------|
|       | •                               |
| [F] - | Auto-Calibration                |
| [G] - | Reboot System                   |
| [H] - | Delete All Stored Train Data    |
| [I] - | Clear Event Log                 |
| [J] - | Update Menu                     |
| [K] – | Maintenance Menu                |
| [L] - | Volume up (3)                   |
| [M] – | Volume down (3)                 |
| [N] - | Resistor Baseline Data          |
| [0] - | Radio Programming Menu          |
| [P] - | Scanner test                    |
| [Q] - | Calibrate Frauscher Transducers |
| [R] - | Virtual gate test               |
| [X] - | Exit                            |

Before the shutters are closed, if you don't get a calibrated temperature in the range 178°F to 182°F, it means that the scanner wasn't calibrated. If cleaning the optics doesn't solve your problem, replace the scanner cover-and-module assembly. If this doesn't solve your problem, call STC for help in fixing the problem.

- **14** When "Auto-Calibration Disengaged" is displayed on your computer, remove the calibrated heat source.
- **15** To return to the Main menu, type **X**.
- 16 To exit the serial interface and return the system to normal operation, type X.
- **17** Replace the black filter frame with the red one immediately following the successful completion of the auto-calibration function.

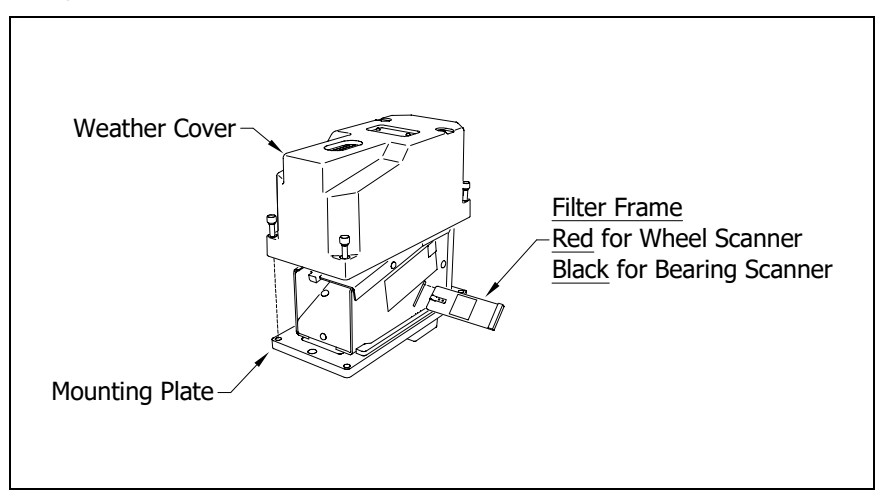

\*\* Before continuing, be sure that the <u>red</u> filter frame is securely in place and that the four socket-head-cap screws on the weather cover are completely tight. \*\*

**18** Store the calibrated heat source and its power cord in the wayside enclosure.

## NOTE:

Upon completion of autocalibration, the system acquires the scanner resistor temperature baseline values. The process begins with a 20 minute wait period in which the resistors are allowed to cool down. The system counts down during this period, sounding a tone each minute. After the 20-minute cooldown period, the system opens and closes the shutters for a period of 8 minutes.

Covering the apertures of all four scanners during the baseline acquisition routine should result in a more accurate baseline measurement because the reference for the scanner is stable when covered. See **Appendix K** for a detailed explanation and instructions.

# Appendix E Lens Cleaning of Type III Scanners

This appendix tells how to clean the optics in the scanners.

To clean the optics in the scanners:

- 1 Be sure that you have on hand a T-handle 1/4-inch hex-wrench.
- 2 <u>Turn off</u> all power to the scanners.

This requires <u>turning off</u> the DC power switch on the SmartScanNG<sup>2</sup> enclosure <u>and</u> <u>unplugging</u> the AC power cord on the bottom of the SmartScanNG<sup>2</sup> enclosure.

**3** Using the T-handle 1/4-inch hex-wrench, loosen the <u>four</u> socket-head-cap screws that attach the weather cover to the mounting plate.

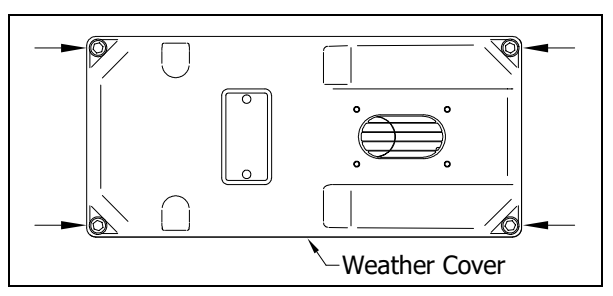

4 Remove the <u>weather cover</u> from its mounting plate.

Be careful not to damage the electrical connection for the cover heaters.

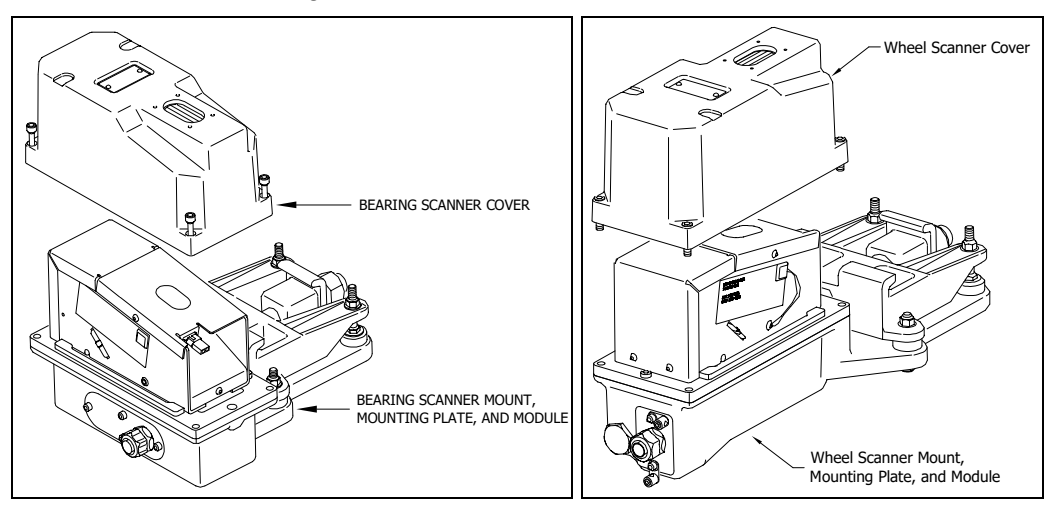

5 Disconnect the heater wiring plug.

On the side of the scanner module, you'll find a metal tab that protrudes about 1/4 inch outside the module.

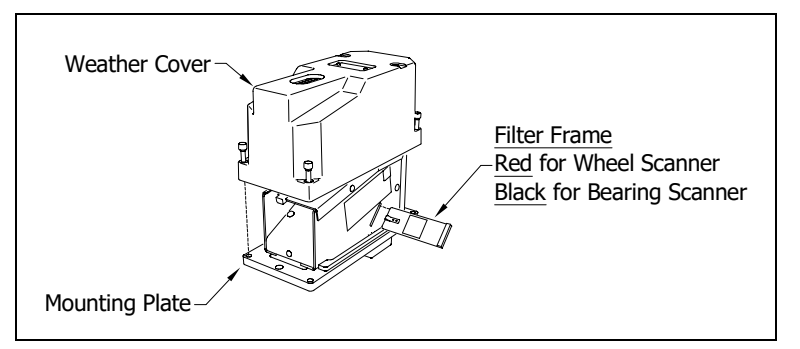

- 6 Grasp the tab and pull the filter frame out of the scanner module.
- 7 Using the brush supplied with the tool kit, lightly dust any excess material from the filter frame glass.

Be careful not to abrade or scratch the surface of the lens.

- 8 Apply a small amount of Vallen V8L cleaning solution (included in the tool kit) directly to the glass filter to loosen any remaining contamination.
- **9** Gently polish the reflective glass surface of the filter to remove any remaining contamination.

Pay close attention to the area around the perimeter of the lens. It is important that the entire surface of the lens is clean.

- **10** Open the shutter by stroking one of the gating transducers with a piece of ferrous metal.
- 11 If the lens surface appears to have any dust on it, insert the brush from the tool kit through the baffle plates until it contacts the lens surface and apply a twisting motion to dislodge any accumulated dust.
- 12 Remove the brush and visually inspect the lens for cleanliness.
- **13** Reinstall the filter frame assembly properly (The reflective surface will be facing the viewport opening of the scanner) Reconnect the heater wiring plug.
- 14 Re-connect the scanner cover heater.
- **15** If this is a **bearing scanner**:

With the hole on top of the bearing scanner cover facing north or east, set the weather cover back onto its mounting plate. Using the T-handle 1/4-inch hex-wrench, uniformly tighten the <u>four</u> socket-head-cap screws.

16 If this is a wheel scanner:

With the hole on top of the wheel scanner cover facing the center of the track, set the weather cover back onto its mounting plate. Using the T-handle 1/4-inch hex-wrench, uniformly tighten the <u>four</u> socket-head-cap screws.

17 <u>Turn on power to the scanners.</u>

# Appendix F Predictive Gate Scanning

This appendix describes predictive gate scanning of bearings.

## F.1 Overview

If a pyrometer is exposed to extreme infrared energy emission, the device itself can be driven into a saturated state. When this happens, it is blinded to subsequent changes in infrared energy emission. This blinded state can last up to 1-1/2 seconds.

Under certain circumstances, a pyrometer may be driven into saturation <u>before</u> the opening of the gate for a given axle. If the open-gate period was the only time during which pyrometer readings were sampled and processed, the system might miss an overheated bearing due to a device that was blinded before the opening of the gate. This can happen when a bearing is so overheated that it gives off infrared energy that can be seen by the pyrometer long before the bearing enters the pyrometer's field of view.

To compensate for this, the SmartScanNG<sup>2</sup> system includes special logic for processing heat seen by the pyrometers as they scan between the axle gates. The interval between axles has been divided into two parts.

The first part of this interval is the 16 inches (40.6 centimeters) that immediately precede the axle as it approaches the bearing scanners. This interval is treated as a "predictive gate" region in which the actual gate period (the time a bearing is physically in the pyrometer's field of view) is extended by 16 inches (40.6 centimeters). The remainder of the "between gate" interval forms the second part. Heat values read during this second interval are ignored.

The figure below depicts the three distinct scanning intervals (the in-gate period plus the two between-gate intervals).

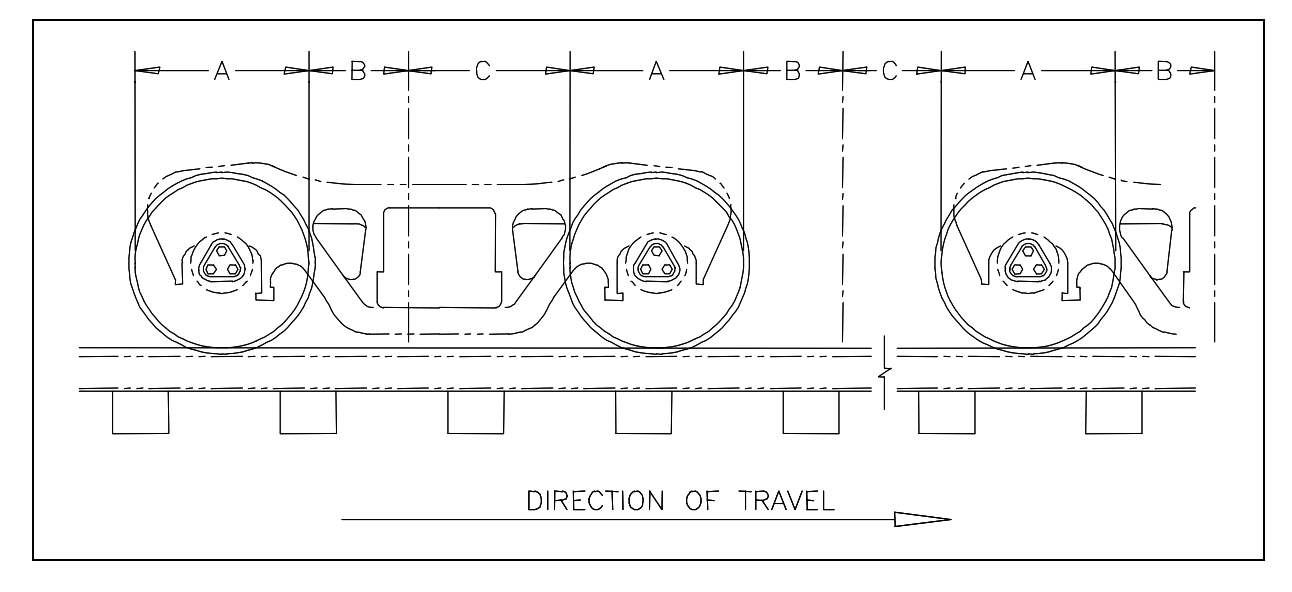

The table below defines the intervals.

| Interval | Description                                                                                                    |
|----------|----------------------------------------------------------------------------------------------------|
| A        | The normal bearing scanning interval of about 24 inches (61 centimeters), depending on the transducer spacing. |
| В        | A distance of about 16 inches (40.6 centimeters) before a given wheel.                                         |
| С        | The distance between wheels that doesn't fall within interval-B.                                               |

## F.2 Scanning Process

Interval-A is the normal bearing scanning interval. Interval-B is an extension of interval-A. The greatest value read in either of these two intervals is recorded as the temperature for the axle. This value is checked for alarm levels in the same manner that scanned bearing temperatures are normally handled.

For interval-A: Heat values read during interval-A are processed normally.

For interval-B: Heat values read during interval-B that do not meet or exceed the Absolute alarm threshold are ignored. Values that meet or exceed the Absolute alarm threshold are handled as follows:

- If the interval-A heat value meets or exceeds the Absolute alarm threshold, it is processed normally and the interval-B heat reading is ignored.
- If the interval-A heat value does not meet or exceed the Absolute alarm threshold, but interval-B heat value does, a Pyrometer Saturation alarm is flagged and the interval-B heat value is stored and reported for the alarmed axle.

For interval-C: Heat values read during interval-C are ignored.

The Very Slow Train alarm indicates that, at some point during train passage, four consecutive axles crossed the gating transducers at a speed of 7 mph (11.3 kph) or less. The firmware doesn't check for Pyrometer Saturation alarms if the train has been flagged with a Very Slow Train alarm.

## F.3 Reporting the Pyrometer Saturation Alarm

If a Pyrometer Saturation alarm is detected and assigned to an axle, a printed message will appear on Detail reports.

The figure below shows part of a Train Detail report with a Pyrometer Saturation alarm. The contents of your report will be different.

| ===: |      |      |      | Sout<br>Nex<br>====== | hern T<br>t Gene | echnol<br>ratior<br><b>TRAIN</b> | logie:<br>n Dete<br><b>n DET</b> | s Com<br>ector<br>AIL | rpora<br>r Sys | tion<br>tem |      |      |            |       |
|------|------|------|------|-----------------------|------------------|----------------------------------|----------------------------------|-----------------------|----------------|-------------|------|------|------------|-------|
|      |      |      |      |                       |                  |                                  | •<br>•                           |                       |                |             |      |      |            |       |
|      |      | Ra   | il   | Whe                   | el               |                                  |                                  |                       |                |             |      |      |            |       |
| Car  | Axle | East | West | East                  | West             | ON                               | OFF                              | PW1                   | PW2            | Alarms      |      |      |            |       |
| 1    | 1    | 58   | 30   | 98                    | 102              | 35                               | 0                                | 16                    | 17             |             |      |      |            |       |
|      | 2    | 58   | 30   | 98                    | 102              | 35                               | 82                               | 13                    | 13             |             |      |      |            |       |
|      | 3    | 219  | 30   | 98                    | 102              | 35                               | 85                               | 13                    | 13             | East        | Rail | Pyro | Saturation | Alarm |
|      | 4    | 58   | 30   | 98                    | 102              | 35                               | 839                              | 13                    | 13             |             |      |      |            |       |
|      | 5    | 58   | 30   | 98                    | 102              | 35                               | 85                               | 13                    | 13             |             |      |      |            |       |
|      | 6    | 58   | 30   | 98                    | 102              | 35                               | 85                               | 13                    | 13             |             |      |      |            |       |
| 2    | 7    | 58   | 30   | 98                    | 102              | 35                               | 238                              | 13                    | 13             |             |      |      |            |       |
|      | 8    | 58   | 30   | 98                    | 102              | 34                               | 85                               | 13                    | 13             |             |      |      |            |       |
|      |      |      |      |                       |                  |                                  |                                  |                       |                |             |      |      |            |       |
|      |      |      |      |                       |                  |                                  | •                                |                       |                |             |      |      |            |       |
|      |      |      |      |                       |                  |                                  | •                                |                       |                |             |      |      |            |       |
|      |      |      |      |                       |                  |                                  | •                                |                       |                |             |      |      |            |       |

# Appendix G 2500-402 Spacer Kit Installation

The 2500-402 Spacer Kit provides hardware necessary to lower the Type III Hotwheel Scanner assembly by either ½" or 1" for those applications that require additional rail clearance.

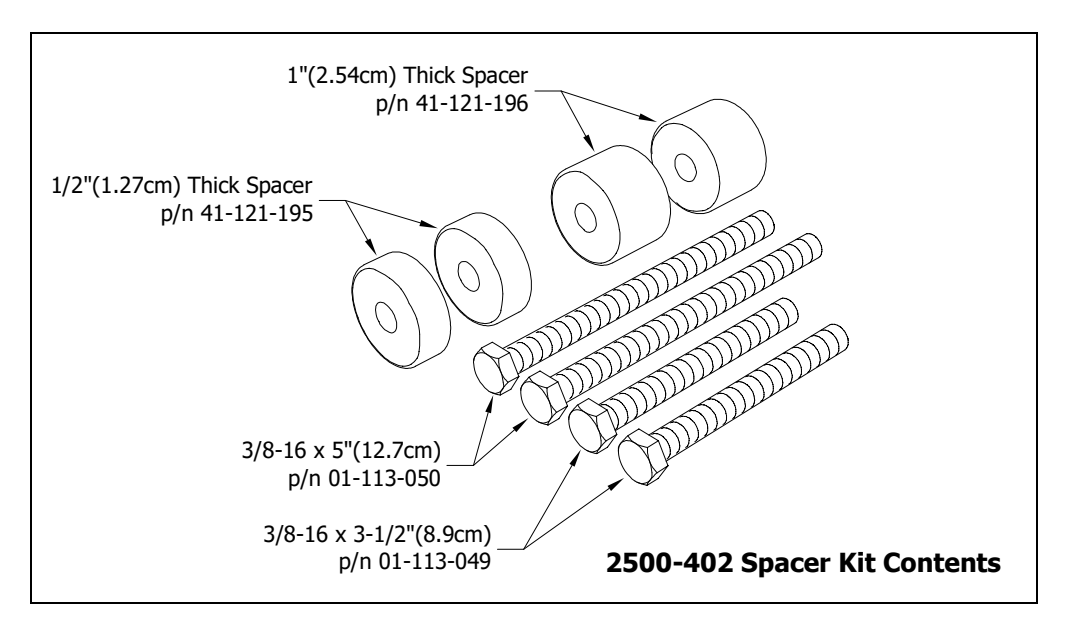

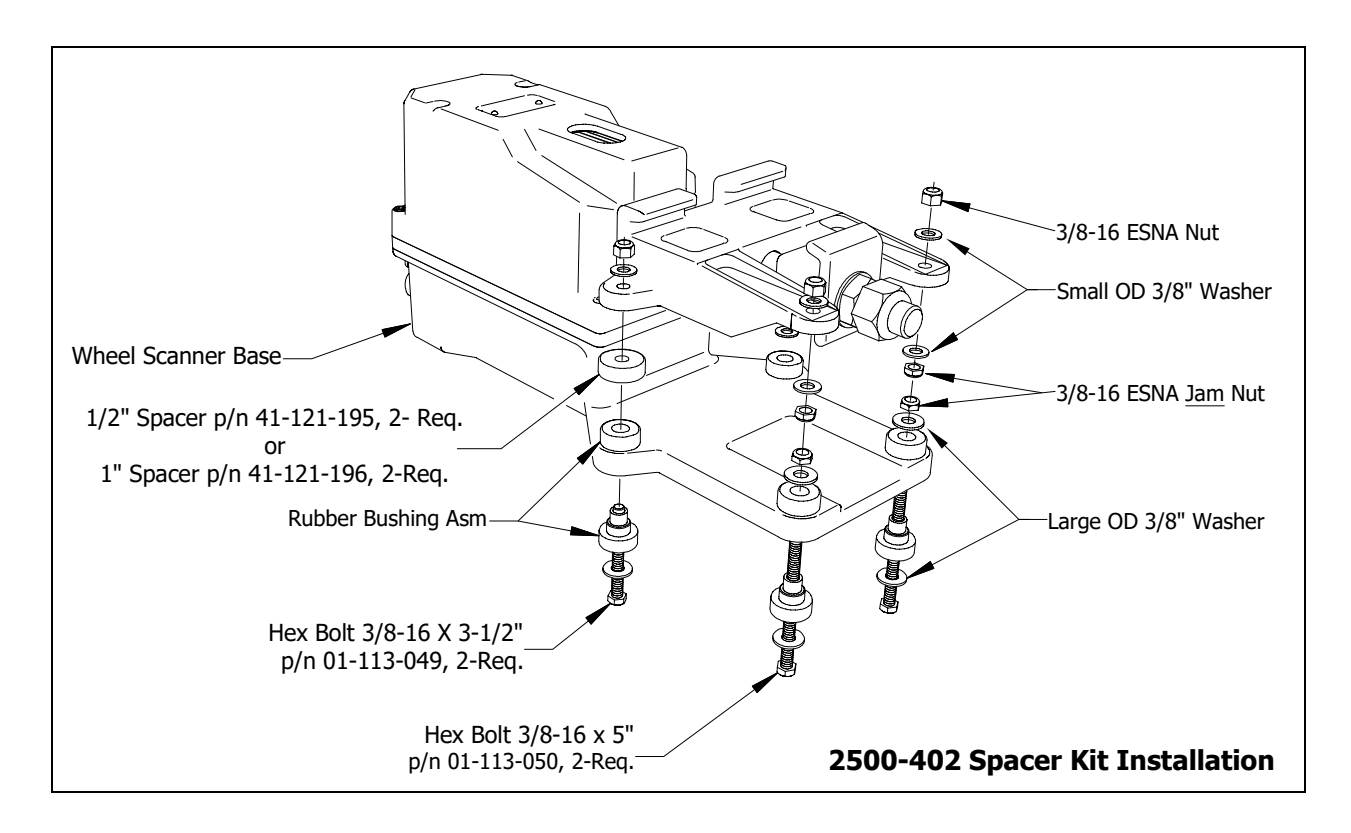

# Appendix H Scanner Resistor Baseline Acquisition

Upon completion of autocalibration, the system will acquire the scanner resistor temperature baseline values. The process begins with a 20-minute wait period in which the resistors are allowed to cool down. The system counts down during this period, sounding a tone each minute. After the 20-minute cool-down period, the system opens and closes the shutters for a period of 8 minutes.

**NOTE:** For wheel scanners, it is imperative that the red filter frame is replaced immediately after autocalibration has disengaged and before resistor baseline acquisition begins.

The reason for establishing the baseline tables at the end of the Auto-Cal cycle is the assumption that the system is then at its peak operating efficiency. The system is freshly calibrated and the lenses are clean. With the baselines established, the system can then recognize and compensate for slight degradations of the lens caused by moisture or dirt accumulation on the lens surface.

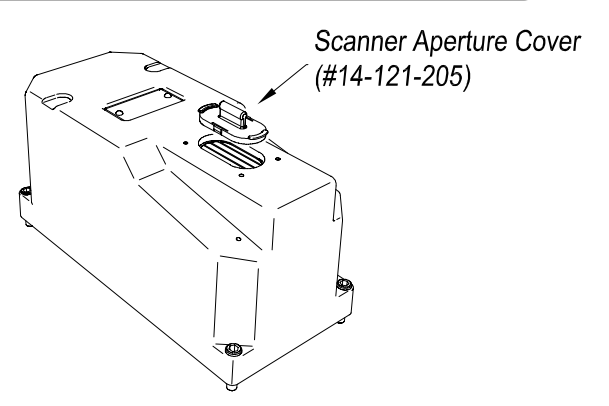

## H.1 Cover the Scanners

Covering the openings of all four scanners during the baseline establishment routine should result in a more accurate baseline measurement because the reference for the scanner is stable when covered. If you initiate a baseline measurement on a partly sunny day or partly cloudy night, the odds are that for one part of the test you will see clear sky, and for another part of the test you may well be looking at a cloud. Clouds are warmer than clear sky. When clear sky is the reference for the scanner, the recorded heat values tend to be higher than when the scanner references off of a cloud. STC has observed as much as 40 degrees difference. This condition can result in an unusable baseline. If you block the scanner's view of the sky completely, you wind up with a very stable reference and a resulting stable baseline.

Depicted above, the Scanner Aperture Cover (#14-121-205) is designed specifically to use during the baseline resistor test. If these covers are unavailable, a piece of corrugated cardboard or a small piece of 1/4 inch plywood about 6 inches square placed over the scanner openings does a pretty good job of providing a stable reference and it will simply blow away if a train slips up on you. A 6 inch 2x4 block laid on the opening will work on windy days, and will probably vibrate off if a train catches you. This is a helpful hint for improving the performance of the baseline acquisition process, not a requirement.

**WARNING:** Extreme caution must be taken to avoid a situation where field personnel are trying to quickly clear 4 scanners in front of a train.

## H.2 Bungalow Speaker Announcements

During the resistor-cooling period, the system announces through the speaker the following. These announcements aren't broadcast over the radio.

- A beep sounds once per minute until two minutes before the resistor test.
- At two minutes until the test, "Scanner resistor test beginning in 2 minutes" is voiced.

• At one minute until the test, "Scanner resistor test beginning in 1 minute" is voiced. After the resistor cooling period:

- As the test begins, "Testing" is voiced. During this time, the word PENDING appears in the Status column of the Resistor Data section.
- If the test was successful, "System working" is voiced. The word VALID appears in the Status column of the Resistor Data section, signifying that the baseline test applies to each passing train.
- If the test wasn't successful, "Scanner resistor test beginning in two-zero minutes" is voiced, meaning that the system will try once more after 20 minutes to acquire an accurate resistor heat profile. During this time, the word PENDING appears in the Status column of the Resistor Data section of the System Status Report. If the test fails a second time, the word INVALID appears in the same column. The system applies the interim integrity test to each passing train while either PENDING or INVALID appears.

## **H.3 Processing Resistor Baseline Results**

Here are two rules the system uses:

- If any of the temperatures in the baseline table are less than or equal to 40°F, we consider the baseline to be invalid.
- The next sequential temperature has to increase or be no less than 6°F cooler than the last temperature. That is, if a temperature is 100°F, for example, the next temperature has to be greater than 100, equal to 100, but not less than 94.

If the system gets an invalid baseline, it will automatically try a second time. If it gets interrupted, it will also try a second time. The 300° F temperatures that show up in the baselines occasionally are more a reflection of the duty cycle controller for the shutter resistor. Some controllers cause the shutter resistors to heat up more quickly and sometimes overshoot the desired set point, whereas a controller that is operating at its optimum efficiency will ramp up to a value slightly below 300° F. Temperatures above 300° F do not result in an invalid baseline.

Look at the Resistor Data section of the System Status Report. INVALID indicates that the system has tried twice and could not acquire valid resistor data. If any of the baseline results for a scanner show INVALID, the only way to capture a new baseline is to run the Auto Cal process again. If the word PENDING appears in the Status column, the system is waiting for the resistors to cool before acquiring resistor data or for the battery to charge to 13 volts. INVALID indicates that the system has tried twice and could not acquire valid resistor data. In either case, the system will apply the interim integrity test to passing trains, which doesn't require resistor baseline data.

## Examples: Resistor Baseline Results

| Re    | sist         | or [        | ata      | J         |     |           |            |            |           |           |           |           |           |           |           |            |            |            |            |
|-------|--------------|-------------|----------|-----------|-----|-----------|------------|------------|-----------|-----------|-----------|-----------|-----------|-----------|-----------|------------|------------|------------|------------|
| VOLTS | AMB<br>140   | DA1<br>160  | E<br>180 | 20        | TI  | ME<br>220 | STA<br>240 | TUS<br>260 | 30<br>280 | 40<br>300 | 50<br>320 | 60<br>340 | 70<br>360 | 80<br>380 | 90<br>400 | 100<br>420 | 110<br>440 | 120<br>460 | 130<br>480 |
| RAIL  | 1            |             |          |           |     |           |            |            |           |           |           |           |           |           |           |            |            |            |            |
| 15.3  | -008         | 01/         | 11/      | 12        | 12  | :53       | INV.       | ALID       | 300       | 300,      | 300       | 300,      | 300,      | 300,      | 300,      | 300        | 300        | 300        | ,300       |
| RAIL  | 2            |             |          |           |     |           |            |            |           |           |           |           |           |           |           |            |            |            |            |
| 15.3  | -008         | 01/         | 11/      | 12        | 12  | :53       | INV.       | ALID, 300  | 300, 300  | 300,      | 300       | 300,      | 300,      | 300       | 300       | 300        | 300        | 300        | 300        |
| WHEEL | 1            |             |          | -         |     |           |            |            |           |           |           |           |           |           |           |            |            |            |            |
| 15.3  | -009         | 01/         | 11/      | 12        | 12  | :26       | VAL 151    | ID<br>,150 | 155       | 152,      | 155       | 152,      | 150,      | 150       | 149       | 149        | 148        | 147        | ,147       |
| WHEEL | 2            |             |          |           | - 1 |           | -          |            |           |           |           |           |           |           |           |            |            |            |            |
| 15.3  | -009<br>154, | 01/<br>156, | 11/      | 12<br>,15 | 12  | :26       | VAL<br>158 | ID<br>,157 | 160       | 156,      | 157       | 162,      | 157,      | 157,      | 155       | 155        | 156        | 155        | 156        |

| Re    | sist  | or Data | 1     |      |       |      |     |      |     |      |      |     |       |     |      |       |     |
|-------|-------|---------|-------|------|-------|------|-----|------|-----|------|------|-----|-------|-----|------|-------|-----|
| VOLTS | AMB   | DATE    | I     | IME  | STAT  | us   | 30  | 40   | 50  | 60   | 70   | 80  | 90    | 100 | 110  | 120   | 130 |
|       | 140 : | 160 180 | 200   | 220  | 240   | 260  | 280 | 300  | 320 | 340  | 360  | 380 | 400   | 420 | 440  | 460   | 480 |
| RAIL  | 1     |         |       |      |       |      |     |      |     |      |      |     |       |     |      |       |     |
| 13.4  | 057   | 09/30/  | 11 1  | 1:59 | INVA  | LID  | 285 | 285, | 289 | ,294 | 289, | 288 | ,289, | 288 | ,287 | ,287, | 288 |
|       | 287,2 | 289,290 | ,290  | ,272 | 270,  | 277  | 294 | 297, | 297 | 297  | 298, | 300 | ,300, | 300 | ,300 | ,300, | 300 |
| RAIL  | 2     |         |       |      |       |      |     |      |     |      |      |     |       |     |      |       |     |
| 13.4  | 055   | 09/30/  | 11 1  | 0:50 | VALI  | D    | 272 | 271, | 274 | ,280 | 277, | 275 | ,270, | 264 | ,262 | ,264, | 271 |
|       | 277,3 | 278,282 | 2,284 | ,285 | 287,  | 283  | 280 | 272, | 271 | 270  | 269  | 268 | 269   | 270 | 268  | 269,  | 271 |
| WHEEL | 1     |         |       |      |       |      |     |      |     |      |      |     |       |     |      |       |     |
| 13.4  | 055   | 09/30/  | 11 1  | 0:50 | VALI  | D    | 145 | 148, | 154 | ,155 | 156, | 157 | ,156, | 156 | ,157 | ,160, | 158 |
|       | 160,1 | 160,162 | 2,161 | ,164 | 162,  | 164, | 168 | 163, | 158 | 163  | 160  | 167 | 168   | 171 | ,171 | 167   | 169 |
| WHEEL | 2     |         |       |      | 1     |      |     |      |     |      |      |     |       |     |      |       |     |
| 13.4  | 055   | 09/30/  | 11 1  | 0:50 | VALI  | D    | 128 | 132, | 137 | ,137 | 138, | 137 | ,141, | 138 | ,138 | ,141, | 140 |
|       | 141,1 | 142,142 | 2,144 | ,144 | ,145, | 148, | 147 | 147, | 148 | ,147 | 147, | 148 | ,147  | 148 | ,149 | ,150, | 151 |

| Re    | sist       | or D       | ata      |          |         |             |            |           | -         |           | àu i      |           |           |           |            |            |            |            |    |
|-------|------------|------------|----------|----------|---------|-------------|------------|-----------|-----------|-----------|-----------|-----------|-----------|-----------|------------|------------|------------|------------|----|
| VOLTS | AMB<br>140 | DAT<br>160 | E<br>180 | 1<br>200 | IME 220 | STAT<br>240 | rus<br>260 | 30<br>280 | 40<br>300 | 50<br>320 | 60<br>340 | 70<br>360 | 80<br>380 | 90<br>400 | 100<br>420 | 110<br>440 | 120<br>460 | 130<br>480 |    |
| RAIL  | 1          |            |          |          |         |             |            |           |           |           |           |           |           |           |            |            |            |            |    |
| 13.5  | 061        | 05/        | 25/      | 11 1     | 15:25   | VAL         | D          | 242,      | 251,      | 258,      | 263,      | 264,      | 265,      | 267,      | 268,       | 268,       | 270,       | 271        |    |
|       | 272,       | 275,       | 277      | ,278     | 1,280   | ,281,       | ,283,      | 284,      | 284,      | 284,      | 285,      | 287,      | 287,      | 288,      | 287,       | 287,       | 287,       | 289        |    |
| RAIL  | 2          |            |          |          |         |             |            |           |           |           |           |           |           |           |            |            |            |            |    |
| 13.5  | 061        | 05/        | 25/      | 11 1     | 5:25    | VAL         | D          | 262,      | 268,      | 274,      | 282,      | 282,      | 282,      | 282,      | 283,       | 284,       | 285,       | 285        |    |
|       | 288,       | 289,       | 291      | ,294     | 1,296   | ,297,       | ,297,      | 298,      | 300,      | 300,      | 300,      | 300,      | 300,      | 300,      | 300,       | 300,       | 300,       | 300        |    |
| WHEEL | . 1        |            |          |          |         |             |            |           |           |           |           |           |           |           |            |            |            |            |    |
| 13.7  | 063        | 06/        | 27/      | 11 1     | 4:09    | INVZ        | ALID       | 112,      | 116,      | 117,      | 117,      | 116,      | 116,      | 114,      | 114,       | 112,       | 112,       | 111        |    |
|       | 110,       | 112,       | 111      | ,112     | 1,114   | ,110,       | ,104,      | 100,      | 96,       | 94,       | 85,       | 87,       | 76,       | 69,       | 63,        | 61,        | 63,        | 58         |    |
| WHEEL | . 2        |            |          |          |         |             |            |           |           |           |           |           |           |           |            |            |            |            |    |
| 13.7  | 063        | 06/        | 27/      | 11 1     | 4:09    | INVA        | ALID       | 135,      | 2,        | 2,        | 2,        | 2,        | 2,        | 148,      | 2,         | 2,         | 2,         | 2          |    |
|       | 2,         | 2,         | 2        | , 2      | 2, 2    | , 2,        | , 2,       | 2,        | 2,        | 2,        | 2,        | 2,        | 2,        | 2,        | 2,         | 2,         | 2,         | 2          |    |
|       |            |            | ===:     |          | 4====   |             |            |           |           |           |           |           |           |           |            |            |            |            | == |

## **Appendix I** Communications Ports

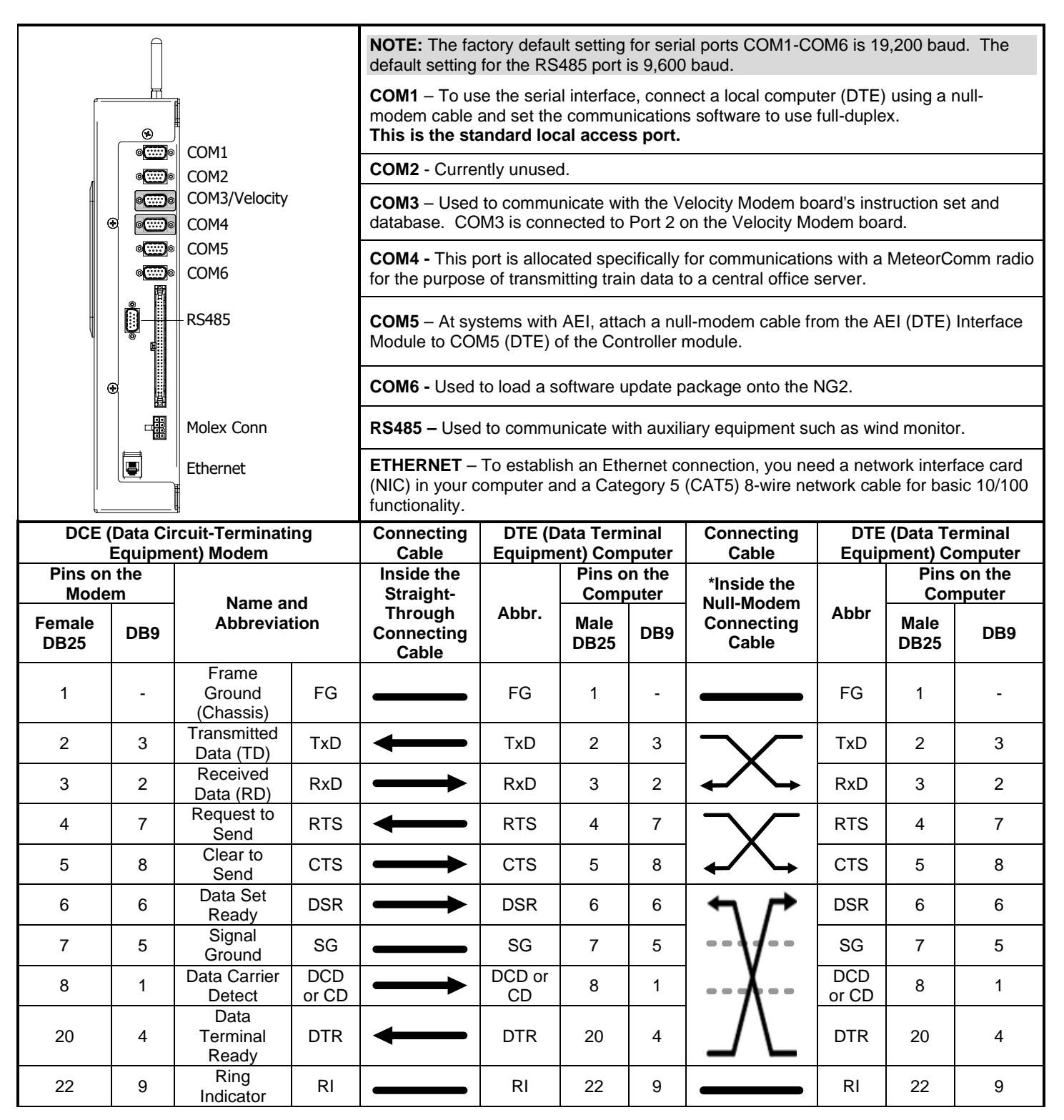

## **Appendix J SunShot Mediation Approaches**

The SmartscanNG<sup>2</sup> provides a three-tiered approach to reducing false stops caused by sunshots. These tiers are:

- The Sunshot Window Calculation
- The Pre-Gate Heat Evaluation
- The Dynamic Scan Window (DSW)

#### **Sunshot Window Calculation**

Site-specific calculation of the days and times when a site could be vulnerable to sunshots.

The SmartscanNG<sup>2</sup> can calculate the days and times during which a detector is vulnerable to sunshots. This requires entering a detector's GPS coordinates and the compass orientation of its bearing scanners as setup parameters in the detector. When the <u>Sunshot Override</u> option is then enabled, the detector calculates the specific days and time(s) of day during which the bearing scanners could be exposed directly to the sun. With this done, the detector's sunshot filtering functions will activate only during the calculated sunshot windows – the specific, calculated, days and time(s) of day.

When a train crosses the detector site during the calculated sunshot window, the SmartScanNG<sup>2</sup> evaluates bearing heat profiles differently. It anticipates that high heat seen very early, or very late, in the profile of a given bearing indicates exposure of a scanner pyrometer to the sun rather than an elevated bearing temperature.

**Pre-Gate Heat Evaluation Process** (Pyrometer Saturation vs. Sunshot) Excessive pre-gate heat is handled differently during a detector's active sunshot window.

In rare instances, it is possible to blind a scanner's pyrometer by exposing it to excessive heat immediately before the bearing enters the scanning gate. This happens only in cases of super-heated bearings (e.g. hot enough to heat up the side frame of a truck). When this occurs, the detector flags the bearing with a Pyro Saturation alarm. A sun-shot can replicate the characteristics of such an event. Figure 1 illustrates this with an actual sunshot event.

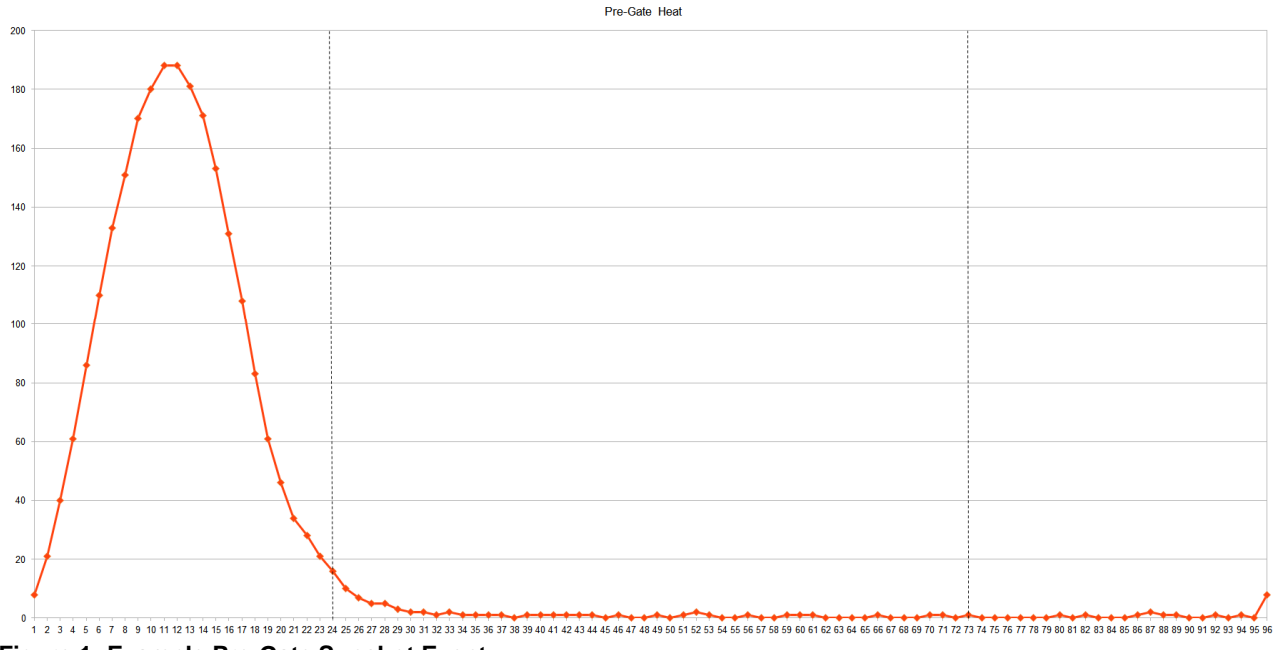

Figure 1: Example Pre-Gate Sunshot Event

The chart in Figure 1 shows the full 96 samples recorded by the NG<sup>2</sup> for a bearing. In this depiction, sample #24 represents the point at which the bearing entered the scan gate, and sample #72 represents the point at which the bearing exited the scan gate. Samples #1 through #23 represent the pre-gate region of the scan. In this example:

- 1) Alarm level heat was detected in the pre-gate region and,
- 2) No heat (above ambient) was recorded while the bearing was in the scan gate.

As such, this bearing would have been flagged with a Pyro Saturation Hot Journal alarm.

However, where the <u>Sunshot Override</u> option is enabled AND a train passes during the site's calculated sunshot window, the detector interprets this event as a sunshot, **not** as a Pyro Saturation alarm, and flags the bearing with a sunshot-detected warning. This information is available for processing by back-office applications and is displayed in reports retrieved from the detector.

### Dynamic Scan Window (DSW)

Provides for filtering of the leading and trailing heat profile samples to prevent flagging sunshot events as hot-bearing alarms.

When sun-shot events occur, the scanner's pyrometer receives direct exposure to the sun as a bearing either enters or exits the scan gate. The Dynamic Scan Window feature provides for filtering of a bearing's first few and/or last few recorded heat samples during the process of evaluating it for alarms. In this way, only the heat emitted by the bearing will be considered when assessing its profile. The curve of a typical heat profile shows a peak within the center third of the recorded samples. Thus, filtering the first and last few samples presents little risk for mislabeling an actual overheated bearing as a sunshot.

The SmartscanNG<sup>2</sup> allows the user to choose the number of heat profile samples to filter at the beginning and end of the gate period independently. The Dynamic Scan Window function is active only when 1) the <u>Sunshot Override</u> option is enabled, and 2) a train is scanned during a detector's active sunshot window. When the Dynamic Scan Window function is active, it flags bearings having alarm-level heat detected in the filtered regions with a sunshot-detected warning. This information is available for processing by back-office applications and displayed in reports retrieved from the detector.

Figure 2 illustrates the Dynamic Scan Window. The blue regions represent a detector filtering the first ten and last ten samples for alarm processing purposes. The blue line represents heats detected during an actual sunshot event. For reference, the superimposed green line depicts a heat profile recorded for a typical bearing (it is an actual profile).

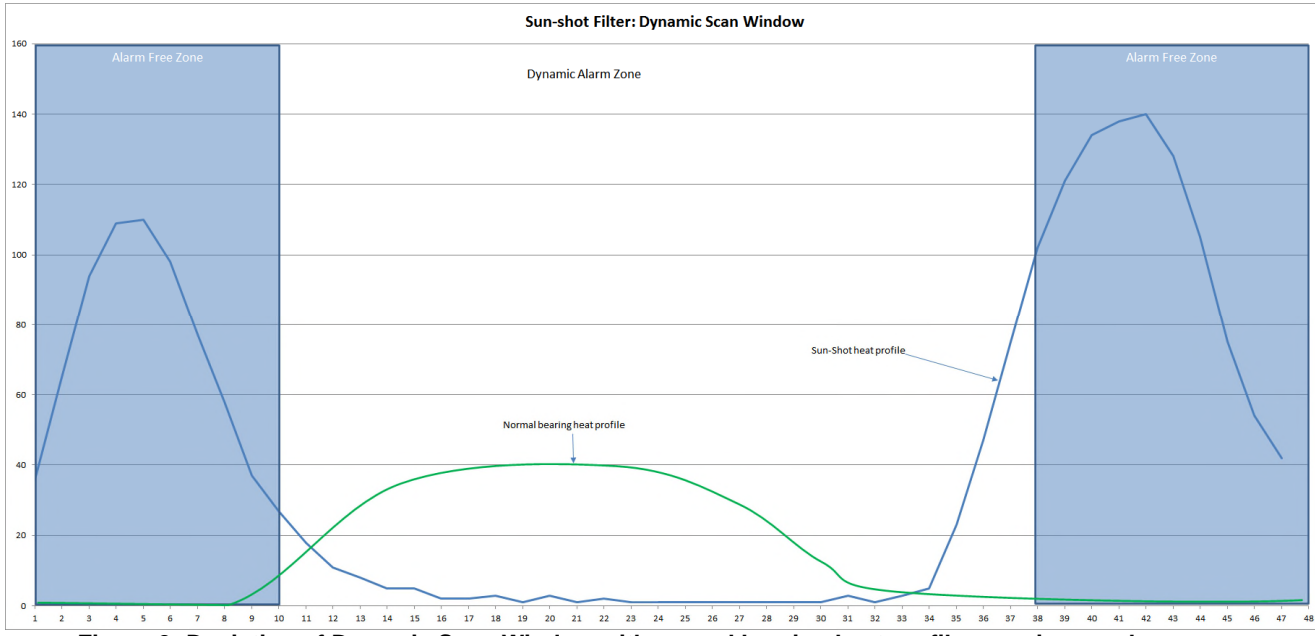

Figure 2: Depiction of Dynamic Scan Window with normal bearing heat profile superimposed

## **Configuring The Sunshot Filter Options**

The options used to configure the sunshot functions are on the Sunshot Menu.

Main Menu > Setup Menu > Equipment Settings > Equipment Settings (Advanced) > Sunshot Menu

| Sunshot Menu                                                                                                    |
|----------------------------------------------------------------------------------------------------|
| <pre>[A] - Sunshot Override Disabled [B] - Bearing Scanner Orientation 0 degrees [C] - Latitude 35.0456 [D] - Longitude85.3097 [E] - Print Sunshot Season [X] - Exit</pre> |
| Figure 3: Sunshot options configuration menu                                                                                                    |

**NOTE:** The values for <u>Bearing Scanner Orientation</u>, <u>Latitude</u> and <u>Longitude</u> should be entered **before** setting <u>Sunshot Override</u> to "Enabled".

#### **Sunshot Override**

Set this option to "Enabled" to activate the Sunshot filtering functions. Once set to "Enabled", exit the <u>Sunshot Menu</u> and the <u>Equipment Settings (Advanced)</u> menu and the <u>Equipment</u> <u>Settings</u> (by pressing X three times). At this point the detector will ask you to confirm the configuration changes made by typing the word, "setup". At this point, the NG<sup>2</sup> stores the change and starts calculating the site's sunshot season(s) using the values stored for the <u>Bearing Scanner Orientation, Latitude,</u> and <u>Longitude</u> options.

#### **Bearing Scanner Orientation**

Set this parameter to the compass orientation, in degrees, at which the site's bearing scanners point. For instance, for the scanner represented in Figure 4 (below), the Bearing Scanner Orientation would be set to 80 degrees. Take care when determining the compass direction of your bearing scanners. This parameter is important and must be as accurate as possible. If you are using a compass at the site, be aware that the rails can influence the compass's accuracy. You can also use online mapping tools like Google Earth's ruler to measure the direction of the track.

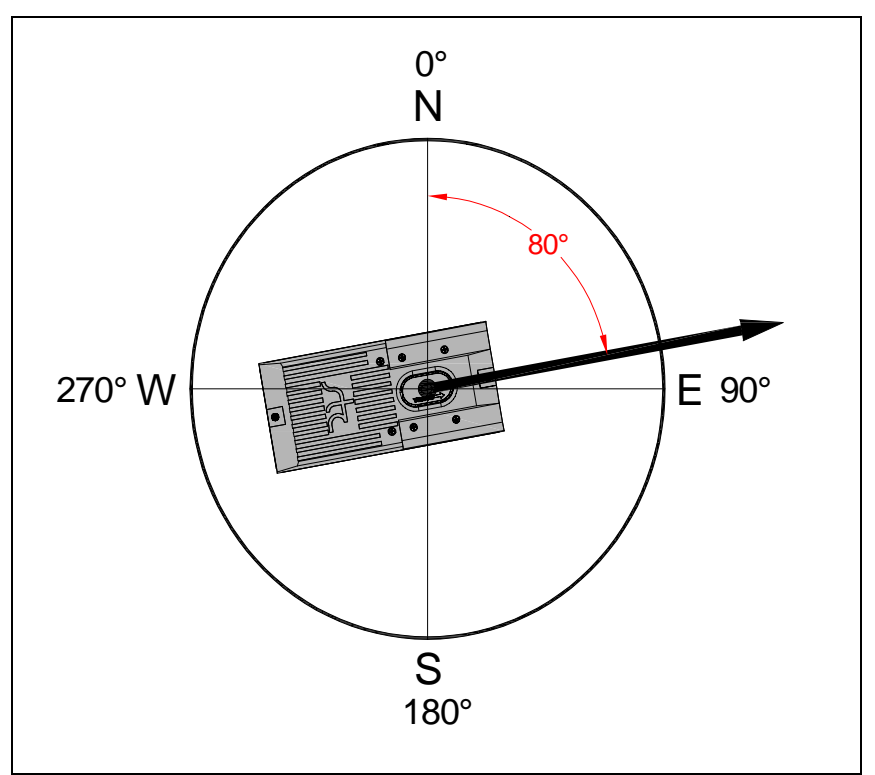

Figure 4: Scanner orientation example

#### Latitude

For this parameter, enter the latitude of the detector location.

#### Longitude

For this parameter, enter the longitude of the detector location.

The Dynamic Scan Window (DSW) parameters are new additions to the Sunshot menu. These options are hidden by default because they should be modified by advanced users only and only after careful consideration. They can be revealed by pressing Shift+1 (!) when the Sunshot menu is displayed. An example of the <u>Sunshot Menu</u>, with the DSW related parameters (and others) displayed, is shown below.

| Sunshot Menu                                                                                                    |
|----------------------------------------------------------------------------------------------------|
| <pre>[A] - Sunshot Override Disabled<br/>[B] - Bearing Scanner Orientation 0 degrees<br/>[C] - Latitude 35.0456<br/>[D] - Longitude85.3097<br/>[E] - Print Sunshot Season<br/>[F] - Print Today's Window<br/>[C] - Dynamic Scan Window Start Sample 10</pre> |
| <pre>[H] - Dynamic Scan Window End Sample 38<br/>[K] - Exit</pre>                                                                                                    |

Figure 5: Sunshot options configuration menu – with Dynamic Scan Window options displayed.

The Dynamic Scan Window Start Sample and Dynamic Scan Window End Sample parameters narrow the window in which the detector looks for alarm-level temperature <u>when</u> <u>the sunshot window is in effect</u>. The standard/default window is from sample 0 to sample 48. This comprises the 24 inches between the two transducers (two samples are taken per inch of travel). In some applications, a tighter restriction is required (e.g. a nearly direct East/West track alignment and routine passage of open spline cars). In such cases, reducing the scan window by a few inches on either end of the scanning gate can filter most extraneous exposures of the scanner pyrometers to the sun – preventing false stops due to sunshots.

#### Dynamic Scan Window Start Sample

This option specifies the sample number on which the firmware begins evaluating bearing heat profiles for alarms. For instance, with the Window Start Sample set to 10, the firmware ignores the first ten samples when evaluating a heat profile for alarms (hot journal, differential, carside).

### Dynamic Scan Window End Sample

This option specifies the sample number on which the firmware stops evaluating bearing heat profiles for alarms. For instance, with the Window End Sample set to 38, the firmware ignores the last ten samples when evaluating a heat profile for alarms (hot journal, differential, carside).

#### **Print Sunshot Season**

This option displays the days and times during which a detector could experience sunshot events. The <u>Bearing Scanner Orientation</u>, <u>Latitude</u>, and <u>Longitude</u> values entered for the detector determine the time period(s) during which it could be susceptible to sunshots. For the NG<sup>2</sup> to return accurate results, the <u>Sunshot Override</u> option must previously have been enabled and the NG<sup>2</sup> must have had time to perform its calculations.

#### **Print Today's Window**

This option provides a snapshot, for the current day, of when a detector could experience sunshot events. The <u>Bearing Scanner Orientation</u>, <u>Latitude</u>, and <u>Longitude</u> values entered for the detector determine the time period(s) during which it could be susceptible to sunshots. For the NG<sup>2</sup> to return accurate results, the <u>Sunshot Override</u> option must previously have been enabled and the NG<sup>2</sup> must have had time to perform its calculations.

This section lists the page numbers for keywords and phrases used in this guide.

### 1

19,200 baud · 237 1KHz test tone · 83

#### Α

Absolute alarm · 17, 228 Absolute option · 17, 124, 131, 136, 143 advance transducers · 200, 206 AEI Diagnostic Detail report · 97, 121, 155, 159, 160 AEI option · 67, 125, 126, 127, 132, 135, 137, 138, 139, 144, 147, 153, 155, 157 AEI Reader Parameters · 71, 72 AEI tags · 125, 132, 137, 144, 157 alarm Absolute · 41, 228 Carside Slope · 14, 17, 45, 46, 50, 51, 124, 126, 127, 132, 136, 138, 139, 144, 147, 155 Cold Rail · 42, 43, 124, 131, 136, 143, 195, 197, 204, 207 Cold Resistor · 42, 44, 131, 143, 166, 196, 197, 198, 201, 203, 208 Cold Wheel Scanner · 42 Cold Wheel Scanner alarm · 197, 205, 208 Cold Wheel Scanner Resistor · 166, 198, 199, 202, 203, 204, 209 Dead Battery · 199, 204 Dead Resistor · 204 Dead Wheel Scanner Resistor · 205 Differential · 17, 41 Dragging Equipment · 22, 48, 49 Exception · 67, 125, 132, 133, 135, 137, 144, 145, 168 High Wide · 173 High-Load · 22, 49, 171 Highrange Transducer Miscounts · 63, 64, 166, 167, 199, 205 Hot Journal · 16 Hotbox · 131, 143, 166, 171, 172, 174 Hotwheel · 22, 42, 126, 131, 135, 138, 143, 145 Integrity Failure · 199, 207 Low Battery · 199, 204 Midrange Transducer Miscounts · 199 No Approach Track · 181, 200 Pyrometer Noise Filtered Rail · 200 Pyrometer Noise Filtered Wheel · 200 Pyrometer Saturation · 17, 228, 229 Rail Resistor Test Overridden · 197, 200, 203 Reverse Direction Detected · 201 Short Train · 201 Stuck Dragger During Train Passage · 206 Stuck Dragger Pretrain · 206

Stuck Dragger Recovered · 201 Stuck High Load Detector Pretrain · 22, 206 Stuck Wide Load Detector Pretrain · 23, 206 Successive Cold Rails Exceeded · 42, 196, 207 Successive Cold Resistors Exceeded · 42, 44, 197, 207 Successive Cold Wheel Resistors Exceeded · 42, 198, 209 Successive Cold Wheels Exceeded · 42, 198, 208 Test Train · 202 Train Present on Restart · 209 Very Slow Train · 63, 64, 166, 167, 183, 199, 202, 205, 229 Wheel Resistor Test Overridden · 202 Wide-Load · 23, 48, 170, 171 Alarm Settings menu · 22, 39, 40, 41, 42, 43, 44, 45, 46, 124, 131, 132, 136, 143, 144, 153 alignment · 177 ambient temperature · 20, 22, 41, 42, 43, 51, 52, 53, 63, 64, 125, 130, 137, 142, 152, 154, 157 ancillary messages · 63 Announce Axles option · 14, 63 Announce Car Identification option · 67 Announce Customer Name option · 66 Announce Left-Right Alarm Reference option · 66 Announce Number of Cars option · 14, 65 Announce Power Off option · 65 Announce Slow Train option · 14, 65 Announce Speed option · 14, 63 Announce Temperature option · 64 Announce Train Arrival option · 66 Announce Train Length option · 14, 64 antenna · 132, 144, 157 arrival message · 66, 163 autocalibration · 29, 53, 84, 153, 154, 189, 215, 217, 219, 222, 223 Auxiliary alarms · 22 Axle Alarm Summary · 132, 144, 148 axle count · 14, 63, 183, 184, 187 axle number · 133, 145, 158 Axle Scanning · 16

#### В

ballast · 177 baseline resistor integrity · 131, 143, 153 battery charger · 178, 179, 180, 192 battery temperature probe · 178 baud rate · 32, 216, 221 bearing scanners · 7, 13, 18, 19, 22, 125, 130, 133, 137, 142, 145, 183, 211, 227

### С

calibrated heat source · 29, 215, 216, 219, 220, 221, 223 Clear Event Log option · 86, 161 clearance mode · 51 clearance type · 51 COM1 · 32, 76, 121, 216, 221, 237 COM3 · 31 COM5 · 237 correction factor · 20, 131, 143, 166, 197, 198, 199, 203, 204

### D

Date and Time · 36, 125, 130, 137, 142, 152, 157 default setup parameters · 73, 75 Delete All Stored Train Data option · 85 Display Panel · 25 Dragger option · 22, 49 DTMF · 68, 69, 73 Dynamic Scan Window dynamic scan window · 58, 240

### Ε

Equipment Settings menu · 17, 22, 23, 35, 42, 45, 46, 47, 48, 49, 50, 51, 52, 53, 54, 55, 59, 67, 124, 125, 126, 127, 132, 133, 135, 136, 137, 138, 144, 153, 155, 157, 158 error message · 68, 69, 70 Event Log · 86, 97, 114, 121, 161, 162 Exception Detail report · 121, 135, 138, 139, 141, 146, 147, 149 Exception Summary report · 121, 135, 136, 138 Exceptions directory · 85, 135, 137, 142 exit speed · 199, 202, 205

#### F

float voltage · 179, 180, 192 fuse block · 178, 179

#### G

Gate Distance option · 48, 54 gating transducers · 13, 14, 15, 16, 18, 20, 21, 53, 133, 145, 158, 181, 183, 184, 191, 199, 201, 202, 205, 229

#### Η

heaters  $\cdot$  13, 51, 52, 225 Holdoff  $\cdot$  163 Holdoff timer  $\cdot$  163

#### I

Integrity Failure · 166, 168, 169, 170, 171, 172, 173, 174, 175, 199, 200, 205, 207, 208, 209 integrity mode · 78

#### Κ

Keypad  $\cdot$  26

### L

Lens Cleaning  $\cdot$  225

#### Μ

Main menu · 216, 219, 222, 223 Maintenance email list · 89 Messages menu · 163, 166, 167, 168, 171, 172 milepost/kilometer post · 38 modem · 216, 221 mounting plate · 212, 213, 214, 221, 225, 226 MPRR · 71 multiplexed · 166, 171

#### Ν

Network Menu · 29 Network Settings · 77

### 0

OLED · 26 optics · 219, 223, 225

#### Ρ

post-train message · 165 Post-Train Messages · 165 presence detector · 182 Processor board · 25 PTT · 28 pyrometer · 29, 215, 217, 222

### R

Radio Inhibit · 82 Radio Menu · 29 Radio Test · 28, 80 real-time message · 164 rebroadcast · 81, 167 Remote System Reset · 84 Replay train · 94 reports Abbreviated Exception Detail · 147 AEI Diagnostic Detail · 155 Event Log · 161 Exception Detail · 138 Exception Summary · 135 System Status · 150 Train Detail · 126, 170 Train Summary · 123

## S

scanner cover · 211, 212, 214, 219, 223, 226 scheduled maintenance · 177 secure wireless · 97 Security Menu · 95 serial interface · 216, 219, 222, 223 Setup menu · 34 shutters · 196, 203, 218, 219, 222, 223 speaker · 80, 81 Start Manual Train · 82 sunshot override · 56, 242 sunshot season · 58, 245 System Functions menu · 28, 80, 81 system health menu · 27 System Status report · 150 system warning · 25

#### T

talker mode · 77, 78 TO1 · 199, 201, 205 TO2 · 199, 201, 205 track circuit · 200, 206 Track Designation · 78, 79 Train Detail report · 126 Train Summary report · 123

#### U

Update Menu · 86

#### V

View maintenance statistics  $\cdot$  87 Volume Menu  $\cdot$  30

#### W

wayside enclosure  $\cdot$  219, 223 Web security settings  $\cdot$  90, 91 web user interface  $\cdot$  97 wheel scanners  $\cdot$  211

#### Ζ

Zepic III · 182